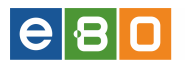

# Elektroniczna Bankowość On-line

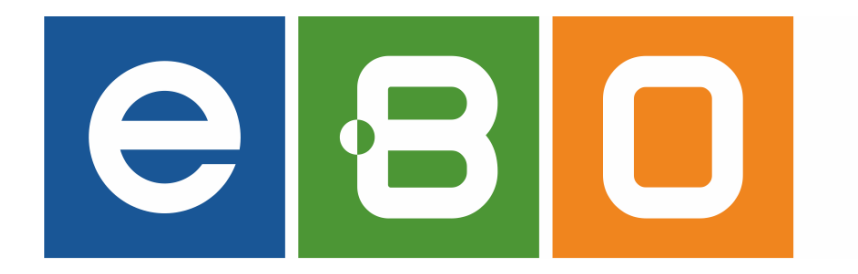

INSTRUKCJA OBSŁUGI SYSTEMU

# Panel KLIENTA

 $12 \ {\rm stycznia} \ 2017$ 

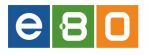

Prawa autorskie do niniejszego dokumentu należą do:

I-BS.pl Sp. z o.o. ul. Solidarności 2A, 37 - 450 Stalowa Wola, ul. Tarnowskiego 1/1, 39-400 Tarnobrzeg, ul. Lwowska 39, 35 - 301 Rzeszów, e-mail: biuro.stw@i-bs.pl, biuro.tbg@i-bs.pl, biuro@i-bs.pl, www.i-bs.pl, www.i-bs.pl, biuro.tbg@i-bs.pl, biuro@i-bs.pl, www.i-bs.pl, www.i-bs.pl, biuro.tbg@i-bs.pl, biuro@i-bs.pl, www.i-bs.pl, www.i-bs.pl, www.i-bs.pl, biuro.tbg@i-bs.pl, biuro@i-bs.pl, www.i-bs.pl, www.i-bs.pl, biuro.tbg@i-bs.pl, biuro@i-bs.pl, biuro@i-bs.pl, www.i-bs.pl, www.i-bs.pl, www.i-bs.pl, biuro.tbg@i-bs.pl, biuro@i-bs.pl, www.i-bs.pl, www.i-bs.pl, biuro.tbg@i-bs.pl, biuro@i-bs.pl, www.i-bs.pl, www.i-bs.pl, www.i-bs.pl, biuro.tbg@i-bs.pl, biuro@i-bs.pl, www.i-bs.pl, www.i-bs.pl, www.i-bs.pl, biuro.tbg@i-bs.pl, biuro@i-bs.pl, www.i-bs.pl, www.i-bs.pl, www.i-bs.pl, biuro.tbg@i-bs.pl, biuro@i-bs.pl, www.i-bs.pl, www.i-bs.pl, www.i-bs.pl, biuro.tbg@i-bs.pl, biuro@i-bs.pl, www.i-bs.pl, www.i-bs.pl, www.i-bs.pl, biuro.tbg@i-bs.pl, biuro.tbg@i-bs.pl, biuro@i-bs.pl, www.i-bs.pl, www.i-bs.pl, www.i-bs.pl, www.i-bs.pl, biuro.tbg@i-bs.pl, biuro.tbg@i-bs.pl, biuro.tbg@i-bs.pl, biuro@i-bs.pl, www.i-bs.pl, www.i-bs.pl, biuro.tbg@i-bs.pl, biuro.tbg@i-bs.pl, biuro.tbg@i-bs.pl, biuro.tbg@i-bs.pl, biuro@i-bs.pl, biuro.tbg@i-bs.pl, biuro.tbg@i-bs.pl, biuro@i-bs.pl, biuro.tbg@i-bs.pl, biuro@i-bs.pl, biuro@i-bs.pl, biuro@i-bs.pl, biuro.tbg@i-bs.pl, biuro@i-bs.pl, biuro.tbg@i-bs.pl, biuro.tbg@i-bs.pl, biuro.tbg@i-bs.pl, biuro@i-bs.pl, biuro.tbg@i-bs.pl, biuro.tbg@i-bs.pl, biuro@i-bs.pl, biuro

REGON: 180241681, NIP: 867-215-01-41, KRS: 0000286395 - zarejestrowany w Sąd Rejonowy w Rzeszowie, XII Wydział Gospodarczy Krajowego Rejestru Sądowego KZ: 132 100 zł

tel. 15 649 20 63/ 15 649 20 64 /15 649 20 65 /15 649 20 66 tel./fax 15 823 41 12

Wszelkie prawa autorskie do niniejszego dokumentu oraz informacji w nim zawartych, w tym do elementów graficznych, nie zastrzeżonych przez podmioty trzecie, stanowią wyłączną własność I-BS.pl Sp. z o.o. Wszelkie informacje zawarte w niniejszym dokumencie stanowią tajemnicę przedsiębiorstwa I-BS.pl Sp. z o.o. w rozumieniu ustawy z dnia 16 kwietnia 1993 r. o zwalczaniu nieuczciwej konkurencji i podlegają ochronie prawnej. Wykorzystywanie w jakikolwiek sposób, ujawnianie, rozpowszechnianie w całości lub w części, przekazywanie osobom trzecim, kopiowanie bez uprzedniej pisemnej zgody I-BS.pl Sp. z o.o. jest zabronione. Wszelkie osoby, które weszły w posiadanie niniejszego dokumentu zobowiązane są do przestrzegania niniejszej klauzuli.

# e 8 0

# Spis treści

| 1        | Wstep      |                  |                                                                                                    |  |  |  |  |
|----------|------------|------------------|----------------------------------------------------------------------------------------------------|--|--|--|--|
|          | 1.1        | Niezbę           | ${ m dne}  \inf { m ormacje}  \ldots  \ldots  \ldots  \ldots  \ldots  \ldots  \ldots  \ldots  \ldots  $                                                                                                    |  |  |  |  |
|          | 1.2        | Logow            | anie $\ldots$ $\ldots$ $\ldots$ $\ldots$ $\ldots$ $12$                                                                                                    |  |  |  |  |
| <b>2</b> | Ekr        | an głóy          | wny 16                                                                                                    |  |  |  |  |
|          | 2.1        | Ustawi           | $\tilde{22}$                                                                                                    |  |  |  |  |
|          |            | 2.1.1            | Parametry                                                                                                    |  |  |  |  |
|          |            | 2.1.2            | Dostep mobilny                                                                                                    |  |  |  |  |
|          |            | 2.1.3            | Obsługa przez telefon                                                                                                    |  |  |  |  |
|          |            | 2.1.4            | Zmiana hasła                                                                                                    |  |  |  |  |
|          |            | 2.1.5            | Logowanie dwuetapowe                                                                                                    |  |  |  |  |
|          |            | 2.1.6            | Filtry logowania 31                                                                                                    |  |  |  |  |
|          |            | 2.1.7            | Alias logowania 33                                                                                                    |  |  |  |  |
|          |            | 218              | Blokada konta 34                                                                                                    |  |  |  |  |
|          |            | 219              | Metody autoryzacji 35                                                                                                    |  |  |  |  |
|          |            | 2.1.0<br>2.1.10  | Limity rachunków 49                                                                                                    |  |  |  |  |
|          |            | 2.1.10           | Wykorzystanie limitów 49                                                                                                    |  |  |  |  |
|          |            | 2.1.11<br>2.1.12 | $T_{woie limity} \qquad 52$                                                                                                    |  |  |  |  |
|          |            | 2.1.12<br>9 1 13 | Administracia 53                                                                                                    |  |  |  |  |
|          |            | 2.1.10<br>9 1 1/ | Import 61                                                                                                    |  |  |  |  |
|          |            | 2.1.14<br>9.1.15 | Element 64                                                                                                    |  |  |  |  |
|          |            | 2.1.10<br>9.1.16 | Distraction in the interval of the interval of the interval |  |  |  |  |
|          |            | 2.1.10<br>9.1.17 | Powiadomionia SMS                                                                                                    |  |  |  |  |
|          |            | 2.1.17<br>2.1.17 | Drowizio SMS                                                                                                    |  |  |  |  |
|          |            | 2.1.10<br>2.1.10 | $\begin{array}{c} 1 \text{ Towizja SMS} \\ \hline \\ \end{array}$                                                                                                    |  |  |  |  |
|          |            | 2.1.19<br>2.1.00 | Powiadomienia o logowalilu                                                                                                    |  |  |  |  |
|          | იი         | 2.1.20<br>Domoo  |                                                                                                    |  |  |  |  |
|          | 2.2<br>0.2 | Poinoc<br>Ventel |                                                                                                    |  |  |  |  |
|          | ⊿.ə<br>9_4 | NV 1-            | ۵۱                                                                                                    |  |  |  |  |
|          | 2.4        | wylog            | uj                                                                                                    |  |  |  |  |
| 3        | Rac        | hunki            | 83                                                                                                    |  |  |  |  |
|          | 3.1        | Wszyst           | kie rachunki                                                                                                    |  |  |  |  |
|          |            | 3.1.1            | Lista rachunków                                                                                                    |  |  |  |  |
|          |            | 3.1.2            | Lista wyciągów                                                                                                    |  |  |  |  |
|          |            | 3.1.3            | Import wyciągów                                                                                                    |  |  |  |  |
|          |            | 3.1.4            | Eksport wyciągu                                                                                                    |  |  |  |  |
|          |            | 3.1.5            | Eksport operacji na e-mail                                                                                                    |  |  |  |  |
|          |            | 3.1.6            | Rachunki wirtualne                                                                                                    |  |  |  |  |
| 4        | 771        | •                | 07                                                                                                    |  |  |  |  |
| 4        |            | Przeles          | 97<br>97                                                                                                    |  |  |  |  |
|          | 7.1        |                  | Uista złażanych przelowów 97                                                                                                    |  |  |  |  |
|          |            | 4.1.1            | Nonu predou broiour ELIVID EKSDESOWV SODDNET 100                                                                                                    |  |  |  |  |
|          |            | 4.1.2<br>4.1.2   | Nowy przelew krajowy -ELIAR, EKSPRESOW I, SORDNET 100                                                                                                    |  |  |  |  |
|          |            | 4.1.0<br>/ 1./   | Nowy przelew do $7US$ 106                                                                                                    |  |  |  |  |
|          |            | 4.1.4<br>∕1.⊑    | Nowy przelew do $US/UC$ 100                                                                                                    |  |  |  |  |
|          |            | 4.1.0<br>4.1.6   | Nowy przelew do $05/00$                                                                                                    |  |  |  |  |
|          |            | 4.1.0            | Nowy przelew wiasiły                                                                                                    |  |  |  |  |
|          |            | 4.1.1<br>1 1 0   | Prove przelew pracowy                                                                                                    |  |  |  |  |
|          |            | 4.1.8            | rzelew na racnunek inwestycyjny                                                                                                    |  |  |  |  |
|          |            | 4.1.9            | Nowy przelew zagraniczny                                                                                                    |  |  |  |  |

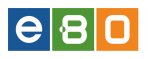

| 4.1.11       Zapisz       121         4.1.12       Zatwierdzanie zlecenia przelewu zagranicznego       122         4.1.13       Podpisz i zapisz       123         4.1.14       Podpisz i przekaż       124         4.1.15       Lista banków BlueCash       125         4.1.16       Szablony       126         4.1.17       Kontrahenci       127         4.1.18       Import przelewów       132         4.1.19       Lista paczek       134         4.1.20       Grupy paczek       144         4.1.20       Grupy paczek       144         4.20       Okadowania GSM       142         4.2.1       Historia doładowań       143         4.2.2       Nowe doładowanie       144         4.3       Złecenia stałe       144         4.3.1       Lista zleceń stałych       148         4.3.2       Nowe zlecenie stałe       149         4.4       Inne dyspozycje       150         4.4.2       Nowa dyspozycji       151         4.4.2       Nowa dyspozycji       151         4.4.2       Nowa dyspozycja       152         5.1       Lista kart       155         6       <                                 |          |                | 4.1.10 Zapisywanie zlecenia przelewu zagranicznego                                                                                                    |
|----------------------------------------------------------------------------------------------------|----------|----------------|----------------------------------------------------------------------------------------------------|
| 4.1.12       Zatwierdzanie zlecenia przelewu zagranicznego       122         4.1.13       Podpisz i zapisz       123         4.1.14       Podpisz i przekaż       124         4.1.15       Lista banków BlueCash       125         4.1.16       Szablony       126         4.1.17       Kontrahenci       127         4.1.18       Import przelewów       132         4.1.19       Lista paczek       134         4.1.20       Grupy paczek       140         4.2       Doładowania GSM       142         4.2.1       Historia doładowań       143         4.2.2       Nowe doładowanie       144         4.3       Zlecenia stale       148         4.3.1       Lista zleceń stałych       148         4.3.2       Nowe doładowanie       144         4.3       Zlecenia stale       148         4.3.1       Lista zleceń stałych       150         4.4       Lista zleceń stałych       151         4.4.1       Lista zleceń stałych       152         5.1       Lokaty       152         5.2       Nowa dyspozycja       155         6       Karty       155         6.1                                        |          |                | 4.1.11 Zapisz                                                                                                    |
| 4.1.13       Podpisz i przekaż       123         4.1.14       Podpisz i przekaż       124         4.1.15       Lista banków BlueCash       125         4.1.16       Szablony       126         4.1.16       Szablony       126         4.1.17       Kontrahenci       127         4.1.18       Import przelewów       132         4.1.19       Lista paczek       134         4.1.20       Grupy paczek       140         4.2       Doładowania GSM       142         4.2.1       Historia doładowań       143         4.2.2       Nowe doładowańe       143         4.3       Zlecenia stale       144         4.3       Zlecenia stale       148         4.3.1       Lista zlożonych dyspozycji       151         4.4.1       Lista zlożonych dyspozycji       151         4.4.2       Nowa dyspozycja       152         5       Lokaty       154         5.1       Lista lokat       155         6.4       Lista kart       157         6.1       Lista kart       157         6.2       Nyszukiwarka banków       165         8.1       Wyszukiwarka banków zagranicznych<                                     |          |                | 4.1.12 Zatwierdzanie zlecenia przelewu zagranicznego                                                                                                    |
| 4.1.14       Podpisz i przekaż       124         4.1.15       Lista banków BlueCash       125         4.1.16       Szablony       126         4.1.17       Kontrahenci       127         4.1.18       Import przelewów       132         4.1.19       Lista paczek       134         4.1.20       Grupy paczek       140         4.2       Doładowania GSM       142         4.2.1       Historia doładowań       143         4.2.2       Nowe doładowanie       144         4.3       Zlecenia stałe       143         4.3.1       Lista zleceń stałych       148         4.3.2       Nowe zlecenie stałe       149         4.4       Ine dyspozycje       150         4.4.1       Lista zlożonych dyspozycji       151         4.4.2       Nowa dyspozycja       152         5       Lokaty       154         5.1       Lista kart       155         6       Karty       162         7.1       Lista kart       157         6.1       Lista kart       157         7       Kredyty       162         7.1       Lista kart       157         <                                                                    |          |                | 4.1.13 Podpisz i zapisz                                                                                                    |
| 4.1.15       Lista banków BlueCash       125         4.1.16       Szablony       126         4.1.17       Kontrahenci       127         4.1.18       Import przelewów       132         4.1.19       Lista paczek       134         4.1.20       Grupy paczek       140         4.2       Doładowania GSM       142         4.2.1       Historia doładowań       143         4.2.2       Nowe doładowanie       144         4.3       Zlecenia stałe       148         4.3.1       Lista zleceń stałych       148         4.3.2       Nowe doładowanie       144         4.4       More dyspozycje       150         4.4.1       Lista zlożońnych dyspozycji       151         4.4.2       Nowa dyspozycja       152         5       Lokaty       154         5.1       Lista lokat       155         6       Karty       157         6.1       Lista kart       157         7.1       Lista kart       157         7.1       Lista kart       157         8       Usługi       165         8.1       Wyszukiwarka banków       165 <td< th=""><th></th><th></th><th>4.1.14 Podpisz i przekaż</th></td<>           |          |                | 4.1.14 Podpisz i przekaż                                                                                                    |
| 4.1.16       Szablony       126         4.1.17       Kontrahenci       127         4.1.18       Import przelewów       132         4.1.19       Lista paczek       134         4.1.20       Grupy paczek       140         4.2       Doładowania GSM       142         4.2.1       Historia doładowań       143         4.2.2       Nowe doładowańe       144         4.3       Zlecenia stałe       144         4.3       Zlecenia stałe       148         4.3.1       Lista zleceń stałych       148         4.3.2       Nowe zlecenie stałe       149         4.4       Inne dyspozycje       150         4.4.2       Nowa dyspozycja       151         4.4.2       Nowa dyspozycja       152         5       Lokaty       154         5.1       Lista lokat       155         6       Karty       157         6.1       Lista kart       157         7       Kredyty       162         7.1       Lista kart       157         8       Usługi       165         8.1       Wyszukiwarka banków       165         8.2       Wyszu                                                                                 |          |                | 4.1.15 Lista banków BlueCash $\ldots$ $\ldots$ $\ldots$ $\ldots$ $\ldots$ $\ldots$ $\ldots$ $\ldots$ $\ldots$ $\ldots$                                       |
| 4.1.17       Kontrahenci       127         4.1.18       Import przelewów       132         4.1.19       Lista paczek       134         4.1.20       Grupy paczek       140         4.2       Doładowania GSM       142         4.2.1       Historia doładowań       143         4.2.2       Nowe doładowanie       144         4.3       Zlecenia stałe       143         4.3.1       Lista złeceń stałych       148         4.3.2       Nowe zlecenie stałe       149         4.4       Inne dyspozycje       150         4.4.1       Lista złecóń stałych       151         4.4.2       Nowe dyspozycja       152         5       Lokaty       154         5.1       Lista złecónych dyspozycji       151         4.4.2       Nowa dyspozycja       152         5       Lokaty       155         6       Karty       157         6.1       Lista kart       157         6.1       Lista kart       157         6.1       Lista kart       157         7.1       Lista kredytów       162         8.1       Wyszukiwarka banków       165                                                                         |          |                | 4.1.16 Szablony                                                                                                    |
| 4.1.18       Import przelewów       132         4.1.19       Lista paczek       134         4.1.20       Grupy paczek       140         4.2       Doładowania GSM       142         4.2.1       Historia doładowań       143         4.2.2       Nowe doładowanie       144         4.3       Zlecenia stałe       143         4.3.1       Lista zleceń stałych       148         4.3.2       Nowe dlecenie stałe       149         4.4       Inne dyspozycje       150         4.4.1       Lista złożonych dyspozycji       151         4.4.2       Nowa dyspozycja       152         5       Lokaty       154         5.1       Lista lokat       154         5.2       Nowa lokata       155         6       Karty       157         6.1       Lista kart       157         6.1       Lista kredytów       162         7.1       Lista kredytów       162         8.1       Wyszukiwarka banków       165         8.1       Wyszukiwarka banków       165         8.3       Wyszukiwarka banków zagranicznych       165         8.4       Kursy walut       167 <th></th> <th></th> <th>4.1.17 Kontrahenci</th> |          |                | 4.1.17 Kontrahenci                                                                                                    |
| 4.1.19       Lista paczek       134         4.1.20       Grupy paczek       140         4.2       Doładowania GSM       142         4.2.1       Historia doładowani       143         4.2.2       Nowe doładowanie       144         4.3       Zlecenia stałe       144         4.3       Zlecenia stałe       144         4.3       Zlecenia stałe       144         4.3       Zlecenie stałe       149         4.4       Inne dyspozycje       150         4.4.1       Lista złożonych dyspozycji       151         4.4.2       Nowa dyspozycja       152 <b>5</b> Lokaty       154         5.1       Lista lokat       154         5.2       Nowa lokata       155         6       Karty       157         6.1       Lista kart       157         7       Kredyty       162         7.1       Lista kart       157         8       Ushugi       165         8.1       Wyszukiwarka banków       165         8.2       Wyszukiwarka banków zagranicznych       165         8.3       Wyszukiwarka urzędów skarbowych       166                                                                                   |          |                | 4.1.18 Import przelewów                                                                                                    |
| 4.1.20 Grupy paczek       140         4.2 Doładowania GSM       142         4.2.1 Historia doładowań       143         4.2.2 Nowe doładowanie       144         4.3 Zlecenia stałe       144         4.3 Zlecenia stałe       144         4.3.1 Lista zleceń stałych       148         4.3.2 Nowe zlecenie stałe       149         4.4 Inne dyspozycje       150         4.4.1 Lista złożonych dyspozycji       151         4.4.2 Nowa dyspozycja       152         5 Lokaty       154         5.1 Lista lokat       154         5.2 Nowa lokata       155         6 Karty       157         6.1 Lista kart       157         7 Kredyty       162         7.1 Lista kart       165         8.1 Wyszukiwarka banków       165         8.2 Wyszukiwarka banków       165         8.3 Wyszukiwarka banków zagranicznych       166         8.4 Kursy walut       167         9 KIRI       168         9.1 Migracja Klienta indywidualnego       168                                                                                                    |          |                | 4.1.19 Lista paczek                                                                                                    |
| 4.2       Doładowania GSM       142         4.2.1       Historia doładowani       143         4.2.2       Nowe doładowanie       144         4.3       Zlecenia stałe       144         4.3       Zlecenia stałe       144         4.3       Zlecenia stałe       144         4.3       Zlecenia stałe       144         4.3       Zlecenia stałe       149         4.4       I. Lista zleceń stałych       149         4.4       Inne dyspozycje       150         4.4       Inne dyspozycje       150         4.4.1       Lista złożonych dyspozycji       151         4.4.2       Nowa dyspozycja       152         5       Lokaty       154         5.1       Lista lokat       154         5.2       Nowa lokata       155         6       Karty       157         6.1       Lista kart       157         7       Kredyty       162         7.1       Lista kart       157         8       Usługi       165         8.1       Wyszukiwarka banków       165         8.2       Wyszukiwarka banków zagranicznych       165         8.3<                                                                        |          |                | 4.1.20 Grupy paczek                                                                                                    |
| 4.2.1       Historia doładowań       143         4.2.2       Nowe doładowanie       144         4.3       Zlecenia stałe       148         4.3.1       Lista zleceń stałych       148         4.3.2       Nowe zlecenie stałe       149         4.4       Inse dyspozycje       148         4.3.1       Lista zlożonych dyspozycji       150         4.4.1       Lista zlożonych dyspozycji       151         4.4.2       Nowa dyspozycja       152         5       Lokaty       154         5.1       Lista lokat       154         5.2       Nowa lokata       155         6       Karty       157         6.1       Lista kart       157         7       Kredyty       162         7.1       Lista kart       157         8       Usługi       165         8.1       Wyszukiwarka banków       165         8.2       Wyszukiwarka banków       165         8.3       Wyszukiwarka urzędów skarbowych       166         8.4       Kursy walut       167         9       KIRI       168                                                                                                    |          | 4.2            | Doładowania GSM                                                                                                    |
| 4.2.2       Nowe doładowanie       144         4.3       Zlecenia stałe       148         4.3.1       Lista zleceń stałych       148         4.3.2       Nowe zlecenie stałych       148         4.3.1       Lista zleceń stałych       148         4.3.2       Nowe zlecenie stałych       149         4.4       Inne dyspozycje       150         4.4       Inne dyspozycja       151         4.4.2       Nowa dyspozycja       152 <b>5</b> Lokaty       154         5.1       Lista lokat       154         5.2       Nowa lokata       155 <b>6</b> Karty       157         6.1       Lista kart       157         7       Kredyty       162         7.1       Lista kredytów       162         8       Usługi       165         8.1       Wyszukiwarka banków       165         8.2       Wyszukiwarka banków       165         8.3       Wyszukiwarka urzędów skarbowych       166         8.4       Kursy walut       167         9       KIRI       168         9.1       Migracja Klienta indywidualnego       168 <th></th> <th></th> <th>4.2.1 Historia doładowań</th>                                 |          |                | 4.2.1 Historia doładowań                                                                                                    |
| 4.3       Zlecenia stałe       148         4.3.1       Lista zleceń stałych       148         4.3.2       Nowe zlecenie stałe       149         4.4       Inne dyspozycje       150         4.4.1       Lista zlożonych dyspozycji       151         4.4.2       Nowa dyspozycja       152         5       Lokaty       154         5.1       Lista lokat       154         5.2       Nowa lokata       155         6       Karty       157         6.1       Lista kart       157         6.1       Lista kredytów       162         7       Kredyty       162         8       Usługi       165         8.1       Wyszukiwarka banków       165         8.2       Wyszukiwarka banków zagranicznych       165         8.3       Wyszukiwarka banków zagranicznych       166         8.4       Kursy walut       167         9       KIRI       168         9.1       Migracja Klienta indywidualnego       168                                                                                                    |          |                | 4.2.2 Now doladowanie $\ldots \ldots \ldots \ldots \ldots \ldots \ldots \ldots \ldots \ldots \ldots \ldots \ldots \ldots \ldots \ldots \ldots \ldots \ldots$ |
| 4.3.1       Lista zleceń stałych       148         4.3.2       Nowe zlecenie stałe       149         4.4       Inne dyspozycje       150         4.4.1       Lista złożonych dyspozycji       151         4.4.2       Nowa dyspozycja       152         5       Lokaty       154         5.1       Lista lokat       154         5.2       Nowa lokata       155         6       Karty       157         6.1       Lista kart       157         6.1       Lista kart       157         7       Kredyty       162         7.1       Lista kredytów       162         8       Usługi       165         8.1       Wyszukiwarka banków       165         8.2       Wyszukiwarka banków       165         8.3       Wyszukiwarka banków zagranicznych       166         8.4       Kursy walut       167         9       KIRI       168         9.1       Migracja Klienta indywidualnego       168                                                                                                    |          | 4.3            | Zlecenia stałe                                                                                                    |
| 4.3.2       Nowe zlecenie stałe       149         4.4       Inne dyspozycje       150         4.4.1       Lista złożonych dyspozycji       151         4.4.2       Nowa dyspozycja       152         5       Lokaty       154         5.1       Lista lokat       154         5.2       Nowa lokata       155         6       Karty       157         6.1       Lista kart       157         7       Kredyty       162         7.1       Lista kredytów       165         8       Usługi       165         8.1       Wyszukiwarka banków zagranicznych       165         8.3       Wyszukiwarka banków zagranicznych       166         8.4       Kursy walut       167         9       KIRI       168         9.1       Migracja Klienta indywidualnego       168                                                                                                    |          |                | 4.3.1 Lista zleceń stałych                                                                                                    |
| 4.4       Inne dyspozycje       150         4.4.1       Lista złożonych dyspozycji       151         4.4.2       Nowa dyspozycja       152         5       Lokaty       154         5.1       Lista lokat       154         5.2       Nowa lokata       155         6       Karty       157         6.1       Lista kart       157         7       Kredyty       162         7.1       Lista kredytów       162         8       Usługi       165         8.1       Wyszukiwarka banków       165         8.2       Wyszukiwarka banków       165         8.3       Wyszukiwarka urzędów skarbowych       166         8.4       Kursy walut       167         9       KIRI       168         9.1       Migracja Klienta indywidualnego       168                                                                                                    |          |                | 4.3.2 Now zlecenie stałe $\ldots$ $\ldots$ $\ldots$ $\ldots$ $\ldots$ $\ldots$ $\ldots$ $\ldots$ $\ldots$ $149$                                              |
| 4.4.1       Lista złożonych dyspozycji       151         4.4.2       Nowa dyspozycja       152         5       Lokaty       154         5.1       Lista lokat       154         5.2       Nowa lokata       155         6       Karty       157         6.1       Lista kart       157         7       Kredyty       162         7.1       Lista kredytów       162         8       Usługi       165         8.1       Wyszukiwarka banków       165         8.2       Wyszukiwarka banków zagranicznych       165         8.3       Wyszukiwarka urzędów skarbowych       166         8.4       Kursy walut       167         9       KIRI       168         9.1       Migracja Klienta indywidualnego       168                                                                                                    |          | 4.4            | Inne dyspozycje                                                                                                    |
| 4.4.2       Nowa dyspozycja       152         5       Lokaty       154         5.1       Lista lokat       154         5.2       Nowa lokata       155         6       Karty       157         6.1       Lista kart       157         7       Kredyty       162         7.1       Lista kredytów       162         8       Usługi       165         8.1       Wyszukiwarka banków       165         8.2       Wyszukiwarka banków zagranicznych       165         8.3       Wyszukiwarka urzędów skarbowych       166         8.4       Kursy walut       167         9       KIRI       168         9.1       Migracja Klienta indywidualnego       168                                                                                                    |          |                | 4.4.1 Lista złożonych dyspozycji                                                                                                    |
| 5       Lokaty       154         5.1       Lista lokat       154         5.2       Nowa lokata       155         6       Karty       157         6.1       Lista kart       157         7       Kredyty       162         7.1       Lista kredytów       162         8       Usługi       165         8.1       Wyszukiwarka banków       165         8.2       Wyszukiwarka banków zagranicznych       165         8.3       Wyszukiwarka uzędów skarbowych       166         8.4       Kursy walut       167         9       KIRI       168         9.1       Migracja Klienta indywidualnego       168                                                                                                    |          |                | 4.4.2 Nowa dyspozycja                                                                                                    |
| 5       Lokaty       154         5.1       Lista lokat       154         5.2       Nowa lokata       155         6       Karty       155         6       Karty       157         6.1       Lista kart       157         7       Kredyty       162         7.1       Lista kredytów       162         8       Usługi       165         8.1       Wyszukiwarka banków       165         8.2       Wyszukiwarka banków zagranicznych       165         8.3       Wyszukiwarka urzędów skarbowych       166         8.4       Kursy walut       167         9       KIRI       168         9.1       Migracja Klienta indywidualnego       168                                                                                                    | ۲        | Lak            | 154                                                                                                    |
| 5.1       Dista lokat       154         5.2       Nowa lokat       155         6       Karty       157         6.1       Lista kart       157         7       Kredyty       162         7.1       Lista kredytów       162         8       Usługi       165         8.1       Wyszukiwarka banków       165         8.2       Wyszukiwarka banków zagranicznych       165         8.3       Wyszukiwarka urzędów skarbowych       166         8.4       Kursy walut       167         9       KIRI       168         9.1       Migracja Klienta indywidualnego       168                                                                                                    | 9        | LOK            | Lists lobst 154                                                                                                    |
| 6       Karty       157         6.1       Lista kart       157         7       Kredyty       162         7.1       Lista kredytów       162         8       Usługi       165         8.1       Wyszukiwarka banków       165         8.2       Wyszukiwarka banków zagranicznych       165         8.3       Wyszukiwarka urzędów skarbowych       166         8.4       Kursy walut       167         9       KIRI       168         9.1       Migracja Klienta indywidualnego       168                                                                                                    |          | 0.1<br>ธ.ว     | Lista lokat                                                                                                    |
| 6       Karty       157         6.1       Lista kart       157         7       Kredyty       162         7.1       Lista kredytów       162         8       Usługi       165         8.1       Wyszukiwarka banków       165         8.2       Wyszukiwarka banków zagranicznych       165         8.3       Wyszukiwarka urzędów skarbowych       166         8.4       Kursy walut       167         9       KIRI       168         9.1       Migracja Klienta indywidualnego       168                                                                                                    |          | J.Z            | NOWA IOKata                                                                                                    |
| 6.1       Lista kart       157         7       Kredyty       162         7.1       Lista kredytów       162         8       Usługi       165         8.1       Wyszukiwarka banków       165         8.2       Wyszukiwarka banków zagranicznych       165         8.3       Wyszukiwarka urzędów skarbowych       166         8.4       Kursy walut       167         9       KIRI       168         9.1       Migracja Klienta indywidualnego       168                                                                                                    | 6        | Kar            | ty 157                                                                                                    |
| 7       Kredyty       162         7.1       Lista kredytów       162         8       Usługi       165         8.1       Wyszukiwarka banków       165         8.2       Wyszukiwarka banków zagranicznych       165         8.3       Wyszukiwarka urzędów skarbowych       165         8.4       Kursy walut       167         9       KIRI       168         9.1       Migracja Klienta indywidualnego       168                                                                                                    |          | 6.1            | Lista kart                                                                                                    |
| 7       Kredyty       162         7.1       Lista kredytów       162         8       Usługi       165         8.1       Wyszukiwarka banków       165         8.2       Wyszukiwarka banków zagranicznych       165         8.3       Wyszukiwarka urzędów skarbowych       166         8.4       Kursy walut       167         9       KIRI       168         9.1       Migracja Klienta indywidualnego       168                                                                                                    |          |                |                                                                                                    |
| 7.1       Lista kredytów       162         8       Usługi       165         8.1       Wyszukiwarka banków       165         8.2       Wyszukiwarka banków zagranicznych       165         8.3       Wyszukiwarka urzędów skarbowych       166         8.4       Kursy walut       167         9       KIRI       168         9.1       Migracja Klienta indywidualnego       168                                                                                                    | <b>7</b> | $\mathbf{Kre}$ | dyty 162                                                                                                    |
| 8       Usługi       165         8.1       Wyszukiwarka banków       165         8.2       Wyszukiwarka banków zagranicznych       165         8.3       Wyszukiwarka urzędów skarbowych       166         8.4       Kursy walut       167         9       KIRI       168         9.1       Migracja Klienta indywidualnego       168                                                                                                    |          | 7.1            | Lista kredytów                                                                                                    |
| 8 Ushigi       165         8.1 Wyszukiwarka banków       165         8.2 Wyszukiwarka banków zagranicznych       165         8.3 Wyszukiwarka urzędów skarbowych       165         8.4 Kursy walut       166         9 KIRI       168         9.1 Migracja Klienta indywidualnego       168                                                                                                    | 0        | тті            | 105                                                                                                    |
| 8.1       Wyszukiwarka banków                                                                                                    | 8        |                |                                                                                                    |
| 8.2       Wyszukiwarka banków zagranicznych       165         8.3       Wyszukiwarka urzędów skarbowych       166         8.4       Kursy walut       167         9       KIRI       168         9.1       Migracja Klienta indywidualnego       168                                                                                                    |          | 8.1            | $Wyszukiwarka bankow \dots \dots \dots \dots \dots \dots \dots \dots \dots \dots \dots \dots \dots \dots \dots \dots \dots \dots \dots$                      |
| 8.3       Wyszukiwarka urzędow skarbowych                                                                                                    |          | 8.4<br>0.2     | $W_{subi-subi-sub-sub-sub-sub-sub-sub-sub-sub-sub-sub$                                                                                                    |
| 9 KIRI       168         9.1 Migracja Klienta indywidualnego       168                                                                                                    |          | 0.J<br>0 1     | wyszukiwarka urzędow skardowych                                                                                                    |
| 9 KIRI 168<br>9.1 Migracja Klienta indywidualnego                                                                                                    |          | 0.4            | <b>K</b> uisy walut                                                                                                    |
| 9.1 Migracja Klienta indywidualnego                                                                                                    | 9        | KIR            | 168                                                                                                    |
|                                                                                                    |          | 9.1            | Migracja Klienta indywidualnego                                                                                                    |

# Spis rysunków

| 1                | Loga przeglądarek                                                                       | 12              |
|------------------|-----------------------------------------------------------------------------------------|-----------------|
| 2                | Logowanie do systemu                                                                    | 12              |
| 3                | Pierwsze logowanie                                                                      | 13              |
| 4                | Logowanie dwuetapowe                                                                    | 14              |
| 5                | Logowanie dwuetapowe - Identyfikator                                                    | 14              |
| 6                | Logowanie dwuetapowe - Hasło                                                            | 14              |
| 7                | Logowanie dwuetapowe - Kod jednorazowy                                                  | 15              |
| 8                | Start                                                                                   | 17              |
| 9                | Ustawienia listy                                                                        | 18              |
| 10               | Kryteria filtrowania                                                                    | 19              |
| 11               | Wybierz język, Pomoc, Kontakt, Wyloguj                                                  | 22              |
| 12               | Parametry                                                                               | 23              |
| 13               | Dostęp mobilny                                                                          | 24              |
| 14               | Dodaj urządzenie                                                                        | 24              |
| 15               | Formularz dodawania urządzenia                                                          | 25              |
| 16               | Formularz podpisania dodawania urzadzenia                                               | 25              |
| 17               | Kod jednorazowy                                                                         | 26              |
| 18               | Komunikat o zakończeniu dodania urządzenia                                              | 26              |
| 19               | Limity operacii                                                                         | $\frac{-}{27}$  |
| 20               | Obsługa przez telefon                                                                   | $\frac{-}{27}$  |
| <u>-</u> •<br>21 | Zmiana telekodu (PIN-u)                                                                 | $\frac{-}{28}$  |
| 22               | Podpis zmiana telekodu                                                                  | $\frac{20}{28}$ |
| 23               | Komunikat zmiany obsługi przez telefon                                                  | $\frac{20}{28}$ |
| 24               | Zmiana hasła                                                                            | $\frac{20}{29}$ |
| 25               | Zmiana hasia                                                                            | 20              |
| $\frac{20}{26}$  | Zmiana hasia- Fotwicidzenie                                                             | 20              |
| $\frac{20}{27}$  | Logowanie dwyletapowe                                                                   | 30              |
| 28               | Logowanie dwuetapowe - wyłączenie                                                       | 30              |
| 20               | Filtry logowania                                                                        | 31              |
| 20               | Alias logowania                                                                         | 33              |
| 30<br>21         | Formatha ustawienia aliagu logowania                                                    | 22              |
| 30<br>31         | Komunikat aliagu logowania                                                              | 24              |
| ე∠<br>ეე         | Romunikat anasu logowanna                                                               | 04<br>94        |
| აა<br>94         | Komunikat o popularia zablekowanym koncio                                               | 04<br>94        |
| 04<br>วะ         | Komunikat o popravine zabiokowanym koncie                                               | 04<br>วะ        |
| აე<br>ევ         | Metody autoryzacji – Liont homomorphic                                                  | 00<br>วะ        |
| 30<br>97         | Metody autoryzacji - klient korporacyjny                                                | 30              |
| 37               | Metody autoryzacji - kilent indywidualny                                                | 30              |
| 38<br>20         | Edycja Metody autoryzacji- SMS                                                          | 30              |
| 39               | Edycja Metody autoryzacji                                                               | 37              |
| 40               | Zmien numer telefonu                                                                    | 37              |
| 41               | Edycja Metody autoryzacji - Karta kodów                                                 | 37              |
| 42               | Aktywacja karty kodow                                                                   | 38              |
| 43               | Aktywacja nowej karty kodów                                                             | 38              |
| 44               | Podpis aktywnej karty kodów(1)                                                          | 38              |
| 45               | Podpis aktywacji karty kodów (40) $\ldots$ $\ldots$ $\ldots$ $\ldots$ $\ldots$ $\ldots$ | 39              |
| 46               | Zamawianie karty kodów                                                                  | 39              |
| 47               | Lista zamówionych kodów                                                                 | 39              |
| 48               | Edycja Metody autoryzacji - Podpis niekwalifikowany                                     | 40              |
| 49               | Hasło do certyfikatu                                                                    | 40              |
| 50               | Weryfikacja kodu do generowania do certyfikatu                                          | 40              |

# e 8 0

| 51              | Edycja Metody autoryzacji - Podpis kwalifikowany                                                                              | 41       |
|-----------------|----------------------------------------------------------------------------------------------------|----------|
| 52              | Rozpoczęcie konfiguracji Metody autoryzacji - Pobierz token                                                                   | 41       |
| 53              | Rozpoczęcie konfiguracji Metody autoryzacji - eBO TOKEN ONLINE                                                                | 41       |
| 54              | eBO TOKEN ONLINE - pobieranie aplikacji, instrukcji                                                                           | 42       |
| 55              | Rozpoczęcie konfiguracji Metody autoryzacji - Konfiguruj token                                                                | 43       |
| 56              | Konfiguracja tokena na telefon komórkowy                                                                                      | 43       |
| 57              | Formularz zamawiania tokena                                                                                                   | 43       |
| 58              | Wprowadzenie hasła do tokena w aplikacji na telefonie komórkowym                                                              | 44       |
| 59              | Wprowadzenie klucza głównego do tokena                                                                                        | 44       |
| 60              | Kod odpowiedzi tokena wygenerowany w tokenie w telefonie komórkowym                                                           | 45       |
| 61              | Przepisanie kodu odpowiedzi tokena                                                                                            | 45       |
| 62              | Aktywuj token                                                                                                    | 46       |
| 63              | Zakończenie konfiguracji (krok 1), synchronizacja tokena.                                                                     | 46       |
| 64              | Zakończenie konfiguracji (krok 2)                                                                                             | 47       |
| $\overline{65}$ | Widok poprawnie skonfigurowanego tokena                                                                                       | 47       |
| 66              | Aktywacia tokena zakończona powodzeniem.                                                                                      | 48       |
| 67              | Wyglad formularza podpisu dla metody autoryzacii EBO Token                                                                    | 48       |
| 68              | Limity rachunków - ustawienia                                                                                                 | 49       |
| 69              | Limity rachunków                                                                                                    | 50       |
| 70              | Limity schematów                                                                                                    | 51       |
| 71              | Tester schematów                                                                                                    | 51       |
| 72              | Tester schematów- wyświetlenie schematów                                                                                      | 52       |
| 73              | Twoie limity                                                                                                    | 52       |
| 74              | Administracia                                                                                                    | 53       |
| 75              | Administracia uprawnienia                                                                                                    | 54       |
| 76              | Administracia- Bachunki użytkownika                                                                                           | 55       |
| 77              | Uprawnienia do rachunku                                                                                                    | 55       |
| 78              | Szczegóły ustawień rachunku                                                                                                   | 56       |
| 79              | Zmiana ustawień                                                                                                    | 57       |
| 80              | Schematy akceptacij                                                                                                    | 58       |
| 81              | Schematy akceptacji - zmiana limitów                                                                                          | 58       |
| 82              | Schematy akceptacji – potwierdzenie                                                                                           | 50       |
| 83              | Wprowadzone zmiany oczekujące na podpis-zatw. przez drugiego administratora                                                   | 60       |
| 84              | Zmiany oczekujące na podpis - przycisk Zatwierdź                                                                              | 60       |
| 85              | Szablony przelewów                                                                                                    | 62       |
| 86              | Formularz tworzenia nowego szablonu importu przelewów                                                                         | 63       |
| 87              | Szablony kontrabentów                                                                                                    | 64       |
| 88              | Formularz tworzenia nowego szablonu importu kontrahentów                                                                      | 64       |
| 80              | Szablony operacji bieżacych                                                                                                   | 65       |
| 00<br>00        | Formularz tworzenia nowego szablonu eksportu operacji bieżacych                                                               | 66       |
| 01              | Szablony kontrabentów                                                                                                    | 67       |
| 02              | Szablony kontrahentów                                                                                                    | 67       |
| 92<br>03        | Szablony wycjąców                                                                                                    | 68       |
| 95<br>04        | Nowy szablon wyciągów                                                                                                    | 60       |
| 94<br>05        | Szablony operacij na rechunki wirtuelne                                                                                       | 70       |
| 90<br>06        | Nowy szablon operacji na rachunek wirtualny                                                                                   | 70       |
| 90<br>07        | Nowy szabion operacji na rachunek wnituany $\dots$ $\dots$ $\dots$ $\dots$ $\dots$ $\dots$ $\dots$ $\dots$ $\dots$ $\dots$    | 70<br>79 |
| 91<br>09        | Intervienia dia platności mobilnoj                                                                                            | 14       |
| 90<br>00        | Ustawienia dia pratitosti mobililej $\ldots$ $\ldots$ $\ldots$ $\ldots$ $\ldots$ $\ldots$ $\ldots$ $\ldots$ $\ldots$ $\ldots$ | 14<br>79 |
| ୬୬<br>100       | A http://www.cia.ushugi.SMS                                                                                                   | 10<br>74 |
| 100             | Deviadomionia SMS / Aktywacia                                                                                                 | 14<br>71 |
| 101             | i owiadomienia Sivis / Aktywacja                                                                                              | 14       |

| 102          | Zawiadomienia SMS - ustawienia rachunków                                 |
|--------------|--------------------------------------------------------------------------|
| 103          | Prowizje SMS                                                             |
| 104          | Konfiguracja powiadomień o logowaniu                                     |
| 105          | Konfiguracja powiadomień o stanie salda                                  |
| 106          | Dane kontaktowe                                                          |
| 107          | Kontakt - Wiadomości                                                     |
| 108          | Wyświetlenie wiadomości po zalogowaniu sie do systemu                    |
| 109          | Wyświetlenie ikony wiadomości                                            |
| 110          | Wyświetlenie szczegółów odebranej wiadomości                             |
| 111          | Kontakt » Komunikaty                                                     |
| 112          | Kontakt » Komunikaty »akcja Szczegóły                                    |
| 113          | Wyloguj                                                                  |
| 114          | Wszystkie rachunki - Lista rachunków                                     |
| 115          | Wszystkie rachunki - Szczegóły rachunków                                 |
| 116          | Rachunki - Stan rachunków                                                |
| 117          | Wszystkie rachunki - Historia                                            |
| 118          | Historia rachunku - Eksport operacii                                     |
| 119          | Wszystkie rachunki - Eksport operacii bieżacych                          |
| 120          | Lista wyciagów                                                           |
| 121          | Formularz importu wyciagów 90                                            |
| 122          | Eksport wyciagu -JPK 91                                                  |
| 122          | Eksport wyciągu 911 91                                                   |
| 124          | Eksport operacij na e-mail                                               |
| 125          | Eksport operaciji na e-mail - Konfiguracia                               |
| 126          | Lista operaciji na Bachunki wirtualne                                    |
| $120 \\ 197$ | Eksport operacji na Rachunki wirtualne                                   |
| 127          | Eksport operacji da formatu MT040m                                       |
| 120          | Bachunki wirtualna filtry                                                |
| 129          | Zlacopia Przelowy Lista złażopych przelowów 07                           |
| 121          |                                                                          |
| 121          |                                                                          |
| 102<br>199   |                                                                          |
| 100<br>194   |                                                                          |
| 104<br>195   | Nowy przelew krajowy $\dots$ 101<br>T tub z ale w Znale wiedze alega 102 |
| 130          | 1 ytur przelewu - Znaki niedozwolone                                     |
| 130          | Przelew Ekspresowy                                                       |
| 137          | Przelew Sorbnet                                                          |
| 138          | Nowy przelew - Formularz podpisu akceptacji                              |
| 139          | Nowy przelew ekspresowy                                                  |
| 140          | Nowy Przelew do ZUS                                                      |
| 141          | Nowy Przelew do ZUS - Komunikat                                          |
| 142          | Nowy przelew do $US/UC$                                                  |
| 143          | Nowy przelew własny                                                      |
| 144          | Komunikat o braku możliwości utworzenia przelewu płacowego               |
| 145          | Nowy przelew płacowy                                                     |
| 146          | Komunikat o braku rachunków do utworzenia zlecenia                       |
| 147          | Formatka Nowego przelewu inwestycyjnego                                  |
| 148          | Komunikat przelewu inwestycyjnego                                        |
| 149          | Komunikat przelewu inwestycyjnego                                        |
| 150          | Opcje pozwalające na zapisanie zlecenia zagranicznego                    |
| 151          | Szczegóły przelewu zagranicznego                                         |
| 152          | Zlecenie na Liście złożonych przelewów po jego zapisaniu                 |

| 153                      | Formatka podpisu Przelewu zagranicznego                                                                                                    | 123                             |
|--------------------------|----------------------------------------------------------------------------------------------------|---------------------------------|
| 154                      | Lista przelewów złożonych ze zleceniem podpisanym i zapisanym                                                                                                    | 124                             |
| 155                      | Lista przelewów złożonych ze zleceniem podpisanym i przekazanym                                                                                                    | 125                             |
| 156                      | Lista banków BlueCash                                                                                                    | 126                             |
| 157                      | Szablony                                                                                                    | 127                             |
| 158                      | Kontrahenci                                                                                                    | 128                             |
| 159                      | Formularz eksportu                                                                                                    | 129                             |
| 160                      | Edycja kontrahenta                                                                                                    | 129                             |
| 161                      | Formularz tworzenia nowego kontrahenta                                                                                                    | 130                             |
| 162                      | Formularz nowego kontrahenta zagranicznego                                                                                                    | 131                             |
| 163                      | Formularz importu kontrahentów                                                                                                    | 132                             |
| 164                      | Import przelewów                                                                                                    | 133                             |
| 165                      | Potwierdzenie importu przelewów                                                                                                    | 134                             |
| 166                      | Utwórz paczke - komunikat                                                                                                    | 135                             |
| 167                      | Lista paczek                                                                                                    | 135                             |
| 168                      | Tworzenie paczki                                                                                                    | 136                             |
| 169                      | Poprawnie utworzona paczka                                                                                                    | 137                             |
| 170                      | Lista zlocoń paczki na wejściu w Akcja 'Bozpakuj paczka'                                                                                                    | 137                             |
| 170                      | Komunikat o popravnjo rozpakovanym zlogonju z pogrki <sup>2</sup>                                                                                                    | 128                             |
| $171 \\ 179$             | Lista glacań w paczeo po wojściu w plejo 'Polożi'                                                                                                    | 130                             |
| 172                      | Lista zieceli w paczce po wejsciu w akcję rokaz                                                                                                    | 190                             |
| 174                      | Versunile tu e uguniegiu przelenu z poglej w Delej filtru                                                                                                    | 100                             |
| 174                      | Komunikaty o usumęciu przelewu z paczki » Pokaz mitry                                                                                                    | 139                             |
| 170                      | wyswietieme nsty usumętych przez uzytkownika paczek po zastosowaniu nitrow                                                                                                    | 139                             |
| 170                      | Lista ziecen w paczce do podpisania                                                                                                    | 140                             |
| 170                      | Lista paczek - przycisk "Utworz Grupę Paczek"                                                                                                    | 140                             |
| 178                      | Lista grup paczek                                                                                                    | 141                             |
| 1/9                      | Tworzenie grupy paczek                                                                                                    | 142                             |
| 180                      | Dofadowania GSM                                                                                                    | 142                             |
| 181                      | Poblerz fakturę                                                                                                    | 143                             |
| 182                      | Historia doładowań                                                                                                    | 143                             |
| 183                      | Nowe doładowanie                                                                                                    | 145                             |
| 184                      | Rachunek/ Pierwsze doładowanie/Regulamin                                                                                                    | 146                             |
| 185                      | Podpisz Doładowanie GSM                                                                                                    | 147                             |
| 186                      | Komunikat poprawnego doładowania                                                                                                    | 148                             |
| 187                      | Lista zleceń stałych                                                                                                    | 148                             |
| 188                      | Nowe zlecenie stałe                                                                                                    | 149                             |
| 189                      | Zlecenia - Inne dyspozycje                                                                                                    | 151                             |
| 190                      | Szczegóły dyspozycji                                                                                                    | 152                             |
| 191                      | Nowa inna dyspozycja                                                                                                    | 152                             |
| 192                      | Podpisz dyspozycję                                                                                                    | 153                             |
| 193                      | Poprawnie zapisana dyspozycja                                                                                                    | 153                             |
| 194                      | Lokaty - Lista lokat                                                                                                    | 155                             |
| 195                      | Nowa lokata                                                                                                    | 156                             |
| 196                      | Lista kart                                                                                                    | 157                             |
| 197                      | Blokady kartowe                                                                                                    | 158                             |
| 198                      | Szczegóły blokad kartowych                                                                                                    | 159                             |
| 199                      | -                                                                                                    |                                 |
|                          | Karty - Historia operacji                                                                                                    | 160                             |
| 200                      | Karty - Historia operacji                                                                                                    | 160<br>161                      |
| $\frac{200}{201}$        | Karty - Historia operacji       Karty - Limity karty         Karty - Limity karty       Karty - Komunikat                                                                                                    | 160<br>161<br>161               |
| 200<br>201<br>202        | Karty - Historia operacji       Karty - Limity karty         Karty - Limity karty       Karty - Komunikat         Karty - Komunikat       Karty - Komunikat         Lista kredytów       Karty - Komunikat                                                 | 160<br>161<br>161<br>162        |
| 200<br>201<br>202<br>203 | Karty - Historia operacji       Karty - Limity karty         Karty - Limity karty       Karty - Komunikat         Karty - Komunikat       Karty - Komunikat         Lista kredytów       Karty - Komunikat         Karty - Transze       Karty - Komunikat | 160<br>161<br>161<br>162<br>163 |

| 204 | Kredyty - Harmonogram                     |
|-----|-------------------------------------------|
| 205 | Historia kredytu                          |
| 206 | Wyszukiwarka banków                       |
| 207 | Wyszukiwarka banków zagranicznych         |
| 208 | Wyszukiwarka US                           |
| 209 | Kursy walut                               |
| 210 | Zmiana hasła                              |
| 211 | Zmiana hasła - podpis zmiany              |
| 212 | Ekran startowy EBO po pierwszym logowaniu |
| 213 | Ekran startowy EBO po pierwszym logowaniu |

### 1 Wstęp

#### 1.1 Niezbędne informacje

#### UWAGA

Producent systemu dokłada wszelkiej staranności do zapewnienia bezpieczeństwa i poufności przechowywanych danych. Jednakże ważne jest, by użytkownicy aplikacji eBO przestrzegali podstawowych zasad bezpieczeństwa wypisanych poniżej.

#### ZALECENIA

Korzystając z systemu eBO za pośrednictwem Internetu powinniśmy przestrzegać poniższych zasad:

#### Słownik pojęć:

malware – z angielskiego złośliwe oprogramowanie, czyli wszelkie aplikacje, skrypty itp. które mają na celu złośliwe, szkodliwe lub przestępcze działanie wobec użytkownika komputera

ransomware – rodzaj oprogramowania malware, które uzyskuje dostęp do zasobów użytkownika, po czym blokuje dostęp do komputera, i szyfruje katalogi z plikami. Użytkownik otrzymuje informację, że dostanie dostęp do swoich zasobów pod warunkiem zapłacenia okupu.

hardening systemu operacyjnego – zespół działań podjętych w celu utwardzenia systemu operacyjnego, czyli mówiąc potocznie zatkaniu dziur. Odbywa się to poprzez wyłączenie usług uznanych za niebezpieczne, zamknięcie niepotrzebnych portów, wyłączenia dostępu niektórym urządzeniom np. pendrive'om, portom USB itp.

1. Nie podajemy danych do logowania do bankowości elektronicznej – poprzez mail/ telefon/list – bank nigdy nie prosi Klienta o takie dane. Jeśli ktoś żąda od nas takich informacji, to powinien to być dla nas sygnał ostrzegawczy. Nie ujawniamy takich danych, a o zaistniałej sytuacji powiadamiamy bank;

2. Zabezpieczamy telefon, komputer, tablet – wszystkie media poprzez które korzystamy z bankowości elektronicznej, powinny być odpowiednio zabezpieczone. Korzystamy z legalnego oprogramowania, które jest na bieżąco aktualizowane. Wykorzystujemy programy antywirusowe. Pamiętamy, że również smartfon powinien mieć zainstalowany program antywirusowy. Postarajmy się o oprogramowanie antymalware, które chroni nas też przed programami typu ransomware, czyli takimi, które zaszyfrują nasze dane i zażądają okupu za ich odblokowanie. Zwracajmy uwagę, aby aplikacje, które ściągamy na smartfon, tablet pochodziły ze sprawdzonego źródła.

**3. Nie otwieramy podejrzanych maili i załączników** – nie otwieramy załączników nawet od znanych nam osób, jeśli się ich nie spodziewaliśmy. Nie bójmy się tego sprawdzić i skontaktować z nadawcą wiadomości. Może uchronić nas to przed cyberprzestępcą, który przesyłając nam spreparowany załącznik, chce zainfekować nasz komputer;

4. Staramy się bacznie przyglądać stronie banku – warto się jej dobrze przyjrzeć i zapamiętać jej cechy szczególne, aby ustrzec się sytuacji, że zostaniemy przekierowani na łudząco podobną stronę, ale będącą pod kontrolą przestępcy, a nie banku. Taka fałszywa strona może zawierać np. linki bezpośrednio odsyłające do zarażonych plików, które infekują system.

5. Czego musimy przestrzegać przy logowaniu do bankowości elektronicznej – na stronę bankowości nigdy nie wchodzimy korzystając z przesłanych pocztą elektroniczną linków. Zawsze używamy adresu bezpośredniego. Przy logowaniu zwracamy uwagę na dwa elementy: szyfrowanie połączenia i certyfikat bezpieczeństwa. Symbol kłódki w pasku adresu przeglądarki oraz "https" na początku adresu strony, na której się logujemy to elementy, które muszą być na stronie. Klikając na kłódkę możemy sprawdzić certyfikat, jego ważność. Musi być ważny i wydany dla Państwa banku. Brak "s", czyli "http://" a nie "https://" świadczy o braku szyfrowania, czyli o tym, że dane są transmitowane przez sieć tekstem jawnym, co naraża nas na ogromne niebezpieczeństwo. Odstępujemy wtedy od logowania. Podobnie robimy, jeśli certyfikat jest nieważny, nie można go zweryfikować lub nie został wydany dla naszego banku.

**6. Sprawdzamy datę ostatniego logowania do bankowości elektronicznej**– sprawdźmy, czy rzeczywiście w tym terminie korzystaliśmy z bankowości elektronicznej. Jeśli nie - powinniśmy zgłosić taki fakt do banku.

7. Tworzymy silne hasło do konta – musi być ono unikalne, możliwie skomplikowane, ale dające się zapamiętać. Pamiętajmy, aby go nikomu nie udostępniać. Zmieniamy je natychmiast, jeśli tylko uważamy, że ktoś mógł je podejrzeć. Aby ułatwić sobie zapamiętanie długich, skomplikowanych haseł można stosować różne sztuczki. Np. bierzemy jakiś tekst, wierszyk, który znamy na pamięć. Wybieramy sobie pierwszą literę z każdego wyrazu i układamy ciąg znaków. Możemy dołożyć cyfry, zmieniać litery na duże i małe, wykorzystywać znaki alfanumeryczne. Jeśli korzystamy z tego samego hasła na komputerze stacjonarnym i smartfonie musimy sprawdzić, czy znaki, które wprowadzamy z klawiatury komputera, potrafimy wprowadzić też z telefonu.

8. Weryfikujemy kody wysyłane przez SMS – cyberprzestępcy do potwierdzenia operacji potrzebują kodu wysyłanego przez SMS. Należy pamiętać, aby dokładnie czytać takie SMS, zawsze sprawdzać, czy zgadza się numer rachunku odbiorcy oraz kwota operacji.

9. Nie korzystamy z otwartych sieci WIFI – dostęp do sieci WIFI w galeriach handlowych, dworcach, lotniskach jest przeważnie darmowy, ale korzystanie z tego typu sieci do prowadzenia operacji bankowych jest raczej nieodpowiedzialne. Tego rodzaju sieci są stosowane przez cyberprzestępców jako idealne miejsce do roznoszenia różnego rodzaju oprogramowania, które trudno nazwać przyjaznym. Korzystajmy z sieci WIFI, tylko wtedy, gdy gwarantują one odpowiedni poziom bezpieczeństwa.

10. Rozważnie korzystamy z sieci Internet – korzystając ze sklepów internetowych, serwisów aukcyjnych wybierajmy te, które mają dobre opinie, wysokie oceny w rankingach. Także strony zawierające treści pornograficzne, pirackie oprogramowanie są bardzo niebezpieczne. Często korzystanie z dziwnych, podejrzanych (np. sugerujących jakieś wyjątkowe okazje) linków na stronie może doprowadzić do infekcji malwarem, czy nawet ich specyficznym rodzajem, czyli ransomware. Linki są tak skonstruowane, że bezpośrednio odsyłają do zarażonych plików, które infekują system.

11. Uważnie korzystajmy z przeglądarek – zwracajmy uwagę na popularne wtyczki do przeglądarki. Wystarczy zadbać, żeby były one aktualne.

12. Pilnujemy kart – Nie zostawiamy kart bankomatowych, kart kredytowych bez kontroli, zwłaszcza w obecności osób trzecich. Nie robimy kartom zdjęć i nie umieszczamy w Sieci, zwłaszcza numerów CVV2 lub CVC2: ostatnich 3 cyfr numeru umieszczonego na pasku do podpisu na odwrocie karty.

13. Sprawdzamy bankomaty – sprawdzamy bankomat, czy czytnik kart nie wygląda podejrzanie (najczęściej w oryginalnych bankomatach wlot na karty płatnicze jest wklęsły), czy klawiatura bankomatu jest równa lub lekko obniżona w stosunku do poziomu obudowy, czy do bankomatu nie są doklejone jakieś podejrzane urządzenia. Wprowadzając PIN, należy zawsze zasłaniać klawiaturę ręką, portfelem i to tak, aby nie można było PIN-u podejrzeć z żadnej strony (przestępcy montują mini kamery). W miarę możliwości korzystamy z bankomatów zlokalizowanych wewnątrz obiektów usługowo-handlowych, które są obciążone mniejszym ryzykiem modyfikacji do celów przestępczych. Często i systematycznie kontrolujemy stan salda rachunku oraz historię transakcji. Ograniczamy liczbę transakcji po zmroku i w nocy. PIN do bankomatu nie powinien składać się z cyfr odpowiadających dacie urodzenia, czy też innym datom łatwym do odgadnięcia.

14. Włączamy powiadomienia SMS – warte rozważenia jest włączenie usługi (przeważnie płatnej) dodatkowych wiadomości od banku, które informują o zmianach na rachunku, wypłatach, wpłatach. W przypadku niepokojących zdarzeń możemy szybko zareagować.

15. Bezpiecznie dokonujemy przelewów internetowych – co jakiś czas sprawdzamy, czy numery rachunków w przelewach zdefiniowanych wcześniej nie zostały zmienione, podmienione; nie kopiujemy numerów rachunków bankowych do przelewów (kopiuj – wklej), ale wpisujemy je samodzielnie i dokładnie weryfikujemy; przed potwierdzeniem transakcji przelewu weryfikujemy zgodność numeru konta odbiorcy oraz numeru, który jest w kodzie potwierdzającym transakcję. Przelewów dokonujemy tylko z "pewnych komputerów".

16. Ustawiamy limity dla transakcji kartami płatniczymi – ustawiając zbyt wysokie limity dla kart debetowych i kredytowych, szczególnie z funkcją zbliżeniową, ułatwiamy złodziejom kradzież środków.

17. Dbamy o swój telefon, smartfon - logujemy się do mobilnych aplikacji bankowych tylko wtedy, gdy z nich korzystamy. Po skorzystaniu, wylogowujemy się. Każdy smartfon z uwagi na oprogramowanie, które można na nim zainstalować, ma ogromne możliwości i można na nim przechowywać bardzo różne, wartościowe dane. Warto pamiętać o aplikacji antywirusowej, ochronie przed malware, ściąganiu aplikacji wyłącznie z zaufanych źródeł. Tylko od nas zależy, czy włączymy szyfrowanie telefonu lub usługę zdalnego wyszukiwania telefonu. Ilość opcji zależy od konkretnego modelu telefonu.

18. W miarę potrzeby kontaktujemy się z bankiem – często zdarza się, że w trakcie korzystania z Internetu i konta bankowego, coś nas zaniepokoi: dziwne wiadomości SMS, e-mail, czy komunikat w systemie bankowym. W takiej sytuacji należy bez wahania skontaktować się z bankiem, bo być może ktoś usiłuje dostać się do naszego rachunku. Takich sytuacji nie wolno ba-gatelizować.

19. Dbamy o dokumenty z naszymi danymi osobowymi – nasze dane osobowe to skarb, który należy chronić za wszelką cenę. Zwracajmy uwagę, komu powierzamy swoje dane: adres, telefon, czy numer i serię dowodu osobistego. Takie informacje są bardzo cenne dla przestępców, bo dzięki nim mogą założyć konto czy uzyskać kredyt. Każde dane można wykorzystać.

#### WAŻNE !

Po zakończeniu czynności bankowych wylogowujemy się z aplikacji bankowej. Nie zostawiamy komputera zalogowanego do systemu bankowości elektronicznej bez kontroli.

Do prawidłowego działania systemu eBO wymagany jest dowolny system operacyjny z graficznym środowiskiem np. Windows, Linux, Mac OS, oraz dostęp do przeglądarki internetowej pracującej w trybie graficznym i włączoną obsługą Java Script i Cookies - Mozilla Firefox 3.x.x, Opera 9.x.x, Internet Explorer 7 Plus, Chrome, Safari.

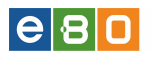

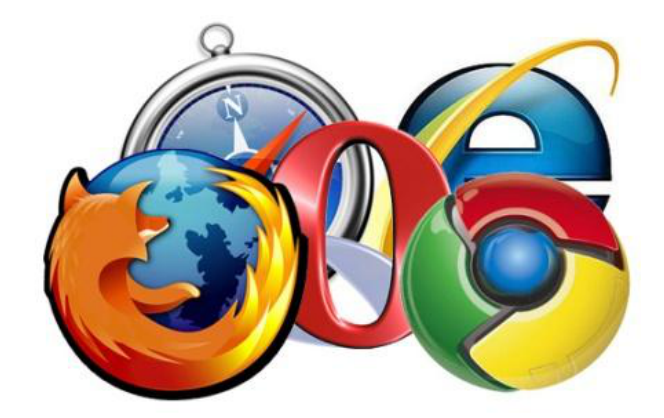

Rysunek 1: Loga przeglądarek

### UWAGA!!! do nawigacji nie należy używać przycisków (strzałek) przeglądarki takich jak "wstecz" i "dalej"

#### 1.2 Logowanie

Logowanie do Systemu eBO następuje po wpisaniu identyfikatora (loginu) oraz hasła.

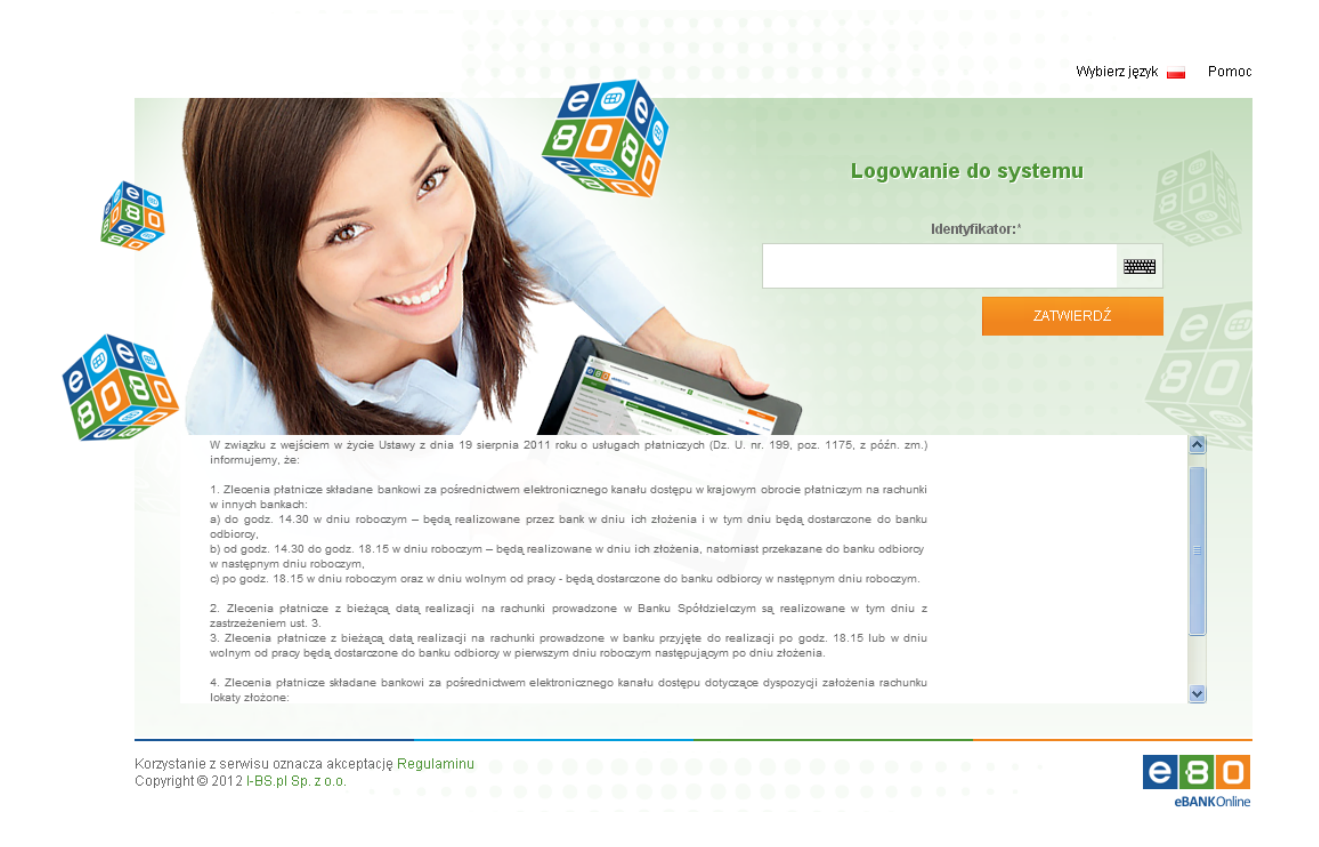

Rysunek 2: Logowanie do systemu

Podczas pierwszego logowania, należy podać identyfikator oraz jednorazowe hasło z **Koperty z** hasłem lub hasło SMS. Po pierwszym zalogowaniu System automatycznie wymusza zmianę hasła, należy podać nowe hasło, które ma minimum 8 a maksymalnie 20 znaków i zawiera co najmniej 1

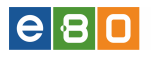

dużą literę, 1 małą literę oraz 1 cyfrę. Po zmianie hasła System wyświetli informację o jego zmianie. Istnieje również możliwość szyfrowania loginów oraz haseł przy przesyłaniu do serwera, należy mieć włączoną przez Operatora taka funkcjonalność. Gdy funkcjonalność szyfrowania loginów i haseł przy przesyłaniu do serwera jest włączona, podczas przesyłania w miejsce wpisywanego loginu i hasła, wyświetlane są gwiazdki.

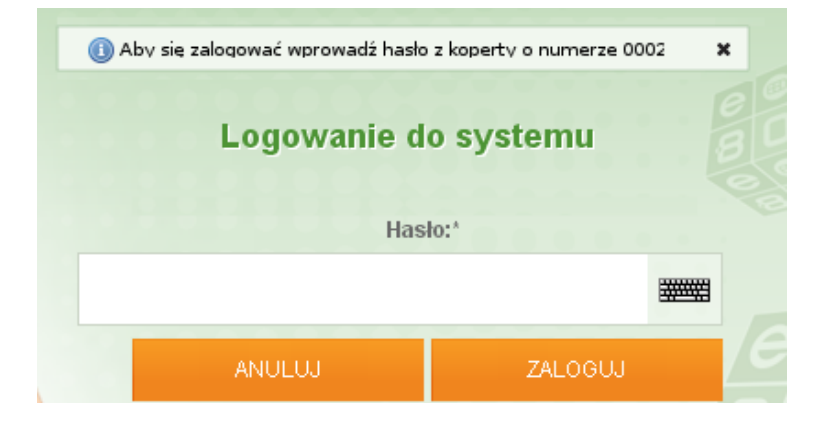

Rysunek 3: Pierwsze logowanie

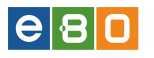

W celu podwyższenia bezpieczeństwa korzystania z systemu, zostało wprowadzone logowanie dwuetapowe. Korzystając z logowania dwuetapowego, ograniczamy ryzyko zalogowania się do systemu przez osoby niepowołane.

Aby uaktywnić **Logowanie dwuetapowe**, wchodzimy w **Ustawienia** a następnie podmoduł **Logowanie dwuetapowe**. Wyświetli się wówczas formatka z możliwością wybrania metody autoryzacji do logowania dwuetapowego, gdzie podczas logowania do systemu, oprócz hasła, będzie wymagana dodatkowa autoryzacja wybraną metodą (sms, podpis niekwalifikowany, token). Po wybraniu odpowiadającej nam metody autoryzacji, zatwierdzamy ustawienia używając przycisku **zatwierdź**.

Można również wyłączyć logowanie dwuetapowe, wybierając z listy rozwijanej opcję **Wyłączone** a następnie użyć przycisk **zatwierdź**. Należy pamiętać, że po zatwierdzeniu wymagany będzie podpis.

|      |                        |          |          |             |                             |                   |       |                          | ٧                  | Wybierz język 🚃   | Pomoc      | Kontakt |
|------|------------------------|----------|----------|-------------|-----------------------------|-------------------|-------|--------------------------|--------------------|-------------------|------------|---------|
|      | Start                  | Rachunki |          | Zlecenia    | Lokaty                      | Karty             |       | Kredyty                  | Usługi             | KIRI              |            |         |
| Me   | nu                     |          | -        | Logowanie d | wuetapowe                   |                   |       |                          |                    |                   |            |         |
| Para | ametry                 |          | »        |             |                             | Wybierz met       | odę a | toryzacji do logowania d | twuetapowego.      |                   |            |         |
| Zmi  | ana has <del>l</del> a |          | »        |             |                             | Podczas log       | wani  | a, oprócz hasła będzie v | vymagana dodatkowa | autoryzacja wybra | ną metodą. |         |
| Log  | owanie dwuetapowe      |          | <b>»</b> |             | Aktywna metoda autoryza     | acii Brak         |       |                          |                    |                   |            |         |
| Alia | s logowania            |          | »        |             | V&/hierz metode autoryza    | cii Woktronoo     |       |                          |                    | -                 |            |         |
| Met  | ody autoryzacji        |          | »        |             | Trysici 2 microug datory 20 | oji inijitajozone |       |                          |                    |                   |            | _       |
| Wy   | korzystanie limitów    |          | »        |             |                             |                   |       |                          |                    | Zatwierd          | ź          |         |
| Impi | ort                    |          | »        |             |                             |                   |       |                          |                    |                   |            |         |
| Eks  | port                   |          | »        |             |                             |                   |       |                          |                    |                   |            |         |

Rysunek 4: Logowanie dwuetapowe

### Logowanie dwuetapowe przy użyciu metody autoryzacji SMS:

Po podaniu loginu a następnie hasła, otrzymujemy dodatkowo SMS z Kodem jednorazowym, który wpisujemy i zatwierdzamy przyciskiem **zatwierdź**.

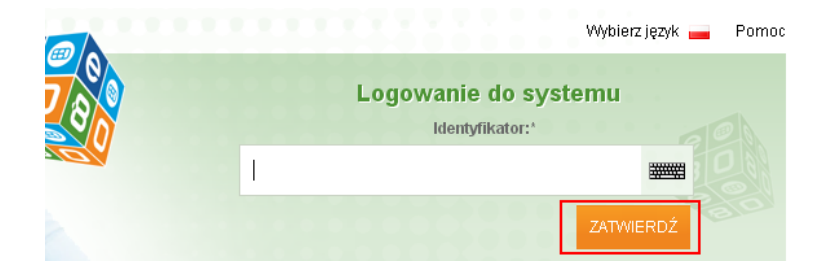

Rysunek 5: Logowanie dwuetapowe - Identyfikator

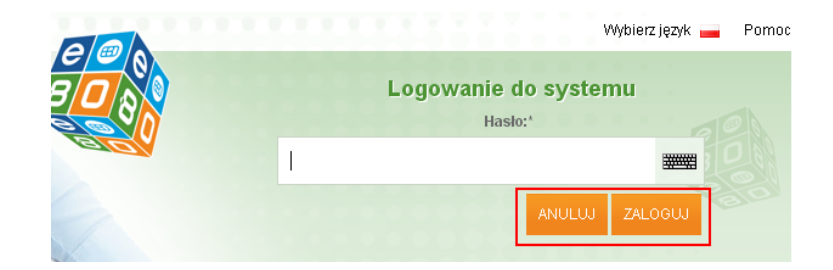

Rysunek 6: Logowanie dwuetapowe - Hasło

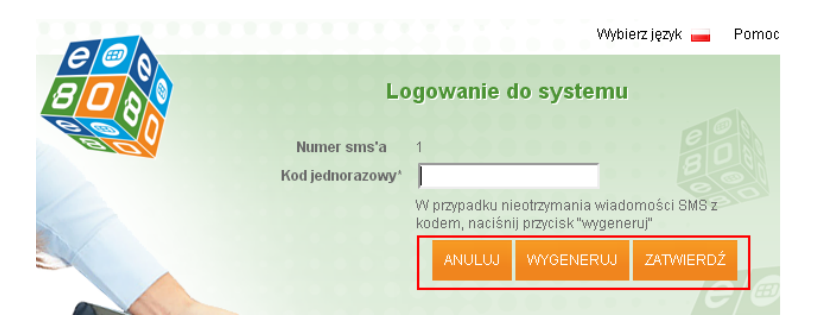

Rysunek 7: Logowanie dwuetapowe - Kod jednorazowy

## 2 Ekran główny

Po zalogowaniu do Systemu eBO wyświetlony zostaje ekran o nazwie **START**, który umożliwia podgląd najważniejszych informacji dotyczących **Rachunków**, **Zleceń**, **Lokat**, **Kart**, **Kredytów** Klienta oraz **Usług**.

Wyświetlana jest tu między innymi tabela z listą **Dyspozycji do podpisu**. Lista ta widoczna jest tylko w przypadku gdy Klient ma ustawiony wielopodpis, a Użytkownik ma zlecenia/dyspozycje do podpisania.

Na liście mogą znajdować się lokaty, zlecenia, zlecenia stałe i inne dyspozycje. Pokazywane powinny być tylko wpisy, które mają niepełny podpis, a które obecnie zalogowany Użytkownik może podpisać. Przy każdym zleceniu powinna być prezentowana kwota, waluta, typ, rachunek i odnośnik do szczegółów (z wyjątkiem "Innych dyspozycji").

W widocznym na poniższym zrzucie kalendarzu, wyświetlane są operacje:

- $\bullet\,$ realizacja przelewu odroczonego
- realizacja zlecenia stałego
- spłata kredytu
- kapitalizacja lokaty

Każda operacja oznaczona jest swoim kolorem. Funkcjonalność dostępna w Licencji pod nazwą: Usługi » Kalendarz transakcji.

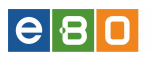

Kon Sza

Czy

| Start             | Ra     | chunl   | ki       | Zle    | cenia | Lokaty                                                                       |                | Karty      | Kredyty Usłu  |            | ugi                  |              | KIRI   |                |            |                       |
|-------------------|--------|---------|----------|--------|-------|------------------------------------------------------------------------------|----------------|------------|---------------|------------|----------------------|--------------|--------|----------------|------------|-----------------------|
| Kontrahenci       |        |         |          | +      | Ra    | chunki                                                                       |                |            |               |            |                      |              |        |                |            |                       |
| Szablony          |        |         |          |        | Lp.   | p. Przyjazna nazwa Numer rachunku Saldo bieżące Dostępne środki Waluta Akcje |                |            |               |            |                      |              |        | Akcje          |            |                       |
| Kalondarz         |        |         |          |        | 1     | Rachu                                                                        | inek avista    |            |               |            |                      | 992          | 2,75   | 992,75         | EUR        | Szczegóły             |
|                   |        |         |          |        | 2     | De also mals a servera de                                                    |                |            | _             |            | _                    | 04/          | 1.00   | 944.00         | DEN        | Szczegóły             |
| WTOUO «           | gruc   | Inia    | <b>»</b> | 2016   | 2     | Nachunek oszczędi                                                            | 105010790-1021 | CZELIIOWY  | -             |            |                      | 014          | +,00   | 011,00         | FLIN       | Historia              |
| Pn Wt Sr          | Cz     | Pt      | So       | N      | 3     | Rachunek oszczędr                                                            | nościowo-rozli | czeniowy   | -             |            |                      | 8 076        | 6,71   | 7 987,53       | PLN        | Historia              |
|                   | 1      | 2       | 3        | 4      | 4     | Rachunek oszczędr                                                            | nościowo-rozli | czeniowy   |               |            |                      | 321 520      | 0,02   | 320 807,61     | PLN        | Szczegóły<br>Historia |
| 5 6 7             | 8      | 9       | 10       | 11     | 5     | Rachunek oszczędr                                                            | nościowo-rozli | czeniowy   |               |            |                      | 171          | ,78    | 141,74         | PLN        | Szczegóły<br>Historia |
| 12 13 14          | 15     | 16      | 17       | 18     | c     | Pachu                                                                        | rock ouisto    |            |               |            |                      | 000          | 2 2 2  | 006.20         | LIED       | Szczegóły             |
| 19 20 21          | 22     | 23      | 24       | 25     | 0     | Nachu                                                                        | i lek avista   |            |               |            |                      | 330          | 5,52   | 550,52         | 030        | Historia              |
| 26 27 28          | 29     | 30      | 31       |        | dha   |                                                                              |                |            |               |            |                      |              |        |                |            |                       |
|                   |        |         |          |        | Ka    | rtv                                                                          |                |            |               |            |                      |              |        |                |            |                       |
| Wiadomości        |        |         |          | ٠      | Lp.   | Numer ka                                                                     | rtv            | Limit przy | znany         | Tvr        | kartv                | B            | ndzai  | Data ważn      | ości       | Akcie                 |
| Czy wiesz, że EBC | Mobile | e - nov | va wei   | rsja + | 1     | 4180 xxxx xxx                                                                | xī             |            | 7 000,00      | Visa Clas: | Visa Classic debetow |              | oetowa |                |            | Szczegóły             |
|                   |        |         |          |        | -     | 44.00                                                                        | _              |            |               | Mar. 01    |                      |              |        |                |            | Szczegóły             |
|                   |        |         |          |        | 2     | 416U XXXX XXXX                                                               | x              | -          | 2 000,00      | visa clas: | sic debetow          | a Der        | petowa |                |            | Blokady               |
|                   |        |         |          |        |       |                                                                              |                |            |               |            |                      |              |        |                |            |                       |
|                   |        |         |          |        | dbg   | katu                                                                         |                |            |               |            |                      |              |        |                |            |                       |
|                   |        |         |          |        | Lo    | Drajazna nazwa                                                               |                |            | Nazura        |            | Data                 | otwarcia     | Data   | zakończonia    | Kwota      | <b>A</b> kcio         |
|                   |        |         |          |        | 1     | F12yjazna nazwa                                                              | STANDA         | RDOWE ZI   |               | CENTOWAN   | E 20'                | 4-08-05      | Date   | 2016-08-05     | 100.00     | Szczegóły             |
|                   |        |         |          |        | 2     | STANDARDOWE Z                                                                |                |            | VIENNE OPRO   | CENTOWAN   | E 20'                | 4-08-05      |        | 2016-02-05     | 100,00     | Szczegóły             |
|                   |        |         |          |        | 3     | STANDARDOWE ZMIENNE OF                                                       |                |            | VIENNE OPRO   | CENTOWAN   | E 20'                | 4-08-05      |        | 2016-02-05     | 100,00     | Szczegóły             |
|                   |        |         |          |        | 4     |                                                                              | STANDA         | RDOWE ZI   | MENNE OPRO    | CENTOWAN   | E 20'                | 4-08-06      |        | 2015-05-06     | 135,00     | Szczegóły             |
|                   |        |         |          |        | 5     |                                                                              | STANDA         | RDOWE ZI   | VIENNE OPRO   | CENTOWAN   | E 20'                | 4-08-06      |        | 2017-08-06     | 1,00       | Szczegóły             |
|                   |        |         |          |        | 6     |                                                                              | STANDA         | RDOWE ZI   | MIENNE OPRO   | CENTOWANI  | E 20'                | 4-08-06      |        | 2017-08-06     | 113,00     | Szczegóły             |
|                   |        |         |          |        | 7     |                                                                              | STANDA         | RDOWE ZI   | MIENNE OPRO   | CENTOWAN   | E 20'                | 4-08-06      |        | 2017-08-06     | 100,00     | Szczegóły             |
|                   |        |         |          |        | 8     |                                                                              | STANDA         | RDOWE ZN   | MIENNE OPRO   | CENTOWAN   | E 20'                | 4-08-06      |        | 2017-08-06     | 100,00     | Szczegóły             |
|                   |        |         |          |        | 9     |                                                                              | STANDA         | RDOWE ZI   | MENNE OPRO    | CENTOWAN   | E 20'                | 4-08-06      |        | 2016-02-06     | 111,00     | Szczegóły             |
|                   |        |         |          |        | 10    |                                                                              | STANDA         | RDOWE ZI   | MIENNE OPRO   | CENTOWAN   | E 20'                | 4-08-06      |        | 2016-02-06     | 100,03     | Szczegóły             |
|                   |        |         |          |        |       |                                                                              |                |            |               |            |                      |              |        |                | 1          | 2 3 >                 |
|                   |        |         |          |        | dbq   |                                                                              |                |            |               |            |                      |              |        |                |            |                       |
|                   |        |         |          |        | Kr    | edyty                                                                        |                |            |               |            |                      |              |        |                |            |                       |
|                   |        |         |          |        | Lp.   | Rodzaj kredytu                                                               | Kwota kredy    | /tu Kapi   | tał do spłaty | / Waluta   | Termin n             | ajbliższej s | spłaty | Kwota najbliżs | zej spłaty | Akcje                 |
|                   |        |         |          |        | 1     | Kred.gotówkowe                                                               | 5 000,0        | 0          | 5 000,00      | PLN        |                      |              |        |                | 0,00       | Szczegóły             |
|                   |        |         |          |        | 2     | Kred.gotówkowe                                                               | 1 000,0        | 0          | 1 000,00      | PLN        |                      |              |        |                | 0,00       | Szczegóły             |
|                   |        |         |          |        | 3     | Kred.gotówkowe                                                               | 1 000,0        | 0          | 0,14          | PLN        |                      |              |        |                | 0,00       | Szczegóły             |
|                   |        |         |          |        | 4     | Kred.gotówkowe                                                               | 1 300,0        | 0          | 1 300,00      | PLN        | 2                    | 017-01-02    |        |                | 20,54      | Szczegóły             |
|                   |        |         |          |        | 5     | Kred.gotówkowe                                                               | 15 000,0       | 0          | 12 000,00     | PLN        |                      |              |        |                | 0,00       | Szczegóły             |
|                   |        |         |          |        | 6     | Kred.gotówkowe                                                               | 10 000,0       | 0          | 9 895,00      | PLN        | 2                    | 017-01-02    |        |                | 355,80     | Szczegóły             |
|                   |        |         |          |        |       |                                                                              |                |            |               |            |                      |              |        |                |            |                       |

Rysunek 8: Start

15 000,00

PLN

2016-12-23

561.36

15 000,00

#### Ustawienia Funkcjonalności list

Kred.gotówkowe

W systemie eBO przy każdej liście widoczna jest ikona "Trybika" 👫 , po kliknięciu której otwiera się okno modyfikacji listy.

Modyfikacje (ustawienia) zapisywane są indywidualnie dla każdej listy. Podczas ustalania ustawień dla listy Klient ma możliwość wyboru, które kolumny mają znajdować się na liście. Dodawanie lub usuwanie kolumn odbywa się za pomocą przeciągania **Klocków**; ze strony lewej na prawą w przypadku dodawania, a z prawej na lewą w przypadku usuwania kolumn. Należy pamiętać, że nie wszystkie elementy można usunąć, ponieważ są one przypisane na stałe do listy. Kolejną funkcjonalnością jest ustawienie ilości elementów wyświetlanych na stronie. Ilość elementów ustawia się za pomocą suwaka. Należy przytrzymać go, a następnie przesuwać do momentu uzyskania odpowiedniej wartości, która jest automatycznie wyświetlana podczas przesuwania. Po wprowadzeniu zmian

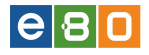

należy kliknąć przycisk Zapisz zmiany.

| llość elementów na strone: 10  |                   |  |  |  |  |  |  |
|--------------------------------|-------------------|--|--|--|--|--|--|
| Dostępne kolumny               | Wybrane kolumny   |  |  |  |  |  |  |
| 💱 Właściciel rachunku          | 🔀 Przyjazna nazwa |  |  |  |  |  |  |
| 💱 Suma zablokowanych środków   | 🔀 Numer rachunku  |  |  |  |  |  |  |
| 💱 Kapitał wymagalny            | Ş⊈ Saldo          |  |  |  |  |  |  |
| 💱 Suma zleceń w realizacji     | 50 Waluta         |  |  |  |  |  |  |
| 🎗 Suma zaległych prowizji      | S Dostępne środki |  |  |  |  |  |  |
| 50 Przewidywana kwota dostępna |                   |  |  |  |  |  |  |
| 50 Obciążenia                  |                   |  |  |  |  |  |  |
| 💱 Uznania                      |                   |  |  |  |  |  |  |
| 💱 Saldo otwarcia               |                   |  |  |  |  |  |  |
|                                |                   |  |  |  |  |  |  |

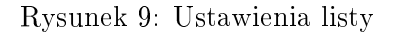

Korzystając z ikon Znajdujących się pod listą można sporządzić wydruk w postaci pliku PDF, HTML oraz CSV.

Znajdujące się również poniżej listy numery stron **12345...7>** pozwalają na wgląd w dalszą jej część klikając na wybrany numer system wyświetla zawartość strony.

Nad każdą listą znajduje się odnośnik **»Pokaż filtry**, po kliknięciu którego otwiera się możliwość filtrowania zawartości listy za pomocą różnych parametrów, np. po wybraniu **Statusu** na liście zostaną wyświetlone pozycje z wybranym statusem. Należy pamiętać, że dla każdej listy parametry filtrowania są różne.

Kryteria filtrowania zapamiętywane są podczas trwania sesji i zostają zresetowane dopiero po kliknięciu na przycisk **Wyczyść** lub po ponownym zalogowaniu.

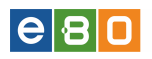

#### Lista złożonych przelewów

» Ukryj filtr

| Zestawy filtrów   |             |     |         |         |   |
|-------------------|-------------|-----|---------|---------|---|
|                   |             |     |         |         | • |
| Odbiorca          |             |     |         |         |   |
| Tytuł operacji    |             |     |         |         |   |
| Rachunek odbiorcy |             |     |         |         |   |
| Status            | Dowolny     |     |         |         | - |
| Тур               | Wszystkie   |     |         |         | • |
| Rachunek          | Wszystkie   |     |         |         | • |
| Rodzaj zlecenia   | Dowolny     |     |         |         | • |
| Typ przelewu      | Dowolny     |     |         |         | • |
| Waluta            | Dowolna     |     |         |         | • |
| Liczba dni        |             | Od: | Wybierz |         | - |
| Data              | Od:         | Do: |         | Wybierz | • |
| Kwota             | Od:         | Do: |         |         |   |
| Pokaż zlecenia    | Nie w paczk | ach |         |         | • |
| Pokaż usunięte    | Nie         |     |         |         | - |

Rysunek 10: Kryteria filtrowania

| Status      | Zlecenia                            |
|-------------|-------------------------------------|
| ¥           | częściowo zrealizowane              |
| X           | do sprawdzenia                      |
| X           | w trakcie przekazywania             |
| 88          | różne                               |
| ×           | anulowany                           |
| X           | przetwarzany                        |
| X           | w realizacji operatora              |
| X           | założony                            |
| <b>17</b> 1 | do podpisania                       |
| - star      | niepełny podpis                     |
| <u> </u>    | usunięty przez użytkownika          |
| X           | anulowany w trakcie realizacji      |
| •           | anulowanie przekazane do realizacji |
|             | anulowanie podpisane                |
| <b>4</b> 1  | anulowanie niiepełny podpis         |
| •           | anulowanie niepodpisane             |
| ×           | odrzucony                           |
| ✓           | zrealizowany                        |
| ✓           | zakończony                          |
| !           | aktywny                             |
| X           | w realizacji                        |
| X           | przekazany do realizacji            |
|             | podpisany                           |
| 7           | niepełny podpis                     |
| •           | nowy                                |

#### Tablica 1: Opis "Statusów" graficznych w eBO

| Status     | Lokaty                              |
|------------|-------------------------------------|
| DX         | w realizacji                        |
| DX         | zatwierdzona i niezaksięgowana      |
| DKI        | wprowadzona i niezatwierdzona       |
| ×          | zerwana                             |
| DK         | edytowana w trakcie realizacji      |
| DK         | przetwarzana                        |
|            | aktywna edytowana                   |
| <b>#</b> 1 | do podpisu                          |
|            | usunięta przez użytkownika          |
| X          | do sprawdzenia                      |
| DK         | edytowana przekazana do realizacji  |
|            | edytowana podpisana                 |
| <b>#</b> 1 | edytowana niepełny podpis           |
| •          | edytowana niepodpisana              |
| X          | anulowana w trakcie realizacji      |
| X          | anulowanie przekazane do realizacji |
|            | anulowanie podpisane                |
| <b>#</b> 1 | anulowanie niepełny podpis          |
| •          | anulowanie niepodpisane             |
| 手          | odrzucona                           |
| <b>~</b>   | zrealizowana                        |
| <b>~</b>   | zakończona                          |
| !          | aktywna                             |
| X          | w realizacji                        |
| X          | przekazana do realizacji            |
|            | podpisana                           |
| <b>#</b> 1 | niepełny podpis                     |
| •          | nowa                                |

| Tablica 2: | Opis | "Statusów" graficznych w | eBO |
|------------|------|--------------------------|-----|
| Tabilea 2. | opp  | Statusow grancznych w    | CDO |

# e 8 🛛

### 2.1 Ustawienia

W celu uruchomienia modułu **Ustawienia**, należy skorzystać z menu znajdującego się w prawej górnej części ekranu. Znajdują się tam również elementy:

- ◊ Ostatnie logowania wyświetli historię logowań Klienta do systemu eBO (logowania udane/nieudane)
- ◊ Sesja wygasa za 00:00 kliknięcie na ten przycisk spowoduje odliczanie czasu sesji od nowa.
- ◊ **Pomoc** wyświetla instrukcje dla Systemu eBO w formacie pdf.
- ◊ Kontakt Otwiera okno z danymi kontaktowymi Banku oraz Oddziału
- ◊ Wyloguj bezpieczne wylogowanie z Systemu eBO

| Ustawienia   Ostatnie logowania | 🝈 Sesja wygasa za 25:14 🤇 | Wyloguj       |
|---------------------------------|---------------------------|---------------|
|                                 | Zalogowany:               |               |
|                                 | Wybierz język 🚃           | Pomoc Kontakt |

Rysunek 11: Wybierz język, Pomoc, Kontakt, Wyloguj

#### 2.1.1 Parametry

Po wejściu w Ustawienia wyświetli się formatka z możliwością ustawienia parametrów.

Ustawienia parametrów:

- **Domyślny język** służy do wyboru języka, który będzie domyślnie ustawiony po zalogowaniu do Systemu
- Czy hasło ma być maskowane gdy opcja jest zaznaczona system wymaga wpisania wybranych znaków hasła Klienta
- Czas sesji (minut) podawany w minutach czas stanowi zabezpieczenie; jeżeli w ciągu ustawionego czasu Klient nie wykona żadnej czynności w Systemie, zostanie automatycznie wylogowany
- Domyślny rachunek wybór rachunku domyślnego, np. dla wykonywania przelewów

Każdą zmianę należy zatwierdzić przyciskiem Zapisz.

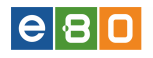

| 1                            |          |                       |                 | <b>~</b> ( | Ustawienia | Ostatnie logowania | 🝈 Sesja wygasa : | ta 56:41 🎗 | Wyloguj       |
|------------------------------|----------|-----------------------|-----------------|------------|------------|--------------------|------------------|------------|---------------|
|                              |          |                       |                 |            |            |                    | ž                | alogowany: |               |
|                              |          |                       |                 |            |            |                    |                  |            | Pomoc Kontakt |
| Start Rachunki               | Zle      | cenia Lokaty          | Karty           |            | Kredyty    | Usługi             | KIRI             |            |               |
| Menu                         |          | Parametry             |                 |            |            |                    |                  |            |               |
| Parametry                    | *        | Ustawienia parametrów |                 |            |            |                    |                  |            |               |
| Dostęp mobilny               | »        | Domyślny j            | ięzyk:          | Polski     |            |                    |                  | •          |               |
| Obsługa przez telefon        | »        | Czy hasło             | ma być          |            |            |                    |                  |            |               |
| Zmiana has <del>l</del> a    | »        | maskowar              | ie:<br>(minut): | 50         |            |                    |                  |            |               |
| Logowanie dwuetapowe         | »        | Czas sesji            | (minut).        | 20         |            |                    |                  |            |               |
| Fitry logowania              | »        | Domyślny              | rachunek:       | Brak       |            |                    |                  | -          |               |
| Alias logowania              | »        |                       |                 |            |            |                    |                  |            |               |
| Blokada konta                | *        |                       |                 |            |            |                    |                  | Zapisz     |               |
| Metody autoryzacji           | »        |                       |                 |            |            |                    |                  |            |               |
| Limity rachunków             | »        |                       |                 |            |            |                    |                  |            |               |
| Wykorzystanie limitów        | <b>»</b> |                       |                 |            |            |                    |                  |            |               |
| Twoje limity                 | *        |                       |                 |            |            |                    |                  |            |               |
| Administracja                | »        |                       |                 |            |            |                    |                  |            |               |
| Import                       | »        |                       |                 |            |            |                    |                  |            |               |
| Eksport                      | *        |                       |                 |            |            |                    |                  |            |               |
| Płatności mobilne iKASA      | *        |                       |                 |            |            |                    |                  |            |               |
| Powiadomienia SMS            | *        |                       |                 |            |            |                    |                  |            |               |
| Prowizja SMS                 | *        |                       |                 |            |            |                    |                  |            |               |
| Powiadomienia o logowaniu    | *        |                       |                 |            |            |                    |                  |            |               |
| Powiadomienia o stanie salda | »        |                       |                 |            |            |                    |                  |            |               |

Rysunek 12: Parametry

#### 2.1.2 Dostęp mobilny

Po wejściu w Ustawienia, a następnie menu Dostęp mobilny, wyświetli się lista dodanych urządzeń wraz z akcjami:

- Szczegóły wyświetla szczegóły ustawienia dostępu mobilnego z informacją o nazwie telefonu, rodzaju urządzenia, blokadzie urządzenia (tak/nie), blokadzie banku (tak/nie), dacie dodania oraz obsługiwanym modulo, ID,
- Sesje wyświetla listę logowań z danego urządzenia,
- Modula daje możliwość wybrania modula jakie będą obsługiwane w aplikacji mobilnej,
- Zmiana pin pozwala na zmianę pinu (wprowadzenie starego pinu a następnie dwukrotne wprowadzenie nowego i użycie przycisku "Dalej"),
- Usuń poprzez tę akcję można usunąć urządzenie.

| e 8 0                                                    |                |       |                 |         |          |                    |                     | Dokumen               | tacja eBO                                          |
|----------------------------------------------------------|----------------|-------|-----------------|---------|----------|--------------------|---------------------|-----------------------|----------------------------------------------------|
| L Klient:                                                |                | •     |                 |         | Ustawien | ia   Ostatnie logo | wania  👌 Sesja w    | ygasa za 29:09 오      | Wyloguj                                            |
|                                                          |                |       |                 |         |          |                    |                     | Wybiorziozyk 🔲 P      | omos Kontakt                                       |
| Start Ra                                                 | chunki         | Zlece | nia             | Lokaty  | Karty    | Kredyty            | Usługi              | Wybielz Język         | Sinde Roman                                        |
| <b>Dostęp mobilny</b><br>Dodaj urządzenie                | -              | Doste | ep mobilny      |         |          |                    |                     |                       |                                                    |
| Menu                                                     |                | ⇒ ID  | Nazwa           | Rodzaj  | Blokada  | Blokada            | Data dodania        | Obsługiwane<br>modula | Akcje                                              |
| Parametry Dostęp mobilny Obsługa przez telefon           | »<br>><br>>    |       | Mobile Demo     | Android | Nie      | Nie                | Dziś 10:57:51       | mound                 | Szczegóły<br>Sesje<br>Modula<br>Zmiana pin<br>Usuń |
| Ziniana hasta<br>Logowanie dwuetapowe<br>Alias logowania | »<br>»         | -     | tablet_emul0001 | Android | Nie      | Nie                | Dziś 10:19:26       |                       | Szczegóły<br>Sesje<br>Modula<br>Zmiana pin<br>Usuń |
| Metody autoryzacji<br>Wykorzystanie limitów<br>Import    | »<br>»         |       | Mobile Demo     | Android | Nie      | Nie                | Dziś 9:02:39        |                       | Szczegóły<br>Sesje<br>Modula<br>Zmiana pin<br>Usuń |
| Eksport<br>Płatności mobilne iKASA<br>Powiadomienia SMS  | >><br>>><br>>> |       | LP_EMUL000      | Android | Nie      | Nie                | 2014-11-17 13:33:51 |                       | Szczegóły<br>Sesje<br>Modula<br>Zmiana pin         |

Rysunek 13: Dostęp mobilny

### 2.1.2.1 Dodaj urządzenie

Aby dodać urządzenie, wchodzimy w menu **Dodaj urządzenie** gdzie wyświetlą się aplikacje mobilne na telefon komórkowy.

Należy ściągnąć i zainstalować aplikację mobilną na telefon komórkowy.

Po poprawnym zainstalowaniu aplikacji mobilnej na telefonie komórkowym, należy przejść do dodawania urządzenia. W tym celu używamy przycisku **Dodaj urządzenie**.

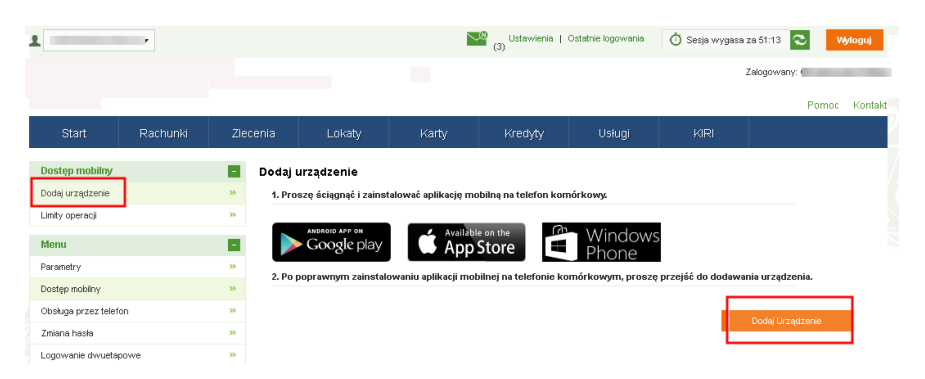

Rysunek 14: Dodaj urządzenie

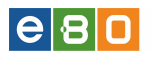

|                         |          |               |                                    |                                                         |                                                          | Wyb                                                 | erz język 🚃     | Pomoc                       | Kontak   |
|-------------------------|----------|---------------|------------------------------------|---------------------------------------------------------|----------------------------------------------------------|-----------------------------------------------------|-----------------|-----------------------------|----------|
| Start                   | Rachunki | Ziecenia      | Lokaty                             | Karty                                                   | Kredyty                                                  | Usługi                                              |                 |                             |          |
| Dostęp mobilny          |          | Dodaj urządz  | enie                               |                                                         |                                                          |                                                     |                 |                             |          |
| Dodaj urządzenie        | »        | 1. Proszę wp  | owadzić nazwę telefon              | u z jakim ma być powia                                  | zana bankowość mobil                                     | ina.                                                |                 |                             |          |
| Menu                    |          |               |                                    |                                                         |                                                          |                                                     |                 |                             |          |
| Parametry               | *        |               | Nazwa telefonu *                   |                                                         |                                                          |                                                     |                 |                             |          |
| Dostęp mobilny          | *        | 2 Prosto wn   | owadziś pip do aplikaci            | i mohilnoi                                              |                                                          |                                                     |                 |                             |          |
| Obsługa przez telefon   | »        | 2. P1062@ Wp  | owauzie pin do aplikacj            | n mobilinej.                                            |                                                          |                                                     |                 |                             |          |
| Zmiana hasta            | »        |               | Pin *                              |                                                         |                                                          |                                                     |                 |                             |          |
| Logowanie dwuetapowe    | »        |               | Powtórz pin *                      |                                                         |                                                          |                                                     |                 |                             |          |
| Alias logowania         | *        |               |                                    |                                                         |                                                          |                                                     |                 |                             |          |
| Metody autoryzacji      | *        | 4. Proszę zaa | kceptować regulamin p              | rzelewów ekspresowy                                     | /ch.                                                     |                                                     |                 |                             |          |
| Wykorzystanie limitów   | »        |               | Regularnin                         | poblerz                                                 |                                                          |                                                     |                 |                             |          |
| Import                  | *        |               | Akceptacija regulaminu *           |                                                         |                                                          |                                                     |                 |                             |          |
| Eksport                 | *        |               | Akcenteria onlatu t                |                                                         |                                                          |                                                     |                 |                             |          |
| Płatności mobilne iKASA | *        |               | - no opravja oprary                | <ul> <li>Opista za rec</li> <li>5 zł. z rach</li> </ul> | ilizację przelewu ekspresc<br>unku RO Konkret 10 zł. dla | owego dia kilentow indyv<br>Klientów firmowych nie: | ależnie od raci | ios: z rachi<br>hunku 10.7ł | INKU ROR |
| Powiadomienia SMS       | *        | 5. Proszę zaa | kceptować regulamin d              | oładowań GSM.                                           |                                                          |                                                     |                 |                             |          |
| Wiadomości              | <b>a</b> |               | Regularnin                         | poblerz                                                 |                                                          |                                                     |                 |                             |          |
| fsdføsd                 | *        |               | Observation in some demokration of |                                                         |                                                          |                                                     |                 |                             |          |
| TEST.WIADOMOSC          | **       |               | Avceptacija regulaminu *           | -                                                       |                                                          |                                                     |                 |                             |          |
|                         |          |               |                                    |                                                         |                                                          |                                                     | Dalej           |                             |          |

Rysunek 15: Formularz dodawania urządzenia

Po użyciu przycisku **Dodaj urządzenie**, wyświetli się formatka dodawania urządzenia. Wprowadzamy nazwę telefonu z jakim ma być powiązana bankowość mobilna (pole obowiązkowe), wprowadzić pin do aplikacji mobilnej, powtórzyć pin następnie zaakceptować regulamin doładowań GSM (jeśli włączone uprawnienie) oraz zaakceptować regulamin opłaty za realizację przelewu ekspresowego dla Klientów (jeśli włączone uprawnienie dla przelewów BlueCash). Można równieć w tum miejscu pobrać regulamin usłucj doładowania telefonów.

Można również w tym miejscu pobrać regulamin usługi doładowania telefonów.

Po uzupełnieniu formatki, należy użyć przycisk **Dalej**. Wyświetli się wówczas formatka podpisania dodawania urządzenia.

|                          |   |             |                   |       |         | VVy      | bierz język 🚃 🛛 Pomoc | Kontakt |
|--------------------------|---|-------------|-------------------|-------|---------|----------|-----------------------|---------|
| Start                    |   |             |                   | Karty | Kredyty |          |                       |         |
| Dostęp mobilny           |   | Podpis doda | wania urządzenia  |       |         |          |                       |         |
| Dodaj urządzenie         | » |             | Numer karty kodów |       |         |          |                       |         |
| Limity operacji          | » |             | Numer kodu        | 27    |         |          |                       |         |
| Menu                     |   |             | Kod jednorazowy * |       |         |          |                       |         |
| Parametry                | » |             |                   |       |         |          |                       |         |
| Dostęp mobilny           | » |             |                   |       |         | Anclui   | Doriniez   Drzakaż »  |         |
| Zmiana hasła             | » |             |                   |       |         | All hang | respise milecture a   |         |
| Metody autoryzacji       | * |             |                   |       |         |          |                       |         |
| MA documentamin Emiliari |   |             |                   |       |         |          |                       |         |

Rysunek 16: Formularz podpisania dodawania urządzenia

Po podpisaniu dodawania urządzenia, wyświetli się strona z kodem jednorazowym, który należy przepisać do urządzenia mobilnego.

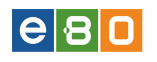

|                       |          |                               |                                 |                          |                           | Wybi                   | erz język 👝   | Pomoc   | Kontak |
|-----------------------|----------|-------------------------------|---------------------------------|--------------------------|---------------------------|------------------------|---------------|---------|--------|
| Start                 | Rachunki | Zlecenia                      | Lokaty                          | Karty                    | Kredyty                   | Usługi                 |               |         |        |
| Dostęp mobilny        |          | Dodawanie u                   | rządzenia - kod je              | dnorazowy                |                           |                        |               |         |        |
| Dodaj urządzenie      | *        |                               |                                 |                          |                           |                        |               |         |        |
| Limity operacji       | »        | 1. Proszę uru<br>pomocą apara | chomić aplikację na tel<br>itu. | efonie komórkowym, a     | następnie przepisać p     | oniższy kod jednorazow | wy, lub zeska | nować g | o za   |
| Menu                  |          | 1                             |                                 |                          |                           |                        |               |         |        |
| Parametry             | »        |                               |                                 | C                        | 013893071                 |                        |               |         |        |
| Dostęp mobilny        | »        |                               |                                 |                          |                           |                        |               |         |        |
| Zmiana hasła          | *        |                               |                                 |                          | 7337                      |                        |               |         |        |
| Metody autoryzacji    | *        |                               |                                 |                          | IN STATE                  |                        |               |         |        |
| Wykorzystanie limitów | *        |                               |                                 |                          |                           |                        |               |         |        |
| Wiadomości            |          | 2. Proszę usta                | wić pin w aplikacji mo          | bilnej i zakończyc proce | es rejestracji na telefor | ie komórkowym.         |               |         |        |
| fsdfasd               | *        |                               |                                 |                          |                           |                        | _             | _       |        |
| TEST.WIADOMOSC        | »        |                               |                                 |                          |                           |                        | Zakończ       |         |        |

Rysunek 17: Kod jednorazowy

Po użyciu przycisku **Zakończ**, zakończony zostanie proces dodawania urządzenia. Nowo dodane urządzenie pojawi się na liście **Dostęp mobilny** wraz z komunikatem o zakończeniu dodawania nowego urządzenia.

|                       |   |       |             |                  |                      |                  |              | Wybierz język 🚃 | Pomoc Kontakt |
|-----------------------|---|-------|-------------|------------------|----------------------|------------------|--------------|-----------------|---------------|
| Start                 |   | Ziece |             | Lokaty           | Karty                | Kredyty          | Usługi       |                 |               |
| Dostęp mobilny        |   | 0     | Proces doda | wania nowego urz | ądzenia mobilnego zo | stał zakończony. | 1            |                 | ×             |
| Dodaj urządzenie      | * | Doste | ep mobilnv  |                  |                      |                  |              |                 |               |
| Menu                  |   |       | .,          |                  |                      |                  |              |                 |               |
| Parametry             | * |       | Nazwa       | Rodzai           | Blokada              | Blokada          |              | Obsługiwane     |               |
| Dostęp mobilny        | » | ⇒ ID  | telefonu    | urządzenia       | urządzenie           | bank             | Data dodania | modula          | Akcje         |
| Zmiana hasła          | » |       |             |                  |                      |                  |              |                 | Szczegóły     |
| Metody autoryzacji    | * |       | sdf         | Windows Pho      | ne Nie               | Nie              | Dziś 9:38:17 |                 | Modula        |
| Wykorzystanie limitów | » |       |             |                  |                      |                  |              |                 | Stoteníky     |

Rysunek 18: Komunikat o zakończeniu dodania urządzenia

#### 2.1.2.2 Limity operacji

Po wejściu w Limity operacji, wyświetli się lista rachunków z możliwością edycji (przycisk Edytuj) limitów dla każdego rachunku z osobna jak i wszystkich razem.

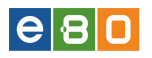

| Start                              | Rachunki | Zlei | enia      | Lokaty            | Karty | Kredyty           | Usługi               | KIRI    |
|------------------------------------|----------|------|-----------|-------------------|-------|-------------------|----------------------|---------|
| Dostęp mobilny                     |          |      | Limity    | operacii          |       |                   |                      |         |
| Dodaj urządzenie                   |          | *    | ,         |                   |       |                   |                      |         |
| Limity operacji                    |          |      | Nume      | r rachunku:       |       |                   |                      |         |
| Manu                               |          |      | Limit je  | dnorazowy         |       |                   | -1,00                |         |
| menu                               |          |      | Limit da  | tienny            |       |                   | -1,00                |         |
| Parametry                          |          |      | Limit mi  | esięczny          |       |                   | -1,00                |         |
| Dostęp mobilny                     |          | *    | Nume      | rachupkur         | _     | (Pachupek oszcz   | edpościowo rozlicz   | eniowad |
| Obsługa przez telefon              |          | »    |           |                   |       | (Radinandik Obzer | Quilocolorio Folliol | oniony, |
| Zmiana hasła                       |          | »    | Limit je: | dnorazowy         |       |                   | -1,00                |         |
| .ogowanie dwuetapov                | we       | »    | Limit mi  | esieczny          |       |                   | -1,00                |         |
| Fitry logowania                    |          | »    |           |                   |       |                   |                      |         |
| Alias logowania                    |          | »    | Nume      | r rachunku:       |       | -                 |                      |         |
| Blokada konta                      |          | »    | Limit je  | dnorazowy         |       |                   | -1,00                |         |
| Metody autoryzacji                 |          | *    | Limit da  | tienny            |       |                   | -1,00                |         |
| Limity rachunków                   |          | »    | Limit mi  | esięczny          |       |                   | -1,00                |         |
| Wykorzystanie limitów              |          | »    | Humo      | rashupkuu         |       | _                 |                      |         |
| fwoje limity                       |          | *    | Multie    | Tachunku.         |       |                   |                      |         |
| Administracja                      |          | »    | Limit je  | inorazowy         |       |                   | -1,00                |         |
| mport                              |          | *    | Limit co  | senny<br>esieczow |       |                   | -1,00                |         |
| ksport                             |          | *    |           |                   |       |                   |                      |         |
| atności mobilne iKAS               | A        | *    | Nume      | r rachunku:       |       | -                 |                      |         |
| owiadomienia SMS                   |          | »    | Limit je  | dnorazowy         |       |                   | -1,00                |         |
| Prowizja SMS                       |          | *    | Limit da  | tienny            |       |                   | -1,00                |         |
| <sup>i</sup> ovviadomienia o logov | vaniu    | *    | Limit mi  | esięczny          |       |                   | -1,00                |         |
| Powiadomienia o stanie             | e salda  | *    | Nume      | r rachunku: 4     |       | -                 |                      |         |
| ontrahenci                         |          |      | Limit je  | dnorazowy         |       |                   | -1,00                |         |
| ranek                              |          | *    | Limit da  | tienny            |       |                   | -1,00                |         |
| kont                               |          | »    | Limit mi  | esięczny          |       |                   | -1,00                |         |
| zablony                            |          |      |           |                   |       |                   |                      |         |
| Janek                              |          | *    |           |                   |       |                   |                      |         |
| Janko                              |          | *    |           |                   |       |                   |                      |         |

Rysunek 19: Limity opercji

#### 2.1.3 Obsługa przez telefon

Pozwala na aktywowanie obsługi konta przez telefon (IVR).

**IVR** (ang. *Interactive Voice Response*) - system umożliwiający interaktywną obsługę osoby dzwoniącej. Osoba dzwoniąca po wysłuchaniu nagranych wcześniej komunikatów, za pomocą głosu lub klawiatury telefonicznej, wybiera poszczególne pozycje menu.

W opcji *Stan usługi* widnieje informacja o tym, czy dostęp do kanału IVR-a dla danego Klienta jest aktywny czy też nie (Nieaktywna/Aktywna).

W przypadku blokady dostępu do kanału IVR, w opcji *Stan usługi* , będzie widniała wartość **Zablokowana**, natomiast w przypadku aktywnej usługi będzie widniała wartość **Aktywna**.

Klient chcąc aktywować usługę IVR wchodzi w Ustawienia następnie menu Obsługa przez telefon, zaznacza checkboxa i używa przycisk Zapisz.

| Klient:               | •         |                              | Ustawienia | Ostatnie logowania | 🝈 Sesja wygasa z | a 28:12 🌊        | Wyloguj       |
|-----------------------|-----------|------------------------------|------------|--------------------|------------------|------------------|---------------|
|                       |           |                              |            |                    |                  | Zalogowany:      | 12 1910210-10 |
|                       |           |                              |            |                    | Wybier           | z język 🚃 🛛 Pomo | c Kontakt     |
| Start Rachunki        | Zlecenia  | Lokaty Karty                 | Kredyty    | Usługi             | KIRI             |                  |               |
| Menu<br>Parametry     | Obsiaga   | a przez telefon              |            |                    |                  |                  |               |
| Obsługa przez telefon | » Konfigu | uracja obsługi przez telefon |            |                    |                  |                  |               |
| Zmiana hasta          | *         | Stan usługi                  | Aktywna    |                    |                  |                  |               |
| Metody autoryzacji    | »         | Obsługa przez telefon        |            |                    |                  |                  |               |
| Wykorzystanie limitów | *         |                              |            |                    |                  |                  |               |
| Import                | *         |                              |            | Zmień T            | elekod           | Zapisz           |               |
| Eksport               | » Powrót  |                              |            |                    |                  |                  |               |
| Description in Child  |           |                              |            |                    |                  |                  |               |

Rysunek 20: Obsługa przez telefon

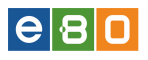

Po użyciu przycisku **Zapisz**, pojawi się formularz **Zmiana telekodu**, gdzie należy wpisać numer telekodu, powtórzyć go a następnie użyć przycisk **Zatwierdź**.

| 1                     | r                |               |                        | Ustawi | enia Ostatnie logowania | 🖞 Sesja wyga | isa za 57:55 🍣 Wyloguj |      |
|-----------------------|------------------|---------------|------------------------|--------|-------------------------|--------------|------------------------|------|
| BANK SPÓ              | <b>LDZIELCZY</b> |               |                        |        |                         |              | Zalogowany:            |      |
|                       |                  |               |                        |        |                         |              | Pomoc Kon              | takt |
| Start                 | Rachunki         | Zlecenia      | Lokaty                 | Karty  | Kredyty                 | Usługi       |                        |      |
| Menu                  | <b>P</b>         | Zmiana teleko | du                     |        |                         |              |                        |      |
| Parametry             | ×                |               | felekod IVR: *         |        |                         |              |                        |      |
| Dostęp mobilny        | ×                |               | Powtórz telekod IVR: * |        |                         |              |                        |      |
| Obsługa przez telefon | ×                |               |                        |        |                         | _            |                        |      |
| Zmiana hasła          | *                |               |                        |        |                         |              | Zatwierdź              |      |
| Logowanie dwuetapow   | e »              |               |                        |        |                         |              |                        |      |

Rysunek 21: Zmiana telekodu (PIN-u)

Po użyciu przycisku **Zatwierdź** pojawi się formularz dla podpisu zmiany telekodu. Klient zatwierdza zmianę kodem jednorazowym i używa przycisk **Podpisz i przekaż**.

| 1                     | •        |              |                   | Ustaw    | ienia   Ostatnie logowania | 🖞 Sesja wygas | a za 57:28 🏾 🍣      | Wyloguj     |
|-----------------------|----------|--------------|-------------------|----------|----------------------------|---------------|---------------------|-------------|
|                       |          |              |                   |          |                            |               | Zalogowany:         |             |
|                       |          |              |                   |          |                            |               | Pon                 | noc Kontakt |
| Start                 | Rachunki | Zlecenia     | Lokaty            | Karty    | Kredyty                    | Usługi        |                     |             |
| Menu                  |          | Podpis zmian | a telekodu        |          |                            |               |                     |             |
| Parametry             | *        |              | Numer karty kodów | 00000405 |                            |               |                     |             |
| Dostęp mobilny        | *        |              | Numer kodu        |          |                            |               |                     |             |
| Obsługa przez telefon | »        |              | Kod jednorazowy * |          |                            |               |                     |             |
| Zmiana hasła          | *        |              |                   |          |                            |               |                     |             |
| Logowanie dwuetapow   | e »      |              |                   |          |                            |               |                     | -           |
| Alias logowania       | *        |              |                   |          |                            | Anuluj        | Podpisz i Przekaż » |             |
| Metody autoryzacji    | *        |              |                   |          |                            |               |                     |             |
| Wykorzystanie limitów | *        |              |                   |          |                            |               |                     |             |

Rysunek 22: Podpis zmiana telekodu

Po poprawnym zapisaniu zmian, zostaniemy przeniesieni na stronę obsługi przez telefon gdzie pojawi się komunikat o zapisaniu zmiany obsługi przez telefon.

| 1                     |          |                |                        | Usta      | wienia   Ostatnie logowania | a 🗴 Sesja wygasi | a za 57:50 🍣 | Wyloguj   |
|-----------------------|----------|----------------|------------------------|-----------|-----------------------------|------------------|--------------|-----------|
|                       |          |                |                        |           |                             |                  | Zalogowany:  |           |
| -                     |          |                |                        |           |                             |                  | Pomo         | c Kontakt |
| Start                 | Rachunki | Zlecenia       | Lokaty                 | Karty     | Kredyty                     | Usługi           |              |           |
| Menu                  |          | 🕕 Zapisano     | o zmiany obsługi prze: | z telefon |                             |                  |              | ×         |
| Parametry             | »        | Obsługa prze   | 7 telefon              |           |                             |                  |              |           |
| Dostęp mobilny        | *        | obsidga pize   | 2 telefon              |           |                             |                  |              |           |
| Obsługa przez telefon | *        | Konfiguracja o | obsługi przez telefon  |           |                             |                  |              |           |
| Zmiana hasła          | *        |                | Ohen under             |           |                             |                  |              |           |
| Logowanie dwuetapowe  | *        |                | stan usiugi            | Aktywna   |                             |                  |              |           |
| Alias logowania       | *        |                | Obsługa przez telefon  | 4         |                             |                  |              |           |
| Metody autoryzacji    | *        |                |                        |           | 7-1                         | - A Talalasal    | Zaulan       |           |
| Wykorzystanie limitów | *        |                |                        |           | Zmi                         | en relekua       | Zapisz       |           |

Rysunek 23: Komunikat zmiany obsługi przez telefon

W przypadku pomyślnej aktywacji kanału IVR, Klientowi wyświetla się przycisk **zmień telekod** ("Ustawienia" » "Obsługa przez telefon"). Po skorzystaniu z przycisku **Zmień Telekod** pojawi się

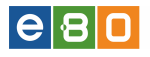

ekran z możliwością ustawienia nowego Telekodu gdzie należy ustawić nowy Telekod i zatwierdzić go kodem jednorazowym. Klient w każdej chwili może zmienić numer telekodu używając przycisku **Zmień Telekod**.

Klient może dezaktywować usługę IVR. Należy odznaczyć opcję **Obsługa przez telefon** i kliknąć przycisk **zapisz**, zostaniemy wówczas przeniesieni na ekran z kodem jednorazowym. Po wpisaniu kodu jednorazowego usługa IVR zostanie dezaktywowana.

Obsługa przez telefon (IVR) nie należy do metod pierwszego logowania do systemu. Blokada dostępu do kanału IVR następuje w przypadku trzykrotnego błędnego wprowadzenia telekodu (PIN-u), podczas jednego połączenia telefonicznego z usługą IVR. W przypadku zablokowania kanału IVR, Klient ma możliwość odblokowania go poprzez użycie przycisku **Odblokuj** znajdującego się w **Ustawienia**»**Obsługa przez telefon** 

#### 2.1.4 Zmiana hasła

Podczas zmiany hasła, należy podać aktualne hasło, a następnie dwukrotnie podać nowe. Zmianę hasła, należy potwierdzić używając przycisku **Zatwierdź**.

| Zmiana hasła           |   |           |
|------------------------|---|-----------|
| Dotychczasowe hasło: * |   |           |
| Nowe hasło: *          |   |           |
| Powtórz nowe hasło: *  | ] | 3         |
|                        |   | Zatwierdź |
| Powrót                 |   |           |

Rysunek 24: Zmiana hasła

Kolejnym krokiem podczas zmiany hasła jest potwierdzenie kodem jednorazowym z Karty kodów lub Kodem SMS.

Operację zmiany hasła można w każdej chwili przerwać używając przycisku Anuluj.

| Numero and        |                               |                                  |                                |  |
|-------------------|-------------------------------|----------------------------------|--------------------------------|--|
| Numer smsta       | 1                             |                                  |                                |  |
| Kod jednorazowy * |                               |                                  |                                |  |
|                   | W przypadku nieotrzym<br>kod‴ | ania wiadomości SMS z kodem, nac | iśnij przycisk "wygeneruj nowy |  |
|                   | Anuluj                        | Wygeneruj Nowy Kod               | Podpisz I Przekaż »            |  |

Rysunek 25: Zmiana hasła- Potwierdzenie

Gdy operacja zostanie wykonana pomyślnie, wyświetlony zostanie komunikat.

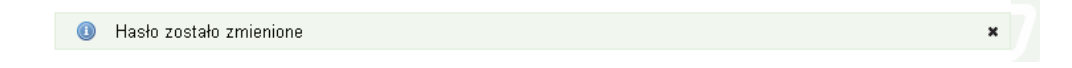

Rysunek 26: Zmiana hasła- Komunikat

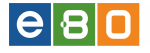

#### 2.1.5 Logowanie dwuetapowe

**Logowanie dwuetapowe -** podwójna metoda autoryzacji podczas logowania do aplikacji klienckiej.

Aby włączyć **Logowanie dwuetapowe**, należy wejść w **Ustawienia « Logowanie dwuetapowe** gdzie wyświetli się formatka z możliwością wybrania metody autoryzacji do logowania dwuetapowego.

Po wybraniu lub zmianie metody logowania dwuetapowego zatwierdzamy ustawienia przyciskiem zatwierdź.

Należy pamiętać, że po ustawieniu logowania dwuetapowego, podczas logowania, oprócz hasła będzie wymagana dodatkowa autoryzacja wybraną metodą.

Metoda autoryzacji dla logowania dwuetapowego jest niezależna od metod autoryzacji przypisanych do rachunku.

Logowanie dwuetapowe można włączyć jeżeli Klient posiada przynajmniej jedną metodę autoryzacji.

| L Klient              |          |   | -           |                            | Ustawi           | enia   Ostatnie logowania    | 👌 Sesja wyga       | isa za 24:39 🍣     | Wyloguj       |
|-----------------------|----------|---|-------------|----------------------------|------------------|------------------------------|--------------------|--------------------|---------------|
|                       |          |   |             |                            |                  |                              |                    | Zalogowany         | 9             |
|                       |          |   |             |                            |                  |                              | VVy                | bierz język 🚃      | Pomoc Kontakt |
| Start                 | Rachunki |   | Zlecenia    | Lokaty                     | Karty            | Kredyty                      | Usługi             | KIRI               |               |
| Menu                  |          |   | Logowanie d | wuetapowe                  |                  |                              |                    |                    |               |
| Parametry             |          | * |             |                            | Wybierz metodę a | autoryzacji do logowania dwo | uetapowego.        |                    |               |
| Zmiana hasła          |          | * |             |                            | Podczas logowar  | nia, oprócz hasła będzie wym | nagana dodatkowa a | utoryzacja wybrana | ą metodą.     |
| Logowanie dwuetapow   | re       | » |             | Aktywna metoda autoryzacii | Brak             |                              |                    |                    |               |
| Alias logowania       |          | » |             | Where natoda autoruzacii   | 0.40             |                              |                    | _                  |               |
| Metody autoryzacji    |          | * |             | The second second reaction | SMS              |                              |                    |                    |               |
| Wykorzystanie limitów |          | * |             |                            | Karta kodów      |                              |                    | Zatwierdź          |               |
| Import                |          | * |             |                            | Wyłączone        |                              |                    |                    |               |
| Eksport               |          | » |             |                            |                  |                              |                    |                    |               |
| Powiadomienia SMS     |          | » |             |                            |                  |                              |                    |                    |               |
| Prowizja SMS          |          | » |             |                            |                  |                              |                    |                    |               |

Rysunek 27: Logowanie dwuetapowe

W celu wyłączenia **Logowania dwuetapowego**, Klient wybiera z listy rozwijanej opcję **Wy**łączona, zatwierdza (przycisk zatwierdź) i podpisuje wyłączenie logowania dwuetapowego.

| Menu                  |          | 🕕 Wymagany jest podpis |        | 1                   | × |
|-----------------------|----------|------------------------|--------|---------------------|---|
| Parametry             | *        | Logowanie dwyetanowe   |        |                     |   |
| Zmiana hasła          | *        |                        |        |                     |   |
| Logowanie dwuetapowe  | »        | Numer karty kodow      |        |                     |   |
| Alias logowania       | *        | Numer kodu             | 6      |                     |   |
| Metody autoryzacji    | <b>»</b> | Kod jednorazowy *      |        |                     |   |
| Wykorzystanie limitów | *        |                        |        |                     |   |
| Import                | *        |                        | Anuluj | Podpisz I Przekaż » |   |
| Eksport               | *        |                        |        |                     |   |
| Powiadomienia SMS     | *        |                        |        |                     |   |

Rysunek 28: Logowanie dwuetapowe - wyłączenie

Istnieje możliwość **Szyfrowania loginów oraz haseł przy przesyłaniu do serwera**, należy mieć włączoną przez Operatora taka funkcjonalność. Gdy funkcjonalność szyfrowania loginów i haseł przy przesyłaniu do serwera jest włączona, podczas przesyłania w miejsce wpisywanego loginu i hasła, wyświetlane są gwiazdki.

e 8 🖸

#### 2.1.6 Filtry logowania

Funkcjonalność **Filtry logowania**, dostępna jest dla Klientów o określonym profilu uprawnień, ustawionym przez pracownika Banku.

| •                            |          |                    | (3) Ustawienia      | Ostatnie logowania | 🝈 Sesja wygasa :       | za 55:58 🍣      | Wylog   | guj    |
|------------------------------|----------|--------------------|---------------------|--------------------|------------------------|-----------------|---------|--------|
| BANK SPÓŁDZIELCZ             | Y        |                    | /                   |                    | 1                      | čalogowany:     | -       |        |
|                              |          |                    |                     |                    |                        | F               | Pomoc K | iontak |
| Start Rachunki               | Zlec     | cenia Lokaty Karty | Kredyty             | Usługi             | 500+                   |                 |         |        |
| Menu                         |          | Filtry logowania   |                     |                    |                        |                 |         |        |
| Parametry                    | *        | Włącz filtrowanie  | $\checkmark$        |                    |                        |                 |         |        |
| Dostęp mobilny               | ×        | Filtr IP           | Pusty filtr         |                    |                        | *               |         |        |
| Obsługa przez telefon        | *        |                    |                     |                    |                        |                 |         |        |
| Zmiana hasła                 | *        |                    |                     |                    |                        |                 |         |        |
| Fitry logowania              | *        |                    |                     |                    |                        | -               |         |        |
| Alias logowania              | *        |                    |                     |                    |                        |                 |         |        |
| Blokada konta                | *        |                    |                     |                    |                        | Usuń Filtr      |         |        |
| Metody autoryzacji           | <b>»</b> | Ustawienia filtra  |                     |                    |                        |                 | _       |        |
| Limity rachunków             | <b>»</b> | Typ reguły         | Zezwól              |                    |                        | -               |         |        |
| Wykorzystanie limitów        | <b>»</b> | Typ filtru         | Pojedynczy adres IP |                    |                        | •               |         |        |
| Twoje limity                 | <b>»</b> | Adres IP *         |                     |                    |                        |                 |         |        |
| Import                       | »        |                    |                     |                    |                        |                 | _       |        |
| Eksport                      | <b>»</b> |                    |                     |                    |                        | Dodaj Filtr     |         |        |
| Powiadomienia SMS            | <b>»</b> | Reguly czasowe     |                     |                    |                        |                 |         |        |
| Prowizja SMS                 | <b>»</b> | Doitvaodoia        | Manager dei         |                    |                        | -               |         |        |
| Powiadomienia o logowaniu    | <b>»</b> | Drift y goor in    | Designate dat       | 🔲 Árada 🔲 Araund   | at El Distat El Calast | • Dissipists [  |         |        |
| Powiadomienia o stanie salda | <b>»</b> | Cakedziań          |                     | Silua Czwart       | ek 🔄 Fiqtek 🔄 Subuk    |                 |         |        |
| Kontrahenci                  |          | Carly Uzien        |                     |                    |                        |                 |         |        |
| K1 ZAU - MAIL 1              | <b>»</b> | Godzina od *       |                     |                    |                        |                 |         |        |
| K1 ZAU - MAIL 2              | <b>»</b> | Godzina do *       |                     |                    |                        |                 |         |        |
| Szablony                     |          |                    |                     |                    | F                      |                 | _       |        |
| S1 ZAU - MAIL 3              | <b>»</b> |                    |                     |                    | De                     | ldaj Regulę Cza | sową    |        |
| Wiadomości                   |          |                    |                     |                    |                        |                 |         |        |
| W0603_Tytuł_1                | *        |                    |                     |                    |                        | Zapisz Zmiar    | w.      |        |
| 180502 T.4.4 2               |          |                    |                     |                    |                        |                 |         |        |

Rysunek 29: Filtry logowania

Po wejściu w **Ustawienia** a następnie podmoduł **Filtry logowania**, wyświetli się formularz z możliwością skonfigurowania filtrów logowania.

Podczas konfiguracji filtrów logowania wybieramy Ustawienia filtra oraz Reguły czasowe:

- Ustawienia filtra
- Typ reguły określa, czy wybrany adres będzie zablokowany (Zablokuj), czy będzie mógł się logować (Zezwól)
- Typ filtra określa w jaki sposób będzie sprawdzany adres IP:
  - Pojedynczy adres IP pozwala na wpisanie jednego adresu IP
  - Zakres adresów IP pozwala na wpisanie początkowego i końcowego adresu IP
  - Wzór adresu IP pozwala na wpisanie adresu IP ze znakami '\*' i '?' które oznaczają odpowiednio dowolne cyfry (co najmniej jedna) i dowolną cyfrę (dokładnie jedną)
    Adres ID
- Reguły czasowe określają kiedy dany filtr jest aktywny
- Dni tygodnia
  - Wybrane dni można określić konkretne dni tygodnia podczas których filtr będzie aktywny

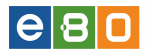

- Dni wolne
- Dni robocze
- Cały dzień po zaznaczeniu filtr będzie aktywny przez cały dzień
- Godzina od/Godzina do pozwala określić godziny w których aktywny będzie dany filtr

Jeden filtr IP może posiadać wiele reguł czasowych, filtr IP będzie aktywny gdy założenia przynajmniej jednej z tych reguł będą spełnione.

### Przykładowo:

Reguła czasowa ustawiona na dni robocze w godzinach 12:00 - 15:00 będzie aktywna w poniedziałek o godzinie 11:00, nie będzie natomiast aktywna we wtorek o 17:00 ani przez całą niedzielę.

W pierwszej kolejności sprawdzane są filtry IP zezwalające na logowanie. Jeśli Użytkownik ma zdefiniowany taki filtr (lub filtry), to logowanie będzie możliwe tylko gdy założenia przynajmniej jednego z tych filtrów zostaną spełnione.

Jeśli Użytkownik nie ma takiego filtra to zakłada się, że logować można się z dowolnego adresu o dowolnej porze. Następnie sprawdzane są filtry blokujące logowanie, jeśli założenia któregokolwiek z tych filtrów zostaną spełnione to Użytkownik nie będzie mógł się zalogować.

Przykładowo:

Użytkownik może mieć zdefiniowane następujące filtry:

Zezwól 127.0.0.x - 127.0.0.xx Aktywny od 7:00 do 15:00 w dni robocze Zezwól 8.8.\*.\* Aktywny cały dzień w dni wolne Zezwól 1.1.1.1 Aktywny cały dzień w dowolny dzień tygodnia Zablokuj 123.123.123.123 Aktywny cały dzień w dowolny dzień tygodnia Zablokuj 123.123.123.124 Aktywny od 7:00 do 14:00 w poniedziałek, wtorek, środę i czwartek Zablokuj 66.66.66.\* Aktywny od 12:00 do 23:59 w dni robocze

Jeżeli dni robocze to poniedziałek, wtorek, środa, czwartek i piątek, a pozostałe dni to dni wolne (w rzeczywistości będą sprawdzane święta itd.).

W praktyce będzie to oznaczać, że Użytkownik może się zalogować:

- z adresów z zakresu 123.123.0-255 w godzinach od 7:00 do 15:00 w dni robocze z **wyjątkiem**:
  - adresu 123.123.123.123 z tego adresu nie będzie można logować się wcale
  - adresu 123.123.123.124 z tego adresu będzie można logować się tylko w godzinach 14:01 15:00 w piątki
- z adresów z zakresu 8.8.0-255.0-255 będzie można logować się tylko w dni wolne
- z adresu 1.1.1.1 będzie można logować się zawsze

Z pozostałych adresów nie będzie można się logować (reguła dotycząca adresu 66.66.66.\* będzie w praktyce ignorowana, bo adres nie był dopuszczony - niezależnie od tego, czy reguła istnieje i tak nie będzie mógł się zalogować).

#### 2.1.7 Alias logowania

Alias logowania pozwala na ustawienie przyjaznego dla Użytkownika identyfikatora logowania.

Po wejściu w Ustawienia a następnie podmenu Alias logowania, wyświetli się ekran z możliwością ustawienia aliasu. Użycie przycisku Ustaw alias przeniesie nas do formatki konfiguracji aliasu dla logowania. Po wprowadzeniu alternatywy loginu zatwierdzamy przyciskiem zatwierdź.

| Klient                   |                    | •              |                          | 🔤 (4 Ustaw                | ienia   Ostatnie logowania   | 🖞 Sesja wygasa | iza -1:53 ℃ | Wylogu    |
|--------------------------|--------------------|----------------|--------------------------|---------------------------|------------------------------|----------------|-------------|-----------|
| ank Spółdzi              | elczy w Wielkir    | m Mieście      |                          |                           |                              | Za             | logowany:   | and the   |
|                          |                    |                |                          |                           |                              | Wybi           | erz język 🚃 | Pomoc Kor |
| Start                    | Rachunki           | Zlecenia       | Lokaty                   | Karty                     | Kredyty                      | Usługi         | KIRI        |           |
| <i>N</i> enu             | •                  | Alias logo     | ania                     |                           |                              |                |             |           |
| arametry                 | »                  |                |                          |                           |                              |                |             |           |
| Obsługa przez telefon    | ~                  | Aktualne ust   | awienia                  |                           |                              |                |             |           |
| miana has <del>t</del> a | ×                  | Alias logowani | ia pozwala na ustawienie | przyjaznego dla użytkowni | ka identyfikatora logowania. |                |             |           |
| ogowanie dwuetapowe      | ×                  | Aktualnie brak | ustawionego aliasu.      |                           |                              |                |             |           |
| lias logowania 🛛 🦊       | ×                  | » Listaw alias | 7                        |                           |                              |                |             |           |
| letody autoryzacji       | »                  | 3 Cotarr diad  |                          |                           |                              |                |             |           |
| /ykorzystanie limitów    | *                  | Derrich        |                          |                           |                              |                |             |           |
| nport                    | »                  | Powrot         |                          |                           |                              |                |             |           |
| ksport                   | »                  |                |                          |                           |                              |                |             |           |
| atności mobilne iKASA    | *                  |                |                          |                           |                              |                |             |           |
| ovviadomienia SMS        | »                  |                |                          |                           |                              |                |             |           |
|                          |                    |                |                          |                           |                              |                |             |           |
| Jstaw alias lo           | gowania            | Ry             | ysunek 30                | : Alias log               | gowania                      |                |             |           |
|                          |                    | ٧              | Vprowadź nowy ali        | ias logowania             |                              |                |             |           |
|                          |                    | L.             | dentyfikator locowa      | nia nadany przez b        | ank bedzie nadel ekty        |                |             |           |
|                          |                    |                |                          |                           |                              | ,,.            |             |           |
|                          | Alias logowania: * |                | kotekk                   |                           |                              |                |             |           |
|                          |                    |                |                          |                           |                              | Zat            | wierdź      |           |

Rysunek 31: Formatka ustawienia aliasu logowania

Po zatwierdzeniu aliasu kodem jednorazowym, wyświetli sie informacja o aktualnych ustawieniach Istnieje również możliwość **Szyfrowania loginów oraz haseł przy przesyłaniu do serwera**, należy mieć włączoną przez Operatora taką funkcjonalność. Gdy funkcjonalność szyfrowania loginów i haseł przy przesyłaniu do serwera jest włączona, podczas przesyłania w miejsce wpisywanego loginu i hasła, wyświetlane są gwiazdki.

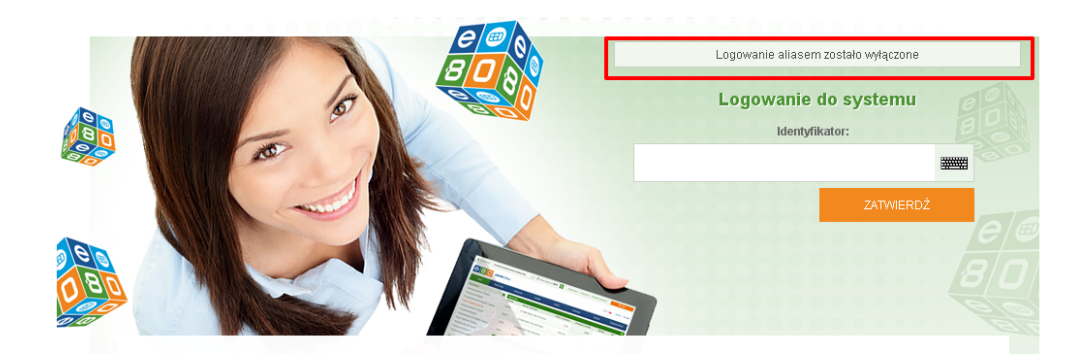

Rysunek 32: Komunikat aliasu logowania

#### 2.1.8 Blokada konta

Po wejściu w **Ustawienia** a następnie w podmoduł **Blokada konta**, można zablokować swoje konto. Należy wpisać swoje obecne hasło a następnie użyć przycisk **zablokuj**.

| Start                 | Rachunki | Zlecenia      | Lokaty         | Karty          | Kredyty                 | Usługi                   | Tagi                    |                                     |
|-----------------------|----------|---------------|----------------|----------------|-------------------------|--------------------------|-------------------------|-------------------------------------|
| Menu                  |          | Blokada kont  | ta             |                |                         |                          |                         |                                     |
| Parametry             | *        | Potwierdź blo | kadę konta     |                |                         |                          | ~                       |                                     |
| Dostęp mobilny        | *        |               |                | Aby zablokować | swoie konto wpisz poniż | ei swoie obecne hasto. I | Pamietai, że do odbloko | wania konta niezbedny bedzie kontak |
| Obsługa przez telefon | *        |               |                | z bankiem.     |                         |                          |                         |                                     |
| Zmiana hasta          | *        |               | Obecne hasto * |                |                         |                          |                         |                                     |
| Filtry logowania      | *        |               |                |                |                         |                          |                         | Zablokui                            |
| Alias logowania       | *        |               |                |                |                         |                          |                         |                                     |
| Blokada konta         | *        |               |                |                |                         |                          |                         |                                     |
| Metody autoryzacji    | »        |               |                |                |                         |                          |                         |                                     |
| Limity rachunków      | *        |               |                |                |                         |                          |                         |                                     |
| Wykorzystanie limitów | »        |               |                |                |                         |                          |                         |                                     |
| Import                | *        |               |                |                |                         |                          |                         |                                     |
| Eksport               | *        |               |                |                |                         |                          |                         |                                     |

Rysunek 33: Blokada konta

Po użyciu przycisku **zablokuj**, zostaniemy wylogowani z systemu na stronę startową, gdzie pojawi się komunikat o poprawnym zablokowaniu konta.

Aby odblokować dostęp do konta, niezbędny będzie kontakt z bankiem.

Po odblokowaniu systemu przez Bank, Klient musi ponownie wykonać polecenia jak przy pierwszym logowaniu.

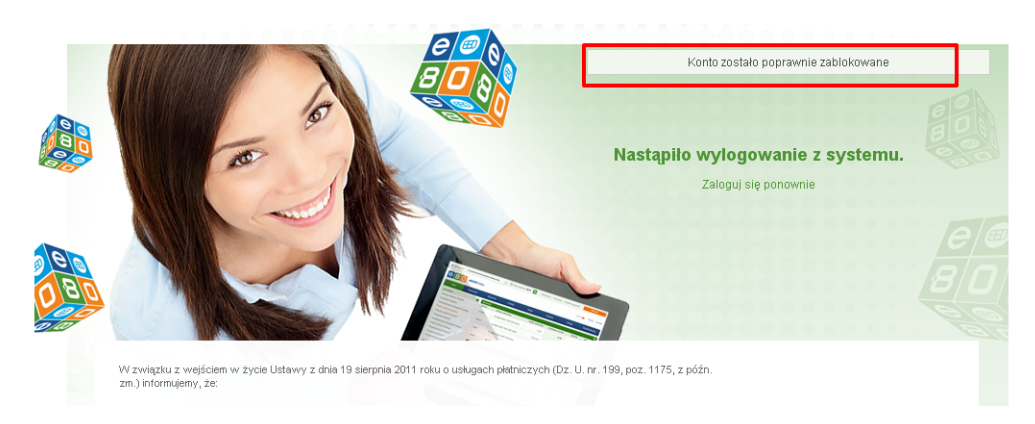

Rysunek 34: Komunikat o poprawnie zablokowanym koncie

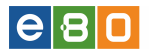

#### 2.1.9 Metody autoryzacji

W tym module prezentowane są metody autoryzacji przypisane do Klienta. Klient musi posiadać przynajmniej jedną "domyślną" metodę autoryzacji. Każdy rachunek może być przypisany tylko do jednej metody autoryzacji. Każda z prezentowanych metod autoryzacji która jest "wyszarzona", jest metodą nieaktywną.

Metody autoryzacji dzieli się na typy:

- SMS
- Karta kodów
- Podpis niekwalifikowany
- Podpis kwalifikowany
- Token

W przypadku, gdy dana metoda autoryzacji wykorzystywana jest w logowaniu dwuetapowym, po wejściu w edycję metody wyświetlana jest informacja **Metoda wykorzystywana w logowaniu dwuetapowym**.

| 1                     | •        |   |                 |                          | Ustawi               | enia   Ostatnie logowania | 👌 Sesja wyga | sa za 56:11 🧧 | 2 w   | lyloguj |
|-----------------------|----------|---|-----------------|--------------------------|----------------------|---------------------------|--------------|---------------|-------|---------|
|                       |          |   |                 |                          |                      |                           |              | Zalogowany:   |       |         |
|                       |          |   |                 |                          |                      |                           |              |               | Pomoc | Kontak  |
| Start                 | Rachunki |   | Zlecenia        | Lokaty                   | Karty                | Kredyty                   | Usługi       |               |       |         |
| Menu                  |          | - | Metody auto     | ryzacji                  |                      |                           |              |               |       |         |
| Parametry             |          | » |                 |                          |                      |                           |              |               |       |         |
| Dostęp mobilny        |          | * | Karta kodów     |                          |                      |                           |              |               |       |         |
| Obsługa przez telefon |          | * | Inne oper       | racje (kontrahenci, inne | dyspozycje, zmiana u | istawień)                 |              |               |       |         |
| Zmiana hasła          |          | * | 0               |                          |                      |                           |              |               |       |         |
| Logowanie dwuetapowe  |          | * |                 | the second second        |                      |                           |              |               |       |         |
| Fittry logowania      |          | • | Metoda wyk      | orzystywana w logowani   | u dwuetapowym        |                           |              |               |       |         |
| Alias logowania       |          | * |                 | ,, ,                     |                      |                           |              |               |       |         |
| Metody autoryzacji    | 3        | * | <b>√</b> Zapisz | 🗙 Anuluj                 |                      |                           |              |               |       |         |
| Wykorzystanie limitów |          | * |                 |                          |                      |                           |              |               |       |         |
| Import                |          | * | SMS             |                          |                      |                           |              |               |       |         |
| Eksport               |          | * | 🖋 Edytuj        | ₽* Zmień numer telefonu  |                      |                           |              |               |       |         |
| Powiadomienia SMS     |          | * |                 |                          |                      |                           |              |               |       |         |
| Prowizja SMS          |          | * |                 |                          |                      |                           |              |               |       |         |

Rysunek 35: Metody autoryzacji

| Menu                  | Metody autoryzacji                                               |                   |  |  |  |  |  |
|-----------------------|------------------------------------------------------------------|-------------------|--|--|--|--|--|
| Parametry             | »                                                                |                   |  |  |  |  |  |
| Dostęp mobilny        | » Karta kodów                                                    |                   |  |  |  |  |  |
| Obsługa przez telefon | » 🖋 Edytuj 🖍 Aktywuj kartę kodów 🕅 🐺 Zamów kartę kodów 🕅 🠺 Zamów | wione karty kodów |  |  |  |  |  |
| Zmiana hasła          | »                                                                |                   |  |  |  |  |  |
| Logowanie dwuetapowe  | » SMS                                                            | SMS               |  |  |  |  |  |
| Fittry logowania      | » Fedytuj Zmień numer telefonu                                   |                   |  |  |  |  |  |
| Alias logowania       | »                                                                |                   |  |  |  |  |  |
| Blokada konta         | »                                                                |                   |  |  |  |  |  |
| Metody autoryzacji    | → Aktywuj token 🖉 Anuluj zamówienie 📋 Historia zamówień 🔻 F      | Pobierz token     |  |  |  |  |  |
| Limity rachunków      | *                                                                |                   |  |  |  |  |  |
| Wykorzystanie limitów | »                                                                |                   |  |  |  |  |  |

Rysunek 36: Metody autoryzacji - klient korporacyjny
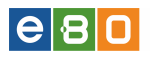

| L Klient:             |          | •                  |                        | Ustawienia   Os | statnie logowania | Ŏ Sesja wygasa za 29:31 | 📚 Wyloguj     |
|-----------------------|----------|--------------------|------------------------|-----------------|-------------------|-------------------------|---------------|
|                       |          |                    |                        |                 |                   | Zalogowany:             |               |
|                       |          |                    |                        |                 |                   | Wybierz język 🍙         | Pomoc Kontakt |
| Start                 | Rachunki | Zlecenia           | Lokaty                 | Karty           | Kredyty           | Usługi                  | KIRI          |
| Menu                  |          | Metody auto        | yzacji                 |                 |                   |                         |               |
| Parametry             | *        |                    |                        |                 |                   |                         |               |
| Zmiana hasła          | *        | Podpis niekw       | alifikowany            |                 |                   |                         |               |
| Metody autoryzacji    | *        | 🖋 Edytuj           | 🕸 Wygeneruj certyfikat |                 |                   |                         |               |
| Wykorzystanie limitów | *        | Destraie la veliti |                        |                 |                   |                         |               |
| Import                | *        | Pudpis kwain       | ikuwany                |                 |                   |                         |               |
| Eksport               | *        | 🖋 Edytuj           |                        |                 |                   |                         |               |
| Powiadomienia SMS     | *        | Powrót             |                        |                 |                   |                         |               |

Rysunek 37: Metody autoryzacji -klient indywidualny

## Dostępne opcje dla metody autoryzacji SMS:

• Edycja - możliwość przypisania rachunków do metody autoryzacji "SMS" oraz możliwość ustawienia jej jako domyślną metodę autoryzacji "Inne operacje (kontrahenci, szablony, zmiana ustawień)"

| etody autoryzacji                                               |           |       |  |
|-----------------------------------------------------------------|-----------|-------|--|
| SMS                                                             |           |       |  |
| 🗹 Inne operacje (kontrahenci, szablony, inne dyspozycje, zmiana | ustawień) |       |  |
|                                                                 |           |       |  |
|                                                                 |           |       |  |
|                                                                 |           |       |  |
|                                                                 |           |       |  |
|                                                                 |           |       |  |
| ✓Zapisz X Anuluj                                                |           |       |  |
|                                                                 |           |       |  |
|                                                                 | Anuluj    | Dalej |  |

Rysunek 38: Edycja Metody autoryzacji - SMS

W przypadku, gdy dana metoda autoryzacji wykorzystywana jest w logowaniu dwuetapowym, po wejściu w edycję metody wyświetlana jest informacja **Metoda wykorzystywana w logowaniu dwuetapowym**.

| Karta kodow                     |                      |                       |  |  |
|---------------------------------|----------------------|-----------------------|--|--|
| 🗹 Inne operacje (kontra         | enci, inne dyspozyd  | cje, zmiana ustawień) |  |  |
| ✓                               |                      |                       |  |  |
| <b>V</b> :                      |                      |                       |  |  |
|                                 |                      |                       |  |  |
|                                 |                      |                       |  |  |
| ✓                               |                      |                       |  |  |
| Motodo wekorzychwono y          | logowopiu dwuotor    | nouwm                 |  |  |
| Metoua wykorzystywana (         | i logowalilu uwueta; | powym                 |  |  |
|                                 |                      |                       |  |  |
|                                 |                      |                       |  |  |
| ✔Zapisz 🗙 Anuluj                |                      |                       |  |  |
| ✔Zapisz 🗙 Anuluj                |                      |                       |  |  |
| <b>√</b> Zapisz <b>X</b> Anuluj |                      |                       |  |  |
| <b>∢</b> Zapisz <b>X</b> Anuluj |                      |                       |  |  |

Rysunek 39: Edycja Metody autoryzacji

• Zmień numer telefonu - możliwość zmiany numeru telefonu - zmiana ta wymaga podpisu.

| Przypisz numer telefonu                                   |                                                 |        |  |  |
|-----------------------------------------------------------|-------------------------------------------------|--------|--|--|
| Numer telefonu, na który będą wysyłano<br>Numer telefonu: | e hasła SMS do autoryzacji wykonanych operacji: |        |  |  |
|                                                           |                                                 | Zapisz |  |  |

Rysunek 40: Zmień numer telefonu

# Dostępne opcje dla metody autoryzacji Karta kodów:

• Edycja- możliwość przypisania rachunków do metody autoryzacji "karta kodów" oraz możliwość ustawienia jej jako domyślną "Inne operacje (kontrahenci, szablony, inne dyspozycje, zmiana ustawień)" metodę autoryzacji, pod warunkiem, że inna metoda autoryzacji nie jest ustawiona jako domyślna.

| Karta kodów                                                              |
|--------------------------------------------------------------------------|
| ⊠Inne operacje (kontrahenci, szablony, inne dyspozycje, zmiana ustawień) |
|                                                                          |
|                                                                          |
|                                                                          |
| Zapisz X Anuluj                                                          |

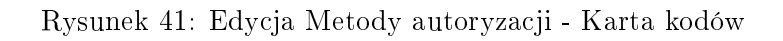

• Aktywuj kartę kodów - możliwość aktywacji przypisanej karty kodów do metody autoryzacji - wymagany podpis. Warunkiem aktywacji karty kodów jest posiadanie karty ze statusem "Przypisana do klienta".

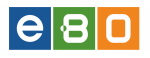

| arty kodów  |                       |         |         |
|-------------|-----------------------|---------|---------|
| Numer karty | Status                | Aktywna | Akcje   |
| 10000000000 | Przypisana do klienta | Nie     | Aktywuj |
|             | Aktywna               | Tak     |         |

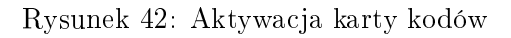

Po kliknięciu **Aktywuj** wyświetli się nam ekran gdzie należy podać "kod nr 1" z nowej karty kodów i nacisnąć przycisk **Dalej**.

| Aktywacja nowej karty kodów |   |       |
|-----------------------------|---|-------|
| Aktywacja nowej karty kodów |   |       |
| Numer nowej karty kodów     |   |       |
| Numer kodu                  | 1 |       |
| Kod jednorazowy             |   | ]     |
|                             |   | Dalej |

Rysunek 43: Aktywacja nowej karty kodów

Do aktywacji nowej karty kodów wymagany jest podpis. Jeśli domyślna metoda autoryzacji to **SMS**, użytkownik musi podać kod jednorazowy z otrzymanej wiadomości sms.

| Numer sms'a       | 1                                |                                |                                |
|-------------------|----------------------------------|--------------------------------|--------------------------------|
| Kod jednorazowy * |                                  |                                |                                |
|                   | W przypadku nieotrzymani<br>kod" | ia wiadomości SMS z kodem, nac | iśnij przycisk "wygeneruj nowy |
|                   | Anuluj                           | Wygeneruj Nowy Kod             | Podpisz I Przekaż »            |

Rysunek 44: Podpis nowej karty kodów (1)

W przypadku ustawionej domyślnej metody autoryzacji ${\bf Karta} \ {\bf kodów}$ wymagane jest podanie kodu jednorazowego (z aktywnej karty kodów) nr 40

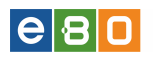

| Numer kodu     36       Kod jednorazowy *     979164   | Foupis ai | Numer kerty kodów |        |        |                  |    |
|--------------------------------------------------------|-----------|-------------------|--------|--------|------------------|----|
| Numer kodu 36<br>Kod jednorazowy * <mark>979164</mark> |           | Numer Raity Rodow |        |        |                  |    |
| Kod jednorazowy * 979164                               |           | Numer kodu        | 36     |        |                  |    |
|                                                        |           | Kod jednorazowy * | 979164 |        |                  |    |
|                                                        |           |                   |        | Anului | Podpisz I Przeka | ż» |

Powrót

Rysunek 45: Podpis aktywacji karty kodów (40)

• Zamów kartę kodów - możliwość zamówienia karty kodów, należy podać adres na który będzie dostarczona karta - wymagany podpis.

| Zamówienie nowej karty kodów |             |   |        |  |
|------------------------------|-------------|---|--------|--|
| Adres korespondencyjny:      |             |   |        |  |
| Kod pocztowy *               |             |   |        |  |
| Miejscowość *                |             |   |        |  |
| Ulica *                      |             |   |        |  |
| Nr domu *                    | 11000       |   |        |  |
| Nr lokalu                    |             |   |        |  |
| Województwo                  |             |   |        |  |
| Rodzaj przesyłki: *          | List zwykły | • |        |  |
|                              |             |   | Zapisz |  |

Rysunek 46: Zamawianie karty kodów

• Zamówione karty kodów - znajdziemy tutaj listę zamówionych kart kodów. Istnieje również możliwość anulowania zamówienia karty kodów. Możemy także złożyć zamówienie nowej karty kodów jeśli nie jesteśmy w posiadaniu więcej niż trzech kart kodów wliczając w to karty przypisane do Klienta, aktywną, oraz nowo zamówione.

| ista zamówionych kart kodów |        |                 | »Pokaż fil        |
|-----------------------------|--------|-----------------|-------------------|
| Zamówione karty kodów       | Status | Data zaméwiania | Akaia             |
| △ Zamowienie ID             | Status | Data zamowienia | Аксје             |
| 164                         | Nowe   | Dziś 12:35:56   |                   |
| *                           |        |                 |                   |
|                             |        |                 |                   |
|                             |        |                 | Zamów Kartę Kodów |

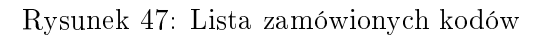

## Dostępne opcje dla metody autoryzacji Podpis niekwalifikowany:

• Edycja - możliwość przypisania rachunków do metody autoryzacji Podpis niekwalifikowany oraz możliwość ustawienia jej jako domyślną metodę autoryzacji "Inne operacje (kontrahenci, szablony, inne dyspozycje, zmiana ustawień)"

| Podpis niekwalifikowan | y<br>☐Inne operacje (kontrahenci, szablony, inne dyspozycje, zmiana ustawień)<br>☐:<br>♥: |
|------------------------|-------------------------------------------------------------------------------------------|
| ✓Zapisz 🗶 Anuluj       |                                                                                           |

Rysunek 48: Edycja Metody autoryzacji - Podpis niekwalifikowany

• Wygeneruj certyfikat - możliwość wygenerowania pliku certyfikatu.

| Hasło do certyfikatu    |  |       |  |
|-------------------------|--|-------|--|
| Generowanie certyfikatu |  |       |  |
| PIN do certyfikatu: *   |  |       |  |
| Powtórz PIN: *          |  |       |  |
|                         |  | Dalej |  |

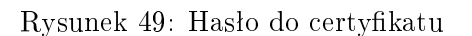

| Weryfikacja kodu do generowania | ı certyfikatu                                                 |                                |
|---------------------------------|---------------------------------------------------------------|--------------------------------|
| Generowanie certyfikatu         |                                                               |                                |
| Numer kodu:                     | 1                                                             |                                |
| Hasło jednorazowe: *            | 795374                                                        |                                |
|                                 | W przypadku nieotrzymania wiadomości SMS z kodem, nac<br>kod" | iśnij przycisk "wygeneruj nowy |
|                                 | Wygeneruj Nowy Kod                                            | Wygeneruj Certyfikat           |

Rysunek 50: Weryfikacja kodu do generowania do certyfikatu

Użycie przycisku **Wygeneruj certyfikat** spowoduje wyświetlenie okna zapisu pliku z certyfikatem.

### Dostępne opcje dla metody autoryzacji Podpis kwalifikowany:

• Edycja - możliwość przypisania rachunków do metody autoryzacji "Podpis kwalifikowany" oraz możliwość ustawienia jej jako domyślną metodę autoryzacji "Inne operacje (kontrahenci, szablony, inne dyspozycje, zmiana ustawień)"

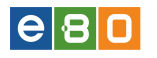

| Podpis kwalifikowany                                                     |
|--------------------------------------------------------------------------|
| ☑Inne operacje (kontrahenci, szablony, inne dyspozycje, zmiana ustawień) |
|                                                                          |
|                                                                          |
|                                                                          |
| ✓Zapisz X Anuluj                                                         |

Rysunek 51: Edycja Metody autoryzacji - Podpis kwalifikowany

### Dostępne opcje dla metody autoryzacji Token

• aplikacja mobilna - telefony komórkowe, smartfony, tablety (Ebo Token)

# Ebo Token - aplikacja mobilna

Z metody autoryzacji **Token**, możemy korzystać po dodaniu tej metody autoryzacji na karcie Klienta, przez Operatora bankowego.

Użytkownik musi pobrać aplikację na używane przez niego urządzenie (telefon, komputer). Aplikację można pobrać z:

• Ustawienia » Metody autoryzacji » przycisk "Pobierz token"

Wchodząc w Ustawienia » Metody autoryzacji, wyświetli się poniższy ekran z widoczną metodą autoryzacji Token, gdzie należy użyć przycisk Pobierz token.

| Menu                  |   | Metody autoryzacji                                                             |
|-----------------------|---|--------------------------------------------------------------------------------|
| Parametry             | * |                                                                                |
| Dostęp mobilny        | * | Karta kodów                                                                    |
| Obsługa przez telefon | » | 🖋 Edytuj 🖌 Aktywuj kartę kodów 🛛 🐺 Zamów kartę kodów 🗍 🐺 Zamówione karty kodów |
| Zmiana hasła          | * |                                                                                |
| Logowanie dwuetapowe  | * | SMS                                                                            |
| Filtry logowania      | » | ✗ Edytuj ✗ Zmieň numer telefonu                                                |
| Alias logowania       | * | Talaa                                                                          |
| Blokada konta         | » | TUKET                                                                          |
| Metody autoryzacji    | » | Aktywuj token 🖉 Anuluj zamówienie 📋 Historia zamówień 🔻 Pobierz token          |
| Limity rachunków      | * |                                                                                |
|                       |   |                                                                                |

Rysunek 52: Rozpoczęcie konfiguracji Metody autoryzacji - Pobierz token

Po użyciu przycisku **Pobierz token**, wyświetlony zostanie ekran gdzie należy kliknąć w obrazek eBO TOKEN ONLINE.

| Menu                  |   | Pobierz token                                                |
|-----------------------|---|--------------------------------------------------------------|
| Parametry             | * | Proszę ściągnąć i zainstalować token na wybranym urządzeniu. |
| Dostęp mobilny        | * |                                                              |
| Obsługa przez telefon | * | Available on the Windows C S C                               |
| Zmiana hasła          | * | Phone Token online                                           |
| Fitry logowania       | * |                                                              |
| Alias logowania       | * |                                                              |
| Blokada konta         | * |                                                              |
| Metody autoryzacji    | » |                                                              |

Rysunek 53: Rozpoczęcie konfiguracji Metody autoryzacji - eBO TOKEN ONLINE

W rozwinięciu wyświetla się informacje m.in. na temat aktualnej wersji, wymagań, zmian oraz licencji użytkownika końcowego którą możemy wyświetlić, używając linku umowę licencyjną użytkownika końcowego (pokaż).

Wyświetlają się tu również linki z możliwością pobrania aplikacji Token Online gdzie wybieramy aplikację adekwatną do naszego systemu operacyjnego i klikamy pobierz. Wyświetla się również link z instrukcją użytkownika - klikamy *Pobierz*.

| Menu                            |   | Konfiguruj token                                                                                                    |
|---------------------------------|---|----------------------------------------------------------------------------------------------------|
| Parametry                       | * | 1. Proszę ściągnąć i zainstalować token na wybranym urządzeniu.                                                                                                    |
| Dostęp mobilny                  | » |                                                                                                    |
| Obsługa przez telefon           | * | ANDROID APP ON CANADA AVAILABLE ON THE CONSTRUCTION OF CONSTRUCTION OF CONSTRUCTURE OF CONSTRUCTION OF CONSTRUCTURE OF CONSTRUCTURE OF CONSTRU |
| Zmiana hasła                    | * | Phone TOKEN ONLINE                                                                                                    |
| Filtry logowania                | * | Pobieranie klienta EBO Token Online.                                                                                                    |
| Alias logowania                 | * | Poniżej możesz pobrać klienta usługi EBO Token Online. Wybierz swój system operacyjny oraz naciśnij przycisk Pobierz.                                                                                                    |
| Blokada konta                   | * | EBO Token Online                                                                                                    |
| Metody autoryzacji              | » |                                                                                                    |
| Limity rachunków                | » |                                                                                                    |
| Wykorzystanie limitów           | * | <b>e</b> 8 <b>n</b>                                                                                                    |
| Twoje limity                    | * | TOKEN ONLINE                                                                                                    |
| Import                          | * |                                                                                                    |
| Eksport                         | * | Aby zalogować się do usługi EBO Token Unine musisz podać nazwę uzyckownika oraz nasło.                                                                                                    |
| Powiadomienia SMS               | » | Nazwa użytkownika (e-mail)                                                                                                    |
| Prowizja SMS                    | » | Hasto                                                                                                    |
| Powiadomienia o logowaniu       | * |                                                                                                    |
| Powiadomienia o stanie salda    | » | Aby kontynuować naciśnij przycisk Zaloguj.                                                                                                    |
| Kontrahenci                     | - | Zaloguj                                                                                                    |
| K1 ZAU - MAIL 1                 | * | Aldustas una mis                                                                                                    |
| K1 ZAU - MAIL 2                 | » | Aktualna welfsja<br>1.0.0.0, data wydania: 07.12.2016                                                                                                    |
| Szablony                        |   | Aktualizacja wymagana                                                                                                    |
| S1 ZAU - MAIL 3                 | * | Nie – – –                                                                                                    |
|                                 | _ | Zmiany                                                                                                    |
| Czy wiesz, że Moja podpowiedź 1 | - | Wersja przeznaczona do wydania                                                                                                    |
| To jest moja podpowiedź 1       |   | Wymagania<br>Wymarana laws w wardi 1.8.0.101. Llwr Doklarz                                                                                                    |
|                                 |   | prozosne sig z głoszane takago teku so zaku ninadowego miny Les /L. U-PU-U-AMU-Wake jest chronione<br>przepisane ji prwa. "czenia takago zaku ninadowego miny Les /L. U-PU-U-AMU-Wake jest chronione<br>przepisane ji prwa. "czenia takago wieksze in takago jest przezystał przezystał przezystał przezystał<br>przezystał przezystał przezystał czystał przezystał przezystał przezystał przezystał<br>wstałacja jest przezystał przezystał przezystał przezystał przezystał<br>wstałacja zawata nietych w stałacji przezystał przezystał przezystał<br>wstałacja zawata nietych w stałacji przezystał przezystał przezystał<br>wstałacja zawata nietych u stałacji przezystał przezystał<br>wstałacja zawata nietych UCENCIOBIORCA, który zakacji OPROGRAMO/WAIEL je tranj LeS DL Sp. z o.<br>u soldanostał OL Stałacji przezystał o cepodarczy / knjowego Rejestru Sądowego pod rumerem 0002026355, o kaptale<br>zakładowy w kliwykszki o cepodarczy / knjowego Rejestru Sądowego pod rumerem 0002026355, o kaptale<br>zakładowym w lakłachowski sposób. Niniejsza LMOVA LEENCVA JAL przez LCENC/OBIORCE<br>wszystkich w wurków w miej dwiedkork i przez LOBIORCZ (2000 zakład o CPROGRAMO/WAIEL je tranj LeS DL/C AL Katowi niaczej<br>koł dwieśloni nie w watarki na mocy jesemiej urzwaj dwieni raz postaj przez JUCENC/AN LENCVA katowi niaczej<br>koł dwieśloni nie w watarki na mocy jesemiej urzowy między LZENCZ/OBIORCA, który zakład<br>certowiej katowi nie zakładowego przez sakład<br>kołeśloni nie watarki na mocy jesemiej urowy międz JUCENCZ/AN LESNCVA katowi niaczej<br>koł dwieśloni nie watarki na mocy jesemiej urowy niędz JUCENCZ/AN LESNCVA katowi niaczej<br>kożej dwieśloni nie watarki na mocy jesemiej przez dwiek zakładowych.<br>LICENC/DBIORCA JUCENC JAN JAN JAN JAN JAN JAN JAN JAN JAN JAN                                                                                                    |
|                                 |   | windows - wersja przenosna                                                                                                    |
|                                 |   | EB0TokenOnline-fx-1.0.0.0.exe 8,8 MB Pobierz<br>SHAT: bbad39/b65207912/8/56/43889dc36cd1059a43                                                                                                    |
|                                 |   | Ubuntu - instalator                                                                                                    |
|                                 |   | EB0Token0nline.fx 1000 all deb 76M Pobierz                                                                                                    |
|                                 |   |                                                                                                    |
|                                 |   | SHA1. e4b/tbe/4991be/2029cJ3i4e8cUcbad1U8b3a28                                                                                                    |
|                                 |   | wac Oor ozostałe systemy - wersja przenosna                                                                                                    |
|                                 |   | EBOTokenOnline-fx-1.0.0.0.jar 8,3 MB Pobierz<br>SH41: 28796496980b473br037d638h498321fbb9r3540en                                                                                                    |
|                                 |   | Instrukcia użytkownika                                                                                                    |
|                                 |   |                                                                                                    |
|                                 |   | Intrukcja-ebo-token-online-1.pdf 2,4 MB Poblerz                                                                                                    |
|                                 |   | SHA1: c499d1c7bb0171a791acc83ba49f5d4305921b01                                                                                                    |
|                                 |   | 2. Po poprawnym zainstalowaniu aplikacji tokena na urządzeniu, proszę przejść do konfiguracji tokena.                                                                                                    |
|                                 |   |                                                                                                    |
|                                 |   | Konfigury To                                                                                                    |

Rysunek 54: eBO TOKEN ONLINE -pobieranie aplikacji, instrukcji

• Ustawienia » Metody autoryzacji » przycisk "Konfiguruj token"

Wchodząc w Ustawienia » Metody autoryzacji, wyświetli się poniższy ekran z widoczną metodą autoryzacji Token, gdzie należy użyć przycisk Konfiguruj token.

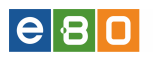

| Menu                  |   | Metody autoryzacji                                                           |
|-----------------------|---|------------------------------------------------------------------------------|
| Parametry             | » |                                                                              |
| Dostęp mobilny        | » | Karta kodów                                                                  |
| Obsługa przez telefon | » | ✔ Edytuj ✔ Aktywuj kartę kodów 1₩ Zamów kartę kodów 1₩ Zamówione karty kodów |
| Zmiana hasła          | * |                                                                              |
| Logowanie dwuetapowe  | » | SMS                                                                          |
| Filtry logowania      | » |                                                                              |
| Alias logowania       | * | Teles                                                                        |
| Blokada konta         | * |                                                                              |
| Metody autoryzacji    | » | 🖉 Aktywuj token 🛛 Ø Anuluj zamowienie 📄 Historia zamowien 💌 Poblerz token    |
| Limity rachunków      | » |                                                                              |
| Wekorzystanie limitów | * |                                                                              |

Rysunek 55: Rozpoczęcie konfiguracji Metody autoryzacji - Konfiguruj token

Po użyciu przycisku **Konfiguruj token**, wyświetlony zostanie pierwszy krok konfiguracji tokena z informacją skąd można pobrać wersję tokena na telefon komórkowy.

| Start                | Rachunki | Zle      | cenia  | Lokaty               | Karty                  | Kredyty              | Usługi              | 500+               |                  |
|----------------------|----------|----------|--------|----------------------|------------------------|----------------------|---------------------|--------------------|------------------|
| Menu                 |          |          | Konfig | uruj token           |                        |                      |                     |                    |                  |
| Parametry            |          | »        | 1. Pro | szę ściągnąć i zains | talować token na wy    | branym urządzeniu.   |                     |                    |                  |
| Dostęp mobilny       |          | »        | _      |                      |                        |                      |                     |                    |                  |
| Obsługa przez telet  | fon      | »        |        | ANDROID APP ON       | Availabl               | e on the             | Windows             | <b>e</b> 8         |                  |
| Zmiana hasła         |          | *        |        | ocodie piaj          | С Арр                  | Store                | Phone               | TOKEN O            | NLINE            |
| Fitry logowania      |          | »        | 2. Po  | poprawnym zainstal   | lowaniu aplikacji toke | ena na urządzeniu, p | roszę przejść do ko | nfiguracji tokena. |                  |
| Alias logowania      |          | »        |        |                      |                        |                      |                     | _                  |                  |
| Blokada konta        |          | »        |        |                      |                        |                      |                     |                    | Konfiguruj Token |
| Metody autoryzacji   |          | »        |        |                      |                        |                      |                     |                    |                  |
| Limity rachunków     |          | »        |        |                      |                        |                      |                     |                    |                  |
| Wykorzystanie limite | ów       | <b>»</b> |        |                      |                        |                      |                     |                    |                  |

Rysunek 56: Konfiguracja tokena na telefon komórkowy

Po poprawnej instalacji tokena na telefonie komórkowym i użyciu przycisku **Konfiguruj Token** w systemie, wyświetli się Klientowi formularz z nowo wygenerowanym kluczem głównym, gdzie należy wykonać kilka operacji:

| Start                 | Rachunki | Zlecenia            | a Lokaty                                                   | Karty                 | Kredyty                   | Usługi                 | KIRI                      |        |
|-----------------------|----------|---------------------|------------------------------------------------------------|-----------------------|---------------------------|------------------------|---------------------------|--------|
| Menu                  | 1        | - Konfigu           | ruj token                                                  |                       |                           |                        |                           |        |
| Parametry             | 1        | »                   |                                                            |                       |                           |                        |                           |        |
| Zmiana hasła          | 1        | » 1. Pros<br>zeskan | zę uruchomić aplikację token<br>ować go za pomoca aparatu. | a na telefonie komórk | owym, a następnie prze    | pisać poniższy klucz g | łówny do tokena, lub      |        |
| Metody autoryzacji    | 1        | »                   |                                                            |                       |                           |                        |                           |        |
| Wykorzystanie limitów | 1        | »                   |                                                            | hJRl-X                | 10W-EgnK-2                | IS4                    |                           |        |
| Import                | 1        |                     |                                                            |                       |                           |                        |                           |        |
| Eksport               | 1        | »                   |                                                            |                       | 믱햜믱                       |                        |                           |        |
| Czy wiesz, że autosta | rt 📘     |                     |                                                            |                       |                           |                        |                           |        |
| auto                  |          |                     |                                                            |                       |                           |                        |                           |        |
|                       |          | 1.0                 | Kod odpowiedzi *<br>Status kodu odpowiedzi                 |                       |                           |                        |                           |        |
|                       |          | 3. PO pr            | zepisaniu kodu z tokena, pro                               | szę nacisnąc przycisk | dalej w celu zakończeni   | a procesu koninguracj  | litokena.                 |        |
|                       |          | 4. Po po<br>komóri  | oprawnym skonfigurowaniu t<br>cowym.                       | okena w bankowości    | elektronicznej, należy za | kończyć procedurę ko   | onfiguracji tokena na tel | efonie |
|                       |          | Powrót              |                                                            |                       |                           |                        | Dalej                     |        |

Rysunek 57: Formularz zamawiania tokena

- Uruchomić aplikacje eBO Token na telefonie komórkowym
- Ustawić hasło do tokena

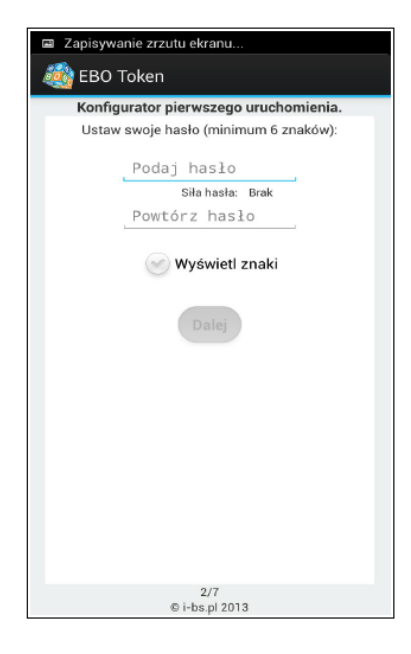

Rysunek 58: Wprowadzenie hasła do tokena w aplikacji na telefonie komórkowym

• Przepisać lub zeskanować klucz główny z systemu bankowości elektronicznej do tokena i użyć przycisk **Dalej** 

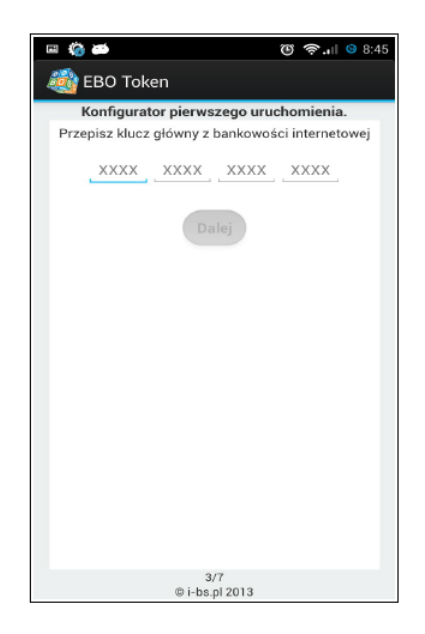

Rysunek 59: Wprowadzenie klucza głównego do tokena

• Przepisać kod odpowiedzi z tokena do systemu bankowości elektronicznej i użyć przycisk **Dalej**.

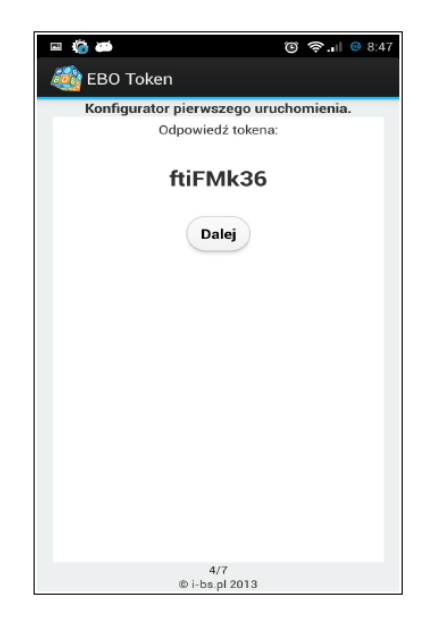

Rysunek 60: Kod odpowiedzi tokena wygenerowany w tokenie w telefonie komórkowym

| Start                 | Dachunki  |   | Zlacania                        | Lokaty                                                              | Karty                                           | 1/roduby                                           | Llekuei                                        |                                |                |
|-----------------------|-----------|---|---------------------------------|---------------------------------------------------------------------|-------------------------------------------------|----------------------------------------------------|------------------------------------------------|--------------------------------|----------------|
| Start                 | Ratifulin |   | zieceilla                       | LOKALY                                                              | Kalty                                           | Kiedyty                                            | Osiugi                                         | PSIXI                          |                |
| Menu                  |           | - | Konfiguruj to                   | ken                                                                 |                                                 |                                                    |                                                |                                |                |
| Parametry             |           | » |                                 |                                                                     |                                                 |                                                    |                                                |                                |                |
| Zmiana hasła          |           | » | 1. Proszę uruc<br>zeskanować g  | homić aplikację token<br>o za pomocą aparatu.                       | a na telefonie komórko                          | wym, a następnie prze                              | pisać poniższy klucz ç                         | łówny do toker                 | ia, lub        |
| Metody autoryzacji    |           | » |                                 |                                                                     |                                                 |                                                    |                                                |                                |                |
| Wykorzystanie limitów |           | * |                                 |                                                                     | hJRl-X1                                         | .0W-EgnK-2                                         | IS4                                            |                                |                |
| Import                |           | * |                                 |                                                                     |                                                 | i se                                               |                                                |                                |                |
| Eksport               |           | * |                                 |                                                                     |                                                 | 883                                                |                                                |                                |                |
| Czy wiesz, że autos   | tart      |   |                                 |                                                                     |                                                 | ōXX -                                              |                                                |                                |                |
| auto                  |           |   |                                 |                                                                     |                                                 |                                                    |                                                |                                |                |
|                       |           |   | 2. Po wprowae                   | Izeniu klucza główneg<br>Kod odpowiedzi *<br>Status kodu odpowiedzi | o. Proszę przepisać zw                          | rócony kod z tokena.                               |                                                |                                |                |
|                       |           |   | 3. Po przepisa<br>4. Po poprawn | niu kodu z tokena, pro<br>vm skonfigurowaniu t                      | szę nacisnąć przycisk (<br>okena w bankowości e | lalej w celu zakończen<br>Iektronicznej, należy za | ia procesu konfiguracj<br>ikończyć procedure k | ji tokena.<br>onfiquracij toke | na na telefoni |
|                       |           |   | komórkowym                      |                                                                     |                                                 |                                                    |                                                | Dalej                          |                |

Rysunek 61: Przepisanie kodu odpowiedzi tokena

• Nacisnąć przycisk **Sprawdź** na formularzu w bankowości elektronicznej w celu zweryfikowania przepisanego kodu odpowiedzi tokena.

### **POPRAWNE WPROWADZENIE KODU:**

W przypadku wprowadzenia poprawnego kodu odpowiedzi, Klient zostanie przekierowany na formatkę aktywacji tokena. W aplikacji tokena na telefonie komórkowym, należy zakończyć konfiguracje, poprzez naciśnięcie przycisku **Dalej**.

#### NIEPOPRAWNE WPROWADZENIE KODU:

W przypadku wprowadzenia niepoprawnego kodu odpowiedzi, Klient zostanie poproszony o ponowne wprowadzenie kodu odpowiedzi. Po 5 niepoprawnych wprowadzeniach kodu odpowiedzi, login Klienta zostanie zablokowany.

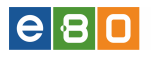

Po poprawnym wprowadzeniu kodu odpowiedzi i użyciu przycisku **Dalej**, Klient zostanie przekierowany na formularz do aktywacji tokena (w tym momencie token został zamówiony, klient może aktywować token od razu bądź zrobić to w późniejszym terminie). Po zakończeniu konfiguracji tokena na telefonie komórkowym Klient musi przepisać wygenerowany kod autoryzacyjny do systemu bankowości elektronicznej w celu jego aktywowania.

| 🕕 Konfiguracja tokena zako | niczyła się powodzeniem. |                                       |                     |  |
|----------------------------|--------------------------|---------------------------------------|---------------------|--|
| Aktywuj token              |                          |                                       |                     |  |
| Token                      |                          |                                       |                     |  |
|                            | Proszę przepisać         | 8 cyfrowy kod autoryzacyjny z tokena. |                     |  |
|                            |                          | Anuluj                                | Podpisz I Przekaż » |  |
| Powrót                     |                          |                                       |                     |  |

Rysunek 62: Aktywuj token.

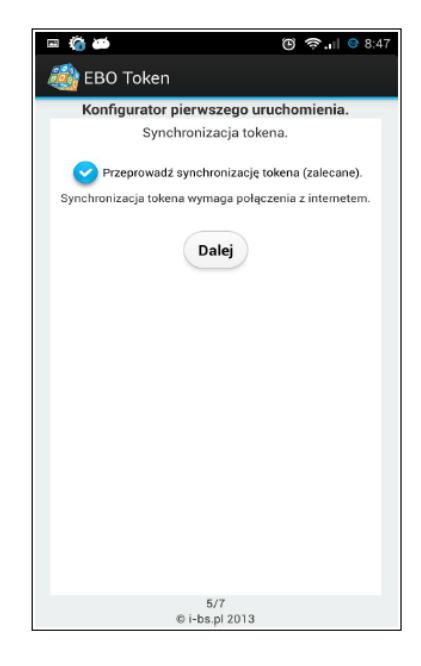

Rysunek 63: Zakończenie konfiguracji (krok 1), synchronizacja tokena.

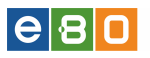

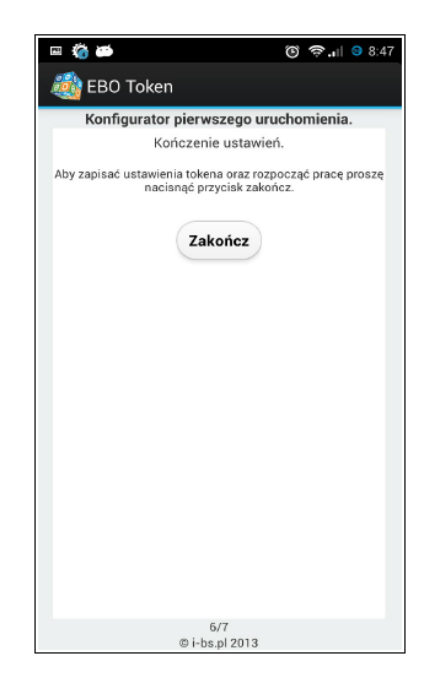

Rysunek 64: Zakończenie konfiguracji (krok 2)

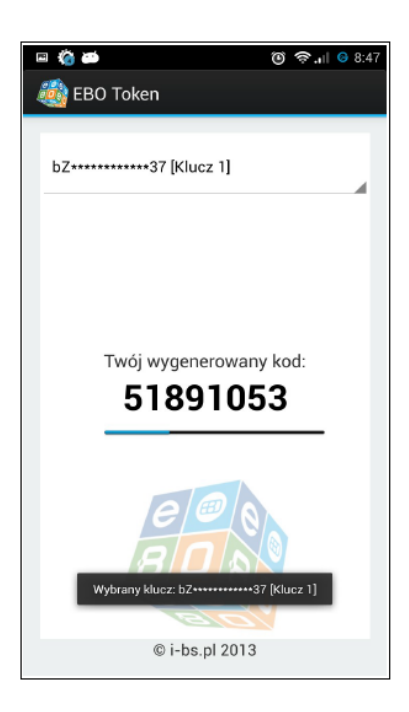

Rysunek 65: Widok poprawnie skonfigurowanego tokena

Poprawnie skonfigurowany token, generuje co 30 sekund nowy kod autoryzacyjny. Takim kodem należy aktywować token.

Po pozytywnym zakończeniu aktywacji tokena, Klient ma możliwość przypisania rachunków które będą obsługiwane przez nowo skonfigurowaną metodę autoryzacji

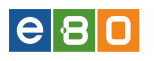

| 🕕 Aktywacja   | tokena zakończy | ła się powodzeniem. |  | × |
|---------------|-----------------|---------------------|--|---|
| etody autoryz | acji            |                     |  |   |
| Token         |                 |                     |  |   |
| 🔎 Edytuj 🧨 I  | )eaktywuj token | Historia zamówień   |  |   |
|               |                 |                     |  |   |
| Karta kodów   |                 |                     |  |   |

Rysunek 66: Aktywacja tokena zakończona powodzeniem.

Sposób podpisu zlecenia w przypadku metody autoryzacji EBO Token działa identycznie jak podpisywanie zleceń innymi metodami autoryzacji czyli w przypadku tokena:

formularz podpisu< przepisanie aktualnie wygenerowanego kodu autoryzacyjnego z aplikacji EBO Token< zatwierdzenie /zapisanie.

Poprawnie utworzone zlecenie trafia na listę złożonych przelewów.

#### Podpisz przelew krajowy

| Nazwa nadawcy                           | A                                |                        |  |
|-----------------------------------------|----------------------------------|------------------------|--|
| Adres nadawcy                           | 08 500 000 1 1 2000 0            |                        |  |
| Rachunek nadawcy                        | 5 736 GCB 01 601 GG 14           |                        |  |
| Nazwa banku nadawcy                     | Nadwiślański Bank Spółdzielczy w |                        |  |
| Odbiorca                                |                                  |                        |  |
| Nazwa odbiorcy                          | Miglia ( )                       |                        |  |
| Adres odbiorcy                          |                                  |                        |  |
| Rachunek odbiorcy                       | 1 1966 3 ( 1 1 3 3 23 1          |                        |  |
| Nazwa banku odbiorcy                    | Bank Spółdzielczy                |                        |  |
| Kwota                                   |                                  |                        |  |
| Kwota przelewu                          | 0,01 PLN                         |                        |  |
| Szczegóły                               |                                  |                        |  |
| Tytuł przelewu                          | toktok                           |                        |  |
| Data przelewu                           | 2014-10-01                       |                        |  |
| Data dostarczenia do odbiorcy<br>Opłaty | 2014-10-01                       |                        |  |
| Tytuł opłaty i kwota                    | Brak dodatkowych kosztów         |                        |  |
| Typ przelewu                            | Elixir                           |                        |  |
| Inne                                    |                                  |                        |  |
| Potwierdzenie na adres e-mail           | Nie                              |                        |  |
| Aktywacja IVR                           | Nie                              |                        |  |
|                                         |                                  |                        |  |
| Token                                   |                                  |                        |  |
| Tokon                                   | Proszę przepisać 8 cyfrowy kod a | utoryzacyjny z tokena. |  |
|                                         |                                  |                        |  |

Rysunek 67: Wygląd formularza podpisu dla metody autoryzacji EBO Token

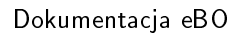

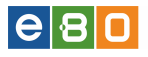

### 2.1.10 Limity rachunków

Po wejściu w **Ustawienia** a następnie podmoduł **Limity rachunków**, wyświetli się formatka ustawień limitów prostych i zaawansowanych. Po ustawieniu limitów, zatwierdzamy je przyciskiem **zapisz**.

| Start                 | Rachunki | Zlecenia           | Lokaty           | Karty      | Kredyty | Usługi |        |
|-----------------------|----------|--------------------|------------------|------------|---------|--------|--------|
| Menu                  |          | Limity rachunk     | ów               |            |         |        |        |
| Parametry             | *        | Ustawienia pros    | te Ustawienia za | awansowane |         |        |        |
| Dostęp mobilny        | *        |                    |                  |            |         |        |        |
| Obsługa przez telefon | *        | Wybierz rachunek   | rVszystkie       | •          |         |        |        |
| Zmiana hasła          | *        |                    |                  |            |         |        |        |
| Logowanie dwuetapowe  | *        | Limity             |                  |            |         |        |        |
| Fittry logowania      | *        |                    |                  | Internet   |         |        |        |
| Alias logowania       | *        | limit jednorazovvy | 50.00            |            |         |        |        |
| Blokada konta         | *        | limit dzienny      | 300.00           | )          |         |        |        |
| Metody autoryzacji    | »        | limit miesięczny   | 1000.0           | 00         |         |        |        |
| Limity rachunków      | *        |                    |                  |            |         |        |        |
| Wykorzystanie limitów | *        |                    |                  |            |         | Anuluj | Zapisz |
| Twoje limity          | *        |                    |                  |            |         |        |        |
| Import                | *        |                    |                  |            |         |        |        |
| Eksport               | *        |                    |                  |            |         |        |        |

Rysunek 68: Limity rachunków - ustawienia

### 2.1.11 Wykorzystanie limitów

Znajdują się tutaj informacje na temat limitów rachunków oraz schematów akceptacji dla wykonywanych transakcji.

#### 2.1.11.1 Limity rachunków

W zakładce **Wykorzystanie limitów** znajduje się lista **Limitów rachunków**, która zawiera dane takie jak:

- \* Numer rachunku 26 cyfrowy Numer Rachunku Bankowego
- \* Kanał sposób zlecenia operacji bankowej (np. Internet, IVR)
- \* Limit jednorazowy limit pojedynczego zlecenia
- \* Limit dzienny określa limit łącznej sumy wykonywanych transakcji w danym dniu
- \* Limit miesięczny określa limit łącznej sumy wykonywanych transakcji w miesiącu
- \* Wykorzystany limit dzienny suma transakcji wykorzystana w danym dniu
- \* Wykorzystany limit miesięczny suma transakcji wykorzystana w danym miesiącu
- \* Pozostały limit dzienny maksymalna kwota transakcji do wykorzystania w danym dniu
- $\star$  Pozostały limit miesięczny maksymalna kwota transakcji do wykorzystania w danym miesiącu

| L Klient:                            |          |          | •                 |                                         |          | Ustawienia           | Ostatnie lo      | gowania             | 🖞 Sesja wygasa                | za 28:38 🍣                          | Wyloguj                       |        |
|--------------------------------------|----------|----------|-------------------|-----------------------------------------|----------|----------------------|------------------|---------------------|-------------------------------|-------------------------------------|-------------------------------|--------|
|                                      |          |          |                   |                                         |          |                      |                  |                     | Zalogo                        | wany:                               | -                             |        |
|                                      |          |          |                   |                                         |          |                      |                  |                     | Wybie                         | rz język 📕 Po                       | moc Kont                      | :akt   |
| Start                                | Rachunki |          | Zlecenia          | Lokaty                                  |          | Karty                |                  | Kredyty             | Usług                         | i K                                 | IRI                           |        |
| Wykorzystanie limitó                 | w        | -        | Limity rachun     | ków                                     |          |                      |                  |                     |                               |                                     | »Pokaż 1                      | filtry |
| Limity rachunków                     |          | <b>»</b> | Limity rachunk    | ώw                                      |          |                      |                  |                     |                               |                                     |                               |        |
| Limity schematów<br>Tester schematów |          | »        | Numer             | rachunku                                | Kanał    | Limit<br>jednorazowy | Limit<br>dzienny | Limit<br>miesięczny | Wykorzystany<br>limit dzienny | Wykorzystany<br>limit<br>miesięczny | Pozostały<br>limit<br>dzienny | n      |
| Menu                                 |          | -        | 14-1200-1000-111  | 10000-4444-010002                       | Internet | Brak                 | Brak             | Brak                | 0,00                          | 0,00                                | Brak                          |        |
| Parametry                            |          | »        |                   | 0.008-0010008                           | Internet | Brak                 | Brak             | Brak                | 0,00                          | 0,00                                | Brak                          |        |
| Zmiana hasła                         |          | »        | 1.1.1200-0000-001 | 100000000000000000000000000000000000000 | Internet | Brak                 | Brak             | Brak                | 0,00                          | 0,00                                | Brak                          |        |
| Metody autoryzacji                   |          | »        |                   | 1000.000.000                            | Internet | Brak                 | Brak             | Brak                | 0,00                          | 0,00                                | Brak                          |        |
| Wykorzystanie limitów                |          | »        | \$<br><b>*</b>    |                                         |          |                      |                  |                     |                               |                                     |                               | 2      |

Rysunek 69: Limity rachunków

### 2.1.11.2 Limity schematów

W zakładce **Wykorzystanie limitów** znajduje się lista **Limitów schematów**, która zawiera dane takie jak:

- \* Numer rachunku 26 cyfrowy Numer Rachunku Bankowego
- \* Schemat schemat akceptacji
- \* Typ zlecenia (lokata lub zlecenie)
- \* Limit jednorazowy limit pojedynczego zlecenia
- $\star$ Limit dzienny określa limit łącznej sumy wykonywanych transakcji w danym dniu
- \* Limit miesięczny określa limit łącznej sumy wykonywanych transakcji w miesiącu
- \* Wykorzystany limit dzienny suma transakcji wykorzystana w danym dniu
- \* Wykorzystany limit miesięczny suma transakcji wykorzystana w danym miesiącu
- \* Pozostały limit dzienny maksymalna kwota transakcji do wykorzystania w danym dniu
- $\star$  Pozostały limit miesięczny maksymalna kwota transakcji do wykorzystania w danym miesiącu

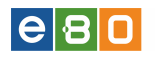

|                           |          |     |             |               |         |                 |                      |                  |                     | Wybierz język 🚪               | 📕 Pomoc Ki          | ontakt    |
|---------------------------|----------|-----|-------------|---------------|---------|-----------------|----------------------|------------------|---------------------|-------------------------------|---------------------|-----------|
| Start                     | Rachunki | z   | ecenia      | Lokaty        | Kar     | ty              | Kredyty              | /                | Usługi              | KI                            | RI                  |           |
| Wykorzystanie limite      | ów 📲     | Li  | nity schen  | natów         |         |                 |                      |                  |                     |                               | »Poka               | aż filtry |
| Limity rachunków          | ×        |     | imity schom | atóu          |         |                 |                      |                  |                     |                               |                     |           |
| Limity schematów          | х        |     | unity schem | atom          |         |                 |                      |                  |                     |                               | Makormetany         | Dez       |
| Tester schematów          | ×        | Lp  | . N         | umer rachunku | Schemat | Typ<br>zlecenia | Limit<br>jednorazowy | Limit<br>dzienny | Limit<br>miesięczny | Wykorzystany<br>limit dzienny | limit<br>miesięczny | li        |
| Menu                      |          | 1   | -           |               | А       | Zlecenie        | Brak                 | Brak             | Brak                | 0.00                          | 0.00                | в         |
| Parametry                 | ×        |     |             |               |         | 21000110        | Di Mit               | Droit            | District            | 0,00                          | 0,00                |           |
| Obsługa przez telefon     | ×        | 2   | 1.000       |               | A       | Zlecenie        | Brak                 | Brak             | Brak                | 0,00                          | 0,00                | B         |
| Zmiana has <del>l</del> a | х        | 3   | C           |               | А       | Zlecenie        | Brak                 | Brak             | Brak                | 0,00                          | 0,00                | в         |
| Logowanie dwuetapow       | ve ×     | 4   | 98          |               | A       | Zlecenie        | Brak                 | Brak             | Brak                | 0,00                          | 0,00                | в         |
| Alias logowania           | ×        | •   |             |               | _       |                 |                      |                  |                     |                               |                     | ×.        |
| Metody autoryzacji        | ×        |     | ð <b>-</b>  |               |         |                 |                      |                  |                     |                               |                     |           |
| Wykorzystanie limitów     | ×        | •   | T           |               |         |                 |                      |                  |                     |                               |                     |           |
|                           | ×        | Pov | rót         |               |         |                 |                      |                  |                     |                               |                     |           |

Rysunek 70: Limity schematów

### 2.1.11.3 Tester schematów

Funkcjonalność **Tester schematów** służy sprawdzeniu, czy możliwe jest wykonanie zlecenia (lub założenie lokaty) o danej kwocie na wybranym rachunku z możliwością uwzględnienia aktualnych obciążeń schematów akceptacji. W rezultacie wyświetlana jest informacja na temat schematu akceptacji, który jest wymagany do realizacji zlecenia o podanych parametrach.

Po wejściu w zakładkę Tester schematów, wyświetli się nam ekran jak na poniższym zrzucie:

| L Klient:             |          | •            |                           | Ustawienia   O   | statnie logowania | Ō Sesja | wygasa za 29:34 🥻 | <b>2</b> W | yloguj        |
|-----------------------|----------|--------------|---------------------------|------------------|-------------------|---------|-------------------|------------|---------------|
|                       |          |              |                           |                  |                   |         | Zalogowany:       |            | and the state |
|                       |          |              |                           |                  |                   |         | Wybierz język 💼   | Pomoc      | Kontakt       |
| Start                 | Rachunki | Zlecenia     | Lokaty                    | Karty            | Kredyty           |         | Usługi            | KIRI       |               |
| Wykorzystanie limitów |          | Tester scher | natów                     |                  |                   |         |                   |            |               |
| Limity rachunków      | *        |              |                           |                  |                   |         |                   |            |               |
| Limity schematów      | *        | Ustawienia   |                           |                  |                   |         |                   |            |               |
| Tester schematów      | »        |              | Wybierz rachunek:         |                  | 10.0000.0000.000  |         |                   |            | -             |
| Menu                  |          | 1            | Kwota zlecenia:           |                  |                   |         |                   |            |               |
| Parametry             | *        |              | Typ zlecenia              |                  | 💿 Zlecenie 🔘      | Lokata  |                   |            |               |
| Zmiana hasła          | *        |              | Uwzględnij aktualne obcia | ążenia schematów | <b>v</b>          |         |                   |            |               |
| Metody autoryzacji    | *        |              |                           |                  |                   |         |                   |            |               |
| Wykorzystanie limitów | *        |              |                           |                  |                   | prawdź  |                   |            |               |
|                       |          | Powrot       |                           |                  |                   |         |                   |            |               |

Rysunek 71: Tester schematów

Po uzupełnieniu formularza testera i kliknięciu **Sprawdź** - pojawia się lista schematów wymaganych do realizacji zlecenia z powyższymi parametrami.

| Klient:                   |          | -                      |                                                       | Ustawienia   Os       | tatnie logowania | Ō Sesja wygasa za 2 | 8:50 🌊      | Wyloguj  |
|---------------------------|----------|------------------------|-------------------------------------------------------|-----------------------|------------------|---------------------|-------------|----------|
|                           |          |                        |                                                       |                       |                  | Zalogowan           | y:          |          |
|                           |          |                        |                                                       |                       |                  | Wybierz ję          | zyk 🚃 Pomoc | : Kontak |
| Start I                   | Rachunki | Zlecenia               | Lokaty                                                | Karty                 | Kredyty          | Usługi              | KIRI        | I        |
| Wykorzystanie limitów     |          | Tester schem           | atów                                                  |                       |                  |                     |             |          |
| Limity rachunków          | *        |                        |                                                       |                       |                  |                     |             |          |
| Limity schematów          | »        | Ustawienia             |                                                       |                       |                  |                     |             |          |
| Tester schematów          | *        |                        | Wybierz rachunek:                                     |                       |                  |                     |             |          |
| Menu                      | -        |                        | Kwota zlecenia:                                       |                       | 0,01             |                     |             |          |
| Parametry                 | »        |                        | Typ zlecenia                                          |                       | 💿 Zlecenie 🔘 L   | _okata              |             |          |
| Zmiana has <del>l</del> a | »        |                        | Uwzględnij aktualne obcią                             | żenia schematów       |                  |                     |             |          |
| Metody autoryzacji        | »        |                        |                                                       |                       |                  |                     |             |          |
| Wykorzystanie limitów     | »        |                        |                                                       |                       | s                | pravvdž             |             |          |
|                           |          | Realizacja zlecenia    | i wymaga użycia jedneg                                | jo z poniższych schen | natów:           |                     |             |          |
|                           |          | A<br>Grup<br>A<br>Grup | a: A  a: A  a: a. a. a. a. a. a. a. a. a. a. a. a. a. |                       |                  |                     |             |          |

Rysunek 72: Tester schematów -wyświetlenie schematów

### 2.1.12 Twoje limity

e 8 🛛

Wejście w menu **Twoje limity**, skutkuje wyświetleniem sie strony z możliwością ustawienia limitów operacji (Internet, IVR, Mobile) dla wybranego rachunku. Ustawienia zatwierdzamy przyciskiemj **Zapisz**.

| Start Rachunki              | Zlecenia     | Lokaty                      | Karty   | Kredyty | Usługi |        |
|-----------------------------|--------------|-----------------------------|---------|---------|--------|--------|
| Menu -                      | Twoje limity |                             |         |         |        |        |
| Parametry >>                |              | Wybierz rachunek:           |         |         |        | •      |
| Dostęp mobilny >>>          | Internet     |                             |         |         |        |        |
| Obsługa przez telefon >>>   |              | Limit iednorazowy operacii  | 1.00    |         |        |        |
| Zmiana hasta >>             |              | Limit dziepny operacji *    | -1.00   |         |        |        |
| Logowanie dwuetapowe >>     |              | Link also introportacji     | -1.00   |         |        |        |
| Alias logowania >>          | ND           | Limit miesięczny operacji * | -1.00   |         |        |        |
| Blokada konta >>            | IVR          |                             |         |         |        |        |
| Metody autoryzacji >>       |              | Limit jednorazowy operacji  | -1.00   |         |        |        |
| Limity rachunków »          |              | Limit dzienny operacji *    | -1.00   |         |        |        |
| Wykorzystanie limitów >>    |              | Limit miesięczny operacji * | -1.00   |         |        |        |
| Twoje limity >>             | Mobile       |                             |         |         |        |        |
| Import »                    |              | Limit jednorazowy operacji  | 200.00  |         |        |        |
| Eksport »                   |              | Limit dzienny operacji *    | 500.00  |         |        |        |
| Płatności mobilne iKASA >>> |              | Limit miesieczny operacii * | 5000.00 |         |        |        |
| Prowizja SMS >>             |              |                             | 3000.00 |         |        |        |
| Czy wiesz, że 🗧             |              |                             |         |         |        | Zapisz |

Rysunek 73: Twoje limity

### 2.1.13 Administracja

Dostęp do zakładki Ustawienia» Administracja ma użytkownik o profilu korporacyjnym, który posiada uprawnienie Administrator. Użytkownik - administrator ma możliwość zmiany uprawnień do rachunków oraz uprawnień dostępu do funkcjonalności wszystkich użytkowników danego Klienta. Ponadto użytkownik-administrator może zarządzać schematami akceptacji: przypisywać użytkowników do grup akceptacji oraz dodawać schematy akceptacji, a także edytować, ustalać limity oraz usuwać aktualne schematy.

| L Klient:             |          | •                |        | Ustawienia   O                                                                                                    | statnie logowa | nia (Ö Ses | ja wygasa za 29:29 | 📚 Wyloguj               |
|-----------------------|----------|------------------|--------|----------------------------------------------------------------------------------------------------|----------------|------------|--------------------|-------------------------|
|                       |          |                  |        |                                                                                                    |                |            | Zalogowany:        | ACCESS OF A LOCAL       |
|                       |          |                  |        |                                                                                                    |                |            | Wybierz język      | Pomoc Kontakt           |
| Start                 | Rachunki | Zlecenia         | Lokaty | Karty                                                                                                    | Krea           | lyty       | Usługi             | KIRI                    |
| Administracja         | •        | Administracja    |        |                                                                                                    |                |            |                    |                         |
| Uprawnienia           | *        | Użytkownicy klie | enta   |                                                                                                    |                |            |                    |                         |
| Schematy akceptacji   | *        | Identyfikator    |        | Nazwa                                                                                                    | lmię           | Nazwisko   | Modulo             | Akcje                   |
| Menu                  |          |                  |        |                                                                                                    |                |            | 1111100            | Rachunki<br>Uprawnienia |
| Parametry             | *        |                  | 10.00  | CONTRACTOR DE LA CONTRACTOR DE LA CONTRACTOR DE |                |            | 100000             | Rachunki                |
| Zmiana hasła          | »        |                  |        |                                                                                                    |                |            |                    | Uprawnienia             |
| Metody autoryzacji    | *        | *                |        |                                                                                                    |                |            |                    |                         |
| Wykorzystanie limitów | *        | Davenski         |        |                                                                                                    |                |            |                    |                         |
| Administracja         | *        | Powrol           |        |                                                                                                    |                |            |                    |                         |
| Import                | *        |                  |        |                                                                                                    |                |            |                    |                         |
| Eksport               | *        |                  |        |                                                                                                    |                |            |                    |                         |
| Powiadomienia SMS     | »        |                  |        |                                                                                                    |                |            |                    |                         |

Rysunek 74: Administracja

W zakładce znajduje się lista użytkowników Klienta, która zawiera dane takie jak:

- \* Identyfikator Unikatowy identyfikator logowania Klienta
- \* **Nazwa** Nazwa Klienta
- \* Imię Imię Klienta
- \* **Nazwisko** Nazwisko Klienta
- $\star$  Modulo Numer Klienta w systemie bankowym
- \* Akcje dostępne akcje (opisane poniżej)

Odnośniki z kolumny  $\mathbf{Akcje}$  to:

- Rachunki
- Uprawnienia

| L Klient:             |          | •       |               |        | Ustawienia   Os    | statnie logowa | ania Ō  | Sesja wygasa za 29 | :42 📚 Wyloguj           |
|-----------------------|----------|---------|---------------|--------|--------------------|----------------|---------|--------------------|-------------------------|
|                       |          |         |               |        |                    |                |         | Zalogowany:        |                         |
|                       |          |         |               |        |                    |                |         | Wybierz jęz        | yk 🚘 Pomoc Kontak       |
| Start                 | Rachunki | Zlece   | nia           | Lokaty | Karty              | Kre            | dyty    | Usługi             | KIRI                    |
| Administracja         | 1        | Admir   | nistracja     |        |                    |                |         |                    |                         |
| Uprawnienia           | >        | Użytk   | cownicy klien | ta     |                    |                |         |                    |                         |
| Schematy akceptacji   | >        | lde     | ntyfikator    |        | Nazwa              | lmię           | Nazwisk | o Modulo           | Akcje                   |
| Menu                  |          |         |               |        | A REPORT OF STREET |                |         | 1.000              | Rachunki<br>Uprawnienia |
| Parametry             | >        | >       |               | 1000   |                    |                |         | 100000             | Rachunki                |
| Zmiana hasła          | >        | >       |               |        |                    |                |         |                    | Uprawnienia             |
| Metody autoryzacji    | \$       | *       |               |        |                    |                |         |                    |                         |
| Wykorzystanie limitów | \$       | Davarát |               |        |                    |                |         |                    |                         |
| Administracja         | \$       | POWFUL  |               |        |                    |                |         |                    |                         |
| Import                | >        | >       |               |        |                    |                |         |                    |                         |
| Eksport               | >        | >       |               |        |                    |                |         |                    |                         |
| Powiadomienia SMS     | \$       | >       |               |        |                    |                |         |                    |                         |

Rysunek 75: Administracja uprawnienia

### Akcja Rachunki

**e** 8 **•** 

Wybranie akcji **Rachunki** powoduje wyświetlenie się strony **Widoczność rachunków**. Znajduje się tu lista rachunków udostępnionych danemu użytkownikowi. Administrator ma możliwość zmiany widoczności rachunku (włączyć bądź wyłączyć) oraz do zmiany szczegółowych uprawnień, takich jak:

- tworzenie zlecenia na danym rachunku
- podpisywanie zleceń utworzonych na rachunku
- przekazywanie do realizacji zleceń utworzonych na rachunku
- dostęp do szczegółów rachunku
- dostęp do stanu rachunku
- dostęp do historii rachunku
- eksport historii rachunku i wyciągów

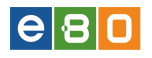

| Widoczność rachunkć  | ów       |             |        |           | »Pokaż filtry |
|----------------------|----------|-------------|--------|-----------|---------------|
| Rachunki użytkownika |          |             |        |           |               |
| Nazwa                | Widoczny | Uprawnienia | NRB    | Saldo     | Waluta        |
| RACH.ROZL.BIEŻĄCY    | ✓        | ø           |        | 0,00      | PLN           |
| RACH.ROZL.BIEŻĄCY    | <b>v</b> | ø           |        | 21,71     | PLN           |
| RACH.ROZL.BIEŻĄCY    | <b>~</b> | ø           |        | 522,29    | PLN           |
| RACH.ROZL.BIEŻĄCY    | ✓        | ø           |        | 500,77    | PLN           |
| *                    |          |             |        |           |               |
|                      |          |             |        |           |               |
|                      |          |             | Cofnij | Zapisz Zn | niany         |

Rysunek 76: Administracja- Rachunki użytkownika

| Rachunki użytkownika |                                                                         |             |     |        |        |
|----------------------|-------------------------------------------------------------------------|-------------|-----|--------|--------|
| Nazwa                | Widoczny                                                                | Uprawnienia | NRB | Saldo  | Waluta |
| RACH.ROZL.BIEŻĄCY    |                                                                         | Ø           |     | 0,00   | PLN    |
| RACH.RC T DETAOL     |                                                                         | 4           |     | 21,71  | PLN    |
| RACH.RC              | la do rachunku                                                          | ^           |     | 522,29 | PLN    |
|                      | do realizacii                                                           |             |     | 500,77 | PLN    |
| Dostęp               | do realizacji<br>do szczegółów racl<br>do stanu rachunku<br>do historii | hunku       |     |        |        |
| Elekspon             | nistoni rachunku i                                                      | wyciągow    |     |        |        |

Rysunek 77: Uprawnienia do rachunku

Po dokonaniu zmian w uprawnieniach oraz zaznaczeniu bądź odznaczeniu opcji **Widoczny**, należy zatwierdzić zmiany poprzez kliknięcie przycisku **Zapisz zmiany**. Wyświetlona zostanie strona ze szczegółami ustawień rachunków:

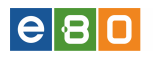

| Natura NDD                          |               |             |                              |  |  |  |  |  |
|-------------------------------------|---------------|-------------|------------------------------|--|--|--|--|--|
| Nazwa                               |               |             | NRB                          |  |  |  |  |  |
| CALCULATION OF THE PARTY OF         |               |             | 10 1220 (1020 11 12 1020 122 |  |  |  |  |  |
|                                     | Przed zmianą: | Po zmianie: |                              |  |  |  |  |  |
| Widoczność                          | Tak           | Tak         |                              |  |  |  |  |  |
| Utwórz zlecenie                     | Tak           | Tak         |                              |  |  |  |  |  |
| Podpisz                             | Tak           | Tak         |                              |  |  |  |  |  |
| Przekaż do realizacji               | Tak           | Tak         |                              |  |  |  |  |  |
| Dostęp do szczegółów rachunku       | Tak           | Tak         |                              |  |  |  |  |  |
| Dostęp do stanu rachunku            | Tak           | Tak         |                              |  |  |  |  |  |
| Dostęp do historii                  | Tak           | Tak         |                              |  |  |  |  |  |
| ksport historii rachunku i wyciągów | Tak           | Tak         |                              |  |  |  |  |  |
|                                     |               |             |                              |  |  |  |  |  |

Rysunek 78: Szczegóły ustawień rachunku

Na powyższym zrzucie są widoczne ustawienia rachunków przed i po zmianie. Aby dokonać poprawki modyfikacji, należy użyć przycisku **Cofnij**. Ostateczne zmiany należy zapisać używając przycisku **Zatwierdź**.

### Akcja Uprawnienia

Po wybraniu akcji, Administrator może zmienić uprawnienia wybranemu użytkownikowi. Może mu nadać lub odebrać dostęp do danej akcji systemu.

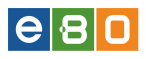

#### Uprawnienia u żyłkownika

| Nazwa roli       |
|------------------|
| Profil nadrządny |

Wybiosz szablan

klient karpanecyjny
>>> Wybiacz scalatan <<<

Upn

|                                                |       |           |       |           |        |         |        |         |          |          | Zastosuj Szabl | an 🚽   | Zapisz Zmian | v       |
|------------------------------------------------|-------|-----------|-------|-----------|--------|---------|--------|---------|----------|----------|----------------|--------|--------------|---------|
| Materia astronomia                             | pokaz | spacegoly | dodaj | modyfikuj | uskunt | podpiaz | atuluj | przekaz | importuj | zisufany | kopiuj         | splata | troquia      | faktura |
| Metoda autoryzacji karta                       | ~     |           |       |           |        |         |        |         |          |          |                |        |              |         |
| Metoda autoryzacji podpis                      |       |           |       |           |        |         |        |         |          |          |                |        |              |         |
| kwalifikowany<br>Metoda autorzyacji podpis     |       |           |       |           |        |         |        |         |          |          |                |        |              |         |
| niekwalifikowany<br>Metoda autoryzacii SMS     |       |           |       |           |        |         |        |         |          |          |                |        |              |         |
| Matoda autoryzacji tokan                       | 1     |           |       | 4         |        |         |        |         |          |          |                |        |              |         |
| Daaktywuj tokan                                |       |           |       | ~         |        |         |        |         |          |          |                |        |              |         |
| Nistoria zamówiań                              | ~     |           |       |           |        |         |        |         |          |          |                |        |              |         |
| i Kaka                                         | 4     |           |       |           |        |         |        |         |          |          |                |        |              |         |
| lw                                             | ~     |           |       |           |        |         |        |         |          |          |                |        |              |         |
| Kany                                           | ~     | ~         |       | 1 a c     |        |         |        |         |          |          |                | × .    |              |         |
| Obsługa blokad kartowych                       | × .   |           |       |           |        |         |        |         |          |          |                |        |              |         |
| Katy debetowe<br>Natoria oderacii kat          | ~     |           |       |           |        |         |        |         |          |          |                |        |              |         |
| debetowych                                     | × .   |           |       |           |        |         |        |         |          |          |                |        |              |         |
| Historia operacji kart                         |       |           |       |           |        |         |        |         |          |          |                |        |              |         |
| knedytowych<br>Wwiani kart knedytowych         | - Y   |           |       |           |        |         |        |         |          |          |                |        |              |         |
| Knedyty                                        | ~     | 4         |       |           |        |         |        |         |          |          |                | 4      |              |         |
| Hannonogram kredytu                            | ~     |           |       |           |        |         |        |         |          |          |                |        |              |         |
| Historia kredytu                               | × .   |           |       |           |        |         |        |         |          |          |                |        |              |         |
| Lokaty<br>Migracia KUP                         | ~     | ~         | ~     | ~         | ~      | ~       | ~      | ~       |          |          |                |        |              |         |
| Dostgo mobiliny                                | 5     |           |       |           |        |         |        |         |          |          |                |        |              |         |
| Korpo                                          | ~     |           |       |           |        |         |        |         |          |          |                |        |              |         |
| Limity operacji                                | ~     |           |       | ~         |        | ~       |        |         |          |          |                |        |              |         |
| Paczki przelewów<br>Rachwski                   | ~     |           |       |           |        |         |        |         |          |          |                |        |              |         |
| Historia rachunku                              | 4     | ~         |       |           |        |         |        |         |          |          |                |        |              |         |
| Limity rachunku                                |       |           |       | 4         |        |         |        |         |          |          |                |        |              |         |
| Rachunki płacowe                               | ×.    |           |       |           |        |         |        |         |          |          |                |        |              |         |
| Rachunki wirtualne                             | ~     |           |       |           |        |         |        |         |          |          |                |        |              |         |
| Prowizja SMS                                   | 5     |           |       |           |        |         |        |         | 4        |          |                |        | 4            |         |
| Uwlugi                                         | · ·   |           |       |           |        |         |        |         |          |          |                |        |              |         |
| Kuniy walut                                    | ~     |           |       |           |        |         |        |         |          |          |                |        |              |         |
| Winloak 500+                                   | •     |           | •     |           |        |         |        |         |          |          |                |        |              |         |
| Wyszukiwarka banków<br>Wyszukiwarka banków     | ~     |           |       |           |        |         |        |         |          |          |                |        |              |         |
| zagranicznych<br>Wystrobiocatek ustratów       |       |           |       |           |        |         |        |         |          |          |                |        |              |         |
| skarbowych                                     | ~     |           |       |           |        |         |        |         |          |          |                |        |              |         |
| Alias loginu                                   | 4     |           |       | 4         |        |         |        |         |          |          |                |        |              |         |
| Blokada konta                                  | v     |           |       |           |        |         |        |         |          |          |                |        |              |         |
| Filtry logowania                               | ~     |           |       | ~         |        |         |        |         |          |          |                |        |              |         |
| Administracja po stronie<br>klienta            | ~     |           |       |           |        |         |        |         |          |          |                |        |              |         |
| Widoczność rachunków<br>klienta                | ~     |           |       | ~         |        |         |        |         |          |          |                |        |              |         |
| Limity užytkownika                             | ~     |           |       | ~         |        |         |        |         |          |          |                |        |              |         |
| Logowanie dwuetapowe                           | ~     |           |       |           |        |         |        |         |          |          |                |        |              |         |
| Ustawienia metod<br>autoryzacji                | ~     |           |       | ~         |        |         | × .    |         |          |          |                |        |              |         |
| Powiadomienia                                  |       |           |       |           |        |         |        |         |          |          |                |        |              |         |
| Powiadomienie o<br>logowaniu                   | •     |           |       | •         |        |         |        |         |          |          |                |        |              |         |
| Powiadomienie o stanie<br>salda                | •     |           |       | •         |        |         |        |         |          |          |                |        |              |         |
| Schematy importu                               | × .   |           | ~     | ×         | ~      |         |        |         |          |          |                |        |              |         |
| Ustawienia schematiw                           | ~     |           |       | ~         |        |         |        |         |          |          |                |        |              |         |
| akosptacji                                     | ~     |           |       | ~         |        |         |        |         |          |          |                |        |              |         |
| Wykorzystanie limitów                          | 3     |           |       | ~         |        |         |        |         |          |          |                |        |              |         |
| Uprawniania dla globalnych<br>nowiaternian arm |       |           |       |           |        |         |        |         |          |          |                |        |              |         |
| Ziecenia                                       |       |           |       |           |        |         |        |         |          |          |                |        |              |         |
| Multiakcje                                     | ~     |           |       |           |        |         |        |         |          |          |                |        |              |         |
| Dotadowania GSM                                | × .   |           | ~     |           | 1      | ~       |        | ~       | 4        |          |                |        |              | 1       |
| GSM GSM                                        | •     |           |       |           |        |         |        |         |          |          |                |        |              |         |
| Inne dyspozycje<br>Kosterberci                 | × .   |           | 4     | 4         | 4      | ×       | ~      | V       |          |          |                |        |              |         |
| Kontrahenci zagraniczni                        |       |           |       |           | 4      |         |        |         |          |          | ~              |        |              |         |
| Lista logów złeceń                             | ~     |           | -     |           |        |         |        |         |          |          |                |        |              |         |
| Paczki przelewów                               | × .   |           | ×.    |           | ×.     |         |        |         |          |          | × .            |        |              |         |
| Paczka płacowa                                 | ~     |           | ~     |           | ~      |         |        |         |          |          |                |        |              |         |
| Proslew na rachunek                            |       |           |       |           |        |         |        |         |          |          |                |        |              |         |
| Inwestycyjny<br>Przelew stanowy                |       |           |       |           |        |         |        |         |          |          |                |        |              |         |
| Proteine do US/UC                              | 5     |           | 4     | 3         | 4      |         | 2      | 2       |          |          |                |        |              |         |
| Przelew włatery                                | 4     |           | 4     | ~         | 4      | 4       | 4      | ~       |          |          |                |        |              |         |
| Przelew zagraniczny                            | ~     |           | ~     | ×         | ~      | ~       | ~      | ~       |          |          |                |        |              |         |
| Przelew do ZUS                                 | ×.    |           | × .   | 1 - C     | 1      | ~       | × .    | ×       |          |          |                |        |              |         |
| Przeliew krajowy                               | ~     |           | ~     | ~         | ~      | ~       | ~      | ~       | ~        |          |                |        |              |         |
| Przelew Sorbnet                                | 5     |           |       |           |        |         |        | 2       |          |          |                |        |              |         |
| Szablony                                       | 4     |           | ~     | 4         | ~      |         |        | 1       |          | •        |                |        |              |         |
| Szabiony zagraniczne                           | ~     |           | × .   | 1 a c     | 1      |         |        | ~       |          |          |                |        |              |         |
|                                                |       |           |       |           |        |         |        |         |          |          |                |        |              |         |

Rysunek 79: Zmiana ustawień

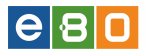

### 2.1.13.1 Schematy akceptacji

W zakładce Schematy akceptacji znajduje się menedżer zarządzania schematami akceptacji podpisów.

|                       | Weblar inde 🔲 Barras - Katal |              |                                   |                |         |        |               |      |  |  |  |  |  |
|-----------------------|------------------------------|--------------|-----------------------------------|----------------|---------|--------|---------------|------|--|--|--|--|--|
| Start                 | Rachunki                     | Zlecenia     | Lokaty                            | Karty          | Kredyty | Usługi | kiRi          | птак |  |  |  |  |  |
| Administracja         |                              | Schematy ak  | ceptacji                          |                |         |        |               |      |  |  |  |  |  |
| Uprawnienia           | *                            |              |                                   |                |         |        |               |      |  |  |  |  |  |
| Schematy akceptacji   | *                            | Ustawieni    | a proste – Ustawieni              | a zaawansowane |         |        |               |      |  |  |  |  |  |
| Menu                  |                              | Wybierz rach | Wybierz rachunek                  |                |         |        |               |      |  |  |  |  |  |
| Parametry             | »                            |              |                                   |                |         |        |               |      |  |  |  |  |  |
| Obsługa przez telefon | »                            | Bez +        | <ul> <li>a Zakas Const</li> </ul> |                |         |        |               |      |  |  |  |  |  |
| Zmiana hasła          | *                            | do           |                                   |                |         |        |               |      |  |  |  |  |  |
| Metody autoryzacji    | *                            | peapied      |                                   |                |         |        |               |      |  |  |  |  |  |
| Wykorzystanie limitów | »                            | A +1         | в                                 | С              |         | D      |               |      |  |  |  |  |  |
| Administracja         | **                           |              |                                   |                |         |        |               |      |  |  |  |  |  |
| Import                | »                            |              |                                   |                |         |        |               |      |  |  |  |  |  |
| Eksport               | >>                           | E            | F                                 | G              |         | н      |               |      |  |  |  |  |  |
| Powiadomienia SMS     | »                            |              |                                   |                |         |        |               |      |  |  |  |  |  |
| Czy wiesz, że         |                              | - Destation  |                                   |                |         |        |               |      |  |  |  |  |  |
|                       |                              | Dodaj sci    | iemat                             |                |         |        |               |      |  |  |  |  |  |
|                       |                              | A            |                                   |                |         |        |               |      |  |  |  |  |  |
|                       |                              |              |                                   |                |         |        |               |      |  |  |  |  |  |
|                       |                              |              |                                   |                |         |        | Anuluj Zapisz |      |  |  |  |  |  |
|                       |                              |              |                                   |                |         | L      |               |      |  |  |  |  |  |

Rysunek 80: Schematy akceptacji

Dla schematu akceptacji Administrator może ustawić limity dla zleceń i lokat:

| ilministracja         |      | Schematy akceptacji |                         |
|-----------------------|------|---------------------|-------------------------|
| pravvnienia           |      |                     |                         |
| chematy akceptacji    | *    | Ustawienia proste   | Zlecenie                |
| lenu                  |      | Wybierz rachunek    | Limit jednorazowy -1.00 |
| arametry              | »    |                     | Limit dzienny -1.00     |
| Obsługa przez telefon | »    | Bez + /             | Limit missierzny 4 oo   |
| Imiana hasła          | »    | do<br>podpisu       | Line most very -1.00    |
| Aetody autoryzacji    | »    |                     |                         |
| Vykorzystanie limitów | »    | A +                 |                         |
| Administracja         | *    |                     |                         |
| mport                 | »    |                     |                         |
| iksport               | **** | E                   |                         |
| Powiadomienia SMS     | *    |                     |                         |
| zy wiesz, że          |      |                     |                         |
|                       |      | Dodaj schemat       | Anului                  |
|                       |      |                     |                         |
|                       |      |                     |                         |
|                       |      |                     |                         |

Rysunek 81: Schematy akceptacji - zmiana limitów

W celu zatwierdzenia modyfikacji schematów akceptacji należy kliknąć przycisk **Zapisz**. Spowoduje to wyświetlenie strony **Szczegóły schematów akceptacji**, czyli podsumowanie wprowadzonych zmian:

| e 8 0 |  |
|-------|--|
|-------|--|

|                    |          |                 |                                                                                                    |          |                                        | Wybierz język 📕 | Pomoc | Kontak |
|--------------------|----------|-----------------|----------------------------------------------------------------------------------------------------|----------|----------------------------------------|-----------------|-------|--------|
| Start              | Rachunki | Zlecenia        | Lokaty                                                                                                    | Karty    | Kredyty                                | Usługi          | KIRI  |        |
| Idministracja      |          | Szczegóły sch   | iematów akceptacji                                                                                              |          |                                        |                 |       |        |
| pravvnienia        | *        | Tur ustavisti r | vente                                                                                                    |          |                                        |                 |       |        |
| chematy akceptacji | *        | Typ Ustawien, p | roste                                                                                                    |          |                                        |                 |       |        |
| enu                |          | Numer rachu     | nku:                                                                                                    |          |                                        |                 |       |        |
| rametry            | »        | Grupy uż        | ytkowników                                                                                                    |          |                                        |                 |       |        |
| miana hasła        | *        | Użytk           | ownicy w grupie A                                                                                               |          |                                        |                 |       |        |
| atody autoryzacii  | »        | •               | in the second second second second second second second second second second second second second second second |          |                                        |                 |       |        |
| elouy aatoryzacji  |          |                 |                                                                                                    | -        |                                        |                 |       |        |
|                    | **       | Schema          | ty akceptacji                                                                                                   |          |                                        |                 |       |        |
| anni hati dejo     |          | Schem           | iat A                                                                                                    |          |                                        |                 |       |        |
| nport              | *        | Limit           | y Zlecenie:<br>ait iednorazowy : -1.00                                                                          | Limity l | _okata:<br>jednorazowy : -1.00         |                 |       |        |
| ksport             | »        | Lin             | nit dzienny :-1,00                                                                                              | Limit    | dzienny :-1,00                         |                 |       |        |
| owiadomienia SMS   | *        | Lin             | nit miesięczny :-1,00                                                                                           | Limit    | miesięczny :-1,00                      |                 |       |        |
|                    |          | Schem           | iat A                                                                                                    |          |                                        |                 |       |        |
|                    |          | Limit           | y Zlecenie:                                                                                                    | Limity l | _okata:                                |                 |       |        |
|                    |          | Lin             | nit jednorazowy : -1,00<br>nit dzienny : -1.00                                                                  | Limit    | jednorazowy : -1,00<br>dzienny : -1.00 |                 |       |        |
|                    |          | Lin             | nit miesięczny :-1,00                                                                                           | Limit    | miesięczny :-1,00                      |                 |       |        |
|                    |          | Numer rachu     | ıku:                                                                                                    |          |                                        |                 |       | i      |
|                    |          | Grupy uż        | ytkowników                                                                                                    |          |                                        |                 |       |        |
|                    |          | Użytk           | ownicy w grupie A                                                                                               |          |                                        |                 |       |        |
|                    |          | •               | CLARKE REPORT OF T                                                                                              |          |                                        |                 |       |        |
|                    |          | Schema          | ty akceptacji                                                                                                   |          |                                        |                 |       |        |
|                    |          | Schem           | at A                                                                                                    |          |                                        |                 |       |        |
|                    |          | Limit           | y Zlecenie:                                                                                                    | Limity L | _okata:                                |                 |       |        |
|                    |          | Lin             | hit jednorazowy : -1,00                                                                                         | Limit    | jednorazowy : -1,00                    |                 |       |        |
|                    |          | Lin             | nit miesięczny :-1,00                                                                                           | Limit    | miesięczny :-1,00                      |                 |       |        |
|                    |          | Schem           | nat A                                                                                                    |          |                                        |                 |       |        |
|                    |          | Limit           | y Zlecenie:                                                                                                    | Limity l | _okata:                                |                 |       |        |
|                    |          | Lin             | nit jednorazowy : -1,00                                                                                         | Limit    | jednorazowy : -1,00                    |                 |       |        |
|                    |          | LIN             | in uzienny :-1,00                                                                                               | Limit    | uzieriny :-1,00                        |                 |       |        |

Rysunek 82: Schematy akceptacji - potwierdzenie

Przycisk Zatwierdź powoduje zapisanie wprowadzonych zmian.

Jeśli użytkownik będący Administratorem **jest Administratorem samodzielnym** (opcja ustawiana przez operatora bankowego), wówczas wszystkie dokonane przez niego zmiany są od razu aktywne.

W przeciwnym wypadku - jeśli Administrator **nie jest Administratorem samodzielnym**, wprowadzone przez niego zmiany muszą zostać zatwierdzone przez drugiego użytkownika będącego Administratorem.

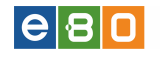

| L Klient:             |          | •                                                                                                    |                   | Ustawienia   Osta | tnie logowa | ania (Ö) Sesja    | i wygasa za 29:01 | $\mathfrak{T}$ | Wyloguj                 |
|-----------------------|----------|----------------------------------------------------------------------------------------------------|-------------------|-------------------|-------------|-------------------|-------------------|----------------|-------------------------|
|                       |          |                                                                                                    |                   |                   |             |                   | Zalogowany:       |                |                         |
|                       |          |                                                                                                    |                   |                   |             |                   | Wybierz język     | 📕 P            | omoc Kontakt            |
| Start                 | Rachunki | Zlecenia                                                                                                    | Lokaty            | Karty             | Kre         | dyty              | Usługi            |                | KIRI                    |
| Administracja         |          | Administracja                                                                                                    |                   |                   |             |                   |                   |                |                         |
| Uprawnienia           | *        | Zmiany oczekujące                                                                                                    | e na podpis       |                   |             |                   |                   |                |                         |
| Schematy akceptacji   | *        | Użytko                                                                                                    | ownik             | Status            |             | Ustawienia        | Data              |                | Akcje                   |
| Menu                  |          | and the second second sec | CORE CONTRACTOR   | Niepełny podpis   | Sci         | nematy akceptacji | Dziś 9:13         | :39            |                         |
| Parametry             | *        | *                                                                                                    |                   |                   |             |                   |                   |                |                         |
| Zmiana hasła          | *        |                                                                                                    |                   |                   |             |                   |                   |                |                         |
| Metody autoryzacji    | *        | Użytkownicy klient                                                                                                    | a                 |                   |             |                   |                   |                |                         |
| Wykorzystanie limitów | *        | Identyfikator                                                                                                    | 1                 | lazwa             | lmię        | Nazwisko          | Modulo            |                | Akcje                   |
| Administracja         | »        |                                                                                                    | The second second |                   |             |                   | 111100            |                | Rachunki<br>Uprawnienia |
| Import                | *        |                                                                                                    |                   |                   |             |                   | 1000000           |                | Rachunki                |
| Eksport               | *        |                                                                                                    |                   |                   |             |                   |                   | L              | Uprawnienia             |
| Powiadomienia SMS     | *        | *                                                                                                    |                   |                   |             |                   |                   |                |                         |

Rysunek 83: Wprowadzone zmiany oczekujące na podpis-zatw. przez drugiego administratora

Drugi użytkownik, będący Administratorem, zobaczy w zakładce Ustawienia » Administracja zmiany, które czekają na zatwierdzenie (przycisk **Zatwierdź** dokończy proces wprowadzania zmian administratorskich).

| L Klient:             |          | •                    |                                         | Ustawienia      | Ostatnie logov | vania  | Ō Sesja wy | rgasa za 28:45 | 3    | Wy            | rloguj          |
|-----------------------|----------|----------------------|-----------------------------------------|-----------------|----------------|--------|------------|----------------|------|---------------|-----------------|
|                       |          |                      |                                         |                 |                |        |            | Zalogowa       | iny: |               | 1111000         |
|                       |          |                      |                                         |                 |                |        | 1          | Wybierz język  |      | Pomoc         | Kontakt         |
| Start                 | Rachunki | Zlecenia             | Lokaty                                  | Karty           |                | edyty  |            | Jsługi         |      | KIRI          |                 |
| Administracja         |          | Administracja        |                                         |                 |                |        |            |                |      |               |                 |
| Uprawnienia           | »        | Zmiany oczekują      | ice na podpis                           |                 |                |        |            |                |      |               |                 |
| Schematy akceptacji   | »        | Użytko               | wnik                                    | Status          | Ustawi         | ienia  |            | Data           |      | A             | kcje            |
| Menu                  |          | 100.0000.00          | 0.11.56862.                             | Niepełny podpis | Upravvr        | ienia  | 2013-0     | 2-19 14:16:43  |      | Zatwie        | erdž            |
| Parametry             | ×        | 100101000110         | 0.1108463                               | Niepełny podpis | Uprawr         | ienia  | 2013-0     | 2-19 14:03:42  |      | Zatwi         | erdź            |
| Zmiana hasła          | *        | 1 B. L. B. MER. L. 1 | 01108802                                | Niepełny podpis | Uprawr         | hienia | 2013-0     | 2-19 14:01:17  |      | Zatwi         | erdź            |
| Metody autoryzacji    | »        | *                    |                                         |                 |                |        |            |                |      |               |                 |
| Wykorzystanie limitów | *        |                      |                                         |                 |                |        |            |                |      |               |                 |
| Administracja         | »        | Użytkownicy klie     | nta                                     |                 |                |        |            |                |      |               |                 |
| Import                | »        | Identyfikator        | N                                       | azwa            | lmię           | Na     | izwisko    | Modulo         |      | Ał            | kcje            |
| Eksport               | *        | 10000                | 1.000.000000                            | 13 ALBERT       |                | 11000  | 1480211    |                |      | Rac<br>Uprawr | hunki<br>nienia |
| Powiadomienia SMS     | »        | 1000                 | 100000000000000000000000000000000000000 | 21111100002     | 110000         | 1100   | 1446.2     |                |      | Rac<br>Uprawr | hunki<br>nienia |
| Czy wiesz, że jest t  | ak –     | *                    |                                         |                 |                |        |            |                |      |               |                 |
| Tu umieszczemy podp   | owiedzi  | *                    |                                         |                 |                |        |            |                |      |               |                 |

Rysunek 84: Zmiany oczekujące na podpis - przycisk Zatwierdź

#### UWAGA!

Administrator samodzielny dokonuje zmian bez podpisywania (nie musi podawać kodu jednorazowego lub kodu SMS), natomiast Administratorzy, którzy nie są samodzielni, muszą zatwierdzać zmiany poprzez podpisanie ich.

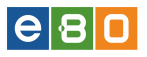

### **2.1.14** Import

System umożliwia tworzenie własnych szablonów importu przelewu i kontrahentów (jest to tzw. import liniowy).

W formacie liniowym dane importowane są z pliku tekstowego o strukturze zgodnej z szablonem stworzonym przez użytkownika. Informacja o pojedynczym obiekcie zajmuje jedną linię. Każda linia składa się z pól zawierających dane importowanego obiektu. Zgodnie z opisem struktury szablonu, pola występują w pliku w określonej kolejności, a oddzielone są wyznaczonym separatorem. Ponadto szablon importu liniowego określa kodowanie pliku z importowanymi danymi, jak również format daty (jeśli taka informacja znajduje się w obiekcie).

Inne elementy struktury, które należy określić podczas tworzenia szablonu importu liniowego to:

- \* Separator pola tekstowego znak, który dzieli pole tekstowe,
- \* Separator dziesiętny znak używany do oddzielenia części całkowitej od części ułamkowej w zapisie liczby (np. kwoty),
- \* Separator daty znak oddzielający dzień, miesiąc i rok w dacie,
- \* **Pole tekstowe w cudzysłowach** opcja określa, czy pola tekstowe w pliku importu zawarte są w cudzysłowach,
- \* Nazwa pól w nagłówku \* opcja określa, czy w pierwszej linii w pliku importu znajdują się nazwy pól.

#### 2.1.14.1 Szablony przelewów

W zakładce znajduje się lista szablonów, która zawiera dane takie jak :

- \* Nazwa szablonu przyjazna nazwa szablonu zdefiniowana przez użytkownika
- $\star$  Rodzaj szablonu jeden z dostępnych rodzajów szablonu (przelew krajowy, podatkowy, ZUS)
- $\star$  Własny -TAK jeżeli Klient określ<br/>ił własny schemat określający strukturę importowanych danych
- \* Akcje akcje dostępne dla szablonu (opis poniżej)

#### Odnośniki $\mathbf{Akcje}$ to :

- Szczegóły -wyświetla informacje szczegółowe szablonu
- Edytuj -dostęp do edycji szablonu
- $\bullet$ Usuń -<br/>umożliwia usunięcie szablonu po potwierdzeniu przez kliknięcie przycisku<br/>  ${\bf Usuń}$ na kolejnej stronie

| Klient:                   |          |          | ·           |                   | Ustawienia   C | statnie logowania | 🝈 Sesja wygasa z | a 29:24 🍣 Wyloguj           |
|---------------------------|----------|----------|-------------|-------------------|----------------|-------------------|------------------|-----------------------------|
|                           |          |          |             |                   |                |                   | Zalogow          | any:                        |
|                           |          |          |             |                   |                |                   | Wybierz          | : język 🛁 Pomoc Konta       |
| Start                     | Rachunki | ZI       | ecenia      | Lokaty            | Karty          | Kredyty           | Usługi           | KIRI                        |
| Import                    |          | -        | ) Szablo    | n został zapisany |                |                   |                  | 2                           |
| Szablony przelewów        |          | »        |             | elewów            |                |                   |                  |                             |
| Nowy szablon przelewów    |          | »        | abiony pr   | leiewow           |                |                   |                  |                             |
| Szablony kontrahentów     |          | »        | zabiony prz | elewow            |                |                   |                  |                             |
| Nowy szablon kontrahentó  | iw       | »        | Nazwa       | a szabionu        | Rodzaj sz      | abionu            | Wasny            | Аксје                       |
| Menu                      |          |          | sup         | erszablon         | Przelew krajo  | wy zwykły         | Tak              | Szczegóły<br>Edytuj<br>Usuń |
| Parametry                 |          | »        | le.         |                   |                |                   |                  |                             |
| Zmiana has <del>l</del> a |          | »        | F           |                   |                |                   |                  |                             |
| Metody autoryzacji        |          | <b>»</b> |             |                   |                |                   |                  |                             |
| Wykorzystanie limitów     |          | <b>»</b> |             |                   |                |                   |                  |                             |
| Import                    |          | <b>»</b> |             |                   |                |                   |                  |                             |
| Eksport                   |          | »        |             |                   |                |                   |                  |                             |
| Powiadomienia SMS         |          | <b>»</b> |             |                   |                |                   |                  |                             |
|                           |          | »        |             |                   |                |                   |                  |                             |

Rysunek 85: Szablony przelewów

### 2.1.14.2 Nowy szablon przelewów

Podczas tworzenia nowego szablonu musimy podać następujące informacje:

- Rodzaj szablonu\* wybieramy spośród przelewów: krajowy, podatkowy, ZUS
- Nazwa szablonu<sup>\*</sup> dowolna nazwa identyfikująca szablon w systemie
- Separator danych\* znak oddzielający dane, zazwyczaj jest to średnik (;)
- Separator pola tekstowego\* znak oddzielający dane tekstowe w jednym polu, zazwyczaj jest to znak pionowej kreski (|)
- Strona kodowa wybieramy spośród CP 852, ISO-8859-2, UTF-8, Windows-1250
- Separator dziesiętny wybieramy spośród: ,-przecinek, .-kropka, ;-średnik
- Format daty format pól zawierających datę (domyślnie rr-mm-dd)
- Separator daty\* znak oddzielający poszczególne pola daty
- Pole tekstowe w cudzysłowach zaznaczamy jeżeli pola tekstowe mają być ujęte w cudzysłowy
- Nazwy pól w nagłówku zaznaczamy jeżeli w pierwszej linii są importowane nazwy pól
- Wybór kolumn wybieramy poszczególne kolumny które będą importowane (przyciskami W górę i W dół dodatkowo możemy ustalać kolejność kolumn)
- \* pola obowiązkowe do uzupełnienia

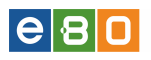

| L Klient:             |          | -         |                                      |                    | Ust               | tavvienia   Ostatnie logo | wania 🤇 | 🕽 Sesja wyg | asa za 29:23 🤇 | 2      | Vyloguj |
|-----------------------|----------|-----------|--------------------------------------|--------------------|-------------------|---------------------------|---------|-------------|----------------|--------|---------|
|                       |          |           |                                      |                    |                   |                           |         | ;           | Zalogowany:    |        |         |
|                       |          |           |                                      |                    |                   |                           |         | W           | ybierz język 📕 | Pornoc | Kontakt |
| Start                 | Rachunki | Zlecenia  | Lokaty                               | Karty              | Kredyty           | Usługi                    | КІ      |             |                |        |         |
| Import                |          | Nowy szal | blon przelewów                       |                    |                   |                           |         |             |                |        |         |
| Szablony przelewów    | >        |           | Rodzaj szablonu                      | Przełew krajowy    |                   |                           | -       |             |                |        |         |
| Nowy szabion przelew  | νόνν     |           | Nazwa szablonu *                     | 1                  |                   |                           |         |             |                |        |         |
| Szablony kontrahentó  | ius >    |           | Separator danych *                   |                    |                   |                           |         |             |                |        |         |
| Nowy szabion kontrah  | entów >  |           | Separator pola tekstowego '          |                    |                   |                           |         |             |                |        |         |
| Menu                  |          |           | Strona kodowa                        | C P 852            |                   |                           | -       |             |                |        |         |
| Parametry             | >        |           | Separator dziesiętny                 | , przechek         |                   |                           | •       |             |                |        |         |
| Zmiana hasta          | >        |           | Format daty                          | rr-mm-dd           |                   |                           | -       |             |                |        |         |
| Metody autoryzacji    | >        |           | Separator daty *                     |                    |                   |                           |         |             |                |        |         |
| Wykorzystanie limitów | , >      |           | Pole tekstowe w                      |                    |                   |                           |         |             |                |        |         |
| Import                | >        |           | cudzysłowach<br>Nazwy pól w nagłówku |                    |                   |                           |         |             |                |        |         |
| Eksport               | >        |           | With fir kolumo                      | Modulo             | ~                 |                           | ~       |             |                |        |         |
| Powiadomienia SMS     | >        |           |                                      | Konto              | Dodaj             |                           |         |             |                |        |         |
| Szablony              |          |           |                                      | Rachunek obci.     | jżenia Dodaj wszy | ys file                   |         |             |                |        |         |
| szablon zusik         | ,        |           |                                      | Nazwa              | Ustieszy          | ske                       |         |             |                |        |         |
| szablon zus           | >        |           |                                      | Nazwa 1<br>Nazwa 2 | ~                 |                           | ~       |             |                |        |         |
| mój szablon           | >        |           |                                      |                    |                   | W gônę N                  | N (10)? |             |                |        |         |
|                       | >        |           |                                      |                    |                   |                           |         |             | Zapisz         |        |         |
|                       |          |           |                                      |                    |                   |                           |         | _           |                |        |         |

Rysunek 86: Formularz tworzenia nowego szablonu importu przelewów

Po wybraniu odpowiadających nam opcji, zatwierdzamy je przyciskiem Zapisz.

#### 2.1.14.3 Szablony kontrahentów

W zakładce znajduje się lista szablonów kontrahentów, która zawiera dane takie jak:

- \* Nazwa szablonu przyjazna nazwa szablonu zdefiniowana przez użytkownika
- $\star$  Własny -TAK jeżeli Klient określi<br/>ł własny schemat określający strukturę importowanych danych
- \* Akcje akcje dostępne dla szablonu (opis poniżej)

- Szczegóły -wyświetla informacje szczegółowe szablonu
- Edytuj -dostęp do edycji szablonu
- $\bullet$ Usuń -<br/>umożliwia usunięcie szablonu po potwierdzeniu przez kliknięcie przycisku<br/>  ${\bf Usuń}$ na kolejnej stronie

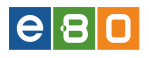

| L Klient:              |          |          | -            |                   | Ustawienia | Ostatnie logowania | Ō Se | esja wygasa za 29:36 | <b>Wylogu</b>  |
|------------------------|----------|----------|--------------|-------------------|------------|--------------------|------|----------------------|----------------|
|                        |          |          |              |                   |            |                    |      | Zalogowany: I        |                |
|                        |          |          |              |                   |            |                    |      | Wybierz język 🔒      | Pomoc Kon      |
| Start                  | Rachunki |          | Zlecenia     | Lokaty            | Karty      | Kredyty            |      | Usługi               | KIRI           |
| Import                 |          | -        | I Szablor    | n został zapisany |            |                    |      |                      |                |
| Szabiony przelewów     |          | »        | Szablopy kor | ntrabentów        |            |                    |      |                      |                |
| Nowy szablon przelewó  | iw.      | »        | Szabiony kor | trahentów         |            |                    |      |                      |                |
| Szablony kontrahentów  |          | <b>»</b> | Szabiony Kon | Nazwa ozablenu    |            | Manu               |      |                      | Alcoio         |
| Nowy szablon kontrahei | ntów     | »        |              | Nazwa szapionu    |            | widshy             |      |                      | Ancje          |
| Menu                   |          | -        |              | szablon kntrahent |            | Tak                |      |                      | Edytuj<br>Usuń |
| Parametry              |          | »        |              |                   |            |                    |      |                      |                |
| Zmiana hasła           |          | »        | *            |                   |            |                    |      |                      |                |
| Metody autoryzacji     |          | »        | Powrót       |                   |            |                    |      |                      |                |
| Wykorzystanie limitów  |          | »        |              |                   |            |                    |      |                      |                |
| Import                 |          | »        |              |                   |            |                    |      |                      |                |
| Eksport                |          | »        |              |                   |            |                    |      |                      |                |
| Powiadomienia SMS      |          | »        |              |                   |            |                    |      |                      |                |

Rysunek 87: Szablony kontrahentów

### $2.1.14.4 \quad Nowy \ szablon \ kontrahentów$

Po wypełnieniu wszystkich wymaganych pól, zatwierdzamy je przyciskiem Zapisz.

| L Klient:             |          |          | *           |                             |                                     |        | Ustawien              | ia   Ostatnie logo | wania  | Ö Sesja | wygasa za 26:48 | 2   | Wyłoguj    |
|-----------------------|----------|----------|-------------|-----------------------------|-------------------------------------|--------|-----------------------|--------------------|--------|---------|-----------------|-----|------------|
|                       |          |          |             |                             |                                     |        |                       |                    |        |         | Zalogowany: 1   |     | 111022840  |
|                       |          |          |             |                             |                                     |        |                       |                    |        |         | Wybierz język   | Por | noc Kontał |
| Start                 | Rachunki |          | Zlecenia    | Lokaty                      | Karty                               | Kredy  | rty                   | Usługi             |        | KIRI    |                 |     |            |
| Import                |          |          | Nowy szablo | n kontrahentów              |                                     |        |                       |                    |        |         |                 |     |            |
| Szablony przelewów    |          | »        |             | Nazwa szabionu *            |                                     |        |                       |                    |        |         |                 |     |            |
| Nowy szabion przelew  | ιόνν     | »        |             | Separator danych *          |                                     |        |                       |                    |        |         |                 |     |            |
| Szablony kontrahentó  | 10       | »        |             | Separator pola tekstowego * |                                     |        |                       |                    |        |         |                 |     |            |
| Nowy szabion kontrah  | entów    | »        |             | Strona kodowa               | C P 852                             |        |                       |                    | -      |         |                 |     |            |
| Menu                  |          | -        |             | Pole telestowe w            |                                     |        |                       |                    |        |         |                 |     |            |
| Parametry             |          | *        |             | Nazwy pól w nagłówku        |                                     |        |                       |                    |        |         |                 |     |            |
| Zmiana hasta          |          | *        |             | Wybórkolumn                 | Nazwa skrócona                      | ~      |                       |                    | ~      |         |                 |     |            |
| Metody autoryzacji    |          | »        |             |                             | Naziwa 1<br>Naziwa 2                |        | Dodaj                 |                    |        |         |                 |     |            |
| Wykorzystanie limitów |          | »        |             |                             | Nazwa 3<br>Nazwa 4                  |        | Uocaj eszjene<br>Usul |                    |        |         |                 |     |            |
| Import                |          | »        |             |                             | Nr. rozliczeniow<br>Rachupsk koptra | / Banl | Usel uszysikie        |                    |        |         |                 |     |            |
| Eksport               |          | »        |             |                             | Nachunek kontra                     |        |                       | _                  | $\sim$ |         |                 |     |            |
| Powiadomienia SMS     |          | <b>»</b> |             |                             |                                     |        |                       | Wgón               | W 801  |         |                 |     | _          |
| Szablony              |          | -        |             |                             |                                     |        |                       |                    |        |         | Zapi            | sz  |            |

Rysunek 88: Formularz tworzenia nowego szablonu importu kontrahentów

#### 2.1.15 Eksport

System umożliwia tworzenie własnych szablonów eksportu operacji bieżących, kontrahentów, wyciągów i operacji na rachunek wirtualny (jest to tzw. eksport liniowy).

W formacie liniowym dane eksportowane są do pliku tekstowego o strukturze zgodnej z szablonem stworzonym przez użytkownika. Informacja o pojedynczym obiekcie zajmuje jedną linię. Każda linia składa się z pól zawierających dane eksportowanego obiektu. Zgodnie z opisem struktury szablonu, pola występują w pliku w określonej kolejności, a oddzielone są wyznaczonym separatorem.

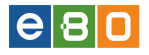

Ponadto szablon eksportu liniowego określa kodowanie pliku z eksportowanymi danymi.

Inne elementy struktury, które należy określić podczas tworzenia szablonu eksportu liniowego to:

- \* Separator pola tekstowego znak, który dzieli pole tekstowe,
- \* Nazwy pól w nagłówku opcja określa, czy w pierwszej linii w pliku importu znajdują się nazwy pól.

### 2.1.15.1 Szablony operacji bieżących

W zakładce znajduje się lista szablonów operacji bieżących, która zawiera dane takie jak :

- $\star$  Nazwa szablonu przyjazna nazwa szablonu zdefiniowana przez użytkownika
- $\star$  Własny -TAK jeżeli Klient określi<br/>ł własny schemat określający strukturę eksportowanych danych
- \* Akcje akcje dostępne dla szablonu (opis poniżej)

- Szczegóły -wyświetla informacje szczegółowe szablonu
- Edytuj -dostęp do edycji szablonu
- $\bullet$ Usuń -<br/>umożliwia usunięcie szablonu po potwierdzeniu przez kliknięcie przycisku<br/>  ${\bf Usuń}$ na kolejnej stronie

| L Klient:                         |                      |                            | -              |                 | Ustawienia   Ostat | nie logowania 💍 | Sesja wygasa za 29:09 | 2 Wyloguj     |  |
|-----------------------------------|----------------------|----------------------------|----------------|-----------------|--------------------|-----------------|-----------------------|---------------|--|
|                                   |                      |                            |                |                 |                    |                 | Zalogowany:           |               |  |
|                                   |                      |                            |                |                 |                    |                 | Wybierz język 💼       | Pomoc Kontakt |  |
| Start                             | Rachunki             |                            | Zlecenia       | Lokaty          | Karty              | Kredyty         | Usługi                | KIRI          |  |
| Eksport                           |                      |                            | Szabiony ope   | racji bieżących |                    |                 |                       |               |  |
| Szablony operacji bież            | ących                | »                          | Szablony opera | acji bieżących  |                    |                 |                       |               |  |
| Nowy szablon operacji bieżących » |                      | <b>»</b>                   |                | Nazwa szablor   | iu                 | Własny          |                       | Akcje         |  |
| Szablony kontrahentów >>>         |                      | <b>»</b>                   |                |                 |                    | 7-1-            |                       | Szczegóły     |  |
| Nowy szablon kontrahentów >>      |                      | szabion operacji biezących |                |                 | Tak                |                 | Usuń                  |               |  |
| Szablony wyciągów                 |                      | <b>»</b>                   | *              |                 |                    |                 |                       |               |  |
| Nowy szablon wyciąg               | ów                   | <b>»</b>                   | T.             |                 |                    |                 |                       |               |  |
| Szablony operacji na re           | achunek wirtualny    | <b>»</b>                   |                |                 |                    |                 |                       |               |  |
| Nowy szablon operacji             | i na rach. wirtualny | *                          |                |                 |                    |                 |                       |               |  |
| Menu                              |                      | -                          |                |                 |                    |                 |                       |               |  |
| Parametry                         |                      | »                          |                |                 |                    |                 |                       |               |  |
| Zmiana hasła                      |                      | »                          |                |                 |                    |                 |                       |               |  |
| Metody autoryzacji                |                      | <b>»</b>                   |                |                 |                    |                 |                       |               |  |
| Wykorzystanie limitów             |                      | <b>»</b>                   |                |                 |                    |                 |                       |               |  |
| Import                            |                      | <b>»</b>                   |                |                 |                    |                 |                       |               |  |
| Eksport                           |                      | <b>»</b>                   |                |                 |                    |                 |                       |               |  |
| Powiadomienia SMS                 |                      | <b>»</b>                   |                |                 |                    |                 |                       |               |  |
|                                   |                      | <b>»</b>                   |                |                 |                    |                 |                       |               |  |

Rysunek 89: Szablony operacji bieżących

## 2.1.15.2 Nowy szablon operacji bieżących

Po wypełnieniu wszystkich wymaganych pól, zatwierdzamy je przyciskiem Zapisz

| L Klient:               |                      |          | •           |                             | Ustawie                                               | nia   Ostatnie logowania   | 🝈 Sesja wygas | a za 29:01 🔍 |       | yloguj |
|-------------------------|----------------------|----------|-------------|-----------------------------|-------------------------------------------------------|----------------------------|---------------|--------------|-------|--------|
|                         |                      |          |             |                             |                                                       |                            | Z             | alogowany:   |       |        |
|                         |                      |          |             |                             |                                                       |                            | Wyb           | ierz język 🚃 | Pomoc | Kontak |
| Start                   | Rachunki             |          | Zlecenia    | Lokaty                      | Karty                                                 | Kredyty                    | Usługi        | KIRI         |       |        |
| Eksport                 |                      |          | Nowy szablo | n operacji bieżących        |                                                       |                            |               |              |       |        |
| Szablony operacji bież  | ących                | »        |             | Nazwa szabionu *            |                                                       |                            |               |              |       |        |
| Nowy szablon operacj    | i bieżących          | <b>»</b> |             | Separator danych *          |                                                       |                            |               |              |       |        |
| Szablony kontrahentóv   | v                    | *        |             | Separator pola tekstowego * |                                                       |                            |               |              |       |        |
| Nowy szabion kontrah    | entów                | *        |             | Stropa kodowa               | CF 952                                                |                            |               |              |       |        |
| Szablony wyciągów       |                      | *        |             |                             |                                                       |                            |               |              |       |        |
| Nowy szablon wyciąg     | ów                   | *        |             | Nazwy porw nagowiku         | Laborate officiations                                 |                            |               |              |       |        |
| Szablony operacji na re | achunek wirtualny    | *        |             | Vvybor kolumn               | Data operacji                                         | Dodaj                      |               |              |       |        |
| Nowy szabion operacj    | i na rach. wirtualny | *        |             |                             | Skrocony opis ope<br>Nr. rozliczeniowy                | Banku Dodaj wszystk        | ie            |              |       |        |
| Menu                    |                      |          |             |                             | Rachunek kontrah<br>Kwota operacji<br>Strona operacji | ienta Usuń<br>Usuń wszystk | ie            |              |       |        |
| Parametry               |                      | *        |             |                             | Waluta                                                | ~                          |               | ~            |       |        |
| Zmiana hasła            |                      | *        |             |                             |                                                       |                            | W górę        | W dół        |       |        |
| Metody autoryzacji      |                      | *        |             |                             |                                                       |                            | _             | Zaniez       |       |        |
| Wykorzystanie limitów   |                      | *        | Posezót     |                             |                                                       |                            |               | Zapisz       |       |        |
| Import                  |                      | »        | TOWIO       |                             |                                                       |                            |               |              |       |        |
| Eksport                 |                      | <b>»</b> |             |                             |                                                       |                            |               |              |       |        |
| Powiadomienia SMS       |                      | *        |             |                             |                                                       |                            |               |              |       |        |

Rysunek 90: Formularz tworzenia nowego szablonu eksportu operacji bieżących

#### 2.1.15.3 Szablony kontrahentów

W zakładce znajduje się lista szablonów kontrahentów, która zawiera dane takie jak $\colon$ 

- $\star$ Nazwa szablonu przyjazna nazwa szablonu zdefiniowana przez użytkownika
- $\star$  Własny -TAK jeżeli Klient określ<br/>ił własny schemat określający strukturę importowanych danych
- \* Akcje akcje dostępne dla szablonu (opis poniżej)

- Szczegóły -wyświetla informacje szczegółowe szablonu
- Edytuj -dostęp do edycji szablonu
- $\bullet$ Usuń -<br/>umożliwia usunięcie szablonu po potwierdzeniu przez kliknięcie przycisku<br/>  ${\bf Usuń}$ na kolejnej stronie

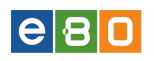

| Start               | Rachunki                        | Zie      |         | Lokaty                | Karty          | Kredyty | Usługi | KIRI      |       |  |  |  |
|---------------------|---------------------------------|----------|---------|-----------------------|----------------|---------|--------|-----------|-------|--|--|--|
| Eksport             |                                 |          | Szablor | Szablony kontrahentów |                |         |        |           |       |  |  |  |
| Szablony operacji k | ieżących                        | <b>»</b> | Szablo  | ny kontrahentów       |                |         |        |           |       |  |  |  |
| Nowy szablon oper   | Nowy szablon operacji bieżących |          | Lp.     |                       | Nazwa szablonu |         | Wasny  |           | Akcje |  |  |  |
| Szablony kontraher  | ntów                            | <b>»</b> |         |                       |                |         |        | Szczegóły |       |  |  |  |
| Nowy szablon kont   | rahentów                        | <b>»</b> | 1       |                       | szablon kontra |         |        | Tak       |       |  |  |  |
| Szablony wyciągów   | N                               | *        |         |                       |                |         |        |           |       |  |  |  |
| Nowy szablon wyo    | iagów                           | <b>»</b> | *       |                       |                |         |        |           |       |  |  |  |
| Szablony operacji r | a rachunek wirtualny            | *        | dbg     |                       |                |         |        |           |       |  |  |  |
| Nowy szablon oper   | racji na rach. wirtualny        | <b>»</b> |         | y                     |                |         |        |           |       |  |  |  |
| Menu                |                                 |          |         |                       |                |         |        |           |       |  |  |  |
| Parametry           |                                 | »        |         |                       |                |         |        |           |       |  |  |  |

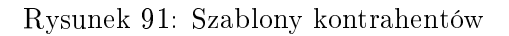

### $2.1.15.4 \quad {\rm Nowy\ szablon\ kontrahent} \acute{o}w$

Po wypełnieniu wszystkich wymaganych pól, zatwierdzamy je przyciskiem  ${\bf Zapisz}$ 

| Start Rach                     | nunki       | Zle      | cenia  | Lokaty         | Karty            | Kredyty                            | Usługi          | KIRI       |          |
|--------------------------------|-------------|----------|--------|----------------|------------------|------------------------------------|-----------------|------------|----------|
| Eksport                        |             | -        | Nowy s | zabion kontrah | entów            |                                    |                 |            |          |
| Szablony operacji bieżących    |             | *        |        | Nazwa szak     | lonu *           |                                    |                 |            |          |
| Novvy szablon operacji bieżący | rch         | *        |        | Separator da   | anych *          |                                    |                 |            |          |
| Szablony kontrahentów          |             | »        |        | Separator po   | ola tekstowego 🐧 |                                    |                 |            |          |
| Nowy szablon kontrahentów      |             | <b>»</b> |        | Strona kodos   | wa               | CR 952                             |                 |            | •        |
| Szablony wyciągów              |             | *        |        | blaman mála    | u maatánadu a    |                                    |                 |            |          |
| Nowy szablon wyciągów          |             | *        |        | Nazwy purv     | v nagio viku     |                                    |                 |            |          |
| Szablony operacji na rachunek  | wirtualny   | »        |        | Wybór kolum    | n                | Nazwa skrocona<br>Nazwa 1          | Dodaj           |            | <u>^</u> |
| Nowy szablon operacji na rach. | . wirtualny | *        |        |                |                  | Nazwa 2<br>Nazwa 3                 | Dodaj wszystkie |            |          |
| Menu                           |             |          |        |                |                  | Nazwa 4<br>Nr. rozliczeniowy Banku | Usuń            |            |          |
| Parametry                      |             | <b>»</b> |        |                |                  | Rachunek kontranenta               | T Code working  |            | -        |
| Dostęp mobilny                 |             | »        |        |                |                  |                                    |                 | W górę W a | 567      |
| Obsługa przez telefon          |             | *        |        |                |                  |                                    |                 | _          |          |
| Zmiana hasta                   |             | *        |        |                |                  |                                    |                 |            | Zapisz   |

Rysunek 92: Szablony kontrahentów

#### 2.1.15.5 Szablony wyciągów

Lista Szablony wyciągów zawiera dane takie jak :

- $\star$ Nazwa szablonu przyjazna nazwa szablonu zdefiniowana przez użytkownika
- $\star$  Własny -TAK jeżeli Klient określ<br/>ił własny schemat określający strukturę eksportowanych danych
- \* Akcje akcje dostępne dla szablonu (opis poniżej)

- Szczegóły -wyświetla informacje szczegółowe szablonu
- Edytuj -dostęp do edycji szablonu
- $\bullet$ Usuń -<br/>umożliwia usunięcie szablonu po potwierdzeniu przez kliknięcie przycisku<br/>  ${\bf Usuń}$ na kolejnej stronie

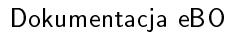

| e 8 🛛 |
|-------|
|-------|

| Klient:                       |                  | -             |                  | Ustawienia | Ostatnie logowania | 🝈 Sesja wygasa za 29:14 | ℃ Wyloguj           |
|-------------------------------|------------------|---------------|------------------|------------|--------------------|-------------------------|---------------------|
|                               |                  |               |                  |            |                    | Zalogowany:             |                     |
|                               |                  |               |                  |            |                    | Wybierz język           | Pomoc Konta         |
| Start F                       | Rachunki         | Zlecenia      | Lokaty           | Karty      | Kredyty            | Usługi                  | KIRI                |
| Eksport                       |                  | Szablony wyc  | iągów            |            |                    |                         |                     |
| Szablony operacji bieżących   | »                | Szabiony wyci | ągów             |            |                    |                         |                     |
| Nowy szablon operacji bieżący | /ch »            |               | Nazwa szablonu   |            | Własny             |                         | Akcje               |
| Szablony kontrahentów         | »                |               | szablon wyciadów |            | Tak                |                         | Szczegóły<br>Edvtuj |
| Nowy szablon kontrahentów     | *                |               | , .              |            |                    |                         | Usuń                |
| Szablony wyciągów             | *                | *             |                  |            |                    |                         |                     |
| Nowy szablon wyciągów         | *                |               |                  |            |                    |                         |                     |
| Szablony operacji na rachunek | wirtualny >>     | Powrót        |                  |            |                    |                         |                     |
| Nowy szablon operacji na rach | n. wirtualny 🛛 » |               |                  |            |                    |                         |                     |
| Menu                          |                  |               |                  |            |                    |                         |                     |
| Parametry                     | *                |               |                  |            |                    |                         |                     |
| Zmiana hasła                  | *                |               |                  |            |                    |                         |                     |
| Metody autoryzacji            | »                |               |                  |            |                    |                         |                     |
| Wykorzystanie limitów         | »                |               |                  |            |                    |                         |                     |
| Import                        | *                |               |                  |            |                    |                         |                     |
| Eksport                       | *                |               |                  |            |                    |                         |                     |
| Powiadomienia SMS             | »                |               |                  |            |                    |                         |                     |

Rysunek 93: Szablony wyciągów

### 2.1.15.6 Nowy szablon wyciągów

Po wypełnieniu wszystkich wymaganych pól a szczególnie tych oznaczonych czerwoną gwiazdką, zatwierdzamy wprowadzone dane przyciskiem **Zapisz**.

Formularz Nowego szablonu wyciągów zawiera dane takie jak :

- $\star$  Nazwa szablonu pole obowiązkowe
- \* Separator danych pole obowiązkowe
- \* Separator pola tekstowego pole obowiązkowe
- \* Strona kodowa CP 852, ISO-8859-2, UTF-8, windows-1250
- $\star$  Separator dziesiętny , przecinek .kropka ;<br/>średnik Brak (kwota w groszach dla waluty PLN)
- \* Nazwy pół w nagłówku zaznaczyć/odznaczyć
- \* Wybór kolumn możliwość wyboru, dodania/usunięcia kolumn

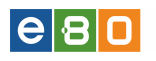

| Start Ra                    | chunki 2          | Ilecenia | Lokaty          | Karty            | Kredyty                                    | Usługi          | KIRI      |
|-----------------------------|-------------------|----------|-----------------|------------------|--------------------------------------------|-----------------|-----------|
| Eksport                     |                   | Nowy     | szabion wyciągó | w                |                                            |                 |           |
| Szablony operacji bieżących | *                 |          | Nazwa szak      | olonu *          |                                            |                 |           |
| Nowy szablon operacji bieża | cych »            |          | Separator da    | anych *          |                                            |                 |           |
| szablony kontrahentów       | ×                 |          | Separator po    | ola tekstowego * |                                            |                 |           |
| owy szablon kontrahentów    | ·                 |          | Strona kodo     | wa               | CP 852                                     |                 |           |
| zablony wyciągów            | **                |          | Separator da    | riesietov        | emesieels                                  |                 |           |
| owy szablon wyciągów        | **                |          | Separator 42    | Liosigu iy       | , przecinek                                |                 |           |
| ablony operacji na rachun   | ek wirtualny 🛛 »  |          | Nazwy pol v     | v nagłowku       |                                            |                 |           |
| wy szablon operacji na ra   | ch. wirtualny 💦 » |          | Wybór kolum     | n                | Numer operacji<br>Data operacji            | Dodaj           |           |
| nu                          |                   |          |                 |                  | Data księgowania<br>Skrócony opis operacji | Dodaj wszystkie |           |
| rametry                     | »                 |          |                 |                  | Rachunek kontrahenta                       | Usuń            |           |
| stęp mobilny                | ×                 |          |                 |                  | Strona operacji                            |                 |           |
| sługa przez telefon         | ×                 |          |                 |                  |                                            |                 | W górę Vi |
| niana has <del>l</del> a    | ×                 |          |                 |                  |                                            |                 |           |
| jowanie dwuetapowe          | ×                 |          |                 |                  |                                            |                 |           |
| ry logowania                | ×                 |          |                 |                  |                                            |                 |           |
| as logowania                | **                |          |                 |                  |                                            |                 |           |

Rysunek 94: Nowy szablon wyciągów

### 2.1.15.7 Szablony operacji na rachunek wirtualny

Lista Szablony operacji na rachunek wirtualny zawiera dane takie jak :

- \* Nazwa szablonu przyjazna nazwa szablonu zdefiniowana przez użytkownika
- $\star$  Własny -TAK jeżeli Klient określi<br/>ł własny schemat określający strukturę eksportowanych danych
- \* Akcje akcje dostępne dla szablonu (opis poniżej)

- Szczegóły -wyświetla informacje szczegółowe szablonu
- Edytuj -dostęp do edycji szablonu
- $\bullet$ Usuń -<br/>umożliwia usunięcie szablonu po potwierdzeniu przez kliknięcie przycisku<br/>  ${\bf Usuń}$ na kolejnej stronie

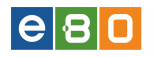

| L Klient:                  |                 | •        |                            | Ustawienia | Ostatnie logowania | Ö Sesja | wygasa za 29:20 | ۳ 🔊          | /loguj          |
|----------------------------|-----------------|----------|----------------------------|------------|--------------------|---------|-----------------|--------------|-----------------|
|                            |                 |          |                            |            |                    |         | Zalogowany:     | CARLES STORE |                 |
|                            |                 |          |                            |            |                    |         | Wybierz język 🍟 | Pomoc        | Kontakt         |
| Start                      | Rachunki        | Zlecenia | Lokaty                     | Karty      | Kredyty            |         | Usługi          | KIRI         |                 |
| Eksport                    |                 | Szabiony | operacji na rachunek       | wirtualny  |                    |         |                 |              |                 |
| Szablony operacji bieżący  | rch »           | Szablony | operacji na rachunek wirtu | alny       |                    |         |                 |              |                 |
| Novvy szablon operacji bie | żących »        |          | Nazwa szablonu             |            | Własny             |         |                 | A            | kcje            |
| Szablony kontrahentów      | >>              |          | superadministrator         |            | Tak                |         |                 | Szcz         | egóły<br>Edytuj |
| Szeklezu wypiczów W        |                 |          |                            |            |                    |         |                 | Street       | Usun            |
| Nowy szablon wyciągów      | »               |          | paczucha                   |            | Tak                |         |                 | 1            | Edytuj<br>Usuń  |
| Szablony operacji na rach  | unek wirtualny  |          | supermiotek                |            |                    | Tak     |                 |              | egóły<br>Edytuj |
| Nowy szabion operacji na   | rach. wirtuainy |          |                            |            |                    |         |                 | Street       | Usun            |
| Menu                       |                 |          | nnnn                       |            | Tak                |         |                 | 3202         | Edytuj<br>Usuré |
| Parametry                  | **              |          |                            |            |                    |         |                 | \$707        | usun<br>rególy  |
| Zmiana hasła               | ×               |          | szablon wirtualny          |            | Tak                |         |                 | 5202         | Edytuj<br>Uleuń |
| Metody autoryzacji         | ×               |          |                            |            |                    |         |                 |              | Usun            |
| Wykorzystanie limitów      | ×               | *        |                            |            |                    |         |                 |              |                 |
| Import                     | **              | Powrót   |                            |            |                    |         |                 |              |                 |
| Eksport                    | ×               |          |                            |            |                    |         |                 |              |                 |
| Powiadomienia SMS          | ×               |          |                            |            |                    |         |                 |              |                 |
| Kontrahenci                |                 | 1        |                            |            |                    |         |                 |              |                 |
| Mój kontrahent             | **              |          |                            |            |                    |         |                 |              |                 |

Rysunek 95: Szablony operacji na rachunki wirtualne

### 2.1.15.8 Nowy szablon operacji na rachunek wirtualny

Po wypełnieniu wszystkich wymaganych pól, zatwierdzamy je przyciskiem  ${\bf Zapisz}$ 

| L Klient:                     |                      |   | •           |                          | Ustawi                            | ienia   Ostatnie logowar | nia 🝈 Sesja wygas | sa za 29:37 🏾 🥿 | v     | <b>/</b> yloguj |  |
|-------------------------------|----------------------|---|-------------|--------------------------|-----------------------------------|--------------------------|-------------------|-----------------|-------|-----------------|--|
|                               |                      |   |             |                          |                                   |                          | Z                 | alogowany: 🐂    |       | lag billion     |  |
|                               |                      |   |             |                          |                                   |                          | Wyt               | oierz język 👝   | Pomoc | Kontak          |  |
| Start                         | Rachunki             |   | Zlecenia    | Lokaty                   | Karty                             | Kredyty                  | Usługi            | KIRI            |       |                 |  |
| Eksport                       |                      | - | Nowy szablo | n operacji na rach.      | wirtualny                         |                          |                   |                 |       |                 |  |
| Szablony operacji bież        | ących                | » |             | Nazwa szabionu *         |                                   |                          |                   |                 |       |                 |  |
| Nowy szablon operacji         | i bieżących          | » |             | Separator danych *       |                                   |                          |                   |                 |       |                 |  |
| Szablony kontrahentóv         | v                    | » |             | Separator pola tekstoweg | 10 *                              |                          |                   |                 |       |                 |  |
| Nowy szablon kontrahentów >>> |                      | * |             | Strona kodowa            | CP 852                            | CP 852 -                 |                   |                 |       |                 |  |
| Szablony wyciągów             | Szablony wyciągów >> |   |             | Nazwy pól w papłówku     |                                   |                          |                   |                 |       |                 |  |
| Nowy szablon wyciąg           | ów                   | » |             | huziry por minagionita   | Identufikator                     |                          |                   | 4               |       |                 |  |
| Szablony operacji na ra       | achunek wirtualny    | » |             | vvypor kolumn            | Data księgowani                   | a Dodaj                  |                   |                 |       |                 |  |
| Nowy szablon operacji         | i na rach. wirtualny | * |             |                          | Numer dokument<br>Rachunek henefi | u 🗏 Dodaj uszy           | rstkie            |                 |       |                 |  |
| Menu                          |                      | - |             |                          | Rachunek zlecer                   | hiodawc Usuń wszy        | stkie             |                 |       |                 |  |
| Parametry                     |                      | » |             |                          | Zleceniodawca                     | ~                        |                   | ~               |       |                 |  |
| Zmiana hasła                  |                      | * |             |                          |                                   |                          | W górę            | W/ dőł          |       |                 |  |
| Metody autoryzacji            |                      | » |             |                          |                                   |                          | -                 | 7               |       |                 |  |
| Wykorzystanie limitów         |                      | * | Bouarát     |                          |                                   |                          | _                 | Zapisz          |       |                 |  |
| Import                        |                      | * | FOWIOL      |                          |                                   |                          |                   |                 |       |                 |  |
| Eksport                       |                      | » |             |                          |                                   |                          |                   |                 |       |                 |  |
| Powiadomienia SMS             |                      | » |             |                          |                                   |                          |                   |                 |       |                 |  |
|                               |                      |   |             |                          |                                   |                          |                   |                 |       |                 |  |

Rysunek 96: Nowy szablon operacji na rachunek wirtualny

### 2.1.16 Płatności mobilne iKASA

Aby móc korzystać z usługi **iKASA**, należy najpierw skonfigurować usługę **Płatności mobilne** a następnie aktywować ją w aplikacji na urządzeniu mobilnym.

Jeśli chcemy aktywować usługę iKASA, należy wejść w Ustawienia » Płatności mobilne iKASA, zostanie wówczas wyświetlony ekran z konfiguracją dla usługi, który zawiera trzy sekcje:

### • Ustawienia rachunku

- Numer rachunku: lista rozwijana do wyboru rachunku, który będzie obciążany z tytułu płatności usługa iKASA,
- Numer telefonu: pole edytowalne do wprowadzenia numeru telefonu, który będzie powiązany z usługą iKASA

### • Ustawienia pinu

• dwa pola edytowalne (Podaj Pin iKASA, Powtórz Pin iKASA), do dwukrotnego wprowadzenia PIN-u, do logowania w aplikacji iKASA na urządzeniu mobilnym

### • Ustawienia limitów

• pola edytowalne do ustawienia limitów dziennego oraz miesięcznego dla transakcji wykonywanych za pośrednictwem usługi iKASA.

Edytowalne pola na formatce konfiguracji usługi płatności mobilnych, oznaczone są czerwoną gwiazdką jako obowiązkowe.

Limity dla usługi płatności mobilnych liczone są niezależnie od limitów ustawionych dla schematów i rachunków, czyli podczas wykonywania płatności poprzez aplikację iKASA, będą odpowiednio do kwoty transakcji, zmniejszane limity dzienne i miesięczne ustawione dla tej usługi, natomiast nie ulegną zmianie kwoty pozostałe w limitach dla schematów i rachunków.

Po wprowadzeniu wymaganych danych, należy zatwierdzić je przyciskiem zapisz.
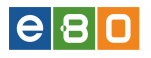

| Klient:                 | 100             | •             |                                | (4) Ustawieni | a   Ostatnie logowania | 🝈 Sesja wygasa z | ra -3:23 🍣 🧤    | oguj    |
|-------------------------|-----------------|---------------|--------------------------------|---------------|------------------------|------------------|-----------------|---------|
| Bank Spółdzie           | elczy w Wielkin | n Mieście     |                                |               |                        | Zalo             | gowany:         |         |
|                         |                 |               |                                |               |                        | Wybier           | z język 🚃 Pomoc | Kontakt |
| Start                   | Rachunki        | Zlecenia      | Lokaty                         | Karty         | Kredyty                | Usługi           | KIRI            |         |
| Menu                    |                 | Aktywacja     |                                |               |                        |                  |                 |         |
| Parametry               | *               |               |                                |               |                        |                  |                 |         |
| Obsługa przez telefon   | »               | Ustawienia ra | chunku                         |               |                        |                  |                 |         |
| Zmiana hasła            | *               |               | Numer rachunku                 | 14 mil 1 m    |                        |                  | •               |         |
| Metody autoryzacji      | *               |               | Numer telefonu *               |               |                        |                  |                 |         |
| Wykorzystanie limitów   | *               |               |                                |               |                        |                  |                 |         |
| Import                  | *               | Ustawienia p  | inu                            |               |                        |                  |                 |         |
| Eksport                 | »               |               | Podaj pin iKasa: *             |               |                        |                  |                 |         |
| Płatności mobilne iKASA | »               |               | Powłórz pin iKasa: *           |               |                        |                  |                 |         |
| Powiadomienia SMS       | *               |               |                                |               |                        |                  |                 |         |
| Szablony                |                 | Ustawienia li | nitów                          |               |                        |                  |                 |         |
| ZUS                     | *               |               | Limit dzienny *                |               |                        |                  |                 |         |
| Wiadomości              |                 |               | Limit miesięczny *             |               |                        |                  |                 |         |
| (711 WIDS7 70           |                 |               | Akceptacja regulaminu *        |               |                        |                  |                 |         |
| CLY 111032, 20          |                 |               | Regularnin płatności mobilnych | pobierz       |                        |                  |                 |         |
|                         |                 | Powrót        |                                |               |                        |                  | Zapisz          |         |

Rysunek 97: Aktywacja płatności mobilne iKASA

Po użyciu przycisku **zapisz**, wyświetli się ekran z podsumowaniem szczegółów ustawień dla usługi oraz formatką podpisu.

Aby konfiguracja płatności mobilnych została zapisana, należy ja podpisać i przekazać do realizacji używając przycisku **podpisz i przekaż**.

Podpisz

| Ustawienia dla   | płatności mobilnej  |           |
|------------------|---------------------|-----------|
| Numer telefonu   | 1000 B              |           |
| Numer rachunku   |                     |           |
| Limit dzienny    | 11,00               |           |
| Limit miesięczny | 111,00              |           |
|                  |                     |           |
|                  | November 1 - alfred | 004 50004 |
|                  | Numer karty kodow   | 03158924  |
|                  | Numer kodu          | 32        |
|                  | Kod jednorazowy *   | 283939    |
|                  |                     |           |
|                  |                     |           |
|                  |                     |           |
| owrót            |                     |           |

Rysunek 98: Ustawienia dla płatności mobilnej

Po użyciu przycisku **podpisz i przekaż** zostanie wyświetlony ekran ze szczegółami zaakceptowanej konfiguracji wraz z sekcją **Akcje** zawierającą opcje:

• Wyłącz płatności mobilne,

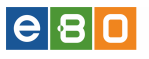

- Zmień limity
- Zmień Pin

Nad ekranem pojawi się komunikat:

# Wpisz kod aktywacyjny na Twoim urządzeniu mobilnym

Kod do aktywacji usługi na urządzeniu mobilnym, wygenerowany w Aplikacji Klienckiej, prezentowany jest w polu **Kod startowy**.

| <ol> <li>Wpisz kod aktywa</li> </ol> | cyjny w Twoim urządzeniu mobilnym                                                                                                    |                                           |                | ×           |
|--------------------------------------|----------------------------------------------------------------------------------------------------|-------------------------------------------|----------------|-------------|
| Płatności mobilne                    | e iKASA                                                                                                    |                                           |                |             |
| Ustawienia dla płatności             | mobilnej                                                                                                    |                                           |                |             |
| Numer telefonu                       |                                                                                                    |                                           |                |             |
| Numer rachunku                       | 1. All and the second second sec |                                           |                |             |
| Status                               | Aktywny niepotwierdzony                                                                                                    |                                           |                |             |
| Limit dzienny                        | 50,00                                                                                                    |                                           |                |             |
| Limit miesięczny                     | 300,00                                                                                                    |                                           |                |             |
| Pozostały limit dzienny              | 50,00                                                                                                    |                                           |                |             |
| Pozostały limit miesięczny           | 300,00                                                                                                    |                                           |                |             |
| Kod startowy                         | 00082414                                                                                                    |                                           |                |             |
| App Store                            |                                                                                                    |                                           |                |             |
| Aplikacje                            | ANDROID APP ON<br>Google play<br>Windows<br>Phone<br>Symbian                                                                                                    | Available on the App Store                | _              |             |
| <u>Powrót</u>                        | wyłącz płatności mobi                                                                                                    | ilne 🔊 🛛 wygeneruj nowy kod aktywacyjny 📎 | zmień limity 📎 | zmień pin 📎 |

Rysunek 99: Płatności mobilne iKASA

# 2.1.17 Powiadomienia SMS

Funkcjonalność umożliwia użytkownikowi zarządzanie ustawieniami powiadomień SMS.

Jeżeli chcemy aktywować usługę Powiadomień SMS, należy wejść w **Ustawienia**, następnie w moduł **Powiadomienia SMS**. Wyświetli się wówczas ekran z możliwością aktywacji usługi Powiadomień SMS, należy zaznaczyć checkboxa .

Jeżeli Użytkownik nie ma widocznych żadnych rachunków, , wtedy zakładka w aplikacji klienckiej w Ustawienia > Powiadomienia SMS zostaje ukryta.

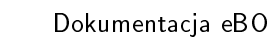

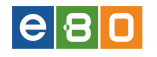

| L Klient:             |          | •          |                     | Ustawienia   Os | statnie logowania | Ŏ Sesja wygasa za 28:30 | 📚 Wyloguj     |
|-----------------------|----------|------------|---------------------|-----------------|-------------------|-------------------------|---------------|
|                       |          |            |                     |                 |                   | Zalogowany              | e             |
|                       |          |            |                     |                 |                   | Wybierz język 🛓         | Pomoc Kontakt |
| Start                 | Rachunki | Zlecenia   | Lokaty              | Karty           | Kredyty           | Usługi                  | KIRI          |
| Menu                  |          | Powiadomie | nia SMS             |                 |                   |                         |               |
| Parametry             | ×        |            | Aktywuj usługę SMS: |                 |                   | _                       |               |
| Zmiana hasła          | ×        |            |                     |                 |                   |                         | Zapisz        |
| Metody autoryzacji    | ×        | Powrót     |                     |                 |                   |                         |               |
| Wykorzystanie limitów | ×        |            |                     |                 |                   |                         |               |
| Import                | ×        |            |                     |                 |                   |                         |               |
| Eksport               | ×        |            |                     |                 |                   |                         |               |
| Powiadomienia SMS     | ×        |            |                     |                 |                   |                         |               |

Rysunek 100: Aktywacja usługi SMS

Po zaznaczeniu checkboxa przy aktywacji powiadomień sms, wyświetli się formatka aktywacji Powiadomienia SMS, gdzie należy:

- podać minimalna kwotę uznań i obciążeń
- wpisać numer telefonu dostępnego w usłudze powiadomień sms
- wybrać godziny w jakich mają być wysyłane sms-y
- zaznaczyć dni tygodnia nalezy zaznaczyć checkbox, wówczas pojawią się dni tygodnia, trzeba zaznaczyć przynajmniej jeden dzień w przeciwnym razie, sms-y będą wysyłane bez względu na dzień.

Po zaznaczeniu wszystkich opcji, zatwierdzamy ustawienia przyciskiem Zapisz.

|                           | •        |          |                             | Ustawi                                                                                                    | enia   Ostatnie logowania | Ö Sesja wygas          | sa za 57:32 🍣      | Wyloguj      |
|---------------------------|----------|----------|-----------------------------|----------------------------------------------------------------------------------------------------|---------------------------|------------------------|--------------------|--------------|
|                           |          |          |                             |                                                                                                    |                           |                        | Zalogowany:        |              |
|                           |          |          |                             |                                                                                                    |                           |                        | P                  | omoc Kontakt |
| Start                     | Rachunki | Zlecenia | Lokaty                      | Karty                                                                                                    | Kredyty                   | Usługi                 |                    |              |
| Menu                      |          | Powiado  | mienia SMS                  |                                                                                                    |                           |                        |                    |              |
| Parametry                 |          | »        | Aktywuj usługę SMS:         | s and a second second s |                           |                        |                    |              |
| Dostęp mobilny            |          | »        | Kwota minimalna uznań: *    | 5                                                                                                    |                           |                        |                    |              |
| Obsługa przez telefon     |          | »        | Kwota minimalna obciążeń: * | 5                                                                                                    |                           |                        |                    |              |
| Zmiana has <del>l</del> a |          | »        | Telefon: *                  | 6                                                                                                    |                           |                        |                    |              |
| Logowanie dwuetapowe      |          | »        | Wybrane godziny:            |                                                                                                    |                           |                        |                    |              |
| Fittry logowania          |          | »        |                             | 0 1 2 3 4 5                                                                                                    | 6789101112131             | 4 15 16 17 18 19 20 21 | 22 23              |              |
| Alias logowania           |          | »        | Dni tygodnia:               | <b>v</b>                                                                                                    |                           |                        |                    |              |
| Metody autoryzacji        |          | »        |                             | Poniedziałek 🗹 ۱                                                                                                    | Atorek 🗹 Środa 🗹 Czwa     | artek 🗹 Piątek 🗹 Soł   | oota 🗹 Niedziela 🖲 | 1            |
| Wykorzystanie limitów     |          | »        |                             | 🥕 Konfigurad                                                                                                    | ja rachunków              |                        |                    |              |
| Import                    |          | »        |                             |                                                                                                    |                           | _                      |                    | _            |
| Eksport                   |          | »        |                             |                                                                                                    |                           |                        | Zapisz             |              |
| Powiadomienia SMS         |          | »        |                             |                                                                                                    |                           |                        | -                  |              |
| Prowizja SMS              |          | »        |                             |                                                                                                    |                           |                        |                    |              |

Rysunek 101: Powiadomienia SMS / Aktywacja

Widoczny przycisk **Konfiguracja rachunków**, wyświetla okno **Zawiadomienia SMS - ustawienia rachunków**.Pozwala to na ustawienie globalnej puli SMS dla zawiadomień użytkownika, dla każdego jego rachunku z osobna.

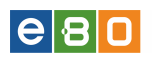

| Globalna pula SMS dla zawiadomień użytkownika: 40                                                                                                    |                 |            |         |          |            |                 |  |  |
|----------------------------------------------------------------------------------------------------|-----------------|------------|---------|----------|------------|-----------------|--|--|
| NRB                                                                                                    | Kwota minimalna | Obciążenia | Uznania | Pula SMS | Reset puli | Pula miesięczna |  |  |
| +                                                                                                    | 0.01            |            |         | -1       |            | Brak            |  |  |
| and the second second se | 0.01            | •          |         | 20       |            | 20              |  |  |
|                                                                                                    | 0.01            |            |         | 20       |            | 20              |  |  |
| Personal and the second second                                                                                                    | 0.01            |            |         | -1       |            | Brak            |  |  |
| Parameters and a second second                                                                                                    | 0.01            |            |         | -1       |            | Brak            |  |  |
|                                                                                                    |                 |            |         |          |            |                 |  |  |

Rysunek 102: Zawiadomienia SMS -ustawienia rachunków

# 2.1.18 Prowizja SMS

| L Klient:             |          | •           |                                                    | Ustawier            | nia   Ostatnie logowania     | 🝈 Sesja wyg    | asa za 29:41 🏾 🍣 | Wyloguj      |
|-----------------------|----------|-------------|----------------------------------------------------|---------------------|------------------------------|----------------|------------------|--------------|
|                       |          |             |                                                    |                     |                              |                | Zalogowany:      |              |
|                       |          |             |                                                    |                     |                              | W              | ybierz język 🚃 P | omoc Kontakt |
| Start                 | Rachunki | Zlecenia    | Lokaty                                             | Karty               | Kredyty                      | Usługi         | KIRI             | 2            |
| Menu                  | -        | Prowizja SM | s                                                  |                     |                              |                |                  | /            |
| Parametry             | *        |             | Aktywny profil                                     | Profil domyślny     |                              |                |                  |              |
| Zmiana hasła          | *        |             | Data ważności                                      | Bezterminowo        |                              |                |                  |              |
| Logowanie dwuetapowe  | *        |             | Domyślny rachunek do                               | Brak                |                              |                | -                |              |
| Metody autoryzacji    | *        |             | rozliczenia prowizji<br>Rozliczenia prowizji SMS z |                     |                              |                |                  |              |
| Wykorzystanie limitów | *        |             | rachunku operacji                                  |                     |                              |                |                  |              |
| Import                | *        |             |                                                    |                     |                              |                | Zapisz           |              |
| Eksport               | *        |             |                                                    |                     |                              |                |                  |              |
| Powiadomienia SMS     | *        | Statystyka  |                                                    |                     |                              |                |                  |              |
| Prowizja SMS          | *        |             | Kod SMS                                            |                     |                              |                |                  |              |
|                       |          |             | 0.00 PLN                                           | Prowizja za SMS     |                              |                |                  |              |
|                       |          |             | 0/0                                                | Pozostało darmowy   | /ch / Limit darmowych smsó   | iw miesięcznie |                  |              |
|                       |          |             | 0/0                                                | Wysłanych smsów     | :w dniu /w miesiącu          |                |                  |              |
|                       |          |             | Potwierdzenie zlecenia                             |                     |                              |                |                  |              |
|                       |          |             | 0.00 PLN                                           | Prowizja za SMS     |                              |                |                  |              |
|                       |          |             | 0/0                                                | Pozostało darmowy   | /ch / Limit darmowych smsó   | w miesiecznie  |                  |              |
|                       |          |             | 0/0                                                | Wysłanych smsów     | w dniu / w miesiacu          |                |                  |              |
|                       |          |             | Zmiana salda                                       | ,,                  |                              |                |                  |              |
|                       |          |             |                                                    | Prowizia za SMS     |                              |                |                  |              |
|                       |          |             | 0.001.214                                          | Pozostalo demova    | mb (Limit dermouruch emeć    | uu mianiao mia |                  |              |
|                       |          |             | 0/0                                                | 1020stato darmowy   | con y climit darmow ych amao | W micsięcznie  |                  |              |
|                       |          |             |                                                    | vvystaných snisovy. | . w anu / w niesiącu         |                |                  |              |
|                       |          |             | Autoryzacja - logowanie<br>dwuetapowe              |                     |                              |                |                  |              |
|                       |          |             | 0.00 PLN                                           | Prowizja za SMS     |                              |                |                  |              |
|                       |          |             | 0/0                                                | Pozostało darmowy   | /ch / Limit darmowych smsó   | w miesięcznie  |                  |              |
|                       |          |             | 0/0                                                | Wysłanych smsów     | :w dniu /w miesiącu          |                |                  |              |
|                       |          |             | Autoryzacja - operacja na<br>rachunku<br>0.00 PLN  | Prowizja za SMS     |                              |                |                  |              |
|                       |          |             | 0/0                                                | Pozostało darmowy   | /ch / Limit darmowych smsó   | w miesięcznie  |                  |              |
|                       |          |             | 0/0                                                | Wysłanych smsów     | : w dniu / w miesiącu        |                |                  |              |
|                       |          |             |                                                    |                     |                              |                |                  |              |

Rysunek 103: Prowizje SMS

Po wejściu w Ustawienia a następnie zakładkę Prowizja SMS, można zobaczyć jaki aktualnie obowiązuje profil dla Klienta (pole Aktywny profil), datę ważności profilu (pole Data ważności

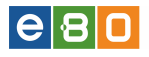

)jeżeli jest to profil promocyjny. Można wybrać również **Domyślny rachunek do rozliczenia** prowizji oraz zaznaczyć checkboxa przy **Rozliczanie prowizji SMS z rachunku operacji**.

Prowizje za SMS, pobierane są tylko z rachunków, które oznaczone są jako **aktywne**. Klient ma możliwość wybrania domyślnego rachunku do rozliczania prowizji. Domyślny rachunek do rozliczania prowizji jest rachunkiem z którego zostają pobrane środki za prowizje.

Zmiana domyślnego rachunku powoduje zmianę rachunku z którego pobierane są prowizje.

Przykładowo

Rachunek 1 - domyślny rachunek do rozliczania prowizji.

Rachunek 2 - rachunek z którego wykonywany jest przelew.

Jeżeli Klient realizuje przelew z rachunku 2, wówczas z tego rachunku zostanie pobrana kwota przelewu.

Prowizja natomiast zostanie pobrana z rachunku ustawionego jako *Domyślny rachunek do rozliczania* prowizjiczyli w tym przypadku Rachunku 1.

Jeżeli w polu *Domyślny rachunek do rozliczania prowizji* będzie ustawiona opcja *Brak*, wówczas prowizja pobierana będzie z jednego z aktywnych rachunków Klienta w walucie PLN.

W przypadku, gdy Klient jako *Domyślny rachunek do rozliczenia prowizji* będzie miał ustawiony rachunek, który jest oznaczony jako nie aktywny lub usunięty w aplikacji klienckiej będzie prezentowany komunikat Ńiepoprawna konfiguracja, zmień domyślny rachunek prowizji", zaś w aplikacji operatorskiej "Klient nie posiada dostępu do wybranego rachunku!".

Pole *Rozliczenie prowizji SMS z rachunku operacji* - po zaznaczeniu checkboxa, prowizje pobierane będą z rachunku (aktywnego) z którego realizowany był przelew. Zaznaczenie tego pola ma znaczenie przy operacjach wykonywanych na rachunkach (podpis związany z transakcjami przelewy, lokaty itd.).

Dodatkowo Klient ma wgląd w statystyki sms związane z prowizjami.

#### 2.1.19 Powiadomienia o logowaniu

Dla powiadamiania o logowaniu Klient może:

- włączyć lub wyłączyć powiadomienia
- podać numer telefonu (pole obowiązkowe)
- wybrać dni tygodnia w których mają być wysyłane SMSy (obowiązkowe)
- wybrać godziny w których mają być wysyłane SMSy (obowiązkowe)
- wybrać typ logowania (dla jakich logowań mają być wysyłane SMSy Wszystkie, Udane, Nieudane.

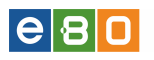

| Start                     | Rachunki | Zlecenia     | Lokaty                | Karty            | Kredyty              | Usługi                    |                  |
|---------------------------|----------|--------------|-----------------------|------------------|----------------------|---------------------------|------------------|
| Menu                      |          | Powiadomier  | nia o logowaniu       |                  |                      |                           |                  |
| Parametry                 | *        |              |                       |                  |                      |                           |                  |
| Dostęp mobilny            | »        | Konfiguracja | powiadomień logowania |                  |                      |                           |                  |
| Obsługa przez telefon     | »        |              | Włącz powiadomienia   | <b>s</b>         |                      |                           |                  |
| Zmiana hasła              | *        |              |                       |                  |                      |                           |                  |
| Logowanie dwuetapowe      | *        |              | Numer telefonu *      |                  |                      |                           |                  |
| Fittry logowania          | *        |              | Dnia tygodnia *       | Poniedziałek 🔲 V | vtorek 🔲 Środa 🔲 Czy | wartek 🔲 Piątek 🔲 Sobo    | ta 📃 Niedziela 🗌 |
| Alias logowania           | *        |              | Godziny *             | 0 1 2 3 4 5      | 6 7 8 9 10 11 12 13  | 14 15 16 17 18 19 20 21 2 | 2 23             |
| Blokada konta             | *        |              | Typ logowania         | Wszystkie        | 0 1 0 0 10 11 12 10  | 11101011101010101011      | •                |
| Metody autoryzacji        | *        |              |                       |                  |                      |                           |                  |
| Limity rachunków          | »        |              |                       |                  |                      |                           | Zapisz           |
| Wykorzystanie limitów     | *        |              |                       |                  |                      |                           |                  |
| Twoje limity              | *        |              |                       |                  |                      |                           |                  |
| Administracja             | *        |              |                       |                  |                      |                           |                  |
| Import                    | »        |              |                       |                  |                      |                           |                  |
| Eksport                   | »        |              |                       |                  |                      |                           |                  |
| Powiadomienia SMS         | »        |              |                       |                  |                      |                           |                  |
| Prowizja SMS              | »        |              |                       |                  |                      |                           |                  |
| Powiadomienia o logowar   | iu »     |              |                       |                  |                      |                           |                  |
| Powiadomienia o stanie sa | alda »   |              |                       |                  |                      |                           |                  |

Rysunek 104: Konfiguracja powiadomień o logowaniu

Konfigurację powiadomień o logowaniu zatwierdzamy przyciskiem Zapisz.

#### 2.1.20 Powiadomienia o stanie salda

**Powiadomienia o stanie salda** mogą być skonfigurowane globalnie (tzn. wszystkie ustawienia takie same dla wszystkich rachunków), indywidualnie dla każdego rachunku bądź globalnie + indywidualna konfiguracja dla wybranych rachunków. Powiadomienia o stanie salda będą wysyłane raz na godzinę (przy pierwszym uruchomieniu automatu o podanej godzinie).

Jeśli ustawimy np. tylko 10:00 to znaczy, że dostaniemy dokładnie jedno powiadomienie dziennie wygenerowane o 10:00.

Dla powiadamiania o stanie salda, Klient może:

- włączyć lub wyłączyć powiadomienia:
  - globalne (dla wszystkich rachunków)
  - indywidualne (dla wybranego rachunku)
  - globalne + indywidualne
- podać numer telefonu (globalnie, indywidualnie lub globalnie + indywidualnie)
- wybrać dni tygodnia (globalnie, indywidualnie lub globalnie + indywidualnie)
- wybrać godziny (globalnie, indywidualnie lub globalnie + indywidualnie).

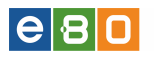

| Start                     | Rachunki | Zlecenia          | Lokaty                    | Karty                 | Kredyty               | Usługi                       |           |
|---------------------------|----------|-------------------|---------------------------|-----------------------|-----------------------|------------------------------|-----------|
| Menu                      |          | - Powiadomie      | nia o stanie salda        |                       |                       |                              |           |
| Parametry                 |          | »                 |                           |                       |                       |                              |           |
| Dostęp mobilny            |          | » Globalna kon    | figuracja rachunków       |                       |                       |                              |           |
| Obsługa przez telefon     |          | »                 | Włącz powiadomienia       |                       |                       |                              |           |
| Zmiana hasła              |          | »                 |                           |                       |                       |                              |           |
| Logowanie dwuetapowe      |          | »                 | Numer telefonu *          | and the second second |                       |                              |           |
| Filtry logowania          |          | »                 | Dnia tygodnia *           | Poniedziałek 🔲 1      | Mtorek 🔲 Środa 🔲 Czw  | artek 🔲 Piątek 🔲 Sobota      | Niedziela |
| Alias logowania           |          | »                 | Godziny *                 | 0 1 2 3 4 5           | 5 6 7 8 9 10 11 12 13 | 14 15 16 17 18 19 20 21 22 2 | 3         |
| Blokada konta             |          | »                 |                           |                       |                       |                              |           |
| Metody autoryzacji        |          | »<br>Konfiguracja | rachunku                  |                       |                       |                              | ~         |
| Limity rachunków          |          | »                 |                           |                       |                       |                              |           |
| Wykorzystanie limitów     |          | »                 | Indywidualna konfiguracja | ✓                     |                       |                              |           |
| Twoje limity              |          | »                 | Włącz powiadomienia       |                       |                       |                              |           |
| Administracja             |          | »                 |                           |                       |                       |                              | <         |
| Import                    |          | » Konfiguracja    | rachunku                  |                       |                       |                              |           |
| Eksport                   |          | »                 |                           |                       |                       |                              |           |
| Powiadomienia SMS         |          | » Konfiguracja    | rachunku 1                |                       |                       |                              | (         |
| Prowizja SMS              |          | »                 |                           |                       |                       |                              |           |
| Powiadomienia o logowan   | iu       | »                 |                           |                       |                       |                              | ,         |
| Powiadomienia o stanie sa | lda      | » Konfiguracja    | rachunku 5                | 1000100000            |                       |                              | `         |
| Kontrahenci               |          |                   |                           |                       |                       |                              |           |
| Franek                    |          | » Konfiguracja    | rachunku                  |                       |                       |                              | (         |
| kont                      |          | »                 |                           |                       |                       | _                            |           |
| Jasiek                    |          | »                 |                           |                       |                       |                              | Zapisz    |
| Szahlony                  |          |                   |                           |                       |                       |                              |           |

Rysunek 105: Konfiguracja powiadomień o stanie salda

#### 2.2 Pomoc

Po kliknięciu Pomoc wyświetla się nam Instrukcja obsługi w formacie PDF.

#### 2.3 Kontakt

W celu uruchomienia modułu **Kontakt**, należy skorzystać z Menu znajdującego się w prawej górnej części ekranu. Po wejściu w **Kontakt**, otworzą się nam :

- Dane kontaktowe
- Wiadomości
- Komunikaty

Po wejściu w **Dane kontaktowe**, wyświetlą się nam dane kontaktowe Banku i Oddziału.

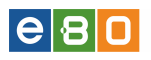

| L Klient:       |          | •                           |        | Ustawienia   Os | tatnie logowania | 🖞 Sesja wygasa za 29:25 | ≈ "         | lyloguj |
|-----------------|----------|-----------------------------|--------|-----------------|------------------|-------------------------|-------------|---------|
|                 |          |                             |        |                 |                  | Zalogowany:             | ganisas ana |         |
|                 |          |                             |        |                 |                  | Wybierz język           | Pomoc       | Kontakt |
| Start           | Rachunki | Zlecenia                    | Lokaty | Karty           | Kredyty          | Usługi                  | KIRI        |         |
| Menu            |          | Dane kontakto               | we     |                 |                  |                         |             |         |
| Dane kontaktowe | *        | Bank                        |        |                 |                  |                         |             |         |
| Wladomości      | *        |                             |        |                 |                  |                         |             |         |
| Kontrahenci     |          | Nazwa banku<br>Kod pocztowy |        |                 |                  |                         |             |         |
| Mój kontrahent  | *        | Miejscowość                 |        |                 |                  |                         |             |         |
|                 |          | Ulica                       |        |                 |                  |                         |             |         |
|                 |          | Telefon                     |        |                 |                  |                         |             |         |
|                 |          | E-Mail                      |        |                 |                  |                         |             |         |
|                 |          | Oddział                     |        |                 |                  |                         |             |         |
|                 |          |                             |        |                 |                  |                         |             |         |
|                 |          | Nazwa banku                 |        |                 |                  |                         |             |         |
|                 |          | Miejscowość                 |        |                 |                  |                         |             |         |
|                 |          | Ulica                       |        |                 |                  |                         |             |         |

Rysunek 106: Dane kontaktowe

Sekcja **Wiadomości** umożliwia korespondencję między administratorem Banku a Klientem. Na liście widoczny jest:

- \* Tytuł wiadomości,
- $\star~\mathbf{Data}$  data wysłania
- \* Status status wiadomości (nieodebrana, odebrana, wysłana)
- \* Akcje.

Kolumna **Akcje** zawiera:

- Szczegóły wyświetla szczegółowe informacje dotyczące wybranej wiadomości
- Odbierz dotyczy wiadomości ze statusem nieodebrana, po naciśnięciu przycisku **Odbierz** wyświetlą się szczegóły wiadomości oraz komunikat "Oznaczono wiadomość jako przeczytaną", po powrocie na listę wiadomości, status wiadomości zmieni się na **Odebrana**, pojawią się również Akcje:**Szczegóły** oraz **Historia**
- Historia umożliwia wgląd w historię danej wiadomości

| e 8 0           |          |            |               |               |             |                  |    |                 | Doku   | mentacja el    |
|-----------------|----------|------------|---------------|---------------|-------------|------------------|----|-----------------|--------|----------------|
| L Klient:       |          | •          |               | Ustavi<br>(1) | rienia   Os | tatnie logowania | Ŏ  | Sesja wygasa za | 29:34  | 😂 Wyloguj      |
|                 |          |            |               |               |             |                  |    | Zalogowa        | ny:    | and the second |
|                 |          |            |               |               |             |                  |    | Wybierzj        | ęzyk 🚃 | Pomoc Kontak   |
| Start           | Rachunki | Zlecenia   | Lokaty        | Kar           | ty          | Kredyl           | .y | Usługi          |        | KIRI           |
| Wiadomości      |          | Wiadomości |               |               |             |                  |    |                 |        |                |
| Wiadomości      | *        | Wiadomości |               |               |             |                  |    |                 |        |                |
| Menu            |          | ⇒ Nr       | Tytuł         |               | ſ           | Data             |    | Status          |        | Akcje          |
| Dane kontaktowe | »        | 178        | ważna wiadomo | iść           | 201         | 3-04-10          | ni | eodebrana       |        | Odbierz        |
| Wiadomości      | »        | 177        | wiadomość waż | na            | 201         | 3-04-10          |    | wysłana         |        | Szczegóły      |
|                 |          | 176        | wiadomość     |               | 201         | 3-04-10          |    | wysłana         |        | Szczegóły      |
| Kontrahenci     |          |            |               |               |             |                  |    |                 |        |                |
| Mój kontrahent  | *        |            |               |               |             |                  |    | 1               | Nap    | isz Wiadomość  |
| Wiadomości      |          |            |               |               |             |                  |    |                 |        |                |
| ważna wiadomość | »        |            |               |               |             |                  |    |                 |        |                |

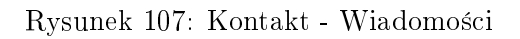

Wiadomość wysłana przez operatora bankowego, wyświetlana jest tuż po zalogowaniu się Klienta do systemu. Widoczna jest również ikona wiadomości (obok górnego paska menu) z ilością nowych wiadomości.

| W<br>ważna wiadomość | fiadomość                      | g |
|----------------------|--------------------------------|---|
| Dziś przerwa w dosta | wie prądu przez dwie godziny!! |   |
|                      | DALEJ                          |   |
|                      |                                | 3 |
| <u> </u>             |                                | - |

Rysunek 108: Wyświetlenie wiadomości po zalogowaniu się do systemu

| Klient: | (1) Ustawienia   Ostatnie logowania | 🕚 Sesja wygasa za 29:24 ℃ Wyłoguj |
|---------|-------------------------------------|-----------------------------------|
|         |                                     | Zalogowany:                       |
|         |                                     | Wybierz język 🚃 Pornoc Kontakt    |

Rysunek 109: Wyświetlenie ikony wiadomości

Aby przeczytać wiadomość od operatora, należy kliknąć w ikonkę kopertę (obok górnego paska menu), a następnie **Akcję-** Odbierz.

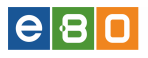

| L Klient:       |          | •            |                          | Ustawienia   Ost | tatnie logovvania | Ö Sesja w | ygasa za 29:18  | ≈      | lyloguj |
|-----------------|----------|--------------|--------------------------|------------------|-------------------|-----------|-----------------|--------|---------|
|                 |          |              |                          |                  |                   |           | Zalogowany: I   |        |         |
|                 |          |              |                          |                  |                   |           | Wybierz język 🍟 | Pomoc  | Kontakt |
| Start           | Rachunki | Zlecenia     | Lokaty                   | Karty            | Kredyty           |           | Usługi          | KIRI   |         |
| Wiadomości      |          | Wiadomości   |                          |                  |                   |           |                 |        |         |
| Wiadomości      | *        |              | Numer wiedoweści         | 470              |                   |           |                 |        |         |
| Menu            |          |              | Data wiadomości          | 2013-04-10       |                   |           |                 |        |         |
| Dane kontaktowe | »        |              | Tytuł                    | ważna wiadomość  |                   |           |                 |        |         |
| Wiadomości      | *        |              | Kategoria                | Komunikat        |                   |           |                 |        |         |
| Kontrahenci     |          |              |                          |                  |                   |           |                 |        |         |
| Mój kontrahent  | *        | Dziś przerwa | w dostawie prądu przez o | twie godziny!!   |                   |           |                 |        |         |
|                 |          |              |                          |                  |                   |           |                 | Wyślij |         |

Rysunek 110: Wyświetlenie szczegółów odebranej wiadomości

Po wejściu w **Komunikaty** wyświetli się lista komunikatów wraz ze szczegółami. Wchodząc w akcję **Szczegóły**, dowiemy się m.in.czy wymagane jest zatwierdzenie komunikatu czy też nie, kiedy komunikat jest nadany oraz jaki jest tytuł komunikatu.

| L Klient:       |          | •      |       |         | Ust        | awienia   Ostatnie logowania | Ö Sesja wygas | a za 51:58 🗨 Wyloguj           |
|-----------------|----------|--------|-------|---------|------------|------------------------------|---------------|--------------------------------|
|                 |          |        |       |         |            |                              |               | Zalogowany:                    |
|                 |          |        |       |         |            |                              | Wyb           | ierz język 📻 🛛 Pomoc 🛛 Kontakt |
| Start           | Rachunki | Zlecen |       | Lokaty  | Karty      | Kredyty                      | Usługi        |                                |
| Komunikaty      |          | Komun  | ikaty |         |            |                              |               |                                |
| Komunikaty      | *        | Komur  | ikaty |         |            |                              |               |                                |
| Menu            | -        | Lp.    | ∞ Id  | T       | ytuł       | Wymagane za                  | twierdzenie   | Akcje                          |
| Dane kontaktowe | *        | 1      | 58    | super a | ferta 1234 | Tak                          |               | Szczegóły                      |
| Wiadomości      | »        | 2      | 55    |         | N1         | Tak                          |               | Szczegóły                      |
| Komunikaty      | »        | *      |       |         |            |                              |               |                                |
| Kontrahenci     | -        |        |       |         |            |                              |               |                                |

Rysunek 111: Kontakt » Komunikaty

| Start           | Rachunki | Zlecenia | Lokaty            | Karty                                 | Kredyty          | Usługi | KIRI |  |
|-----------------|----------|----------|-------------------|---------------------------------------|------------------|--------|------|--|
| Komunikaty      |          | Szczeg   | óły               |                                       |                  |        |      |  |
| omunikaty       |          | »        |                   |                                       |                  |        |      |  |
|                 |          | _        | ld komunikatu     | i i i i i i i i i i i i i i i i i i i | 61               |        |      |  |
| /lenu           |          |          | Czy wymaga        | ine zatwierdzenie                     | Nie              |        |      |  |
| Dane kontaktowe |          | <b>»</b> | Data              |                                       | 2016-02-22 00:0  | 00:00  |      |  |
| Wiadomości      |          | *        | Tytuł             |                                       | Komunikat na sta | ałe    |      |  |
| Komunikaty      |          | »        |                   |                                       |                  |        |      |  |
| Kontrahenci     |          |          |                   |                                       |                  |        |      |  |
| Franek          |          | »        | Ma się stale wyśw | vietlać ten komunikat                 |                  |        |      |  |
| kont            |          | »        |                   |                                       |                  |        |      |  |
|                 |          |          |                   |                                       |                  |        |      |  |

Rysunek 112: Kontakt » Komunikaty » akcja Szczegóły

# 2.4 Wyloguj

Za pomocą przycisku zaznaczonego na poniższej ilustracji, możemy bezpiecznie wylogować się z systemu.

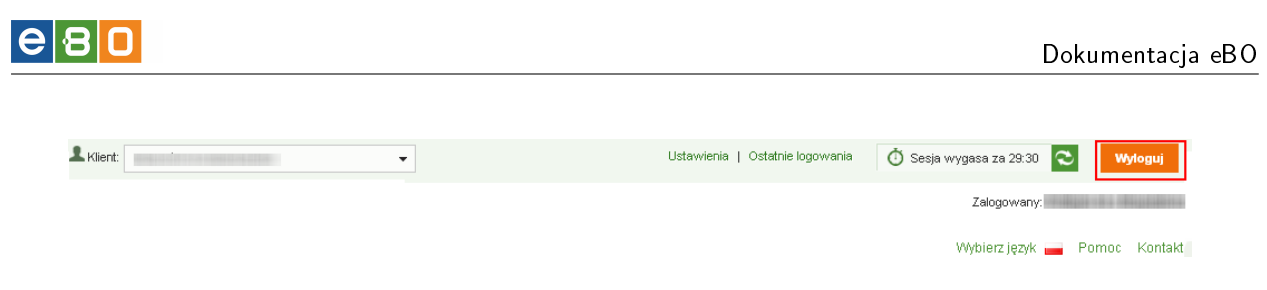

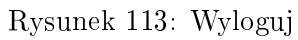

e 8 0

# 3 Rachunki

# 3.1 Wszystkie rachunki

#### 3.1.1 Lista rachunków

Znajdują się tutaj informacje dotyczące rachunków, do których użytkownik ma dostęp.

| 1                        |            |           |                 |               | Us      | stavvienia   Ostatnie log | poviania | 🗿 Sesja wy         | gasa za 58:29 🤇  | Wyłoguj            |
|--------------------------|------------|-----------|-----------------|---------------|---------|---------------------------|----------|--------------------|------------------|--------------------|
| BANK SPÓŁ                | DZIELCZY   |           |                 |               |         |                           |          | z                  | alogowany:       |                    |
|                          |            |           |                 |               |         |                           |          |                    |                  | Pomoc Kontakt      |
| Start                    |            | Zlec      | enia Lokaty     | Karty         | Kredyty | Usługi                    |          |                    |                  |                    |
| Wszystkie rachunki       | Rachunki o | szczędnoś | ciowe           |               |         |                           |          |                    |                  |                    |
| Menu                     |            | Lista     | ı rachunków     |               |         |                           |          |                    |                  | ⇒Pokaż filtry      |
| Lista rachunków          | >>         | Rac       | hunki           |               |         |                           |          |                    |                  |                    |
| Lista wyciągów           | *          | Lp.       | Przyjazna nazwa | A Numer ratio | hunku   | Saldo bieżące             | Walut    | a Dostępi          | ne środki        | Akcje              |
| Import wyciągów          | *          |           |                 |               |         |                           |          |                    |                  | Szczegóły          |
| Eksport wyciągu          | *          | 1         | ROR             | a             |         | 1 197,90                  | PLN      | 1 02               | 7,40             | Stan<br>Historia   |
| Eksport operacji na emai | il »       |           |                 |               |         |                           |          |                    |                  | Szczegóły          |
| Rachunki wirtualne       | *          | 2         | ROR             |               |         | 1 305,00                  | PLN      | 1 30               | 5,00             | Stan<br>Historia   |
| Kontrahenci              |            | *         | Деа             |               |         |                           |          |                    |                  |                    |
| Janek                    | *          | Ŧ         |                 |               |         |                           |          |                    |                  |                    |
| Szablony                 |            |           |                 |               |         |                           | Podsun   | nowanie Rachu      | nki              |                    |
| Janek                    | »          |           |                 |               |         | v                         | Valuta   | llość<br>rachunków | Saldo<br>bieżące | Dostępne<br>środki |
| szabion szabion          | *          |           |                 |               |         |                           | PLN      | 2                  | 2 502,90         | 2 332,40           |
| Czy wiesz, że            |            | dba       |                 |               |         |                           |          |                    |                  |                    |

Rysunek 114: Wszystkie rachunki - Lista rachunków

Lista zawiera podstawowe dane o wszystkich rachunkach (m.in.):

- \* Przyjazna nazwa nazwa rachunku zdefiniowana przez użytkownika
- \* Numer rachunku 26-cio cyfrowy Numer Rachunku Bankowego (NRB)
- \* Saldo bieżące stan po operacjach zaksięgowanych na koniec poprzedniego dnia
- \* Waluta symbol waluty, w jakiej prowadzony jest rachunek
- \* Dostępne środki aktualny stan konta uwzględniający operacje przekazane do realizacji
- \* Właściciel rachunku nazwa użytkownika rachunku
- $\star$ Suma zablokowanych środków wyświetla sumę blokad księgowych, np. zajęć komorniczych
- \* Akcje

Odnośniki z kolumny **Akcje:** 

- Stan opcja umożliwia wgląd w szczegółowe informacje na temat stanu rachunku
- Szczegóły opcja pozwala na wgląd i częściową edycję szczegółów rachunku
- Historia opcja umożliwia wgląd w historię wybranego rachunku

Pod tabelą Lista rachunków, w tabelce podsumowującej widoczne kolumny:

- Waluta waluta w jakiej Klient ma rachunki
- Ilość rachunków ilość rachunków jakie posiada Klient
- Saldo bieżące saldo bieżące na rachunkach Klienta

• Dostępne środki - zawierająca sumę środków ze wszystkich rachunków.

Po wejściu w Akcję - Szczegóły wyświetlą się nam szczegóły rachunku. Patrz Rysunek 115

#### Szczegóły rachunku

| Ustawienia                 |                    |        |                                                                                                    |  |        |
|----------------------------|--------------------|--------|----------------------------------------------------------------------------------------------------|--|--------|
| Rachune                    | ek                 |        |                                                                                                    |  | •      |
| Przyjazr                   | na nazwa           | RACH.F | ROZL.BIEŻĄCY                                                                                                    |  |        |
| Pokaż p                    | rzyjazną nazwę     | 🔿 Tak  | Nie                                                                                                    |  |        |
|                            |                    |        |                                                                                                    |  | Zapisz |
|                            |                    |        |                                                                                                    |  |        |
| Dane właściciela           |                    |        |                                                                                                    |  |        |
| Właściciel rachunku        |                    |        | NULLINGS ALLES OF IS.                                                                                                    |  |        |
| Adres właściciela          |                    |        | AND THE REPORT OF THE PARTY OF THE PARTY OF |  |        |
| Pełnomocnicy rachunku      |                    |        | Brak                                                                                                    |  |        |
| Informacje o rachunku      |                    |        |                                                                                                    |  |        |
| Rodzaj rachunku            |                    |        | PRP                                                                                                    |  |        |
| Waluta                     |                    |        | PLN                                                                                                    |  |        |
| Data otwarcia rachunku     |                    |        | 2008-10-08                                                                                                    |  |        |
| Nazwa i adres oddziału p   | rowadzącego rachun | ek     |                                                                                                    |  |        |
| Kod SWIFT(BIC)             |                    |        | Contract of the second second s                                                                                                    |  |        |
| IBAN                       |                    |        |                                                                                                    |  |        |
| Limity                     |                    |        |                                                                                                    |  |        |
| Limit operacji jednorazowa | ej                 |        | Brak limitu                                                                                                    |  |        |
| Limit operacji dziennej    |                    |        | Brak limitu                                                                                                    |  |        |
| Limit miesięczny           |                    |        | Brak limitu                                                                                                    |  |        |
| Wykorzystany limit         |                    |        |                                                                                                    |  |        |
| Wykorzystany limit operad  | cji dziennej       |        | Brak limitu                                                                                                    |  |        |
| Wykorzystany limit miesię  | czny               |        | Brak limitu                                                                                                    |  |        |

Rysunek 115: Wszystkie rachunki - Szczegóły rachunków

Po naciśnięciu przycisku **Stan** system wyświetli szczegółowy stan rachunku. Na końcu informacji dotyczących stanu rachunku znajduje się przycisk **Aktualizuj saldo**, który służy do ręcznej aktualizacji salda rachunku.

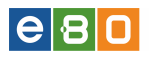

#### Stan rachunku

| Wybierz rachunek                     |                     |
|--------------------------------------|---------------------|
| Rachunek                             |                     |
| Dane ogólne                          |                     |
| Numer rachunku                       |                     |
| Rodzaj rachunku                      | PRP                 |
| Waluta                               | PLN                 |
| Saldo                                |                     |
| Bieżące saldo                        | 0,00 PLN            |
| Wolne środki                         | 0,00 PLN            |
| Oprocentowanie                       | 0.00 %              |
| Ostatnia aktualizacja salda          | 2013-03-29 14:48:23 |
| Limit / Debet                        |                     |
| Kwota limitu kredytowanego           | 0,00 PLN            |
| Kwota limitu wykorzystanego          | 0,00 PLN            |
| Oprocentowanie limitu                | 0.00 %              |
| Oprocentowanie niedozwolonego debetu | 0.00 %              |
| Szczegóły                            |                     |
| Suma zablokowanych środków           | 0,00 PLN            |
| Kapitał wymagalny                    | 0,00 PLN            |
| Suma zleceń w realizacji             | 0,00 PLN            |
| Przewidywana kwota dostępna          | 0,00 PLN            |
| Suma zaległych prowizji              | 0,00 PLN            |
| Saldo otwarcia                       | 0,00 PLN            |
| Obciążenia                           | 0,00 PLN            |
| Uznania                              | 0,00 PLN            |
| » Operacje bieżące                   |                     |
|                                      |                     |

Lista **Historii rachunku** prezentuje operacje wykonane na rachunku. Znajdują się tutaj zarówno uznania, jak i obciążenia wybranego rachunku. Patrz Rysunek 117

Rysunek 116: Rachunki - Stan rachunków

Lista zawiera następujące dane operacji:

 $\star$  Data księgowania - data zaksięgowania operacji,

- \* Data realizacji data zrealizowania operacji,
- \* Kwota kwota uznania (kolorem zielonym) / obciążenia (kolorem czerwonym),
- \* **Nadawca/Odbiorca** nazwa nadawcy w przypadku uznania / nazwa odbiorcy w przypadku obciążenia,
- \* Numer rachunku odbiorcy numer rachunku osoby, na rzecz której został dokonany przelew (Klienta w przypadku uznania, kontrahenta w przypadku obciążenia),
- \* Numer rachunku nadawcy numer rachunku, z którego został wykonany przelew (Klienta w przypadku obciążenia, kontrahenta w przypadku uznania),
- \* Tytuł operacji tytuł operacji wykonanej na wybranym rachunku,
- \* Saldo po operacji saldo rachunku po zaksięgowaniu operacji,
- \* Akcje

Odnośniki z kolumny **Akcje**:

- Szczegóły wyświetla szczegółowe informacje na temat wybranej operacji,
- Potwierdzenie wyświetla potwierdzenie wykonania operacji z możliwością wydruku oraz zapisu do pliku HTML i PDF,
- Kontrahent pozwala zapisać kontrahenta na podstawie danych pobranych z operacji,
- Szablon pozwala zapisać szablon na podstawie danych pobranych z operacji,
- Wykonaj umożliwia wykonanie przelewu na podstawie danych pobranych z operacji.

| L Klient:                                                                    |               | Ŧ     |                 |        |          | Ustawienia   O | statnie logowania | Ö Sesja wy        | gasa za 29:42 📿 | Wylo                                                   |
|------------------------------------------------------------------------------|---------------|-------|-----------------|--------|----------|----------------|-------------------|-------------------|-----------------|--------------------------------------------------------|
|                                                                              |               |       |                 |        |          |                |                   |                   | Zalogowany:     | BARRIES B. 10                                          |
|                                                                              |               |       |                 |        |          |                |                   | V                 | Vybierz język 📕 | Pomoc K                                                |
| Start Rat                                                                    |               | Zle   | ecenia          | Loka   | ty       | Karty          | Kredyty           | U                 | sługi           | KIRI                                                   |
| Wszystkie rachunki                                                           | Rachunki oszc | zędno | ściowe          |        |          |                |                   |                   |                 |                                                        |
| Menu                                                                         |               | His   | toria rachuni   | u      |          |                |                   |                   |                 | »Poka                                                  |
| Lista rachunków                                                              | *             | Hi    | storia rachunku |        |          |                |                   |                   |                 |                                                        |
| Szczegóły rachunku                                                           | *             |       | Data            | Kwota  | Saldo po | Numer rach     | unku odbiorcy     | Numer rach        | unku nadawcy    | Akcj                                                   |
| Stan rachunku                                                                | *             |       | księgowania     |        | operacji |                |                   |                   |                 | Stoten                                                 |
| Historia rachunku<br>Lista wyciągów                                          | »             |       | 2013-04-12      | +1,60  | 4 588,89 |                |                   |                   |                 | Potwierdze<br>Kontrah<br>Szab                          |
| Import wyciągów                                                              | <b>»</b>      |       |                 |        |          |                |                   |                   |                 | Wyko                                                   |
| Eksport wyciągu<br>Rachunki wirtualne                                        | »             |       | 2013-04-12      | -0,01  | 4 587,29 |                | •                 |                   |                 | Szczeg<br>Potwierdze<br>Kontrah                        |
| Czy wiesz, że jest tak                                                       |               |       |                 |        |          |                |                   |                   |                 | VVyko                                                  |
| Tu umieszczamy podpowiedzi                                                   |               |       | 2013-04-12      | -0,50  | 4 587,30 |                |                   |                   |                 | Potwierdze                                             |
| Komunikaty/Podpowiedzi. Można<br>zdezaktywować żeby klienci nie w<br>usunąć. | vidzieli lub  |       | 2013-04-12      | -79,39 | 4 587,80 |                |                   |                   |                 | Szczeg<br>Potwierdze<br><u>Kontrah</u><br>Szab<br>Wyko |
|                                                                              |               |       | 2013-04-12      | -0,50  | 4 667,19 |                |                   | 4 - 100 - 100 - 1 |                 | Szczeg<br>Potwierdze                                   |
|                                                                              |               |       | 2013-04-12      | -0,01  | 4 667,69 |                |                   |                   |                 | Szczeg<br>Potwierdze<br>Kontrah<br>Szab<br>Wyko        |
|                                                                              |               |       | 2013-04-12      | -0,50  | 4 667,70 |                |                   |                   |                 | Szczeg<br>Potwierdze                                   |
|                                                                              |               |       | 2013-04-12      | -10,00 | 4 668,20 | 10.000         |                   | 1.0.0000.0000.00  |                 | Szczeg<br>Potwierdze<br>Kontrah<br>Szab<br>Wyko        |
|                                                                              |               |       | 2013-04-12      | -0,01  | 4 678,20 |                | ,                 |                   |                 | Szczeg<br>Potwierdze<br>Kontrah<br>Szab<br>Wyko        |
|                                                                              |               |       | 2013-04-12      | -0,50  | 4 678,21 |                |                   | 14 1000 1000 10   |                 | Szczeg<br>Potwierdze                                   |
|                                                                              |               |       | * 7 0           | A      |          |                |                   |                   | 1 2 3 4         | 5 11                                                   |

Rysunek 117: Wszystkie rachunki - Historia

Pobierz Potwierdzenia

# Odnośnik "Szczegóły" widoczny jest przy każdym typie operacji na liście historii rachunku. Pozostałe odnośniki (Kontrahent/Szablon/Wykonaj) są widoczne w zależności od typu operacji na rachunku.

Dodatkową opcją widoczną na ekranie historii rachunku jest opcja eksportu operacji (Eksport) jak również możliwość pobrania potwierdzenia (Pobierz Potwierdzenia).

Multiakcja Pobierz potwierdzenia służy do pobierania zaznaczonej historii rachunku w jednym pliku pdf.

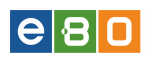

|           | 07.20 | 14             | +216,47   | 589,01    | 2014-07-16 | Szczegóły<br>Potwierdzenie |
|-----------|-------|----------------|-----------|-----------|------------|----------------------------|
| •         |       |                |           |           |            | •                          |
| × 🛠 📮 💽 🗛 |       |                |           |           | I          | 1 2 3 >                    |
|           |       | Podsumow       | anie Hist | oria rach | unku       |                            |
|           |       | llość ope      | eracji    | 0         | ociążenia  | Uznania                    |
|           |       | 30             |           | 4         | 8 626,00   | 8 015,30                   |
|           |       |                |           | Г         |            |                            |
|           |       | Pobierz Potwie | erdzenia  |           | Eksportuj  |                            |
| dbg       |       |                |           | L         |            |                            |

Rysunek 118: Historia rachunku - Eksport operacji

Po wybraniu operacji do eksportu i kliknięciu przycisku **Eksportuj**, zostaje wyświetlony formularz eksportu operacji bieżących. Patrz Rysunek 118

| L Klient:          |             | •              |                | Ustawienia   Ost | tatnie logowania | ) Sesja wygasa za 29: | 31 ℃ 🛛 🖤   | yloguj  |
|--------------------|-------------|----------------|----------------|------------------|------------------|-----------------------|------------|---------|
|                    |             |                |                |                  |                  | Zalogo                | wany:      |         |
|                    |             |                |                |                  |                  | Wybierz języ          | /k 🚃 Pomoc | Kontakt |
| Start              | Rachunki    | Zlecenia       | Lokaty         | Karty            | Kredyty          | Usługi                | KIRI       |         |
| Wszystkie rachunki | Rachunki os | szczędnościowe |                |                  |                  |                       |            |         |
| Menu               |             | Eksport oper   | acji bieżących |                  |                  |                       |            |         |
| Lista rachunków    | »           |                |                |                  |                  |                       |            |         |
| Szczegóły rachunku | »           | Xml, Szablony  | /              |                  |                  |                       |            |         |
| Stan rachunku      | »           |                | Format pliku   | Xml              |                  |                       | •          |         |
| Historia rachunku  | »           |                |                |                  |                  | Anului                | Eksportui  |         |
| Lista wyciągów     | *           | Powrót         |                |                  |                  |                       | Excisional |         |
| Import wyciągów    | *           |                |                |                  |                  |                       |            |         |
| Eksport wyciągu    | *           |                |                |                  |                  |                       |            |         |
| Rachunki wirtualne | *           |                |                |                  |                  |                       |            |         |

Rysunek 119: Wszystkie rachunki - Eksport operacji bieżących

Formaty eksportu operacji bieżących:

- XML,
- własny szablon eksportu operacji bieżących (zdefiniowany przez Klienta).

Użycie przycisku **Eksportuj** spowoduje wyświetlenie okna pobierania pliku zawierającego eksportowane dane.

#### 3.1.2 Lista wyciągów

Po wejściu w zakładkę **Rachunki** a następnie w zakładkę **Wszystkie rachunki**, po lewej stronie w bocznym Menu widoczne są opcje : Lista rachunków, Lista wyciągów, Import wyciągów, Eksport wyciągów, Eksport operacji na e-mail oraz Rachunki wirtualne.

# e 8 0

W Liście wyciągów można podejrzeć wszystkie zestawienia wyciągów np. dokonanych płatności.

Lista wyciągów zawiera podstawowe dane wyciągów:

- $\star$   ${\bf Rachunek}$  numer rachunku dla którego chcemy pobrać wyciąg
- $\star$  Typ wyciągu dzienny lub miesięczny
- \* Za okres okres jakiego dotyczy dany wyciąg
- \* Akcje

| Start Ra                  | achunki                                     | Zle  | cenia Lokaty          | Karty               | Kredy       | ty Usługi               |            | KIRI       |              |  |  |
|---------------------------|---------------------------------------------|------|-----------------------|---------------------|-------------|-------------------------|------------|------------|--------------|--|--|
| Wszystkie rachunki        | Wszystkie rachunki Rachunki oszczędnościowe |      |                       |                     |             |                         |            |            |              |  |  |
| Menu                      |                                             | List | a wyciągów            |                     |             |                         |            |            | »Pokaż filtr |  |  |
| Lista rachunków           | »                                           | 100  | miadi                 |                     |             |                         |            |            |              |  |  |
| Lista wyciągów            | *                                           | Lp.  | Rachunek              | Data zaczytania     | Typ wyciągu | Za okres                | Okres od   | Okres do   | Akcje        |  |  |
| Import wyciągów           | »                                           | 1    |                       | 2015-10-23 13:56:28 | Dzienny     | 2014-08-05 / 2014-08-05 | 2014-08-05 | 2014-08-05 | Pobierz      |  |  |
| Eksport wyciągu           | *                                           | 2    |                       | 2015-06-25 10:18:15 | Dzienny     | 2014-08-02 / 2014-08-02 | 2014-08-02 | 2014-08-02 | Pobierz      |  |  |
| Eksport operacji na email | »                                           | 3    |                       | 2015-10-30 12:39:22 | Dzienny     | 2014-08-01 / 2014-08-01 | 2014-08-01 | 2014-08-01 | Pobierz      |  |  |
| Rachunki wirtualne        | *                                           | 4    |                       | 2015-10-23 13:56:28 | Dzienny     | 2014-08-05 / 2014-08-05 | 2014-08-05 | 2014-08-05 | Pobierz      |  |  |
| Kontrahenci               |                                             | 5    |                       | 2015-06-25 10:18:15 | Dzienny     | 2014-08-02 / 2014-08-02 | 2014-08-02 | 2014-08-02 | Pobierz      |  |  |
| zaufany                   | *                                           | 6    |                       | 2015-10-30 12:39:22 | Dzienny     | 2014-08-01 / 2014-08-01 | 2014-08-01 | 2014-08-01 | Pobierz      |  |  |
|                           |                                             | 7    |                       | 2015-10-23 13:56:28 | Dzienny     | 2014-08-05 / 2014-08-05 | 2014-08-05 | 2014-08-05 | Pobierz      |  |  |
| Szablony                  | -                                           | 8    | And the second second | 2015-06-25 10:18:15 | Dzienny     | 2014-08-02/2014-08-02   | 2014-08-02 | 2014-08-02 | Pobierz      |  |  |
| szablon_zaufany           | <b>»</b>                                    | 9    |                       | 2015-10-30 12:39:22 | Dzienny     | 2014-08-01 / 2014-08-01 | 2014-08-01 | 2014-08-01 | Pobierz      |  |  |
| Czy wiesz, że             |                                             | 10   | 1                     | 2015-07-29 11:11:25 | Dzienny     | 2014-07-29 / 2014-07-29 | 2014-07-29 | 2014-07-29 | Pobierz      |  |  |
|                           |                                             | -    | , e A                 |                     |             |                         |            |            |              |  |  |

Rysunek 120: Lista wyciągów

Odnośnik kolumny Akcje:

• Pobierz - umożliwia pobranie wyciągu w formacie PDF, który można zapisać na dysku lub wydrukować.

# 3.1.3 Import wyciągów

Po wejściu w podmoduł **Import wyciągów** wyświetli się formularz importu wyciągów z możliwością wyboru konkretnego rachunku dla którego chcemy zaimportować wyciąg. Wybieramy konkretny rachunek i używamy przycisku **import**.

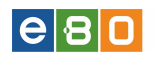

|                    |             |               |          |       |         | Wyb    | ierz język 🚃 🛛 F | Pomoc k | Contakt |
|--------------------|-------------|---------------|----------|-------|---------|--------|------------------|---------|---------|
| Start              | Rachunki    | Zlecenia      | Lokaty   | Karty | Kredyty | Usługi | KIRI             |         |         |
| Wszystkie rachunki | Rachunki os | zczędnościowe |          |       |         |        |                  |         |         |
| Menu               |             | Import wycią  | gów      |       |         |        |                  |         |         |
| Lista rachunków    | *           |               |          |       |         |        |                  |         |         |
| Lista wyciągów     | »           | Import wyciąg | gu       |       |         |        |                  |         |         |
| Import wyciągów    | »           |               | Rachunki | 12    |         |        | -                |         |         |
| Eksport wyciągu    | *           |               |          |       |         |        |                  |         |         |
| Rachunki wirtualne | *           |               |          |       |         |        | Import           |         |         |
| Kontrahenci        |             | Powrót        |          |       |         |        |                  |         |         |
| Poli               | »           |               |          |       |         |        |                  |         |         |

Rysunek 121: Formularz importu wyciągów

#### 3.1.4 Eksport wyciągu

Po wejściu w zakładkę **Eksport wyciągu** wyświetlona zostaje lista wyciągów do eksportu, którą możemy sortować według kolumn zawierających podstawowe dane wyciągu:

- \* Rachunek numer rachunku dla którego chcemy eksportować wyciąg
- $\star$  Data zaczytania data zaczytania eksportu wyciągu
- \* Typ wyciągu dzienny lub miesięczny
- $\star$  Za okres okres jakiego dotyczy dany wyciąg
- \* Akcje Eksport

Aby wyeksportować wyciągi z tej listy do pliku, należy najpierw wybrać format pliku (poniżej tabelki) w jakim dany wyciąg ma być wyeksportowany(MT940, MT940/Multicash, Xml,Jednolity Plik Kontrolny), w przeciwnym razie pojawi się komunikat *Brak wybranej opcji formatu wyciągu*. Następnie wybrać kodowanie (CP-852, Windows-1250, ISO-8859-2, UTF-8,ASCII(bez polskich zna-ków)), zatwierdzić przyciskiem **Wybierz** a następnie użyć przycisk **Eksportuj** (kolumna Akcje) przy danym wyciągu.

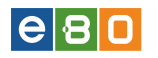

| achunek          |                    | Data zaczytania          | Typ<br>wyciągu | Za okres                | Okres od   | Okres do   | Akcje     |
|------------------|--------------------|--------------------------|----------------|-------------------------|------------|------------|-----------|
|                  |                    | 2015-10-23 13:56:28      | Dzienny        | 2014-08-05 / 2014-08-05 | 2014-08-05 | 2014-08-05 | Eksportuj |
|                  |                    | 2015-06-25 10:18:15      | Dzienny        | 2014-08-02/2014-08-02   | 2014-08-02 | 2014-08-02 | Eksportuj |
|                  |                    | 2015-10-30 12:39:22      | Dzienny        | 2014-08-01 / 2014-08-01 | 2014-08-01 | 2014-08-01 | Eksportuj |
|                  | owo-rozliczeniowy) | 2015-10-23 13:56:28      | Dzienny        | 2014-08-05 / 2014-08-05 | 2014-08-05 | 2014-08-05 | Eksportuj |
|                  | owo-rozliczeniowy) | 2015-06-25 10:18:15      | Dzienny        | 2014-08-02/2014-08-02   | 2014-08-02 | 2014-08-02 | Eksportuj |
|                  | owo-rozliczeniowy) | 2015-10-30 12:39:22      | Dzienny        | 2014-08-01 / 2014-08-01 | 2014-08-01 | 2014-08-01 | Eksportuj |
|                  |                    | 2015-10-23 13:56:28      | Dzienny        | 2014-08-05 / 2014-08-05 | 2014-08-05 | 2014-08-05 | Eksportuj |
|                  |                    | 2015-06-25 10:18:15      | Dzienny        | 2014-08-02 / 2014-08-02 | 2014-08-02 | 2014-08-02 | Eksportuj |
|                  |                    | 2015-10-30 12:39:22      | Dzienny        | 2014-08-01 / 2014-08-01 | 2014-08-01 | 2014-08-01 | Eksportuj |
|                  |                    | 2015-07-29 11:11:25      | Dzienny        | 2014-07-29/2014-07-29   | 2014-07-29 | 2014-07-29 | Eksportuj |
| awienia eksportu | ı wyciągu          |                          |                |                         |            |            | 1 2 >     |
| Format           | pliku              | Jednolity Plik Kontrolny |                |                         | •          |            |           |
| Urząd            | Skarbowy           |                          |                |                         |            |            |           |
| Kodov            | vanie              | UTF-8                    |                |                         | -          | _          |           |

Rysunek 122: Eksport wyciągu - JPK

|   | 1                         |              |        |                                                                                                    | Usta                | wienia   Ostatni | e logowania 🝈 Sesja     | wygasa za 4 | 7:18 🔁     | Wyloguj      |
|---|---------------------------|--------------|--------|----------------------------------------------------------------------------------------------------|---------------------|------------------|-------------------------|-------------|------------|--------------|
|   |                           |              |        |                                                                                                    |                     |                  |                         | Zelo        | gowany:    |              |
|   |                           |              |        |                                                                                                    |                     |                  |                         |             | Por        | noc Kontal   |
|   | Start                     | Rachunki     | Zle    | rcenia Lokaty                                                                                                  | Karty               | Kred             | vtv lisium              |             | 1.01       | noo noona    |
|   | Guit                      |              |        |                                                                                                    |                     |                  |                         |             |            |              |
|   | PVSZYSUJE POCHUNI         | Rachonio 052 | czędnu | scinwa                                                                                                    |                     |                  |                         |             |            |              |
|   | Menu                      |              | Eks    | port wyciągu                                                                                                   |                     |                  |                         |             |            | » Ukryj filb |
|   | Lista rachunków           | »            |        |                                                                                                    |                     |                  |                         |             |            |              |
|   | Lista wyciągów            | *            |        | Zestawy filtrów                                                                                                |                     |                  |                         | -           |            |              |
| _ | Import wyciągów           | *            |        | Rachunek                                                                                                    | Wszystkie           |                  |                         | -           |            |              |
| [ | Eksport wyciągu           | »            |        | Deta wyciadu                                                                                                   | Od:                 | Do:              |                         |             |            |              |
|   | Eksport operacji na email | »            |        | ease injenge                                                                                                   |                     |                  |                         | _           |            | •            |
|   | Rachunki wirtualne        | »            |        |                                                                                                    |                     |                  | Wyczyść                 |             | Pokaż      |              |
|   | Czy wiesz, że             |              |        | and and a second second second second second second second second second second second second second second se |                     | _                |                         |             |            |              |
|   |                           |              |        | Perdumek                                                                                                    | Data assertania     | Ten un minere    | Za alwaa                | Olympic and | Olympic de | Alugia       |
|   |                           |              | Lp.    | Rachuller                                                                                                    | 2015 40 22 42 55 07 | Typ wyciągu      | 2014 09 05 40944 09 05  | 2014.09.05  | 2014 08 05 | Akcje        |
|   |                           |              | 1      |                                                                                                    | 2015-10-23 13:56:07 | Dzienny          | 2014-08-05 / 2014-08-05 | 2014-08-05  | 2014-08-05 | Eksportuj    |
|   |                           |              | 2      |                                                                                                    | 2015-10-23 13:56:07 | Dizienny         | 2014-08-05 / 2014-08-05 | 2014-08-05  | 2014-08-05 | Eksportuj    |
|   |                           |              | 4      | The second second second second                                                                                | 2015-10-23 13 56 07 | Dzienny          | 2014-08-05 / 2014-08-05 | 2014-08-05  | 2014-08-05 | Eksportui    |
|   |                           |              | 5      | And the second second second                                                                                   | 2015-07-29 12 18:05 | Dzienny          | 2014-08-04 / 2014-08-04 | 2014-08-04  | 2014-08-04 | Eksportui    |
|   |                           |              | 6      |                                                                                                    | 2015-07-29 12:18:05 | Dzienny          | 2014-08-04 / 2014-08-04 | 2014-08-04  | 2014-08-04 | Eksportuj    |
|   |                           |              | -      | ŧ                                                                                                    |                     |                  |                         |             |            |              |
|   |                           |              | dbg    |                                                                                                    |                     |                  |                         |             |            |              |
|   |                           |              | U      | stawienia eksportu wyciągu                                                                                     |                     |                  |                         |             |            |              |
|   |                           |              |        | Format pliku                                                                                                   | MT940               |                  |                         | •           |            |              |
|   |                           |              |        | Kodowanie                                                                                                    | UTF-8               |                  |                         | -           |            |              |
|   |                           |              |        |                                                                                                    | CP-852              |                  |                         | _           |            |              |
|   |                           |              |        |                                                                                                    | Windows-1250        |                  |                         |             | Wybierz    |              |
|   |                           |              |        |                                                                                                    | ISU-0859-2          |                  |                         | L           |            |              |
|   |                           |              |        |                                                                                                    | ×11 ×               |                  |                         |             |            |              |

Rysunek 123: Eksport wyciągu

e 8 0

#### 3.1.5 Eksport operacji na e-mail

Po wejściu w zakładkę **Rachunki » Wszystkie rachunki** a następnie menu **Eksport operacji na e-mail**, wyświetli się tabela z dostępnymi rachunkami, dla których możliwa będzie konfiguracja eksportu operacji na e-mail. W tym celu, należy użyć przycisk **Konfiguracja**, znajdujący się pod tabelą.

|                           |          |            |                      |              |         |         |        | Pomoc Kontak |
|---------------------------|----------|------------|----------------------|--------------|---------|---------|--------|--------------|
| Start                     | Rachunki | Zlecer     | ia Lokaty            | Karty        | Kredyty | Usługi  |        | KIRI         |
| Wszystkie rachunki        |          | czędnościo |                      |              |         |         |        |              |
| Menu                      |          | Ekspo      | rt operacji na email |              |         |         |        |              |
| Lista rachunków           | »        | Ekspo      | rt operacji na email |              |         |         |        |              |
| Lista wyciągów            | »        | Lp.        | Przyjazna nazwa      | Numer r      | achunku | Aktywny | Email  | Typ operacji |
| Import wyciągów           | »        | 1          | ROR                  |              |         | Nie     |        | Dowolny      |
| Eksport wyciągu           | *        | 2          | ROR                  | P 101.000.00 |         | Nie     |        | Dowolny      |
| Eksport operacji na email | »        | 3          | ROR                  |              |         | Nie     |        | Dowolny      |
| Rachunki wirtualne        | *        | 4          | RAV                  | 1.000        |         | Nie     |        | Dowolny      |
| Kontrabenci               |          | 5          | RAV                  | 1            |         | Nie     |        | Dowolny      |
| zaufany                   | »        | *          |                      |              |         |         |        |              |
| Szablony                  |          | dbg        |                      |              |         |         |        |              |
| szablon_zaufany           | »        |            |                      |              |         |         | Konfie | macia        |
| Czy wiesz, że             |          |            |                      |              |         |         | Konng  | uracja       |

Rysunek 124: Eksport operacji na e-mail

Po użyciu przycisku Konfiguracja, pojawi się ekran Konfiguracji eksportu operacji na e-mail.

Można ustalić czy dla podanego rachunku ma być wysyłany eksport operacji, należy jednak mieć zaznaczony checkbox przy polu **Aktywny**.

Jeśli zaznaczona jest opcja **Wysyłka na jeden e-mail**, wówczas wszystkie rachunki Użytkownika, będą miały wspólny e-mail i hasło.

Jeśli opcja **Wysyłka na jeden e-mail** jest nie zaznaczona, wówczas Użytkownik może ustawić osobny e-mail i hasło dla każdego rachunku.

Wybieramy rachunek z którego ma być eksportowana lista operacji w wybranym formacie . Format pliku eksportu operacji na e-mail:

- Xml,
- Elixir-0,
- MT942,
- MT942+,
- MT942/Multicash,
- MT942/Multicash+

Dla Rachunków wirtualnych można ustalić typ operacji:

- Dowolny,
- Tylko rachunki wirtualne,
- Bez rachunków wirtualnych

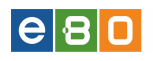

| Start Rad                 | hunki        | Zlecenia       | Lokaty                  | Karty                          | Kredyty  | Usługi | KIRI   |
|---------------------------|--------------|----------------|-------------------------|--------------------------------|----------|--------|--------|
| Wszystkie rachunki        | Rachunki osz | czędnościowe   |                         |                                |          |        |        |
| Menu                      |              | Konfiguracja   | eksportu operacji       | na email                       |          |        |        |
| Lista rachunków           | »            |                |                         |                                |          |        |        |
| Lista wyciągów            | <b>»</b>     | Xml, Szablony  | •                       |                                |          |        |        |
| Import wyciągów           | »            |                | Wysyłka na jeden e-mail | <b>A</b>                       |          |        |        |
| Eksport wyciągu           | »            |                | E-mail *                |                                |          |        |        |
| Eksport operacji na email | <b>»</b>     |                | Hasło *                 |                                |          |        |        |
| Rachunki wirtualne        | <b>»</b>     |                | Rachunek                | 100000-00700                   |          |        | •      |
| Kontrahenci               |              |                |                         |                                |          |        |        |
| zaufany                   | »            | Konfiguracja r | achunku 68 9434 0015 3  | 010 1050 1588 0003             |          |        |        |
| Szablony                  |              |                |                         | _                              |          |        |        |
| szablon zaufany           | »            |                | Aktywny                 |                                |          |        |        |
|                           | _            |                | Format pliku            | Xml                            |          |        | •      |
| Czy wiesz, że             |              | Γ              | Typ operacji            | Dowolny                        |          |        | •      |
|                           |              |                |                         | Dowolny<br>Tycko rachupki witt | uaine    |        |        |
|                           |              |                |                         | Bez rachunków wir              | tualnych |        | Zapisz |

Rysunek 125: Eksport operacji na e-mail - Konfiguracja

Automat zbiera operację z danego dnia z wybranego rachunku, eksportuje je do wybranego formatu a następnie dodaje do archiwum ZIP, które jest zabezpieczone podanym przez użytkownika hasłem. Jeśli na jeden adres e-mail ma przyjść kilka rachunków, to powinny być wysłane w jednej wiadomości.

Jeśli rachunki mają różne hasła to powinny przyjść w kliku załącznikach (jeden załącznik=jedno hasło).

#### 3.1.6 Rachunki wirtualne

Rachunki wirtualne są generowane do rachunku bankowego danej instytucji. Każdy kontrahent tej instytucji otrzymuje własny numer rachunku wirtualnego, na który ma przekazywać opłaty.

Po wejściu w zakładkę **Rachunki wirtualne**, wyświetli się nam lista operacji wykonanych na rachunki wirtualne. Lista ta zawiera podstawowe dane operacji:

- \* Data księgowania data zaksięgowania operacji
- \* Data waluty
- \* Nadawca nazwa Nadawcy operacji
- \* Numer rachunku wirtualnego 26-cio cyfrowy Numer Rachunku Bankowego
- \* Numer rachunku nadawcy- 26-cio cyfrowy Numer Rachunku Bankowego Nadawcy
- \* Tytuł operacji opis, czego transakcja dotyczy
- \* Numer dokumentu numer dokumentu operacji
- \* Kwota kwota operacji

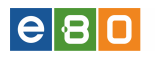

Czy

| Start                        |                     | Zleo  | cenia    |                | okaty                          | Karty                     | Kredyty                                                      | Usługi       | KIRI           |                        |
|------------------------------|---------------------|-------|----------|----------------|--------------------------------|---------------------------|--------------------------------------------------------------|--------------|----------------|------------------------|
| Wszystkie raci               | hunki               |       |          |                |                                |                           |                                                              |              |                |                        |
| Rachunki wirtua              | Ine                 |       | Rachu    | nki wir        | tualne                         |                           |                                                              |              |                | » Ukrvi filtr          |
| Eksport operacji do          | formatu MT940m      | *     |          |                |                                |                           |                                                              |              |                | ,,                     |
| Морц                         |                     |       |          |                | Zestawy filtróv                | v                         |                                                              |              |                | •                      |
| Lista rachunków              |                     | »     |          |                | Rachunek                       |                           | Wszystkie                                                    |              |                | •                      |
| Lista wyciagów               |                     | »     |          |                | Data ksien                     | wania                     | Od: Do:                                                      |              |                |                        |
| Import wyciagów              |                     | »     |          |                | <ul> <li>Data wakit</li> </ul> |                           | Od: Do:                                                      |              |                |                        |
| Eksnort wyciagu              |                     | »     |          |                | Data Walut                     | У                         |                                                              |              |                |                        |
| Eksport operacii na          | email               | »     |          |                | <ul> <li>Ustathle</li> </ul>   |                           | 30 Uperacji 👻                                                |              |                |                        |
| Rachunki wirtualne           |                     | *     |          |                | lyturem                        |                           |                                                              |              |                |                        |
| Internet and a second second | _                   |       |          |                | Nadawca                        |                           |                                                              |              |                |                        |
| Wiadomosci                   |                     | *     |          |                | Rachunek zleci                 | eniodawcy                 |                                                              |              |                |                        |
| Czy wiesz, że EB             | O Mobile - nowa wer | sja + |          |                | Rachunek wirtu                 | Jainy                     |                                                              |              |                |                        |
|                              |                     |       |          |                | Kwota                          |                           | Odt                                                          | Do:          |                |                        |
|                              |                     |       |          |                | Тур                            |                           | Dowolny                                                      |              |                | •                      |
|                              |                     |       |          |                | Typ operacji                   |                           | Wirtualne                                                    |              |                | •                      |
|                              |                     |       |          |                |                                |                           |                                                              |              | _              |                        |
|                              |                     |       |          |                |                                |                           |                                                              | VVycz        | :yść           | Pokaż                  |
|                              |                     |       | Zastas   | 00000          | filter                         |                           |                                                              |              |                |                        |
|                              |                     |       | Zasios   | owane          | muy                            |                           |                                                              |              |                |                        |
|                              |                     |       | Ostatnie | : 30 Open      | acji 🗙 🛛 Typ op                | eracji : Wirtualne        |                                                              |              |                |                        |
|                              |                     |       | Lista    | operacji       |                                |                           |                                                              |              |                |                        |
|                              |                     |       | Lp. y    | Data<br>Naluty | Data<br>księgowania            |                           | Nadawca                                                      | Numer rachun | ku wirtualnego | Numer rachunku nadawcy |
|                              |                     |       | 1 201    | 14-08-10       | 2014-08-10                     |                           | Autotest<br>adres1<br>adres2<br>adres3                       |              |                |                        |
|                              |                     |       | 2 201    | 14-08-10       | 2014-08-10                     |                           | Autotest<br>adres1<br>adres2<br>adres3                       |              |                |                        |
|                              |                     |       | 3 20'    | 14-08-10       | 2014-08-10                     |                           |                                                              |              |                |                        |
|                              |                     |       | 4 20'    | 14-08-10       | 2014-08-10                     |                           |                                                              |              |                |                        |
|                              |                     |       | 5 20'    | 14-08-10       | 2014-08-10                     | Tarnobrzesł               | ka Spółdzielnia Mieszkani<br>owa                             |              |                |                        |
|                              |                     |       | 6 20'    | 14-07-31       | 2014-07-31                     | Bank Spółdz               | ielczy Tarnobrzeg - Cent<br>rala                             |              |                |                        |
|                              |                     |       | 7 201    | 14-07-16       | 2014-07-16                     |                           |                                                              | -            |                |                        |
|                              |                     |       | 8 20'    | 14-07-16       | 2014-07-16                     | Tarnob<br>Mieszkar<br>39- | rzeska Spoldzielnia<br>niowa w Tarnobrzegu<br>400 Tarnobrzeg |              |                |                        |
|                              |                     |       | 9 20     | 14-07-15       | 2014-07-15                     | 39-4                      | 160 NOWA DĘBA                                                |              |                |                        |
|                              |                     |       | 10 20    | 14-07-15       | 2014-07-15                     |                           |                                                              |              |                |                        |
|                              |                     |       | •        |                |                                | III                       |                                                              |              |                | -                      |
|                              |                     |       | ÷.       | L e            | A                              |                           |                                                              |              |                | 1 2 3 >                |
|                              |                     |       |          |                | -                              |                           |                                                              |              |                |                        |
|                              |                     |       | dbg      |                |                                |                           |                                                              |              |                | Eksportuj              |

Rysunek 126: Lista operacji na Rachunki wirtualne

Pod Listą operacji znajduje się przycisk **Eksportuj**, użycie którego spowoduje wyświetlenie się formatki eksportu operacji na rachunek wirtualny.

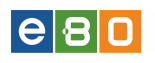

| Start               |                | Zleo     | enia   | Lokaty           | Karty         | Kredyty                                 | Usługi   | KIRI |  |
|---------------------|----------------|----------|--------|------------------|---------------|-----------------------------------------|----------|------|--|
| Wszystkie racł      | nunki          |          |        |                  |               |                                         |          |      |  |
| Rachunki wirtual    | Ine            | -        | Ekspor | t operacji na ra | hunek wirtual | ny                                      |          |      |  |
| Eksport operacji do | formatu MT940m | »        | Xml, S | zablony          |               |                                         |          |      |  |
| Menu                |                | -        |        | Format pliku     |               | Xml                                     |          |      |  |
| _ista rachunków     |                | *        |        | Kodowanie p      | liku 🖪        | UTF-8                                   |          |      |  |
| ta wyciągów         |                | <b>»</b> |        | Typ pliku *      |               | Nieskompresowany                        |          |      |  |
| ort vvyciągów       |                | <b>»</b> |        |                  |               |                                         | <u>`</u> |      |  |
| csport wyciągu      |                | *        |        |                  |               | <ul> <li>Skompresowany (ZIP,</li> </ul> | )        |      |  |
| Eksport operacji na | email          | »        |        |                  |               |                                         | Anu      | Ni   |  |
| achunki wirtualne   |                | »        |        |                  |               |                                         |          |      |  |
| fiadomości          |                |          |        |                  |               |                                         |          |      |  |

Rysunek 127: Eksport operacji no Rachunki wirtualne

Po wybraniu odpowiedniego Formatu pliku, Typu pliku a następnie użyciu przycisku **Ekspor-**tuj, pojawi się okienko pobierania pliku.

#### 3.1.6.1 Eksport operacji do formatu MT940m

Po wejściu w **Eksport operacji do formatu MT940m**, wyświetli się formularz eksportu gdzie należy wybrać rachunek, zakres dat oraz kodowanie pliku.

Po zatwierdzeniu przyciskiem **Eksportuj** rozpoczyna się pobieranie pliku z operacjami lub wyświetla się komunikat *"Brak operacji we wskazanym okresie"*. W przypadku operacji na rachunek wirtualny w wyeksportowanym pliku zamiast NRB kontrahenta w polu 38 pojawi się numer NRB rachunku wirtualnego, na który została wykonana operacja.

Format MT940m odpowiada formatowi MT940 z wyciągu z KIRI tak, aby klient bez żadnych modyfikacji w swoim systemie mógł wczytać go tak, jak korzystał w systemie KIRI.

| Start                                   | Rachunki             | Zlec   | enia            | Lokaty                                   | Karty                       | Kredyty                  | Usługi   | KIRI      |           |
|-----------------------------------------|----------------------|--------|-----------------|------------------------------------------|-----------------------------|--------------------------|----------|-----------|-----------|
| Wszystkie rach                          | nunki                |        |                 |                                          |                             |                          |          |           |           |
| Rachunki wirtual<br>Eksport operacji do | ne<br>formatu MT940m | •<br>* | Ekspor<br>Ekspo | t operacji do fo<br>rt operacji do forma | rmatu MT940m<br>atu MT-940m |                          |          |           |           |
| Menu                                    |                      | -      |                 | Rachunek *                               |                             | 50 9434 0002 2001 1000 0 | 850 0001 |           | •         |
| Lista rachunków                         |                      | *      |                 | Data                                     |                             | d: * 2017-01-04          | Do: * 2  | 017-01-04 |           |
| Lista wyciągów                          |                      | »      |                 | Kodowanie j                              | pliku *                     | CP-852                   |          |           | •         |
| Import wyciągów                         |                      | *      |                 |                                          |                             |                          |          |           |           |
| Eksport wyciągu                         |                      | *      |                 |                                          |                             |                          |          |           | Eksportuj |
| Eksport operacji na                     | email                | »      |                 |                                          |                             |                          |          |           |           |
| Rachunki wirtualne                      |                      | *      |                 |                                          |                             |                          |          |           |           |

Rysunek 128: Eksport operacji do formatu MT940m

W aplikacji klienckiej w opcji menu dotyczącej rachunków dodane zostały filtry:

- Typ: "Wszystkie"/"Uznania"/Óbciążenia"(domyślnie "Uznania")
- Typ operacji: "Wszystkie"/"Wirtualne"/"Bez wirtualnych"(domyślnie "Wirtualne")

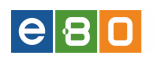

| Start               | Rachunki            | Zlecenia | Lokaty         | Karty      | Kredyty   | Usługi | KIRI |       |                |
|---------------------|---------------------|----------|----------------|------------|-----------|--------|------|-------|----------------|
| Wszystkie rach      | nunki               |          |                |            |           |        |      |       |                |
| Rachunki wirtual    | ne                  | E Rach   | unki wirtualne |            |           |        |      |       | » Ukryj filtry |
| Eksport operacji do | formatu MT940m      | »        |                |            |           |        |      |       |                |
| Menu                |                     |          | Zestawy filtr  | ów         |           |        |      | •     |                |
| Lista rachunków     |                     | <b>»</b> | Rachunek       |            | Wszystkie |        |      | •     |                |
| Lista wyciągów      |                     | <b>»</b> | 🔘 Data księ    | gowania (  | Od: Do:   |        |      |       |                |
| Import wyciągów     |                     | »        | Data wal       | uty        | Od: Do:   |        |      |       |                |
| Eksport wyciągu     |                     | »        | Ostatnie       | 3          | 30 Dni 🔻  |        |      |       |                |
| Eksport operacji na | email               | *        | Tytułem        |            |           |        |      |       |                |
| Rachunki wirtualne  |                     | <b>»</b> | Nadawca        |            |           |        |      |       |                |
| Wiadomości          |                     | +        | Rachunek zle   | ceniodawcy |           |        |      |       |                |
| Czy wiesz, że EB    | O Mobile - nowa wer | rsja +   | Rachunek wi    | tualny     |           |        |      |       |                |
|                     |                     |          | Kwota          | (          | Od:       | Do:    |      |       |                |
|                     |                     |          | Тур            |            | Uznania   |        |      | -     |                |
|                     |                     |          | Typ operacji   |            | Wirtualne |        |      | •     |                |
|                     |                     |          | -              |            |           | Wyczy  | ść   | Pokaż |                |

Rysunek 129: Rachunki wirtualne - filtry

# 4 Zlecenia

W module Zlecenia znajdują się wszystkie funkcje związane z płatnościami.

# 4.1 Przelewy

Wyjaśnienie terminów:

- Saldo bieżące informacja o saldzie na rachunku pobrana z systemu finansowo-księgowego
- **Dostępne środki** informacja o dostępnych środkach na rachunku pobrana z systemu finansowoksięgowego
- **Przewidywane środki** dostępne środki pomniejszone o zlecenia, które są w realizacji w systemie EBO, ale jeszcze nie zostały zaksięgowane w systemie finansowo-księgowym

#### 4.1.1 Lista złożonych przelewów

Po wybraniu elementu **Przelewy** z modułu **Zlecenia** domyślnie ładowana jest **Lista przelewów**. Lista zawiera informacje na temat wszystkich przelewów, niezależnie od tego czy zostały już wykonane czy też czekają na realizację.

| L Klient                                    |                 | •                 |         |           |            | Ustawienia   Ost | atnie logowania | Ö Sesja w    | ygasa za 51:28 🏾 🗨 | Wyloguj                              |
|---------------------------------------------|-----------------|-------------------|---------|-----------|------------|------------------|-----------------|--------------|--------------------|--------------------------------------|
|                                             |                 |                   |         |           |            |                  |                 |              | Zalogov            | vany:                                |
|                                             |                 |                   |         |           |            |                  |                 |              | Wybierz język 🚃    | Pomoc Kontak                         |
| Start                                       | Rachunki        | Zlecenia          | Lokaty  |           | Karty      | v Kr             | edyty           | Usługi       | KIRI               |                                      |
| Przelewy                                    | Doładowania GSM | Zlecenia stałe    | Inne    | e dyspozy |            |                  |                 |              |                    |                                      |
| Menu                                        | -               | Lista złożonych p | zelewów | ,         |            |                  |                 |              |                    | »Pokaż filtry                        |
| Lista złożonych przelewów                   | , »             | Development       |         |           |            |                  |                 |              |                    |                                      |
| Nowy przelew krajowy                        | »               | Przelewy          |         |           | Data       |                  |                 |              |                    |                                      |
| Nowy przelew do ZUS                         | *               | Odbiorca          | Tytułem | Kwota     | realizacji | Rachunek         | nadawcy         | Rachur       | ek odbiorcy        | Akcje                                |
| Nowy przelew do US/UC                       | *               | qwe1              | aa      | 0,01      | 2014-06-09 |                  |                 | -            |                    | Szczegóły<br>Powiel                  |
| Nowy przelew własny<br>Nowy przelew płacowy | »               | zbyszek 3         | aa      | 0,02      |            |                  |                 |              |                    | Szczegóły<br>Powiel                  |
| Przelew na rachunek inwe:                   | stycyjny »      | zbyszek 3         |         |           |            |                  |                 |              |                    | Szczanók                             |
| Nowy przelew zagraniczny                    | / *             | aa                | 22      | 0,01      |            |                  |                 |              |                    | Powiel                               |
| Szablony                                    | »               | Czczek            | aa      | 0,01      |            |                  |                 |              |                    | Szczegóły<br>Powiel                  |
| Kontrahenci                                 | *               | ohn Walker        |         |           |            |                  |                 |              |                    | Szczenóky                            |
| Import przelewów                            | *               | idon, England     | test    | 0,01      | 2014-06-09 |                  |                 |              |                    | Powiel                               |
| Lista paczek<br>Kontrahenci                 | *               | ohn Walker        | test    | 0,01      | 2014-06-09 |                  |                 |              |                    | Szczegóły<br>Powiel                  |
| Szablony                                    |                 |                   |         |           |            |                  |                 |              |                    | Szczegóły                            |
| Czy wiesz, że Test podp                     | oowiedzi 2 🔹    | aa                | test    | 0,01      |            |                  |                 |              |                    | Powiel<br>Podpisz<br>Usuń<br>Edvtuj  |
|                                             |                 |                   | test    | 1,00      | 2014-05-23 |                  |                 |              |                    | Szczegóły<br>Powiel<br>Potwierdzenie |
|                                             |                 | ie inwestycyjne   | Test    | 1,00      | 2014-05-23 |                  |                 |              |                    | Szczegóły<br>Powiel<br>Potwierdzenie |
|                                             |                 | ie inwestycyjne   | Test    | 1,00      | 2014-05-23 |                  |                 | -            |                    | Szczegóły<br>Powiel<br>Potwierdzepie |
|                                             |                 | 4                 |         |           |            |                  |                 |              |                    | •                                    |
|                                             |                 | ·· 🛠 🛃 💽 🛛        | ļ       |           |            |                  |                 |              | 1 2 3 4            | 5 325 >                              |
|                                             |                 |                   |         |           |            |                  | Podsumo         | wanie Przele | w                  |                                      |
|                                             |                 |                   |         |           |            |                  | Waluta          |              | lość zleceń        | Kwota                                |
|                                             |                 |                   |         |           |            |                  | PLN             |              | 3241               | 5560.11                              |
|                                             |                 |                   |         |           |            |                  | EUR             |              | 1                  | 0.01                                 |
|                                             |                 |                   |         |           |            |                  |                 |              |                    |                                      |
|                                             |                 |                   | Podpisz |           |            | Kopiuj           | Us              | uń           | Anuluj Podj        | ls                                   |
|                                             |                 |                   |         |           | Poblers    | z Potwierdzenia  | Utwórz          | Paczkę       | Przekaż Do Rei     | alizacji                             |

Rysunek 130: Zlecenia - Przelewy - Lista złożonych przelewów

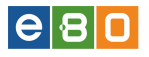

W zależności od statusu przelewu w kolumnie **Akcje** dostępne są różne funkcje. Poniżej znajduje się wypunktowana lista wszystkich dostępnych elementów niezależnie od statusu.

- Szczegóły wyświetla szczegóły dotyczące przelewu,
- Powiel powiela istniejący przelew, możliwość edycji wszystkich danych,
- Podpisz jeśli nie są podpisane,
- Edytuj można edytować jeśli nie są podpisane
- Usuń jeśli przelew nie jest podpisany, możemy go usunąć,
- **Potwierdzenie** wyświetla potwierdzenie wykonania operacji wraz z możliwością wydrukowania i/lub zapisania jako html lub pdf,
- Anuluj podpis jeśli przelew jest już podpisany, możemy go anulować,
- Przekaż do realizacji jeśli podpisany,
- Anuluj aktywne zlecenie (zlecenie z przyszłą datą przekazane do realizacji) można anulować.
- Odwołaj anulowanie jeśli zlecenie zostało anulowane a anulowanie nie jest podpisane, wówczas można odwołać anulowanie zlecenia.

Dostępne są również **Multiakcje**, którymi możemy podpisać wiele zleceń naraz :

- utwórz paczkę paczka: zlecenia niezrealizowane, z datą wcześniejszą od dzisiejszej.
- przekaż do realizacji jeśli podpisane,
- podpisz jeśli niepodpisane,
- kopiuj,
- usuń jeśli niepodpisane,
- anuluj podpis jeśli podpisane,
- **pobierz potwierdzenia** -ta multiakcja służy do pobierania zaznaczonych zleceń w jednym pliku pdf.

Masowe generowanie potwierdzeń możliwe jest dla zleceń o statusie zrealizowany i częściowo zrealizowany.

Możliwość zaznaczenia/odznaczenia kilku zleceń na liście

- Zaznacz wszystkie zaznacza wszystkie rekordy na stronie,
- Odznacz wszystkie odznacza wszystkie rekordy na stronie,
- Wyczyść zaznaczenie odznacza wszystkie rekordy na wszystkich stronach.

|                         |                 |                            |                        |        |           | 7               | alonowany:              |
|-------------------------|-----------------|----------------------------|------------------------|--------|-----------|-----------------|-------------------------|
|                         |                 |                            |                        |        |           | 2               | alogowary.              |
|                         |                 |                            |                        |        |           | Wyk             | Jierz język 🛁 Pomoc Kor |
| Start                   | Rachunki        | Zlecenia                   | Lokaty                 | Karty  | Kredyty   | Usługi          | KIRI                    |
| Przelewy                | Doładowania GSM | Zlecenia sta <del>le</del> | Inne dyspozycje        |        |           |                 |                         |
| enu                     |                 | Lista złożonych p          | orzelewów              |        |           |                 | »Pokaż                  |
| sta złożonych przelewów | »               | Przelewy                   |                        |        |           |                 |                         |
| owy przelew krajowy     | »               | Status                     | Odbiorca               | Tytu   | em Kwota  | Data realizacii | Akcie                   |
| wy przelew do ZUS       | *               | Zpaczonych: 0              |                        | .,     |           | ,               | Szczegóły               |
| wy przelew do US/UC     | *               | Na stranie: 0              | England                | mon    | ey 2,00   | 2013-06-28      | Powie                   |
| wy przelew własny       | *               | Zaznacz wszystł            | tie                    |        |           |                 | Szczegóły               |
| telew na rachunek inwes | tycyjny »       | Odznacz wszysti            | kie<br>London, England | moni   | ey 2,00   | 2013-06-14      | Powie<br>Potwierdzenie  |
| wy przelew zagraniczny  | *               | Wyczyść zaznacz            | zenie                  |        |           |                 | Stotorók                |
| ablony                  | *               |                            | Frankfurt, Niemcy      | mon    | ey 2,00   |                 | Powie                   |
| ntrahenci               | *               |                            | 100000000              |        |           |                 | Szczedók                |
| port przelewów          | *               | L C X                      | England                | moni   | ey 2,00   |                 | Powiel                  |
| ta paczek               | *               |                            |                        |        |           |                 | Szczegóły               |
| ablony                  |                 |                            | 10.0                   | shop   | bing 2,00 |                 | Powie<br>Podpisz        |
| j szablon               | »               |                            | London, England        |        |           |                 | Usuŕ<br>Edytu           |
|                         |                 | •**                        | Ŋ                      |        |           |                 | 1 2 3 4 5 8             |
|                         |                 |                            |                        |        |           |                 |                         |
|                         |                 |                            | Podpisz                | Kopiuj |           | Usuń            | Anului Podpis           |

**e** 8 **0** 

Rysunek 131: Zaznaczanie zleceń

Ponadto po wejściu w **Szczegóły** każdego przelewu znajdziemy dodatkowo funkcję **Pokaż logi**. W logach tych widoczne będzie co i kiedy robione było z danym przelewem tzn. czy byl tworzony, podpisany itd.

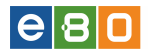

|                                       | Podpisz                                                                                                    | Usuń | Edy |
|---------------------------------------|----------------------------------------------------------------------------------------------------|------|-----|
| ablon_id                              |                                                                                                    |      |     |
| igi                                   |                                                                                                    |      |     |
|                                       |                                                                                                    |      |     |
| ladawca                               |                                                                                                    |      |     |
| Nazwa nadawcy                         | NUMBER OF STREET, STREET, STRE |      |     |
| Adres nadawcy                         |                                                                                                    |      |     |
| Rachunek nadawcy                      | 11 12 10 10 10 10 10 10 10 10 10 10 10 10 10                                                                                                    |      |     |
| Nazwa banku nadawcy                   | Bank Spółdzielczy Skierniewice                                                                                                    |      |     |
| Odbiorca                              |                                                                                                    |      |     |
| Nazwa odbiorcy                        |                                                                                                    |      |     |
| Adres odbiorcy                        |                                                                                                    |      |     |
| Rachunek odbiorcy                     | 12 12 12 12 12 12 12 12 12 12 12 12 12 1                                                                                                    |      |     |
| Nazwa banku odbiorcy                  | Bank Spółdzielczy Skierniewice                                                                                                    |      |     |
| Kwota                                 |                                                                                                    |      |     |
| Kwota przelewu                        | PLN                                                                                                    |      |     |
| Szczegóły                             |                                                                                                    |      |     |
| Tytuł przelewu                        | POLOOO                                                                                                    |      |     |
| Data przelewu                         | 2013-04-10                                                                                                    |      |     |
| Typ przelewu                          | Eli×ir                                                                                                    |      |     |
| Status przelewu                       | nowy                                                                                                    |      |     |
|                                       |                                                                                                    |      |     |
| Inne                                  |                                                                                                    |      |     |
| Inne<br>Potwierdzenie na adres e-mail | Nie                                                                                                    |      |     |

Zapisz

Rysunek 132: Przelewy - Pokaż logi

| Ukryj logi 🧳 | 3      |                     |                         |                    |
|--------------|--------|---------------------|-------------------------|--------------------|
|              | ID     | Nazwa akcji         | Użytkownik              | Data               |
|              | 171956 | Edycja zlecenia     | NUMBER OF STREET        | Dziś 13:22:21      |
|              | 171956 | Utworzenie zlecenia | Research and the second | 2013-04-10 9:27:30 |

Rysunek 133: Przelewy - Ukryj logi

# 4.1.2 Nowy przelew krajowy- ELIXIR, EKSPRESOWY, SORBNET

Aby wykonać zwykły przelew, należy wybrać w Menu z lewej części ekranu pozycję  $\mathbf{Nowy}$  przelew krajowy. Otwiera się formularz nowego przelewu.

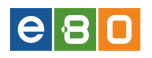

| Destructo                                     |                                                                                                    |                                                                                                    |  |
|-----------------------------------------------|----------------------------------------------------------------------------------------------------|----------------------------------------------------------------------------------------------------|--|
| Rachunek                                      |                                                                                                    |                                                                                                    |  |
|                                               | Rachunek do obciążenia                                                                                                    | · · · · · ·                                                                                                    |  |
|                                               | Saldo bieżące                                                                                                    | 1 663,00 PLN                                                                                                    |  |
|                                               | Dostępne środki                                                                                                    | 1 663,00 PLN                                                                                                    |  |
|                                               | Przewidywane środki                                                                                                    | 1 663,00 PLN                                                                                                    |  |
| Odbiorca                                      |                                                                                                    |                                                                                                    |  |
|                                               | Wybierz szablon                                                                                                    | •                                                                                                    |  |
|                                               | Wybierz kontrahenta                                                                                                    | · · · · · · · · · · · · · · · · · · ·                                                                           |  |
|                                               |                                                                                                    |                                                                                                    |  |
|                                               | Nazwa odbiorcy *                                                                                                    |                                                                                                    |  |
|                                               |                                                                                                    |                                                                                                    |  |
|                                               | Adres odbiorcy                                                                                                    |                                                                                                    |  |
|                                               |                                                                                                    |                                                                                                    |  |
|                                               |                                                                                                    |                                                                                                    |  |
|                                               | Rachunek odbiorcy *                                                                                                    |                                                                                                    |  |
|                                               | Rachunek odbiorcy *<br>Nazwa banku odbiorcy                                                                                                    |                                                                                                    |  |
|                                               | Rachunek odbiorcy *<br>Nazwa banku odbiorcy                                                                                                    |                                                                                                    |  |
| Szczegóły pr                                  | Rachunek odbiorcy *<br>Nazwa banku odbiorcy<br>zelewu                                                                                                    |                                                                                                    |  |
| Szczegóły pr                                  | Rachunek odbiorcy * Nazwa banku odbiorcy zelewu Kwota przelewu *                                                                                                    | PIN                                                                                                    |  |
| Szczegóły pr                                  | Rachunek odbiorcy * Nazwa banku odbiorcy zelewu Kwota przelewu * Tytułem *                                                                                                    | PLN V                                                                                                    |  |
| Szczegóły pr                                  | Rachunek odbiorcy *<br>Nazwa banku odbiorcy<br>zelewu<br>Kwota przelewu *<br>Tytułem *                                                                                                    | PLN -                                                                                                    |  |
| Szczegóły pr                                  | Rachunek odbiorcy *<br>Nazwa banku odbiorcy<br>zelewu<br>Kwota przelewu *<br>Tytułem *                                                                                                    | PLN -                                                                                                    |  |
| Szczegóły pr                                  | Rachunek odbiorcy *<br>Nazwa banku odbiorcy<br>zelewu<br>Kwota przelewu *<br>Tytułem *<br>Data wykonania *                                                                                         | PLN  2013-12-04                                                                                                 |  |
| Szczegóły pr                                  | Rachunek odbiorcy *<br>Nazwa banku odbiorcy<br>zelewu<br>Kwota przelewu *<br>Tytułem *<br>Data wykonania *<br>Typ przelewu *                                                                       | PLN<br>Z013-12-04<br>Elizir C Ekspresowy Sorbnet                                                                |  |
| Szczegóły pr                                  | Rachunek odbiorcy *<br>Nazwa banku odbiorcy<br>zelewu<br>Kwota przelewu *<br>Tytułem *<br>Data wykonania *<br>Typ przelewu *                                                                       | PLN  2013-12-04  Elibir C Ekspresowy Sorbnet                                                                    |  |
| Szczegóły pr                                  | Rachunek odbiorcy *<br>Nazwa banku odbiorcy<br>zelewu<br>Kwota przelewu *<br>Tytułem *<br>Data wykonania *<br>Typ przelewu *                                                                       | PLN  2013-12-04 C Elibir C Ekspresowy Sorbnet                                                                   |  |
| Szczegóły pr<br>Dpcje dodatk                  | Rachunek odbiorcy * Nazwa banku odbiorcy zelewu Kwota przelewu * Tytułem * Data wykonania * Typ przelewu * Cowe Przyjazna nazwa                                                                    | PLN  2013-12-04  Elixir C Ekspresowy Sorbnet                                                                    |  |
| Szczegóły pr<br>Dpcje dodatk                  | Rachunek odbiorcy * Nazwa banku odbiorcy zelewu Kwota przelewu * Tytułem * Data wykonania * Typ przelewu * Vowe Przyjazna nazwa Zapisz kontrahenta                                                 | PLN       2013-12-04              Elixir          Ekspresowy          Sorbnet                                   |  |
| Szczegóły pr                                  | Rachunek odbiorcy * Nazwa banku odbiorcy zelewu Kwota przelewu * Tytułem * Data wykonania * Typ przelewu * Vowe Przyjazna nazwa Zapisz kontrahenta Zapisz szabion                                  | PLN         2013-12-04            • Elibir         • Ekspresowy         • Sorbnet         •         •         • |  |
| Szczegóły pr<br>Opcje dodatk<br>Wyślij potwie | Rachunek odbiorcy * Nazwa banku odbiorcy zelewu Kwota przelewu * Tytułem * Data wykonania * Typ przelewu * Przyjazna nazwa Zapisz kontrahenta Zapisz szablon edzenie zrealizowania                 | PLN<br>Z013-12-04<br>Elixir Ekspresowy Sorbnet                                                                  |  |
| Szczegóły pr<br>Opcje dodatk<br>Wyślij potwie | Rachunek odbiorcy * Nazwa banku odbiorcy zelewu Kwota przelewu * Tytułem * Data wykonania * Typ przelewu * Przyjazna nazwa Zapisz kontrahenta Zapisz szabion edzenie zrealizowania Na adres e-mail | PLN         2013-12-04            • Elixir         • Ekspresowy         • Sorbnet                               |  |
| Szczegóły pr<br>Opcje dodatk<br>Wyślij potwie | Rachunek odbiorcy * Nazwa banku odbiorcy zelewu Kwota przelewu * Tytułem * Data wykonania * Typ przelewu * Przyjazna nazwa Zapisz kontrahenta Zapisz szablon edzenie zrealizowania Na adres e-mail | PLN         2013-12-04            • Elixir         • Ekspresowy         • Sorbnet                               |  |

Rysunek 134: Nowy przelew krajowy

Jeżeli Klient posiada kilka rachunków, należy z rozwijanej listy wybrać rachunek, który zostanie obciążony.

Można tworzyć nowe zlecenie z takim samym rachunkiem odbiorcy i nadawcy, należy jednak mieć zaznaczone odpowiednie opcje w aplikacji operatorskiej.

Poniżej rachunku do obciążenia znajduje się informacja o saldzie i wolnych środkach na rachunku. W obszarze Odbiorca, należy wpisać dane i adres odbiorcy oraz rachunek odbiorcy albo można skorzystać z opcji Użyj szablonu lub Kontrahent jeżeli taki istnieje. Po wpisaniu numeru rachunku odbiorcy nazwa banku odbiorcy zostanie wczytana automatycznie.

Kolejnym obszarem formularza są **Szczegóły przelewu**. Należy wpisać Kwotę przelewu. Wybór waluty z rozwijanej listy służy za przelicznik, np. po wpisaniu wartości 100, system przelicza podaną wartość na walutę rachunku. Następnie, należy wpisać **Tytuł przelewu**, wybrać **Datę**  wykonania przelewu oraz wybrać Typ przelewu.

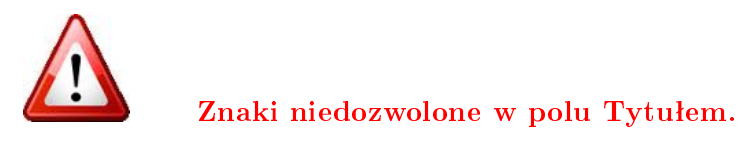

!#\$%\*'"|~><\

Rysunek 135: Tytuł przelewu - Znaki niedozwolone

Można wykonać dwa typy przelewów krajowych: Elixir oraz Sorbnet.

- ELIXIR to zwykły przelew, gdzie trzeba wybrać datę wykonania przelewu.
- EKSPRESOWY (BlueCash) BlueCash to proste i skuteczne rozwiązanie służące do wykonywania szybkich przelewów pomiędzy kontami w różnych bankach.
- SORBNET to przelew, który będzie zrealizowany w pierwszej kolejności i w odpowiednio krótkim czasie (po zaznaczeniu opcji Sorbnet nie jest widoczne pole daty wykonania przelewu).Usługa jest realizowana nawet w ciągu godziny, ponieważ działa z pominięciem bankowych sesji przychodzących i wychodzących. Wykonywana jest za pośrednictwem systemu rozliczeniowego prowadzonego przez NBP. Przelew tego typu nie posiada żadnego ograniczenia kwotowego.

Tworzenie przelewów typu EKSPRESOWY (BlueCash).

Aby stworzyć zlecenie przelewu ekspresowego, należy w Aplikacji Klienckiej wybrać z górnego menu moduł: Zlecenia, a następnie podmoduł Przelewy). Natomiast w bocznym menu nawigacyjnym wybieramy Nowy przelew krajowy. Należy zwrócić uwagę przy wypełnianiu przelewu, w szczegółach przelewu, na pole Typ przelewu, gdzie zaznaczamy Ekspresowy. Po zaznaczeniu typu przelewu,formularz przelewu uwidoczni następne pola: Nazwa operatora systemu, Adres operatora systemu, Akceptacja opłaty i Akceptacja regulaminu, które należy zaznaczyć. Dostępny jest również Regulamin przelewów ekspresowych,który po pobraniu (*pobierz*), wyświetli się w formacie pdf.

Jeśli chcemy otrzymywać potwierdzenie zrealizowania zlecenia, należy zaznaczyć opcję **Na adres e-mail** i wprowadzić adres mailowy, na który takie potwierdzenie ma zostać przesłane.

Przelew ekspresowy musi być przekazany do realizacji w ciągu 60 minut od daty jego podpisania, po tym czasie przelew traci ważność i nie będzie można go już zrealizować.

Przekazywanie zlecenia ekspresowego do realizacji odbywa się podobnie jak zwykłego przelewu krajowego.

Po wypełnieniu formularza przelewu, należy użyć przycisku zapisz lub zatwierdź.

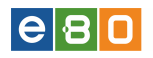

|              | ew krajowy                                                                                                    |                                                                                                    |
|--------------|----------------------------------------------------------------------------------------------------|----------------------------------------------------------------------------------------------------|
| achunek      |                                                                                                    |                                                                                                    |
|              | Rachunek do obciążenia                                                                                                    |                                                                                                    |
|              | Saldo bieżące                                                                                                    | 1 663,00 PLN                                                                                                    |
|              | Dostępne środki                                                                                                    | 1 663,00 PLN                                                                                                    |
|              | Przewidywane środki                                                                                                    | 1 663,00 PLN                                                                                                    |
|              |                                                                                                    |                                                                                                    |
| dbiorca      |                                                                                                    |                                                                                                    |
|              | Wybierz szablon                                                                                                    | ×                                                                                                    |
|              | Wybierz kontrahenta                                                                                                    | ¥                                                                                                    |
|              | Nazwa odbiorcy *                                                                                                    | Jan Kowalcki                                                                                                    |
|              |                                                                                                    |                                                                                                    |
|              | Adres odbiorcy                                                                                                    |                                                                                                    |
|              |                                                                                                    |                                                                                                    |
|              | Rachunek odbiorcy *                                                                                                    | ·                                                                                                    |
|              | Nazwa banku odbiorcy                                                                                                    | Bank Spółdzielczy Skierniewice                                                                                                    |
|              |                                                                                                    |                                                                                                    |
| zczegóły p   | rzelewu                                                                                                    |                                                                                                    |
|              | Kwata przelewu *                                                                                                    |                                                                                                    |
|              | 1111010 p12010110                                                                                                    |                                                                                                    |
|              | Tutulem *                                                                                                    | Przelew BlueCash                                                                                                    |
|              | Tytułem *                                                                                                    | Przelew BlueCash                                                                                                    |
| <b>–</b>     | Tytułem *                                                                                                    | Przelew BlueCash                                                                                                    |
| Г            | Tytułem *<br>Typ przelewu *                                                                                                    | Przelew BlueCash  Eliza  Eliza  Sorthnet  Sorthnet Sorthnet  Sorthnet Sorthnet  Sorthnet Sorthnet So |
|              | Typ przelewu *<br>Nazwa operatora systemu                                                                                                    | Przełew BlueCash  Ekspresowy Sorbnet  BLUE MEDIA SPÓŁKA AKCYJNA                                                                                                    |
|              | Tytułem * Typ przelewu * Nazwa operatora systemu Adres operatora systemu                                                                                                    | Przelew BlueCash  Elka BłueCash  Elka Słożka AkCYJINA  UL HAFNERA 6, 61-717 SOPOT                                                                                                    |
|              | Tytułem *<br>Typ przelewu *<br>Nazwa operatora systemu<br>Adres operatora systemu<br>Akceptacja opłaty *                                                                                                    | Przelew BlueCash            Ekspresowy          Sorbnet         BLUE MEDIA SPÓŁKA AKCYJNA         UL HAFFNERA 6, 81-717 SOPOT            Oświadczany, że znane jest nam aktualnie obowiązująca prowizja za przelewy ekspresowe.                                                                                                    |
|              | Tytułem *<br>Typ przelewu *<br>Nazwa operatora systemu<br>Adres operatora systemu<br>Akceptacja opłaty *                                                                                                    | Przelew BlueCash             Ekspresowy          Sorbnet          BLUE MEDIA SPÓŁKA AKCYJNA          UL HAFFNERA 6, 61-717 SOPOT          Oświadczamy, że znana jest nam aktualnie obowiązująca prowizja za przelewy ekspresowe.                                                                                                    |
|              | Tytułem *<br>Typ przelewu *<br>Nazwa operatora systemu<br>Adres operatora systemu<br>Akceptacja opłaty *                                                                                                    | Przelew BlueCash  Ekspresowy Sorbnet  ELLE MEDIA SPÓŁKA AKCYJNA  LL HAFFNERA 6, 61-717 SOPOT  Ośwładczamy, że znana jest nam aktualnie obowiązująca prowizja za przelewy ekspresowe.                                                                                                    |
|              | Tytułem *<br>Typ przelewu *<br>Nazwa operatora systemu<br>Adres operatora systemu<br>Akceptacja opłaty *                                                                                                    | Przelew BlueCash  Elspresowy Sorbnet  ELLE MEDIA SPÓŁKA AKCYJNA  LL HAFFNERA 6, 61-717 SOPOT  Oświadczany, że znana jest nam aktualnie obowiązująca prowizja za przelewy ekspresowe.                                                                                                    |
|              | Tytułem *<br>Typ przelewu *<br>Nazwa operatora systemu<br>Adres operatora systemu<br>Akceptacja opłaty *                                                                                                    | Przelew BlueCash <ul> <li>Elkor</li></ul>                                                                                                    |
|              | Tytułem *<br>Typ przelewu *<br>Nazwa operatora systemu<br>Adres operatora systemu<br>Akceptacja opłaty *                                                                                                    | Przelew BlueCash            Eisz Bespresowy         Sorbnet          BLUE MEDIA SPÓŁKA AKCYJNA          UL HAFFNERA 6, 81-717 SOPOT             Oświadczany, że znana jest nam aktualnie obowiązująca prowizja za przelewy ekspresowe.                                                                                                    |
|              | Tytułem * Typ przelewu * Nazwa operatora systemu Adres operatora systemu Akceptacja opłaty * Akceptacja regulaminu * Regulamin przelewów                                                                                                    | Przelew BlueCash  C Elka O Ekspresowy O Sorbnet  BLUE MEDIA SPÓŁKA AKCYJNA  UL HAFFNERA 6, 81-717 SOPOT  C Ośwładczany, że znana jest nam aktualnie obowiązująca prowizja za przelewy ekspresowe.   Przelew BlueCash  poblerz                                                                                                    |
| nocie dedati | Tytułem *  Typ przelewu *  Nazwa operatora systemu Adres operatora systemu Akceptacja opłaty *  Akceptacja regulaminu * Regulamin przelewów ekspresowych                                                                                                  | Przelew BlueCash  C Ekspresowy Sorbnet  ELLE MEDIA SPÓŁKA AKCYJNA  UL.HAFFNERA 6, 61-717 SOPOT  ✓ Ośwładczamy, że znana jest nam aktualnie obowiązująca prowizja za przelewy ekspresowe.                                                                                                    |
| ıpcje dodat  | Tytułem * Typ przelewu * Nazwa operatora systemu Adres operatora systemu Akceptacja opłaty * Akceptacja regulaminu * Regulamin przelewów ekspresowych kowe                                                                                                | Przelew BlueCash  C Eko  Ekopresowy Sorbnet  ELLE MEDIA SPÓŁKA AKCYJNA  LL HAFFNERA 6, 61-717 SOPOT  C Ośwładczamy, że znana jest nam aktualnie obowiązująca prowizja za przelewy ekspresowe.   poblerz                                                                                                    |
| ıpcje dodat  | Tytułem *  Typ przelewu *  Nazwa operatora systemu Adres operatora systemu Akceptacja opłaty *  Akceptacja regularninu *  Regularnin przelewów ekspresowych kowe  Przylązna nazwa                                                                         | Przelew BlueCash  C Elsa C Ekspresowy Sorbnet  ELLE MEDIA SPÓŁKA AKCYJNA  LL HAFFNERA 6, 61-717 SOPOT  C Oświadczany, że znana jest nam aktualnie obowiązująca prowizja za przelewy ekspresowe.    poblierz                                                                                                    |
| ıpcje dodat  | Tytułem *  Typ przelewu *  Nazwa operatora systemu Adres operatora systemu Akceptacja opłaty *  Akceptacja regulaminu *  Regulamin przelewów ekspresowych kowe  Przyjazna nazwa Zapisz kontrahenta                                                        | Przelew BlueCash                                                                                                    |
| ıpcje dodat  | Tytułem *  Typ przelewu *  Nazwa operatora systemu Adres operatora systemu Akceptacja opłaty *  Akceptacja regulaminu *  Regulamin przelewów ekspresowych  Kowe  Przyjazna nazwa Zapisz kontrahenta Zapisz szablon                                        | Przelew BlueCash  Ebo Ekspresowy Sorbnet  BLUE MEDIA SPÓŁKA AKCYJNA  UL HAFFNERA 6, 61-717 SOPOT  Oświadczany, że znana jest nam aktualnie obowiązująca prowizja za przelewy ekspresowe.  poblerz                                                                                                    |
| γsiji potwi  | Tytułem *  Typ przelewu *  Nazwa operatora systemu Akceptacja opłaty *  Akceptacja regulaminu *  Regulamin przelewów ekspresowych  kowe  Przyjazna nazwa Zapisz kontrałenta Zapisz szabion kedenee                                                        | Przelew BlueCash  Ekspresowy Sorbnet  BLUE MEDIA SPÓŁKA AKCY.INA  UL HAFFNERA 6, 61-717 SOPOT  Oświadczany, że znana jest nam aktualnie obowiązująca prowizja za przelewy ekspresowe.  poblerz                                                                                                    |
| īpcje dodat  | Tytułem *  Typ przelewu *  Nazwa operatora systemu Adres operatora systemu Akceptacja opłaty *  Akceptacja regulaminu *  Regulamin przelewów ekspresowych  kowe  Przylazna nazwa Zapisz kontrahenta Zapisz szabion  kozenie zrealizowania Na adres e-mail | Przelew BlueCash          Elsa      Ekspresowy     Sorbnet     ELLE MEDIA SPÓŁKA AKCYJNA     UL HAFFNERA 6, 81-717 SOPOT     Ośwładczany, że znana jest nam aktualnie obowiązująca prowizja za przelewy ekspresowe.         Ośwładczany, że znana jest nam aktualnie obowiązująca prowizja za przelewy ekspresowe.                                                                                                    |
| Ipcje dodati | Tytułem *  Typ przelewu *  Nazwa operatora systemu Akceptacja opłaty *  Akceptacja regulaminu *  Regulamin przelewów  Przylazna nazwa Zapisz kontrahenta Zapisz szabion  etetzenie zrealizowania                                                          | Przelew BlueCash            Błud          Ekspresowy         Sorbnet         BLUE MEDIA SPÓŁKA AKCYJNA         ULHAFTNERA 6, 61-717 SOPOT         Ośwładczany, że znana jest nam aktualnie obowiązujące prowizja za przelewy ekspresowe.             Dówładczany, że znana jest nam aktualnie obowiązujące prowizja za przelewy ekspresowe.                                                                                                    |

Rysunek 136: Przelew Ekspresowy

Po zatwierdzeniu zlecenia przelewu BlueCash do realizacji, zostanie on wyświetlony na **Liście złożonych przelewów** ze statusem "Założony", a nad listą wyświetli się komunikat o poprawnie zapisanym przelewie ekspresowym.

W przypadku kiedy przelew ekspresowy nie może być zrealizowany z powodu np. problemów technicznych, zostanie zmieniony na **elixir**, co sygnalizowane jest wyświetleniem się odpowiedniego komunikatu.

Tworzenie zleceń przelewów typu SORBNET odbywa się analogicznie jak zwykły przelew.

Aby stworzyć takie zlecenie, należy w Aplikacji Klienckiej wybrać z górnego menu moduł: **Zlecenia**, a następnie podmoduł **Przelewy** (domyślnie wybranie modułu Zlecenia ustawia się na

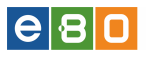

formatce Przelewy). Natomiast w bocznym menu nawigacyjnym wybieramy  ${\bf Nowy \ przelew \ krajowy}.$ 

| óły przelewu     |                                                                                                    |
|------------------|----------------------------------------------------------------------------------------------------|
| Kwota przelewu * | 2.00 PLN •                                                                                                    |
| Tytułem *        | Przelew SORBNET                                                                                                    |
|                  |                                                                                                    |
| Typ przelewu *   | ◯ Elixir ◯ Ekspresowy                                                                                                    |
|                  | SORBNET - szybki przelew zewnętrzny realizowany przez Bank w godz. 8.00-14.30, który trafia na<br>rachunek Banku odbiorcy w czasie rzeczywistym. Koszt realizacji przelewu to 15 zł |

Rysunek 137: Przelew Sorbnet

W szczegółach przelewu należy zwrócić uwagę na pole:

Typ przelewu »gdzie wskazujemy jako typ SorbnetR

Jeżeli chcemy otrzymać informację o realizacji zlecenia, wówczas należy zaznaczyć opcję **Na adres e-mail** i wprowadzić adres poczty elektronicznej, na który takie potwierdzenie ma zostać wysłane.

Przekazywanie zlecenia do realizacji odbywa się na takiej samej zasadzie jak zwykłego przelewu krajowego. Po skierowaniu do realizacji lub zapisaniu przelewu typu SORBNET, nad Listą złożonych przelewów wyświetlą się komunikaty (jeżeli wszystko będzie poprawnie):

- Przelew typu Sorbnet
- Przelew krajowy został poprawnie podpisany
- Zlecenie zostało przekazane do realizacji

Takie zlecenie tak jak i w przypadku krajowych, również można podpisać i zapisać, celem późniejszego przekazania go do realizacji.

Obszar **Opcje dodatkowe** - obszar umożliwia wpisanie **Przyjaznej nazwy** przelewu, zapisanie przelewu do **Szablonu** lub **Kontrahenta**.

Ostatnim obszarem na formularzu są **Potwierdzenia zrealizowania**. Po zaznaczeniu metody, należy podać adres mail, na który zostanie wysłane potwierdzenie. Po wypełnieniu formularza, należy kliknąć przycisk **Zatwierdź** i **Wykonaj**.

Użycie **Zatwierdź i wykonaj** spowoduje otwarcie okna z wszystkimi danymi przelewu. Jeżeli Klient posiada profil korporacyjny to widzi przycisk **Zapisz**, jak również przycisk **Zatwierdź**.

Jeżeli Klient posiada profil indywidualny to widzi tylko przycisk **Zatwierdź** i **Wykonaj**, a na liście szczegółów musi podać kod z sms-a lub karty kodów wówczas widzi przyciski **Cofnij**, **Anuluj**, **Generuj kod**, **Podpisz** oraz **Przekaż**.

W tym momencie istnieje możliwość edycji przelewu poprzez kliknięcie przycisku **Cofnij**, po czym system przenosi Klienta do formularza przelewu. W dolnej części system wskazuje Numer karty kodów oraz Numer kodu jakim należy podpisać przelew (dotyczy to Klientów, którzy nie korzystają z kodów SMS). Po wpisaniu kodu z "**Karty kodów**" lub "**Kodu SMS**" operację zatwierdza się przyciskiem **Podpisz**. Po tej operacji podpisany przelew zostaje przekazany do realizacji i znajduje się na liście przelewów. Przelew można także anulować używając przycisku **Anuluj**.

Jeśli Klient korporacyjny wybierze **Zapisz** to na liście szczegółów ma przyciski **Cofnij** i **Zapisz** (kliknięcie **Zapisz** spowoduje zapisanie zlecenia ze statusem NOWY i wyświetlenie listy zleceń).

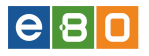

Jeśli wybierze Zatwierdź i Wykonaj to na liście szczegółów musi podać kod z sms-a lub karty kodów i wówczas widzi przyciski: Cofnij, Anuluj, Generuj kod, Podpisz i zapisz, Podpisz i przekaż.

Jeśli wybierze **Podpisz i zapisz**, to stworzone zlecenie ma status PODPISANY, natomiast jeśli wybierze **Podpisz i przekaż**, to stworzone zlecenie ma status PRZEKAZANY DO REALIZACJI.

Wszystkie te operacje dotyczą wszystkich przelewów czyli: Przelewu krajowego, Przelewu do ZUS, Przelewu do US/UC, Przelewu własnego oraz Przelewu na rachunek inwestycyjny.

| szablon_id                    |                                                                                                    |  |
|-------------------------------|----------------------------------------------------------------------------------------------------|--|
| tagi                          |                                                                                                    |  |
| Nadawca                       |                                                                                                    |  |
| Nazwa nadawcy                 | No. of Concession, Name of Concession, Name of |  |
| Adres nadawcy                 | Rectal Constant and a local second second second                                                                                                    |  |
| Rachunek nadawcy              |                                                                                                    |  |
| Nazwa banku nadawcy           | Bank Spółdzielczy Skierniewice                                                                                                    |  |
| Odbiorca                      |                                                                                                    |  |
| Nazwa odbiorcy                |                                                                                                    |  |
| Adres odbiorcy                |                                                                                                    |  |
| Rachunek odbiorcy             |                                                                                                    |  |
| Nazwa banku odbiorcy          |                                                                                                    |  |
| Kwota                         |                                                                                                    |  |
| Kwota przelewu                | PLN                                                                                                    |  |
| Szczegóły                     |                                                                                                    |  |
| Tytuł przelewu                | na bardzo drobne wydatki                                                                                                    |  |
| Data przelewu                 | 2013-04-11                                                                                                    |  |
| Typ przelewu                  | Elixir                                                                                                    |  |
| Inne                          |                                                                                                    |  |
| Przyjazna nazwa               | kolkolo                                                                                                    |  |
| Potwierdzenie na adres e-mail | Nie                                                                                                    |  |
| Aktywacja IVR                 | Nie                                                                                                    |  |
| Kontrahent                    |                                                                                                    |  |
| Zapisz jako kontrahent        | Tak                                                                                                    |  |
| Nazwa kontrahenta             | Janek                                                                                                    |  |
| Kontrahent ulubiony           | Tak                                                                                                    |  |
| Numer karty kodów             |                                                                                                    |  |
| Numer kodu                    | 26                                                                                                    |  |
| Kod jednorazowy *             |                                                                                                    |  |

Rysunek 138: Nowy przelew - Formularz podpisu akceptacji

#### 4.1.3 Nowy przelew ekspresowy

Po wybraniu z menu **Nowy przelew ekspresowy**, wyświetli się formatka przelewu. Formatka ma domyślny typ przelewu - **Ekspresowy**, stąd opcja wyboru Typu przelewu nie jest na niej widoczna.

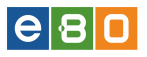

Tworzenie przelewu ekspresowego opisane w rozdziale 4.1.2 Nowy przelew krajowy -ELIXIR , EKSPRESOWY, SORBNET

|                            | Rachupak da obsistoria                                                                                                    | -                                                                                                    |
|----------------------------|----------------------------------------------------------------------------------------------------|----------------------------------------------------------------------------------------------------|
|                            | raununek do opciązenia                                                                                                    |                                                                                                    |
|                            | Saldo bieżące                                                                                                    | 996,32 USD                                                                                                    |
|                            | Dostępne środki                                                                                                    | 996,32 USD                                                                                                    |
|                            | Przewidywane środki                                                                                                    | 996,32 USD                                                                                                    |
| Odbiorca                   |                                                                                                    |                                                                                                    |
|                            | Wybierz szablon                                                                                                    | · ·                                                                                                    |
|                            | Wybierz kontrahenta                                                                                                    | •                                                                                                    |
|                            |                                                                                                    |                                                                                                    |
|                            | Nazwa odbiorcy *                                                                                                    |                                                                                                    |
|                            |                                                                                                    |                                                                                                    |
|                            | Adres odbiorcy                                                                                                    |                                                                                                    |
|                            |                                                                                                    |                                                                                                    |
|                            |                                                                                                    |                                                                                                    |
|                            | Rachunek odbiorcy *                                                                                                    |                                                                                                    |
|                            | Nazwa banku odbiorcy                                                                                                    |                                                                                                    |
| Szczodów r                 |                                                                                                    |                                                                                                    |
| azezegoiy t                | JI ZEIEWU                                                                                                    |                                                                                                    |
|                            | Kwota przelewu *                                                                                                    | USD 🔻                                                                                                    |
|                            | Tytułem *                                                                                                    |                                                                                                    |
|                            |                                                                                                    |                                                                                                    |
|                            |                                                                                                    |                                                                                                    |
|                            | Nazwa operatora systemu                                                                                                    | BLUE MEDIA SPÓŁKA AKCYJNA                                                                                                    |
|                            | Nazwa operatora systemu<br>Adres operatora systemu                                                                                                    | BLUE MEDIA SPÓŁKA AKCYJNA<br>UL.HAFFNERA 6, 81-717 SOPOT                                                                                                    |
|                            | Nazwa operatora systemu<br>Adres operatora systemu<br>Akceptacja opłaty *                                                                                                    | BLUE MEDIA SPÓŁKA AKCYJNA<br>UL.HAFFNERA 6, 81-717 SOPOT<br>Oświadczamy, że znana jest nam aktualnie obowiązująca prowizja za                                                                             |
|                            | Nazwa operatora systemu<br>Adres operatora systemu<br>Akceptacja opłaty *                                                                                                    | BLUE MEDIA SPÓŁKA AKCYJNA<br>UL HAFFNERA 6, 81-717 SOPOT<br>Oświadczamy, że znana jest nam aktualnie obowiązująca prowizja za<br>przelewy ekspresowe.                                                     |
|                            | Nazwa operatora systemu<br>Adres operatora systemu<br>Akceptacja opłaty *<br>Akceptacja regulaminu *                                                                                                    | <ul> <li>BLUE MEDIA SPÓŁKA AKCYJNA</li> <li>UL.HAFFNERA 6, 81-717 SOPOT</li> <li>Oświadczamy, że znana jest nam aktualnie obowiązująca prowizja za przelewy ekspresowe.</li> </ul>                        |
|                            | Nazwa operatora systemu<br>Adres operatora systemu<br>Akceptacja opłaty *<br>Akceptacja regulaminu *<br>Regulamin przelewów<br>ekspresowych                                                                                                    | BLUE MEDIA SPÓŁKA AKCYJNA<br>UL.HAFFNERA 6, 81-717 SOPOT<br>Oświadczamy, że znana jest nam aktualnie obowiązująca prowizja za<br>przelewy ekspresowe.                                                     |
| Opcje doda                 | Nazwa operatora systemu<br>Adres operatora systemu<br>Akceptacja opłaty *<br>Akceptacja regulaminu *<br>Regulamin przelewów<br>ekspresowych<br>tkowe                                                                                                    | BLUE MEDIA SPÓŁKA AKCYJNA<br>UL HAFFNERA 6, 81-717 SOPOT<br>Oświadczamy, że znana jest nam aktualnie obowiązująca prowizja za<br>przelewy ekspresowe.                                                     |
| Opcje dodat                | Nazwa operatora systemu<br>Adres operatora systemu<br>Akceptacja opłaty *<br>Akceptacja regularninu *<br>Regularnin przelewów<br>ekspresowych<br>tkowe<br>Przyjazna nazwa                                                                                                    | BLUE MEDIA SPÓŁKA AKCYJNA<br>UL.HAFFNERA 6, 81-717 SOPOT<br>Oświadczamy, że znana jest nam aktualnie obowiązująca prowizja za<br>przelewy ekspresowe.<br>pobierz                                          |
| Opcje dodat                | Nazwa operatora systemu<br>Adres operatora systemu<br>Akceptacja opłaty *<br>Akceptacja regulaminu *<br>Regulamin przelewów<br>ekspresowych<br>tkowe<br>Przyjazna nazwa<br>Zapisz kontrahenta                                                                                        | BLUE MEDIA SPÓŁKA AKCYJNA<br>UL HAFFNERA 6, 81-717 SOPOT<br>Oświadczamy, że znana jest nam aktualnie obowiązująca prowizja za<br>przelewy ekspresowe.<br>pobierz                                          |
| Opcje doda                 | Nazwa operatora systemu<br>Adres operatora systemu<br>Akceptacja opłaty *<br>Akceptacja regularninu *<br>Regularnin przelewów<br>ekspresowych<br><b>tkowe</b><br>Przyjazna nazwa<br>Zapisz kontrahenta<br>Zapisz szablon                                                             | BLUE MEDIA SPÓŁKA AKCYJNA<br>UL.HAFFNERA 6, 81-717 SOPOT<br>Oświadczamy, że znana jest nam aktualnie obowiązująca prowizja za<br>przelewy ekspresowe.<br>pobierz                                          |
| Opcje dodat<br>Wyślij potw | Nazwa operatora systemu         Adres operatora systemu         Adres operatora systemu         Akceptacja opłaty *         Akceptacja regulaminu *         Regulamin przelewów ekspresowych         tkowe         Przyjazna nazwa         Zapisz kontrahenta         Zapisz szablon | BLUE MEDIA SPÓŁKA AKCYJNA         UL.HAFFNERA 6, 81-717 SOPOT         Oświadczamy, że znana jest nam aktualnie obowiązująca prowizja za przelewy ekspresowe.         przelewy ekspresowe.         pobierz |
| Opcje dodat<br>Wyślij potw | Nazwa operatora systemu<br>Adres operatora systemu<br>Akceptacja opłaty *<br>Akceptacja regulaminu *<br>Regulamin przelewów<br>ekspresowych<br>tkowe<br>Przyjazna nazwa<br>Zapisz kontrahenta<br>Zapisz szablon<br>tierdzenie zrealizowania                                          | BLUE MEDIA SPÓŁKA AKCYJNA<br>UL HAFFNERA 6, 81-717 SOPOT  Oświadczamy, że znana jest nam aktualnie obowiązująca prowizja za<br>przelewy ekspresowe.  poblerz                                              |

Rysunek 139: Nowy przelew ekspresowy

#### 4.1.4 Nowy przelew do ZUS

Po wybraniu w Menu Nowy przelew do ZUS otwiera się formularz przelewu.

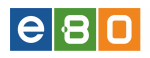

•

#### Nowy przelew do ZUS

#### Szablony

| Wybierz szablon (Wprowadź              | × |  |
|----------------------------------------|---|--|
| przynajmniej 2 litery aby<br>wyszukać) |   |  |

#### Rachunek

| Rachunek do obciążenia |              |
|------------------------|--------------|
| Saldo bieżące          | 3 075,85 PLN |
| Dostępne środki        | 3 075,85 PLN |
| Przewidywane środki    | 3 075,85 PLN |
|                        |              |

#### Szczegóły przelewu

| Typ wpłaty         | S - Składka za 1 miesiąc | • |
|--------------------|--------------------------|---|
| Deklaracja miesiąc | Styczeń                  | • |
| Deklaracja rok     | 2015                     | • |
| Numer deklaracji * |                          |   |

#### Dane płatnika

| Nazwa płatnika *            |        |
|-----------------------------|--------|
| NIP płatnika *              |        |
| Typ drugiego identyfikatora | Brak 🗸 |

#### Rachunki ZUS

|               |                                 |            | Zapisz | Zatwierdź |
|---------------|---------------------------------|------------|--------|-----------|
|               | Na adres e-mail                 |            |        |           |
| Wyślij potwie | rdzenie zrealizowania           |            |        |           |
|               | Zapisz szablon                  |            |        |           |
|               | Przyjazna nazwa                 |            |        |           |
| Opcje dodatk  | owe                             |            |        |           |
|               | Data wykonania *                | 2015-08-10 |        |           |
|               | Fundusz emerytur<br>pomostowych |            |        |           |
|               | FPiFGŚP                         |            |        |           |
|               | Ubezpieczenie zdrowotne         |            |        |           |
|               | Ubezpieczenie społeczne         |            |        |           |
|               |                                 |            |        |           |

Rysunek 140: Nowy Przelew do ZUS
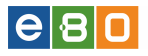

Pierwszym blokiem formularza są **Szablony**.

Funkcja pozwala na wybór istniejącego szablonu przelewu do ZUS.

Kolejny blok to **Rachunek**; wybór rachunku i informacje są identyczne jak przy przelewie zwykłym.

Następnie na formularzu znajduje się blok Szczegóły przelewu. Z rozwijanych list należy wybrać Typ wpłaty, Deklaracja miesiąc, Deklaracja rok, następnie wpisać Numer deklaracji.

Rozróżniamy kilka **Typów wpłaty** odpowiednio oznaczonych literami:

- A Opłata dodatkowa za błędy płatnika
- **B** Opłata dodatkowa płacona przez instytucję
- **D** Opłata dodatkowa
- E Egzekucja
- $\bullet~\mathbf{M}$  Składka dłuższa niż miesiąc
- $\bullet~{\bf S}$  Składka za 1 miesiąc
- $\mathbf{T}$  Odroczenie terminu
- U Urząd ratalny

Następny blok to **Dane płatnika**.

Należy wpisać **Nazwę płatnika** - dane osoby, której dotyczy wykonywany przelew, **NIP płatnika**; z rozwijanej listy wybrać **Typ drugiego identyfikatora** (brak, Regon, Pesel, Dowód osobisty, Paszport) oraz wpisać dane dotyczące **Drugiego identyfikatora**.

**Drugi identyfikator** nie będzie wymagany, jeśli w polu **Typ drugiego identyfikatora**, wybierzemy opcję "*brak*".

Kolejnym krokiem jest wybór rodzaju składki w bloku **Rachunki ZUS**. Następnie należy wybrać **Datę Płatności** oraz **Typ przelewu**. Kolejne bloki oraz ich zawartość jest identyczna jak przy zwykłym przelewie z tą różnicą, że przelewu do ZUS nie można zapisać do kontrahenta.

Zapisywanie oraz Wykonywanie Przelewu do ZUS odbywa się na tej samej zasadzie co przelew zwykły.

Podczas tworzenia zleceń do ZUS dla Klientów z funkcjonalnością Multimodulo jeśli zostanie wybrany Rachunek do obciążenia, który ma innego Właściciela, aniżeli Klient, do którego należy konto, wówczas zostanie poproszony o potwierdzenie aktualizacji danych Płatnika.

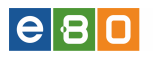

|          |                                         |                                         | ne war in the date for the first start and the first start and the first start start in the first start start s |        | Nev Josha di Ker Josha di Ker Josha di Keritshan | t star Poplar  |
|----------|-----------------------------------------|-----------------------------------------|----------------------------------------------------------------------------------------------------|--------|--------------------------------------------------|----------------|
| Ko<br>Cz | omunikat ze stro<br>vychcesz zaktualizo | ony tarnobrzeg-ki<br>wać dane płatnika? | lient.dev:                                                                                                    | ×      | 👌 Sesja wygasa                                   | a za 2<br>Zalo |
|          |                                         |                                         | ОК                                                                                                    | Anuluj |                                                  |                |
| ia       | Lokaty                                  | Karty                                   | Kredyty                                                                                                    | Usługi | 500+                                             |                |
| Ziecen   | ia stałe                                | Inne dyspozycie                         |                                                                                                    |        |                                                  |                |
| Rachune  | k                                       |                                         |                                                                                                    |        |                                                  |                |
|          | Rachunek de                             | ) obciążenia                            |                                                                                                    |        |                                                  | •              |
|          | Saldo bieżąc                            | )e                                      |                                                                                                    |        |                                                  |                |
|          | Dostępne śr                             | odki                                    |                                                                                                    |        |                                                  |                |
|          | Przewidywa                              | ane środki                              |                                                                                                    |        |                                                  |                |
| Szczegó  | ly przelewu                             |                                         |                                                                                                    |        |                                                  |                |
|          | Typ wpłaty                              |                                         | S - Składka za 1 miesiąc                                                                                        |        |                                                  | •              |
|          | Deklaracja m                            | iesiąc                                  | Styczeń                                                                                                    |        |                                                  | •              |
|          | Deklaracja ro                           | ok                                      | 2016                                                                                                    |        |                                                  | •              |
|          | Numer dekla                             | racji *                                 | 51                                                                                                    |        |                                                  |                |
|          |                                         |                                         |                                                                                                    |        |                                                  |                |

Rysunek 141: Nowy Przelew do ZUS - Komunikat

#### 4.1.5 Nowy przelew do US/UC

Formularz przelewu do US/UC otwiera się po wybraniu w Menu pozycji Nowy przelew do US/UC.

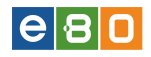

#### Nowy przelew do US/UC

| Szablony       |                                       |              |        |
|----------------|---------------------------------------|--------------|--------|
|                | Wybierz szablon                       | •            |        |
|                |                                       |              |        |
| Rachunek       |                                       |              |        |
|                | Rachunek do obciążenia                | · ·          |        |
|                | Saldo bieżące                         | 3 075,85 PLN |        |
|                | Dostępne środki                       | 3 075,85 PLN |        |
|                | Przewidywane środki                   | 3 075,85 PLN |        |
|                |                                       |              |        |
| Szczegóły pr   | zelewu                                |              |        |
|                | Typ identyfikatora<br>uzupełniającego | NIP 👻        |        |
|                | ldentyfikator uzupełniający *         |              |        |
|                | Symbol formularza *                   | Wybierz 👻    |        |
|                | Typ okresu zobowiązania               | R Rok 💌      |        |
|                | Rok                                   | 2015 👻       |        |
|                | ldentyfikacja zobowiązania            |              |        |
|                | Nazwa płatnika                        |              |        |
|                | Kwota przelewu *                      |              |        |
|                | Data wykonania *                      | 2015-07-30   |        |
| Dane Urzędu    |                                       |              |        |
|                | Nazwa organu podatkowego *            | *            |        |
|                | Adres organu podatkowego *            |              |        |
|                | Rachunek organu                       |              |        |
|                | podatkowego *                         |              |        |
| Opcje dodatk   | owe                                   |              |        |
|                | Przyjazna nazwa                       |              |        |
|                | Zapisz szablon                        |              |        |
| Whiólii notwi- | rdzenia zrealizowania                 |              |        |
| my sill bormie | azono zi canzowania                   |              |        |
|                | Na adres e-mail                       |              |        |
|                |                                       | Zapisz Zatv  | vierdź |
|                |                                       |              |        |

Rysunek 142: Nowy przelew do US/UC

Pierwszym blokiem formularza są Szablony. Opcja pozwala na wybór istniejącego szablonu przelewu do US/UC. Poniżej bloku Szablony znajdują się dane dotyczące wybranego Rachunku do obciążenia. Następny blok to Szczegóły przelewu. Na początku należy wybrać Typ identyfikatora uzupełniającego oraz wpisać wartość wybranego identyfikatora. Następnie należy wybrać Symbol formularza, Typ okresu zobowiązania, Rok; wpisać Identyfikację zobowiązania, podać Kwotę przelewu; wybrać Datę wykonania oraz Typ przelewu.

Kolejnym blokiem są **Dane urzędu. Nazwę organu podatkowego** można wybrać z rozwijanej listy lub wpisać w pole tekstowe. Gdy nazwa organu została wybrana z listy **Adres** oraz **Rachunek organu podatkowego** zostanie wczytany w puste pola. Wszystkie pozostałe elementy oraz zapisywanie i wykonywanie przelewu wykonuje się identycznie jak przy przelewie zwykłym.

Podczas tworzenia zleceń do US/UC dla Klientów z funkcjonalnością Multimodulo jeśli zostanie wybrany Rachunek do obciążenia, który ma innego Właściciela, aniżeli Klient, do którego należy

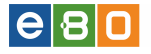

konto, wówczas zostanie poproszony o potwierdzenie aktualizacji danych Płatnika.

#### 4.1.6 Nowy przelew własny

Zlecenia wykonywane za pomocą funkcji **Nowy przelew własny** umożliwiają realizację przelewów pomiędzy rachunkami Klienta.

#### DO ZLECENIA WŁASNEGO WYMAGANE JEST POSIADANIE WIĘCEJ NIŻ JEDNEGO RACHUNKU

W formularzu wszystkie dane odbiorcy są automatycznie wczytane, wystarczy wybrać tylko z rozwijanej listy **rachunek**, który ma zostać obciążony oraz **rachunek**, na który zostanie przekazane uznanie.

Kolejnym krokiem jest wpisanie **Kwoty przelewu, Tytułu przelewu** oraz wybranie **Daty płatności**. Opcje dodatkowe pozwalają między innymi na wpisanie **Przyjaznej nazwy**. Wszystkie pozostałe elementy oraz zapisywanie i wykonywanie przelewu wykonuje się identycznie jak przy przelewie zwykłym.

Istnieje również możliwość tworzenia zleceń własnych na zdefiniowany rachunek jako oszczędnościowy. Wypłaty z kont oszczędnościowych są możliwe tylko na konta typu ROR (domyślne) oraz na inne typy kont zdefiniowane przez Operatora.

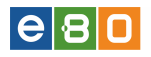

| wy Przelew własny                 |                                    |   |
|-----------------------------------|------------------------------------|---|
| Rachunek                          |                                    |   |
| Rachunek do obciążenia            | NE 1040 (1040 1111 1040 1011 1040) | • |
| Saldo bieżące                     | 500,77 PLN                         |   |
| Dostępne środki                   | 500,77 PLN                         |   |
| Przewidywane środki               | 500,77 PLN                         |   |
| Odbiorca                          |                                    |   |
| Nazwa odbiorcy                    |                                    |   |
| Adres odbiorcy                    |                                    |   |
|                                   |                                    |   |
| Rachunek odbiorcy                 |                                    | ] |
| Szczegóły przelewu                |                                    |   |
| Kwota przelewu *                  | PLN V                              |   |
| Tytułem *                         |                                    |   |
|                                   |                                    |   |
| Data wykonania *                  | 2013-04-11                         |   |
| Opcje dodatkowe                   |                                    |   |
| Przyjazna nazwa                   |                                    |   |
|                                   |                                    |   |
|                                   |                                    |   |
|                                   |                                    |   |
|                                   |                                    |   |
|                                   |                                    |   |
|                                   |                                    |   |
| Wyślij potwiedzenie zrealizowania |                                    |   |
| Na adres e-mail                   |                                    |   |
|                                   |                                    |   |

Rysunek 143: Nowy przelew własny

#### 4.1.7 Nowy przelew płacowy

Aby móc utworzyć **Nowy przelew płacowy**, należy mieć zdefiniowany rachunek płacowy i rachunek główny na głównej karcie Klienta. Taką możliwość ma Operator Bankowy, który definiuje taki rachunek w aplikacji administracyjnej. Jeżeli brak zdefiniowanego takiego rachunku, Klientowi wyświetli się komunikat o braku możliwości stworzenia takiego zlecenia.

| Start                   | Rachunki        | Zleo | enia           | Lokaty           | Karty                         | Kredyty    | Usługi        | KIRI     |                     |
|-------------------------|-----------------|------|----------------|------------------|-------------------------------|------------|---------------|----------|---------------------|
| Przelewy                | Doładowania GSM |      | Zlecenia stałe |                  |                               |            |               |          |                     |
| Menu                    |                 |      | Brak rach      | unków dostępnych | do utworzenia zlecenia        |            |               |          | ×                   |
| Lista złożonych przelev | wów »           | List | a złożonyc     | h przelewów      |                               |            |               |          | »Pokaż filtry       |
| Nowy przelew krajowy    | • »             |      | ,,             |                  |                               |            |               |          |                     |
| Nowy przelew do ZUS     | *               | Pra  | elewy          |                  |                               |            |               |          |                     |
| Nowy przelew do USA     | ic »            |      | Status         | Odbiorca         | Tytuler                       | n          | Kwota Data re | alizacji | Akcje               |
| Nowy przelew własny     | »               |      | ଟ 🛣            | Politechnika     | test                          |            | 10,00         |          | Szczegóły<br>Powiel |
| Nowy przelew płacow     | y »             |      |                |                  | I lhomisononia a              | nahoomo.   | 0.01          |          | Szczegóły           |
| Przelew na rachunek in  | westycyjny »    |      | - <b>*</b>     | zus              | Ubezpieczenie z               | drowotne   | 0,01          |          | Powiel<br>Podpisz   |
| Nowy przelew zagrani    | czny »          |      |                |                  | FPIFGSI<br>Fundusz emerytur p | omostowych | 0,01          |          | Usuń<br>Edytuj      |
|                         |                 |      |                |                  |                               |            |               |          |                     |

Rysunek 144: Komunikat o braku możliwości utworzenia przelewu płacowego

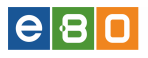

Po wybraniu w Menu pozycji **Nowy przelew płacowy**, wyświetli się formularz przelewu płacowego.

Po uzupełnieniu wszystkich wymaganych pól zapisujemy.

| Rachunek płac   | owy                  |                      |        |         |
|-----------------|----------------------|----------------------|--------|---------|
|                 | Rachunek płacowy     | 10 100 000 00 00 000 |        | •       |
|                 | Saldo bieżące        | 2 089,62 PLN         |        |         |
|                 | Dostępne środki      | 89,62 PLN            |        |         |
|                 | Przewidywane środki  | 79,62 PLN            |        |         |
| Rachunek głów   | vny                  |                      |        |         |
|                 | Rachupek dáwov do    |                      |        |         |
|                 | obciążenia           |                      |        |         |
|                 | Saldo biezące        | 699,55 PLN           |        |         |
|                 | Dostępne srodki      | 699,55 PLN           |        |         |
|                 | Przewidywane środki  | 699,55 PLN           |        |         |
|                 |                      |                      |        |         |
| Odbiorca        |                      |                      |        |         |
|                 | Wybierz szablon      |                      |        | · •     |
|                 |                      |                      |        |         |
|                 | Nazwa odbiorcy *     |                      |        |         |
|                 |                      |                      |        |         |
|                 | Adres odbiorcy       |                      |        |         |
|                 | Daalaan daawaa       |                      |        |         |
|                 | Rachunek odbiorcy *  |                      |        |         |
|                 | Nazwa banku odbiorcy |                      |        |         |
|                 |                      |                      |        |         |
| Szczegóły prze  | elewu                |                      |        |         |
|                 | Kwota przelewu *     | PLN                  | •      |         |
|                 | Tytułem *            |                      |        |         |
|                 |                      |                      |        | 1       |
|                 | Data wykonania *     | 2014-05-14           |        |         |
| Opcie dodatko   | we                   |                      |        |         |
| - pojo aotacito |                      |                      |        |         |
|                 | Przyjazna nazwa      |                      |        |         |
|                 | Zapisz szablon       |                      |        |         |
| Wyślij potwied  | zenie zrealizowania  |                      |        |         |
|                 | Na adres e-mail      |                      |        |         |
|                 |                      |                      |        |         |
|                 |                      |                      | Zapisz | Zatwier |

Rysunek 145: Nowy przelew płacowy

#### 4.1.8 Przelew na rachunek inwestycyjny

Zlecenia wykonywane za pomocą funkcji **Przelew na rachunek inwestycyjny** umożliwiają realizację przelewów na rachunki inwestycyjne skonfigurowane przez operatora bankowego.

#### DO ZLECENIA NA RACHUNEK INWESTYCYJNY WYMAGANE JEST PO-SIADANIE SKONFIGUROWANEGO RACHUNKU INWESTYCYJNEGO

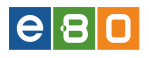

W przypadku braku skonfigurowanego przez Operatora rachunku inwestycyjnego, system wyświetli komunikat o braku rachunków dostępnych do utworzenia zlecenia.

| L Klient:             |              |          | •       |                          |                 | Ustawienia   Os        | statnie logowania | Ö Sesja w  | ygasa za 29:40 | ۲         | Vyloguj      |
|-----------------------|--------------|----------|---------|--------------------------|-----------------|------------------------|-------------------|------------|----------------|-----------|--------------|
|                       |              |          |         |                          |                 |                        |                   |            | Za             | logowany: |              |
|                       |              |          |         |                          |                 |                        |                   |            | Wybierz język  | Pomoc     | Kontakt      |
| Start                 | Rachunki     |          | Zlecer  |                          | Lokaty          | Karty                  | Kredyty           |            | Jsługi         | KIRI      |              |
| Przelewy              | Doładowania  |          | Zle     | cenia sta <del>l</del> e | Inne dyspo      |                        |                   |            |                |           |              |
| Menu                  |              |          |         | Brak rachun⊧             | ów dostępnych ( | do utworzenia zlecenia | 1                 |            |                |           | ×            |
| Lista złożonych przel | lewów        | *        | Lista z | łożonych r               | rzelewów        |                        |                   |            |                | ,         | Pokaż filtry |
| Nowy przelew krajov   | wy           | *        | Lista I | iozoniyon p              |                 |                        |                   |            |                |           | , chur har j |
| Nowy przelew do ZL    | JS           | »        | Przele  | wy                       |                 |                        |                   |            |                |           |              |
| Nowy przelew do US    | SAUC         | »        |         | Status                   | Odbiorca        | Tytułem                | Kwota             | Data r     | ealizacji      |           | Akcje        |
| Nowy przelew własn    | νy.          | »        |         |                          |                 | Brak danyc             | h do wyświetlenia |            |                |           |              |
| Przelew na rachunek   | inwestycyjny | <b>»</b> | <       |                          | _               |                        |                   |            |                |           | >            |
| Nowy przelew zagra    | niczny       | *        | ₩ 🛱     | 신인                       | A.              |                        |                   |            |                |           |              |
| Szablony              |              | <b>»</b> |         |                          |                 |                        |                   |            |                |           |              |
| Kontrahenci           |              | *        |         |                          |                 | Kopiuj                 | Usu               | ıń         | Anuluj         | Podpis    |              |
| Import przelewów      |              | *        |         |                          |                 | Utwórz Paczkę          | Przekaż Do        | Realizacji | Pod            | pisz      |              |
| Lista paczek          |              | »        |         |                          |                 |                        |                   |            |                |           |              |

Rysunek 146: Komunikat o braku rachunków do utworzenia zlecenia

W celu stworzenia przelewu na rachunek inwestycyjny, Klient powinien wejść w zakładkę Zlecenia » Przelewy a następnie Przelewy na rachunek inwestycyjny, wówczas wyświetli się formatka Nowy Przelew inwestycyjny.

W formatce należy wybrać rachunek do obciążenia oraz rachunek odbiorcy (inwestycyjny), na który zostanie przekazane uznanie. Tytuł przelewu zostanie automatycznie wypełniony zgodnie z konfiguracją rachunku inwestycyjnego. Wszystkie pozostałe elementy oraz zapisywanie i wykonywanie przelewu wykonuje się identycznie jak przy przelewie zwykłym.

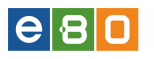

| Menu                             |   | Nowy Przelew inwestycyjny              |
|----------------------------------|---|----------------------------------------|
| Lista złożonych przelewów        | * |                                        |
| Nowy przelew krajowy             | » | Rachunek                               |
| Nowy przelew do ZUS              | » | Rachunek do obciążenia 🗸               |
| Nowy przelew do US/UC            | * | Saldo bieżące 318,08 PLN               |
| Nowy przelew własny              | * | Dostepne środki 209.44 PLN             |
| Przelew na rachunek inwestycyjny | * | ······································ |
| Nowy przelew zagraniczny         | * |                                        |
| Szablony                         | * | Odbiorca                               |
| Kontrahenci                      | » |                                        |
| Import przelewów                 | * | Rachunek odbiorcy                      |
| Lista paczek                     | » | Szczególy przelewu                     |
| Szablony                         |   |                                        |
| szabloniasty szablon             | » | Kwota przelewu * PLN 👻                 |
| szablon zusik                    | » | Tytułem test                           |
| szablon zus                      | * | Data wykonania * 2013-05-28            |
| mój szablon                      | » |                                        |
|                                  |   | Opcje dodatkowe                        |
|                                  |   | Przyjazna nazwa                        |
|                                  |   |                                        |
|                                  |   |                                        |
|                                  |   |                                        |
|                                  |   |                                        |
|                                  |   |                                        |
|                                  |   |                                        |
|                                  |   |                                        |
|                                  |   | Wyślij potwiedzenie zrealizowania      |
|                                  |   | Na adres e-mail                        |
|                                  |   |                                        |
|                                  |   | Zapisz Zatwierdź                       |
|                                  |   |                                        |

Rysunek 147: Formatka Nowego przelewu inwestycyjnego

Po poprawnym wypełnieniu formatki i użyciu przycisku **Zapisz**, przelew inwestycyjny zostanie wyświetlony na liście złożonych przelewów z komunikatem informującym o poprawnie podpisanym przelewie i statusem "nowy".

| Menu                             |          | C    | ) Przelev  | w inwestycyjny został p | oprawnie podpisany |       |                 | ×                   |
|----------------------------------|----------|------|------------|-------------------------|--------------------|-------|-----------------|---------------------|
| Lista złożonych przelewów        | *        | Lief | ta zložon  | vch przelewów           |                    |       |                 | "Dokaż filtry       |
| Nowy przelew krajowy             | »        |      | ta 2102011 | yen pizelewow           |                    |       |                 | se okaz na y        |
| Nowy przelew do ZUS              | »        | Pr   | zelewy     |                         |                    |       |                 |                     |
| Nowy przelew do US/UC            | <b>»</b> |      | Status     | Odbiorca                | Tytułem            | Kwota | Data realizacji | Akcje               |
| Nowy przelew własny              | *        |      | a 🖁        | Zlecenie inwestycyjne   | test               | 0,01  |                 | Szczegóły<br>Powiel |
| Przelew na rachunek inwestycyjny | »        |      |            |                         |                    |       |                 | Szczegóły           |
| Nowy przelew zagraniczny         | *        |      |            | Zlecenie inwestycyjne   | test               | 0,01  |                 | Powiel<br>Podpisz   |
| Szablony                         | *        |      |            |                         |                    |       |                 | Usuń<br>Edytuj      |

Rysunek 148: Komunikat przelewu inwestycyjnego

Po poprawnym wypełnieniu formatki, użyciu przycisku **Zatwierdź** a następnie po podpisaniu , przelew inwestycyjny zostanie wyświetlony na liście złożonych przelewów z komunikatem informującym, iż zlecenie zostało przekazane do realizacji i ze statusem "przekazany do realizacji".

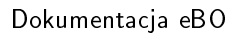

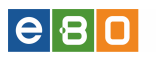

| Menu                             |          |      | ) Zleceni | e zostało przekazane d | lo realizacji |       |                 | ×                   |
|----------------------------------|----------|------|-----------|------------------------|---------------|-------|-----------------|---------------------|
| Lista złożonych przelewów        | <b>»</b> | List | ta złożon | vch przelewów          |               |       |                 | »Pokaż film         |
| Nowy przelew krajowy             | <b>»</b> |      | 102011    | yen przelewów          |               |       |                 | st order hitry      |
| Nowy przelew do ZUS              | <b>»</b> | P    | zelewy    |                        |               |       |                 |                     |
| Nowy przelew do US/UC            | »        |      | Status    | Odbiorca               | Tytulem       | Kwota | Data realizacji | Akcje               |
| Nowy przelew własny              | <b>»</b> |      | ି 🖁       | Zlecenie inwestycyjne  | test          | 0,01  |                 | Szczegóły<br>Powiel |
| Przelew na rachunek inwestycyjny | <b>»</b> |      | ~ •       |                        | 11            |       |                 | Szczegóły           |
| Nowy przelew zagraniczny         | »        |      | ~ ▲       | Ziecenie inwestycyjne  | test          | 0,01  |                 | Powiel              |
| Szablony                         | <b>»</b> |      |           |                        |               |       |                 | Szczegóły<br>Powiel |
| Kontrahenci                      | »        |      | •         | Zlecenie inwestycyjne  | test          | 0,01  |                 | Podpisz<br>Usuń     |
| Import przelewów                 | <b>»</b> |      |           |                        |               |       |                 | Edytuj              |
| Lista paczek                     | »        |      | X         |                        | bo tak        | 0,01  |                 | Szczegóły<br>Powiel |

#### 4.1.9 Nowy przelew zagraniczny

Aby utworzyć nowy przelew zagraniczny, Klient powinien wejść w zakładkę **Zlecenia** a następnie wybrać opcję **Przelewy**. Wówczas w menu nawigacyjnym pojawi się lista dostępnych do utworzenia przelewów.

Należy wybrać opcję Nowy przelew zagraniczny.

#### 4.1.9.1 Tworzenie zlecenia przelewu zagranicznego

Po wybraniu z menu nawigacyjnego opcji **Nowy przelew zagraniczny**, wyświetlona zostanie formatka **Nowy przelew zagraniczny**.

Pola oznaczone czerwoną gwiazdką, są polami obowiązkowymi.

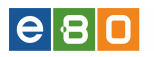

| BANK SPÓŁDZIEL                 | .CZY   |                |                                                      | Zalogowany                                                                                                    |
|--------------------------------|--------|----------------|------------------------------------------------------|----------------------------------------------------------------------------------------------------|
| Start Rachi                    | inki   | Zlecenia       | Lokaty                                               | Karty Kredyty Usługi                                                                                                    |
| Przełowy Doładow               |        | Zlecenia stał  |                                                      |                                                                                                    |
| nu                             |        | Nowy przelew   | v zagraniczny                                        |                                                                                                    |
| a złożonych przelewów          | *      | Rachunek       |                                                      |                                                                                                    |
| ry przelew krajowy             | *      |                | Rachunek do obciążenia                               | 1                                                                                                    |
| ry przelew ekspresowy          | »      |                | Saldo bieżące                                        | 29 564,84 PLN                                                                                                    |
| ry przelew do ZUS              | *      |                | Dostępne środki                                      | 29 554,34 PLN                                                                                                    |
| y przelew do US/UC             | *      |                | Przewidywane środki                                  | 29 514,34 PLN                                                                                                    |
| y przelew własny               | *      | Odbiorca       |                                                      |                                                                                                    |
| y przelew pacowy               |        |                | Wybierz szabion                                      | *                                                                                                    |
| y przelew na rachunek inwestyc | yjny » |                | Wybierz kontrahenta                                  |                                                                                                    |
| banków BlueCash                | *      |                |                                                      |                                                                                                    |
| lony                           | *      |                | Nazwa obbiorcy *                                     | Jack                                                                                                    |
| ahenci                         | *      |                |                                                      |                                                                                                    |
| t przelewów                    | *      |                | Adres odbiorcy                                       |                                                                                                    |
| wiesz, że                      |        |                |                                                      |                                                                                                    |
|                                |        |                | Kraj banku odbiorcy *                                | Wieka Brytania 👻                                                                                                    |
|                                |        |                | Rechunek odbiorcy IBAN *                             | Manageria and a                                                                                                    |
|                                |        |                | Numer rozliczeniowy banku                            | PERCEPTION                                                                                                    |
|                                |        |                | odbiorcy - Swift lub BIC *<br>Nazwa banku odbiorcy * |                                                                                                    |
|                                |        |                | Adres banku odbiorcy                                 | LONDON LONDON EC2R                                                                                                    |
|                                |        | Szczegóły prz  | elewu                                                |                                                                                                    |
|                                |        |                | Koszty pokrywa                                       | Network officers (SIA)                                                                                                    |
|                                |        |                | Rachunek do obciażenia                               |                                                                                                    |
|                                |        |                | prowizją<br>Koosta przelawu *                        | 500 EU -                                                                                                    |
|                                |        |                | Kwota przelewu słownie *                             | five                                                                                                    |
|                                |        |                |                                                      | h                                                                                                    |
|                                |        |                | Data waluty                                          | TOMNET (jutro)                                                                                                    |
|                                |        |                | Typ przelewu                                         | Polecenie stypłaty 💌                                                                                                    |
|                                |        |                | Tytułem *                                            | DCCCDDDDCO                                                                                                    |
|                                |        |                | Data wukonania *                                     | 2016 02 20                                                                                                    |
|                                |        | Informacje zle | sceniodawcy                                          |                                                                                                    |
|                                |        |                | Oenha da kastaktu *                                  |                                                                                                    |
|                                |        |                | Numer kontaktowy                                     |                                                                                                    |
|                                |        |                | Adres e-mail                                         |                                                                                                    |
|                                |        | Opcje dodatko  | owe                                                  |                                                                                                    |
|                                |        |                | Zapisz kontrahenta                                   |                                                                                                    |
|                                |        |                | Zapisz szablon                                       |                                                                                                    |
|                                |        |                | Przyjazna nazwa                                      |                                                                                                    |
|                                |        |                | Informacje dodatkowe                                 |                                                                                                    |
|                                |        |                |                                                      |                                                                                                    |
|                                |        | Oświadczenia   |                                                      |                                                                                                    |
|                                |        |                |                                                      | Oświadczamy, że znane jest nam aktuelna obowiązująca w SGB - Banku S.A. "Taryfa prowizji i<br>opłat za czynności lusługi bankowe – waluty wymienialne", której stosowny wycieg doręczono n                                                                                                    |
|                                |        |                |                                                      | przy swaraniu mnejszego ziecenia i wytazamy zgodę na obciązanie naszego rachunku zgodnie s<br>w/w Taryfą.                                                                                                    |
|                                |        |                | Taryfa prowizji i opłat za                           | pokierz .                                                                                                    |
|                                |        |                | czynności i usługi bankowe –<br>waluty wymienialne   |                                                                                                    |
|                                |        |                | •                                                    | Oświedczany, że otrzymaliśny "Regularin realizacji przez SOB – Bank S.A. poleceń wypłaty w akresie dwojawa wie osoba z poleceń wypłaty w                                                                                                    |
|                                |        |                |                                                      | <ul> <li>wy ove wewszowymi przed zozeniem złecenia, zapóźnalismy się z nim, akceptujemy jego treść i<br/>zobowiązujemy się do jego przestrzegania.</li> </ul>                                                                                                    |
|                                |        |                | Regularnin realizacji poleceń                        | pobierz                                                                                                    |
|                                |        |                | wypłaty w obrocie<br>dewizowym                       |                                                                                                    |
|                                |        |                |                                                      | Wiyisinienia:                                                                                                    |
|                                |        |                |                                                      | UUR – wszystałe koszty (w tym SOB-Bank S.A.) związane z realizacją zlecenia pokrywa<br>zleceniadawce;                                                                                                    |
|                                |        |                |                                                      | SHA – koszty SGB-BANK S A, pokrywa zleceniodkwca, pozostałe beneticjent, jedyna możliwa opcj<br>kosztowa jest opcja SHA w przypadku polecenia wypłaty w obrocie z państwami należącymi do EO<br>w walubach krajów EOO, jeżel transelicja płatnicza nie wiąze się z przetezeriem waluży, jebink i<br>odoirce ponoszą opłek jeńszlicze w umowie zawatej przez każdego znich ze swoim dostawca. |
|                                |        |                |                                                      | BEII – wszystkie koszty (w tym SOB-Benk S A.) związane z realizacją złocenia połrywa bereticjar,<br>dyspozycja polecenia wypłaty, zawierająca opcję kosztową BEII nie zostanie zrealizowana w<br>przypadku polecenia wypłaty w obrocie z państwami należącymi do EOG w wakdach krajów EOG.                                                                                                   |
|                                |        |                |                                                      |                                                                                                    |

### Formatka przelewu zagranicznego, zawiera następujące sekcje:

#### Rachunek:

Umożliwia wskazanie Klientowi rachunku, który zostanie obciążony kwotą podaną w danym zleceniu zagranicznym i wyświetla takie dane jak:

- Rachunek do obciążenia lista rozwijana, pozwalająca na wybór rachunku, który zostanie obciążony kwotą ze zlecenia zagranicznego;
- Saldo bieżące

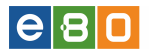

- Dostępne środki
- Przewidywane środki

#### Odbiorca:

Miejsce do definiowania odbiorcy docelowego danego zlecenia zagranicznego. Można go wprowadzić ręcznie lub skorzystać z zapisanych wcześniej szablonów zleceń lub Kontrahentów.

Dostępne tutaj są następujące opcje:

- Wybierz szablon pozwala na utworzenie zlecenia z zapisanego wcześniej szablonu;
- **Wybierz Kontrahenta** umożliwia pobranie danych Odbiorcy jeżeli wcześniej został dodany do Kontrahentów
- Nazwa odbiorcy(*pole obowiązkowe*) należy ręcznie wprowadzić Odbiorcę
- Adres odbiorcy
- Kraj banku odbiorcy(*pole obowiązkowe*) lista rozwijana, z której należy wybrać kraj Odbiorcy zlecenia;

Po wskazaniu kraju odbiorcy, uaktywnią sie kolejne dwa pola obowiązkowe:

- Rachunek odbiorcy IBAN (*pole obowiązkowe*) Międzynarodowy Numer Konta Bankowego ;
- Numer rozliczeniowy Banku odbiorcy Swift lub BIC: unikalny międzynarodowy numer Banku potocznie zwany BIC lub Kodem SWIFT;

\* Poprawne wpisanie kodu BIC, automatycznie wypełnia pola nazwy Banku Odbiorcy, adresu oraz kraju.

Po uzupełnieniu powyższych dwóch pól, system automatycznie powinien rozpoznać Nazwę banku odbiorcy (*pole obowiązkowe*) oraz Adres banku odbiorcy.

#### Szczegóły przelewu:

Sekcja, w której należy podać dane dotyczące kwoty, waluty oraz czasu kiedy ma zostać dany przelew wykonany, łącznie z możliwością wyboru rachunku, z którego zostanie pobrana prowizja, (jeżeli ma być inny niż rachunek do obciążenia), oraz kto pokryje koszty zlecenia.

Zawarte tutaj są następujące pola:

• Koszty pokrywa - lista rozwijana umożliwiająca wybór, kto pokrywa koszty realizacji zlecenia:

#### - Nadawca i odbiorca (SHA):

Zleceniodawca opłaca koszty i prowizje należne Bankowi wysyłającemu, a koszty Banku Beneficjenta i Banków trzecich - Odbiorca.

- Odbiorca (BEN):

Za całość realizacji zlecenia zagranicznego płaci Odbiorca. Prowizje pobierane są z kwoty przelewu, czyli każdy Bank pośredniczący w rozliczeniu może pomniejszyć jego kwotę.

- Nadawca (OUR):

Zleceniodawca bierze na siebie wszystkie koszty związane z realizacją zlecenia, (prowizję Banku wysyłającego, ewentualnego Banku Korespondenta i Banku Odbiorcy).

- Rachunek do obciążenia prowizją umożliwia wskazanie z listy rozwijanej rachunku, z którego ma zostać pobrana prowizja, jeżeli ma być inny niż rachunek do obciążenia;
- Kwota przelewu (*pole obowiązkowe*) należy wprowadzić kwotę przelewu
- Kwota przelewu słownie (*pole obowiązkowe*)
- Data waluty dzień, w którym Bank pośredniczący w realizacji transakcji otrzyma środki:

#### - Overnight (dziś):

Kwota zlecenia zostanie postawiona do dyspozycji Banku otrzymującego przelew zagraniczny, w dniu przyjęcia zlecenia.

#### - SPOT (następny dzień roboczy):

Kwota zlecenia zostanie postawiona do dyspozycji Banku otrzymującego przelew zagraniczny, w następnym dniu roboczym.

#### • Typ przelewu

- Polecenie wypłaty:
- Przelew SEPA:
- **Tytułem**(*pole obowiązkowe*) opis za co, w jakim celu, itd. jest dane zlecenie zagraniczne, ułatwiający m.in. Odbiorcy identyfikację zlecenia pośród innych wpływów na dany rachunek.
- Data wykonania(*pole obowiązkowe*) aktywowanie tego pola spowoduje wyświetlenie Kalendarza, ułatwiającego wprowadzenie daty kiedy ma zostać zlecenie wykonane.

#### Informacje zleceniodawcy:

Dodatkowe informacje dotyczące Zleceniodawcy przelewu zagranicznego wymagane, aby mógł on otrzymać informację o wykonaniu bądź odrzuceniu danego zlecenia.

Należy podać następujące dane:

- Osoba do kontaktu imię i nazwisko osoby, która taką informacje powinna otrzymać;
- E-mail: adres poczty elektronicznej, na które przyjdzie potwierdzenie zrealizowania zlecenia zagranicznego wraz z załącznikiem w formacie .pdf (wydruk potwierdzenia);
- Numer telefonu: na wskazany numer telefonu przyjdzie powiadomienie sms-owe o odrzuceniu z realizacji danego zlecenia;

#### Opcje dodatkowe

Dodatkowe, opcjonalne dane, które można podać dla lepszej identyfikacji danego zlecenia zagranicznego pośród innych, jak również pozwala na zapisanie Odbiorcy do Kontrahentów lub danego zlecenia w Szablonach.

Tutaj dostępne są następujące opcje:

#### • Zapisz kontrahenta:

zaznaczenie checkboxa spowoduje zamianę powyższego pola z opcjonalnego na obowiązkowe (czerwona gwiazdka) oraz uaktywni dwa dodatkowe pola:

#### - Zaufany: (opcja dostępna tylko dla Klientów indywidualnych)

Pozwala na dodanie danego Odbiorcy do listy zaufanych Kontrahentów;

#### - Ulubiony:

Umożliwia dodanie Odbiorcy do Ulubionych, czyli Odbiorców, do których zlecenie będzie wykonywane najczęściej.

#### • Zapisz szablon:

zaznaczenie checkboxa spowoduje, podobnie jak w powyższej opcji, zamianę tego pola z opcjonalnego na obowiązkowe (czerwona gwiazdka) oraz uaktywni dwa dodatkowe pola:

#### - Zaufany: (opcja dostępna tylko dla Klientów indywidualnych)

Pozwala na dodanie danego szablonu do listy zaufanych szablonów;

#### - Ulubiony:

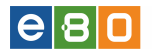

Umożliwia dodanie szablonu do Ulubionych, czyli zleceń realizowanych najczęściej.

- Przyjazna nazwa nazwa ułatwiająca rozpoznanie zlecenia wśród innych zleceń;
- Informacje dodatkowe pozwala na dodanie dodatkowych informacji dotyczących danego zlecenia zagranicznego.
- Oświadczenia
- Taryfa prowizji i opłat za czynności i usługi bankowe waluty wymienialne zaznaczyć checkboxa (obowiązkowe).
- Regulamin realizacji poleceń wypłaty w obrocie dewizowym zaznaczyć checkboxa (obowiązkowe).

#### 4.1.10 Zapisywanie zlecenia przelewu zagranicznego

Po wprowadzeniu wymaganych danych w formatce tworzenia Nowego przelewu zagranicznego, mamy do wyboru dwie opcje - Zapisz oraz Zatwierdź.

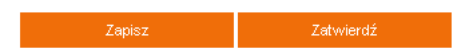

Rysunek 150: Opcje pozwalające na zapisanie zlecenia zagranicznego

#### 4.1.11 Zapisz

Wybranie przycisku **Zapisz** spowoduje wyświetlenie formatki z podsumowaniem szczegółów danego zlecenia zagranicznego, w której można:

- potwierdzić chęć zapisu zlecenia (przycisk **zapisz**) lub wrócić do jego edycji (przycisk **cofnij**) albo anulować (przycisk **anuluj**):

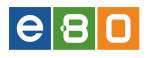

| Nexus pedeans                                      |                                                                                                    |
|----------------------------------------------------|----------------------------------------------------------------------------------------------------|
| 14d/2 19 di Fidiadi 19 G y                         | BANK TESTOWY                                                                                                    |
| Adres nadawcy                                      | 37-450 STALOWA WOLA UL. SOLIDARNOSCI                                                                                                    |
| Rachunek nadawcy                                   | 1 M M M M M M M M M M M M M M M M M M M                                                                                                    |
| Nazwa banku nadawcy                                | Bank Spółdzielczy 1                                                                                                    |
| Odbiorca                                           |                                                                                                    |
| Nazwa odbiorcy                                     | Jack                                                                                                    |
| Adres adbiorcy                                     |                                                                                                    |
| Kraj banku odbiorcy                                | Wielka Brytania                                                                                                    |
| Rachunek odbiorcy IBAN                             | and the second second se |
| Nazwa banku                                        |                                                                                                    |
| Adres banku                                        | CALLER CALLER CALLER & STRENGT                                                                                                    |
| Numer rozliczeniowy banku odbiorcy - Swift lub BIC |                                                                                                    |
| Kwota                                              |                                                                                                    |
| Kwota                                              | 5,00 PLN                                                                                                    |
| Kwota słownie                                      | five                                                                                                    |
| Szczegóły                                          |                                                                                                    |
| ytuł przelewu                                      | DDDDDDDDD                                                                                                    |
| Data waluty                                        | TOMNEXT (jutro)                                                                                                    |
| Typ przelewu                                       | Polecenie wypłaty                                                                                                    |
| Data przelewu                                      | 2016-03-30                                                                                                    |
| Koszty pokrywa                                     | Nadawca i odbiorca (SHA)                                                                                                    |
| nne                                                |                                                                                                    |
| Osoba do kontaktu                                  |                                                                                                    |
|                                                    |                                                                                                    |

Rysunek 151: Szczegóły przelewu zagranicznego

Spowoduje to przeniesienie zlecenia na Listę złożonych przelewów, z której potem w zależności od wybranej opcji z kolumny **Akcje** można je:

\* powielić, podpisać, usunąć, edytować, wyświetlić jego szczegóły

|       | Przelew zagraniczny został poprawnie | zapisany |       |                   | ×                   |
|-------|--------------------------------------|----------|-------|-------------------|---------------------|
| Lista | złożonych przelewów                  |          |       |                   | »Pokaż filtry       |
| Prze  | elewy                                |          |       |                   |                     |
| tatus | Odbiorca                             | Tytułem  | Kwota | Data<br>płatności | Akcje               |
|       |                                      |          |       |                   | Szczegóły<br>Powiel |

Rysunek 152: Zlecenie na Liście złożonych przelewów po jego zapisaniu

- wrócić do edycji zlecenia (przycisk **cofnij**),
- anulować zapisywanie (przycisk **anuluj**).

#### 4.1.12 Zatwierdzanie zlecenia przelewu zagranicznego

Wybranie opcji **Zatwierdź**, na ekranie tworzenia Nowego Przelewu zagranicznego, wyświetla kolejną formatkę **Podpisz Przelew zagraniczny** umożliwiającą wykonanie dalszych czynności do

## e 8 🛛

przekazania zlecenia przelewu zagranicznego do realizacji, poprzez odpowiednie akcje:

- zamów kartę kodów (jeżeli przypisana taka metoda autoryzacji zleceń do obciążanego rachunku);
- cofnij pozwala na powrót do Edycji zlecenia;
- anuluj umożliwia anulowanie zlecenia;
- podpisz i zapisz;
- podpisz i przekaż;

| Numer karty kodów |        |                    |                     |
|-------------------|--------|--------------------|---------------------|
| Numer kodu        | 4      |                    |                     |
| Kod jednorazowy * | 352443 |                    |                     |
| Cofnij            | Anuluj | Podpisz I Zapisz » | Podpisz I Przekaż » |
|                   |        |                    |                     |

Rysunek 153: Formatka podpisu przelewu zagranicznego

#### 4.1.13 Podpisz i zapisz

W razie gdy dane zlecenie zagraniczne ma być z jakiegoś powodu przekazane do realizacji w innym terminie (całkowicie przekazane, a nie jako zlecenie przekazane do realizacji ze statusem 'zlecenie odroczone' czyli z ustawioną przyszłą datą wykonania), można skorzystać na formatce Edycji Przelewu zagranicznego, z przycisku **podpisz i zapisz**.

Spowoduje to przeniesienie takiego zlecenia na **Listę złożonych przelewów**, (wraz z odpowiednimi komunikatem), gdzie wybierając odpowiednie zdarzenie z kolumny **Akcje**:

- Szczegóły;
- Powiel;
- Anuluj podpis;
- Przekaż do realizacji;

Możemy wykonać odpowiednią czynność.

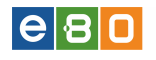

| 0                                          | Przelew zagraniczny został poprawnie | podpisany      |             |        |                   | ×                                                             |  |  |  |  |  |
|--------------------------------------------|--------------------------------------|----------------|-------------|--------|-------------------|---------------------------------------------------------------|--|--|--|--|--|
|                                            | Wycena może ulec zmianie             |                |             |        |                   | ×                                                             |  |  |  |  |  |
| Lista                                      | ista złożonych przelewów »Pokaż filt |                |             |        |                   |                                                               |  |  |  |  |  |
| Prze                                       | lewy                                 |                |             |        |                   |                                                               |  |  |  |  |  |
| Status                                     | Odbiorca                             | Tytułe         | m           | Kwota  | Data<br>płatności | Akcje                                                         |  |  |  |  |  |
| $\geq$                                     | Tester Testerowski                   | test           |             | 2,00   | 2013-04-15        | Szczegóły<br>Powiel<br>Anuluj podpis<br>Przekaż do realizacji |  |  |  |  |  |
| ٠                                          | Tester Testerowski                   | test           |             | 2,00   | 2013-04-15        | Szczegóły<br>Powiel<br>Podpisz<br>Usuń<br>Edytuj              |  |  |  |  |  |
| $\geq$                                     | Tester Testerowski                   | test           |             | 2,00   | 2013-04-15        | Szczegóły<br>Powiel<br>Anuluj podpis<br>Przekaż do realizacji |  |  |  |  |  |
|                                            | test                                 | test           |             | 0,01   | 2013-04-12        | Szczegóły<br>Powiel                                           |  |  |  |  |  |
|                                            | CONTRACTOR CONTRACTOR STATE          | przelew w      | Masny       | 100,00 | 2013-04-15        | Szczegóły<br>Powiel                                           |  |  |  |  |  |
|                                            | Poznań                               |                |             | 79,39  | 2013-04-19        | Szczegóły<br>Powiel                                           |  |  |  |  |  |
| $\succ$                                    |                                      |                |             | 0,01   | 2013-04-19        | Szczegóły<br>Powiel<br>Anuluj podpis<br>Przekaż do realizacji |  |  |  |  |  |
| X                                          | A DESCRIPTION OF THE OWNER           |                | 111111      | 48,30  | 2013-04-15        | Szczegóły<br>Powiel                                           |  |  |  |  |  |
| ٠                                          | V Transmission                       | CONTRACTOR COM |             | 188,00 | 2013-04-12        | Szczegóły<br>Powiel<br>Podpisz<br>Usuń<br>Edytuj              |  |  |  |  |  |
| <                                          | test                                 | test           |             | 0,01   | 2013-04-12        | Szczegóły<br>Powiel<br>Potwierdzenie                          |  |  |  |  |  |
| <<br>• • • • • • • • • • • • • • • • • • • | * 5 8 8                              |                |             |        | 1 2               | 3 4 5 >                                                       |  |  |  |  |  |
|                                            | Podpisz                              | Коріці         | Usuń        |        | A                 | nuluj Podpis                                                  |  |  |  |  |  |
|                                            |                                      |                | Utwórz Pac: | zkę    | Przek             | aż Do Realizacji                                              |  |  |  |  |  |

Rysunek 154: Lista przelewów złożonych ze zleceniem podpisanym i zapisanym

#### 4.1.14 Podpisz i przekaż

Jeżeli chcemy przekazać utworzony przelew zagraniczny do realizacji, należy skorzystać z przycisku **podpisz i przekaż**, co spowoduje przeniesienie zlecenia, podobnie jak w przypadku podpisu i zapisania, na **Listę złożonych przelewów**.

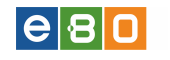

| 0       | Przelew zagraniczny został poprawnie   | podpisany         |            |        |                   | ×                                                             |  |  |  |  |
|---------|----------------------------------------|-------------------|------------|--------|-------------------|---------------------------------------------------------------|--|--|--|--|
| 0       | Zlecenie zostało przekazane do realiza | acji              |            |        |                   | ×                                                             |  |  |  |  |
| 0       | Wycena może ulec zmianie *             |                   |            |        |                   |                                                               |  |  |  |  |
| Lista   | złożonych przelewów                    |                   |            |        |                   | »Pokaż filtry                                                 |  |  |  |  |
| Prze    | elewy                                  |                   |            |        |                   |                                                               |  |  |  |  |
| tatus   | Odbiorca                               | Tytułer           | n          | Kwota  | Data<br>płatności | Akcje                                                         |  |  |  |  |
| DC      | Tester Testerowski                     | test              |            | 2,00   | 2013-04-15        | Szczegóły<br>Powiel                                           |  |  |  |  |
| $\succ$ | Tester Testerowski                     | test              |            | 2,00   | 2013-04-15        | Szczegóły<br>Powiel<br>Anuluj podpis<br>Przekaż do realizacji |  |  |  |  |
| •       | Tester Testerowski                     | test              |            | 2,00   | 2013-04-15        | Szczegóły<br>Powiel<br>Podpisz<br>Usuń<br>Edytuj              |  |  |  |  |
| $\geq$  | Tester Testerowski                     | test              |            | 2,00   | 2013-04-15        | Szczegóły<br>Powiel<br>Anuluj podpis<br>Przekaż do realizacji |  |  |  |  |
| X       | test                                   | test              |            | 0,01   | 2013-04-12        | Szczegóły<br>Powiel                                           |  |  |  |  |
| X       | COLORIDA DI CONTRA LA COLORIDA DI COL  | przelew wł        | asny       | 100,00 | 2013-04-15        | Szczegóły<br>Powiel                                           |  |  |  |  |
| X       | PARTS IN A COMPANY OF A DESCRIPTION    |                   | 0.00       | 79,39  | 2013-04-19        | Szczegóły<br><u>Powiel</u>                                    |  |  |  |  |
| $\succ$ |                                        |                   |            | 0,01   | 2013-04-19        | Szczegóły<br>Powiel<br>Anuluj podpis<br>Przekaż do realizacji |  |  |  |  |
| M       | Final C. A.                            | 100 1100000000000 |            | 48,30  | 2013-04-15        | Szczegóły<br>Powiel                                           |  |  |  |  |
| •       | A CONTRACTOR                           | CONTRACTOR COMM   |            | 188,00 | 2013-04-12        | Szczegóły<br>Powiel<br>Podpisz<br>Usuń<br>Edytuj              |  |  |  |  |
| <       |                                        |                   |            |        |                   | >                                                             |  |  |  |  |
| •       | * <b>/</b> 9 A                         |                   |            |        | 1 2               | 3 4 5 >                                                       |  |  |  |  |
|         | Podpisz                                | Kopiuj            | Usuń       |        | Д                 | nuluj Podpis                                                  |  |  |  |  |
|         |                                        |                   | Utwórz Pac | zkę    | Przeł             | aż Do Realizacji                                              |  |  |  |  |

Rysunek 155: Lista przelewów złożonych ze zleceniem podpisanym i przekazanym

W zależności od wybranego zdarzenia w kolumnie Akcje, można albo:

- wyświetlić szczegóły danego zlecenia (akcja Szczegóły);
- powielić dane zlecenie, dla kolejnego przelewu zagranicznego (akcja **Powiel**);

#### 4.1.15 Lista banków BlueCash

Wchodząc w Listę banków BlueCash, wyświetli się nam lista banków które udostępniają BlueCash. Klient tym samym dostaje podgląd kiedy usługa jest dostępna (dni powszednie, sobota, niedziela). Dodatkowo jeżeli przelewy ekspresowe nie są dostępne całodobowo, zamieszczona jest informacja o czasie przerwy w dostępie do usługi.

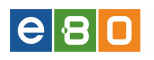

| Start                   | Rachunki        | Zlecenia            | Lokaty                                                                                                    | Karty                | Kredyty             | Usługi                | KIRI          |  |  |  |  |
|-------------------------|-----------------|---------------------|----------------------------------------------------------------------------------------------------|----------------------|---------------------|-----------------------|---------------|--|--|--|--|
| Przelewy                | Doładowania GSM | Zlecenia sta        | Zlecenia stałe Inne dyspozycje                                                                                                    |                      |                     |                       |               |  |  |  |  |
| Menu                    |                 | * Prezer            | ntowane dane zostały                                                                                                    | utworzone na podstaw | vie dotychczasowych | obserwacji sesji wych | odzących i 🗙  |  |  |  |  |
| Lista złożonych przele  | wów »           | 0 przycho<br>Dane m | Iprzychodzących poszczególnych banków.<br>Dane maia wyłacznie charakter pogladowy i nie moga stanowić podstawy reklamacii.                                                                                                    |                      |                     |                       |               |  |  |  |  |
| Nowy przelew krajowy >> |                 |                     |                                                                                                    | ,                    |                     | -                     |               |  |  |  |  |
| Nowy przelew do ZUS     | ; »             | Lista banków        | / BlueCash                                                                                                    |                      |                     |                       | »Pokaż filtry |  |  |  |  |
| Nowy przelew do USA     | uc »            | Dostępność b        | Dostępność banku w dniach                                                                                                    |                      |                     |                       |               |  |  |  |  |
| Nowy przelew własny >>> |                 | Lp.                 | 🔺 Nazwa banku                                                                                                    | I Pe                 | Powszednie Sobota   |                       | Niedziela     |  |  |  |  |
| Nowy przelew zagran     | iczny »         | 1                   |                                                                                                    |                      | Tak                 | Tak                   | Tak           |  |  |  |  |
| Lista banków BlueCasi   | h »             | 2                   | 1000                                                                                                    |                      | Tak                 | Tak                   | Tak           |  |  |  |  |
| Szablony                | »               | 3                   |                                                                                                    |                      | Tak                 | Tak                   | Tak           |  |  |  |  |
| Kontrahenci             | *               | 4                   |                                                                                                    |                      | Tak                 | Tak                   | Tak           |  |  |  |  |
| Import przelewów        | »               | 5                   | 100                                                                                                    |                      | Tak                 | Tak                   | Tak           |  |  |  |  |
| Lista paczek            | *               | 6                   | 100                                                                                                    |                      | Tak                 | Tak                   | Tak           |  |  |  |  |
|                         | _               | 7                   | 100 - 100 -  |                      | Tak                 | Tak                   | Tak           |  |  |  |  |
| Czy wiesz, że           | •               | 8                   |                                                                                                    | 23                   | 3:00 - 23:59        | 23:00 - 23:59         | 23:00 - 23:59 |  |  |  |  |
|                         |                 | 9                   | And a state of the state of the |                      | Tak                 | Tak                   | Tak           |  |  |  |  |
|                         |                 |                     | and the second second s |                      | Tak                 | Tak                   | Tak           |  |  |  |  |
|                         |                 |                     |                                                                                                    |                      |                     |                       | 1 2 3 4 5 >   |  |  |  |  |

Rysunek 156: Lista banków BlueCash

#### 4.1.16 Szablony

Znajduje się tutaj lista szablonów przelewów. Zdefiniowanie szablonu może odbyć się na dwa sposoby:

- poprzez utworzenia w akcji Nowy szablon krajowy/do ZUS/do US/UC/zagraniczny
- poprzez zaznaczenie opcji Zapisz szablon podczas tworzenia przelewu

Na liście znajdują się wszystkie zapisane szablony niezależnie od rodzaju przelewu.

- Nowy szablon krajowy
- Nowy szablon do ZUS
- Nowy szablon do US/UC
- Nowy szablon zagraniczny

Elementy kolumny **Akcje**:

- Szczegóły wyświetla szczegóły szablonu
- Edytuj umożliwia edycję szablonu
- Użyj przenosi Klienta do formularza przelewu, gdzie można edytować wszystkie dane, a następnie wykonać przelew
- Usuń usuwa szablon

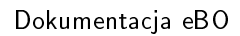

| Klient:                 |                 | •                          |                    | Ustawienia   Os | statnie logowania | 🝈 Sesja wygasa : | za 29:22 🤇 | Wyloguj                     |
|-------------------------|-----------------|----------------------------|--------------------|-----------------|-------------------|------------------|------------|-----------------------------|
|                         |                 |                            |                    |                 |                   | z                | alogowany: |                             |
|                         |                 |                            |                    |                 |                   | Wybie            | rz język 🚃 | Pomoc Kontak                |
| Start                   | Rachunki        | Zlecenia                   | Lokaty             | Karty           | Kredyty           | Usług            |            | KIRI                        |
| Przelewy                | Doładowania GSM | Zlecenia st <del>ale</del> | inne dyspozyc      | ije             |                   |                  |            |                             |
| Szablony                |                 | I Szablon zwykł            | y został poprawnie | zapisany        |                   |                  |            | ×                           |
| Lista szablonów         | *               | Lista szablonów            |                    |                 |                   |                  |            | »Pokaż filtr                |
| Nowy szablon krajowy    | *               | Croklen                    |                    |                 |                   |                  |            |                             |
| Nowy szablon do ZUS     | »               | Szabion                    | Translandaria      |                 |                   | Trabalana        | Kuusta     | Alusia                      |
| Nowy przelew do US/UC   | ) »             | Nazwa szabionu             | Typ ziecenia       | 0.              | dbiorca           | Tyturem          | Nwota      | Аксје                       |
| Nowy szablon zagranic:  | zny »           | Mój szablon                | Zwykły             |                 |                   | szablon          | 0,01       | Szczegoły<br>Edytuj<br>Użyj |
| Liste złożopuch przelew | ióna 🔉          |                            |                    |                 |                   |                  |            | Szczegóły                   |
| Nowy przelew krajowy    | »               | zagraniczny                | Zagraniczny        | Tester          | Testerowski       | test             | 2,00       | Edytuj<br>Użyj              |
| Nowy przelew do ZUS     | *               |                            |                    |                 |                   |                  |            | USUIT                       |
| Nowy przelew podatku    | *               | * 🎝 😫 🗛                    |                    |                 |                   |                  |            |                             |
| Nowy przelew własny     | *               |                            |                    |                 |                   |                  |            |                             |
| Przelew na rachunek inv | westycyjny »    |                            |                    |                 |                   |                  |            |                             |
| Nowy przelew zagranic   | zny »           |                            |                    |                 |                   |                  |            |                             |
| Szablony                | *               |                            |                    |                 |                   |                  |            |                             |
| Kontrahenci             | *               |                            |                    |                 |                   |                  |            |                             |
| Import przelewów        | *               |                            |                    |                 |                   |                  |            |                             |
| Lista paczek            | *               |                            |                    |                 |                   |                  |            |                             |
| Szablony                |                 |                            |                    |                 |                   |                  |            |                             |
| Mój szablon             | *               |                            |                    |                 |                   |                  |            |                             |
| zagraniczny             | *               |                            |                    |                 |                   |                  |            |                             |

Rysunek 157: Szablony

#### 4.1.17 Kontrahenci

Znajduje się tutaj lista kontrahentów użytkownika. Zdefiniowanie kontrahenta może odbyć się na dwa sposoby:

- poprzez utworzenia w akcji Nowy kontrahent krajowy/zagraniczny
- poprzez zaznaczenie opcji Zapisz kontrahenta podczas tworzenia przelewu

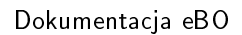

| L Klient:                                   |                 | •            |                          |          | Ustaw     | ienia   Ost | tatnie logowania | 🝈 Sesja wygasa za | 28:40 ℃  | Wyloguj                     |
|---------------------------------------------|-----------------|--------------|--------------------------|----------|-----------|-------------|------------------|-------------------|----------|-----------------------------|
|                                             |                 |              |                          |          |           |             |                  | Zalo              | ogowany: | nan ya toman                |
|                                             |                 |              |                          |          |           |             |                  | Wybierz           | język 🚃  | Pomoc Kontakt               |
| Start                                       | Rachunki        | Zlece        | nia                      | Lokaty   | Karl      | y           | Kredyty          | Usługi            |          | KIRI                        |
| Przelewy                                    | Doładowania GSM | Zl           | ecenia st <del>ale</del> | Inne dy  | /spozycje |             |                  |                   |          |                             |
| Kontrahenci                                 |                 | Lista I      | ontrahentó               | Św       |           |             |                  |                   |          | »Pokaż filtry               |
| Lista kontrahentów                          | »               | Lista        | kontrahentów             | 1        |           |             |                  |                   |          |                             |
| Nowy kontrahent krajo                       | жу »            |              | Naz                      | wa       |           | Nu          | mer rachunku     |                   |          | Akcje                       |
| Nowy kontrahent zagr<br>Import kontrahentów | raniczny »      |              |                          |          | 1         |             |                  |                   |          | Szczegóły<br>Edytuj<br>Użyj |
| Menu                                        |                 |              |                          |          |           |             |                  |                   |          | Usun                        |
| Lista złożonych przele                      | ewów »          |              |                          |          |           |             |                  |                   |          | Edytuj<br>Użyj              |
| Nowy przelew krajow                         | ху »            |              |                          | _        |           |             |                  |                   |          | Usun                        |
| Nowy przelew do US/                         | uc »            | _ <b>₽ 3</b> | : 스 e, /                 | <u>}</u> |           |             |                  |                   |          |                             |
| Nowy przelew własn                          | <br>у »         |              |                          |          |           |             |                  | Usuń              | E        | ksportuj                    |
| Przelew na rachunek                         | inwestycyjny »  |              |                          |          |           |             |                  |                   |          |                             |
| Nowy przelew zagrar                         | niczny »        |              |                          |          |           |             |                  |                   |          |                             |
| Szablony                                    | *               |              |                          |          |           |             |                  |                   |          |                             |
| Kontrahenci                                 | *               |              |                          |          |           |             |                  |                   |          |                             |
| Import przelewów                            | *               |              |                          |          |           |             |                  |                   |          |                             |
| Lista paczek                                | »               |              |                          |          |           |             |                  |                   |          |                             |
| Szabiony                                    |                 |              |                          |          |           |             |                  |                   |          |                             |
| Mój szablon                                 | »               |              |                          |          |           |             |                  |                   |          |                             |
| zagraniczny                                 | »               |              |                          |          |           |             |                  |                   |          |                             |

Rysunek 158: Kontrahenci

Elementy kolumny **Akcje**:

**e B** 

- Szczegóły wyświetla dane kontrahenta
- Edytuj umożliwia edycję kontrahenta
- Użyj przenosi Klienta do formularza przelewu, gdzie można edytować wszystkie dane, a następnie wykonać przelew
- Usuń usuwa kontrahenta

Po wybraniu kontrahenta i kliknięciu przycisku **Eksportuj** wyświetli się formularz eksportu. Formularz zawiera pole **Format pliku** z opcją **Xml**. Dodatkowo na liście, wyświetlą się nam własne szablony eksportu kontrahentów, które stworzyliśmy w **Ustawienia**»**Eksport**»**Szablony kontrahentów**.

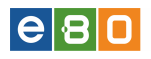

| L Klient:             |                 | •             |              | Ustawienia   O | statnie logowania | Ö Sesja wygasa za 28:46 | 6 📚 Wyloguj       |
|-----------------------|-----------------|---------------|--------------|----------------|-------------------|-------------------------|-------------------|
|                       |                 |               |              |                |                   | Zalogow                 | any:              |
|                       |                 |               |              |                |                   | Wybierz język           | : 🚘 Pomoc Kontaki |
| Start                 | Rachunki        |               | Lokaty       | Karty          | Kredyty           | Usługi                  | KIRI              |
| Przelewy              | Doładowania GSM | Zlecenia stał | e Inne dyspo | zycje          |                   |                         |                   |
| Kontrahenci           |                 | Eksport kontr | rahentów     |                |                   |                         |                   |
| Lista kontrahentów    | *               |               |              |                |                   |                         |                   |
| Nowy kontrahent krajo | уwy »           | Xml, Szablony |              |                |                   |                         |                   |
| Nowy kontrahent zagr  | raniczny »      |               | Format pliku | Xml            |                   |                         | -                 |
| Import kontrahentów   | *               |               |              |                |                   | Anuluj                  | Eksportuj         |
| Menu                  |                 | Powrót        |              |                |                   |                         |                   |

Rysunek 159: Formularz eksportu

Podczas tworzenia/edycji **Kontrahenta** czy **Szablonu** jeśli zaznaczymy opcję **Ulubiony**, to będzie on wyświetlany w bocznym menu (będzie "pod ręką"). Na poniższym zrzucie przykład **Kontrahent testowy**.

| Klient:                 |                 | •            |                                | Ustawienia   O | istatnie logowania | <ul> <li>Sesja wygasa</li> </ul> | za 28:39 💽 |           | lyloguj |
|-------------------------|-----------------|--------------|--------------------------------|----------------|--------------------|----------------------------------|------------|-----------|---------|
|                         |                 |              |                                |                |                    | Z                                | alogowany: | 001000-22 |         |
|                         |                 |              |                                |                |                    | Wybie                            | rz język 🚃 | Pomoc     | Kontal  |
| Start                   | Rachunki        |              | Lokaty                         | Karty          | Kredyty            | Usług                            |            | KIRI      |         |
| Przelewy                | Doładowania GSM | Zlecenia sta | <del>l</del> e Inne dyspozycje |                |                    |                                  |            |           |         |
| Kontrahenci             |                 | Edycja Kontr | ahenta krajowego               |                |                    |                                  |            |           |         |
| _ista kontrahentów      | »               |              | Nazwa skrócona *               | Mój kontrahent |                    |                                  |            |           |         |
| Nowy kontrahent krajov  | wy »            |              |                                |                |                    |                                  |            |           |         |
| Nowy kontrahent zagra   | aniczny »       | Odbiorca     |                                |                |                    |                                  |            |           |         |
| Import kontrahentów     | *               |              | Nazwa odbiorcy *               | 100.0112.000   |                    |                                  |            |           |         |
| Menu                    |                 |              |                                |                |                    |                                  |            |           |         |
| Lista złożonych przelev | wów »           |              | Adres odbiorcy                 |                |                    |                                  |            |           |         |
| Nowy przelew krajowy    | , ×             |              |                                |                |                    |                                  |            |           |         |
| Nowy przelew do ZUS     | »               |              | Rachunek odbiorcy *            |                |                    |                                  |            |           |         |
| Nowy przelew do US/U    | ic »            |              | Nazwa banku odbiorcv           |                |                    |                                  |            |           |         |
| Nowy przelew własny     | *               | _            | ,                              |                |                    |                                  |            |           |         |
| Przelew na rachunek in  | westycyjny »    |              | Ulubiony                       |                |                    |                                  |            |           |         |
| Nowy przelew zagranio   | czny »          | _            | Adres e-mail                   |                |                    |                                  |            |           |         |
| Szablony                | *               |              |                                |                |                    |                                  |            |           |         |
| Kontrahenci             | »               |              |                                |                |                    |                                  |            |           |         |
| Import przelewów        | *               |              |                                |                |                    |                                  |            |           | ;       |
| Lista paczek            | *               |              |                                |                |                    |                                  |            |           |         |
| Kontrahenci             |                 |              |                                |                |                    |                                  |            |           |         |
| Mój kontrahent          | »               |              |                                |                |                    |                                  |            |           |         |
| Szablony                |                 |              |                                |                |                    |                                  |            | Zapisz »  |         |
| Mój szablon             | »               | Powrót       |                                |                |                    |                                  |            |           |         |
| zegreniczny             | **              |              |                                |                |                    |                                  |            |           |         |

Rysunek 160: Edycja kontrahenta

e 8 0

#### 4.1.17.1 Nowy kontrahent krajowy

Aby stworzyć **Nowego kontrahenta krajowego**, należy wypełnić wszystkie wymagane pola a następnie użyć przycisku **Zapisz**.

| L Klient:              |                 | •                         |                      | Ustawienia | Ostatnie logowania | () Sesja wygasa za 29:01 | 2        | lyloguj |
|------------------------|-----------------|---------------------------|----------------------|------------|--------------------|--------------------------|----------|---------|
|                        |                 |                           |                      |            |                    | Zalogowa                 | ny:      |         |
|                        |                 |                           |                      |            |                    | Wybierz język            | Pomoc    | Kontakt |
| Start                  | Rachunki        | Zlecenia                  | Lokaty               | Karty      | Kredyty            | Usługi                   | KIRI     |         |
| Przelewy               | Doładowania GSM | Zlecenia sta <del>k</del> | e Inne dyspoz        | ycje       |                    |                          |          |         |
| Kontrahenci            |                 | Nowy Kontral              | ient krajowy         |            |                    |                          |          |         |
| Lista kontrahentów     | »               |                           | Nazwa skrócona *     |            |                    |                          |          |         |
| Nowy kontrahent krajo  | wy »            |                           |                      |            |                    |                          |          |         |
| Nowy kontrahent zagra  | aniczny »       | Odbiorca                  |                      |            |                    |                          |          |         |
| Import kontrahentów    | >               |                           | Nazwa odbiorcy *     |            |                    |                          |          |         |
| Menu                   |                 |                           |                      |            |                    |                          |          |         |
| Lista złożonych przele | wów »           |                           | Adres odbiorcy       |            |                    |                          |          |         |
| Nowy przelew krajowy   | / <b>»</b>      |                           |                      |            |                    |                          |          |         |
| Nowy przelew do ZUS    | »               |                           | Rachunek odbiorcy *  |            |                    |                          |          |         |
| Nowy przelew do USA    | JC »            |                           | Nazwa banku odbiorcy |            |                    |                          |          |         |
| Nowy przelew własny    | »               |                           |                      |            |                    |                          |          |         |
| Przelew na rachunek ir | nwestycyjny »   |                           | Ulubiony             |            |                    |                          |          |         |
| Nowy przelew zagrani   | iczny »         |                           | Adres e-mail         |            |                    |                          |          |         |
| Szablony               | *               |                           |                      |            |                    |                          |          |         |
| Kontrahenci            | »               |                           |                      |            |                    |                          |          |         |
| Import przelewów       | »               |                           |                      |            |                    |                          |          |         |
| Lista paczek           | *               |                           |                      |            |                    |                          |          |         |
| Kontrahenci            |                 |                           |                      |            |                    |                          |          |         |
| Mój kontrahent         | »               |                           |                      |            |                    |                          |          |         |
| Szablony               |                 |                           |                      |            |                    |                          | Zapisz » |         |
| Mój szablon            | »               | Powrót                    |                      |            |                    |                          |          |         |

Rysunek 161: Formularz tworzenia nowego kontrahenta

#### 4.1.17.2 Nowy kontrahent zagraniczny

Aby stworzyć **Nowego kontrahenta zagranicznego**, należy wypełnić wszystkie wymagane pola a następnie użyć przycisku **Zapisz**.

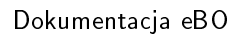

| L Klient:               | 10021 (110000   | •              |                                    | Ustawienia    | Ostatnie logowania | 🖞 Sesja wygasa za | a 27:46 📿 | Wy       | /loguj  |
|-------------------------|-----------------|----------------|------------------------------------|---------------|--------------------|-------------------|-----------|----------|---------|
|                         |                 |                |                                    |               |                    | Za                | logowany: |          | 1100000 |
|                         |                 |                |                                    |               |                    | Wybier            | z język 🚃 | Pomoc    | Kontaki |
| Start                   | Rachunki        | Zlecenia       | Lokaty                             | Karty         | Kredyty            | Usługi            |           | KIRI     |         |
| Przelewy                | Doładowania GSM | Zlecenia stała | e Inne dyspozyc                    | je            |                    |                   |           |          |         |
| Kontrahenci             |                 | Nowy Kontrah   | ent zagraniczny                    |               |                    |                   |           |          |         |
| Lista kontrahentów      | **              |                | Nazwa skrócona *                   |               |                    |                   |           |          |         |
| Nowy kontrahent krajow  | y »             |                |                                    |               |                    |                   |           |          |         |
| Nowy kontrahent zagran  | iczny »         | Odbiorca       |                                    |               |                    |                   |           |          |         |
| Import kontrahentów     | »               |                | Nazwa odbiorcy *                   |               |                    |                   |           |          |         |
| Menu                    |                 |                |                                    |               |                    |                   |           |          |         |
| Lista złożonych przelew | ów »            |                | Adres odbiorcy                     |               |                    |                   |           |          |         |
| Nowy przelew krajowy    | *               |                |                                    |               |                    |                   |           |          |         |
| Nowy przelew do ZUS     | *               |                |                                    |               |                    |                   |           |          |         |
| Nowy przelew do US/UC   | ) »             |                | Kraj banku odbiorcy *              | Wielka Brytan | ia                 |                   | -         |          |         |
| Nowy przelew własny     | *               |                | Rachunek odbiorcy *                |               |                    |                   |           |          |         |
| Przelew na rachunek inv | vestycyjny »    |                | Numer rozliczeniowy banku          |               |                    |                   |           |          |         |
| Nowy przelew zagranic:  | zny »           |                | odbiorcy *<br>Nazwa banku odbiorcy |               |                    |                   |           |          |         |
| Szablony                | »               |                | Adres banku odbiorcy               |               |                    |                   |           |          |         |
| Kontrahenci             | »               |                | ,                                  |               |                    |                   |           |          |         |
| Import przelewów        | *               | Opcje dodatko  | we                                 |               |                    |                   |           |          |         |
| Lista paczek            | *               |                | Lilubiony (Podreczny               |               |                    |                   |           |          |         |
| Kontrahenci             |                 |                | Adree e meil                       |               |                    |                   |           |          |         |
| Mój kontrahent          | *               |                | Nir telefoou SMS                   |               |                    |                   |           |          |         |
| Szablony                |                 |                | NI LEIETONU SMS                    |               |                    |                   |           |          |         |
| Mói szablon             | ***             |                |                                    |               |                    |                   | 2         | Zapisz » |         |
| zegrepiczpy             | **              | Powrót         |                                    |               |                    |                   |           |          |         |

Rysunek 162: Formularz nowego kontrahenta zagranicznego

#### 4.1.17.3 Import kontrahentów

System umożliwia import kontrahentów w różnych stałych oraz zdefiniowanych formatach plików (import liniowy).

Formaty importu kontrahentów:

- XML
- Telekonto
- KIRI

Formularz Importu kontrahentów zawiera pola:

- Formaty plików dostępne formaty plików: Xml, Telekonto, KIRI, KIRI Nazwa skrócona
- Kodowanie pliku dostępne kodowania: UTF-8, Windows-1250, ISO-8859-2, CP- 852, domyślny wybór kodowania pliku na "ISO-8859-2"dla formatu pliku "Kiri"..
- Plik do importu należy wybrać plik jaki ma być zaimportowany.

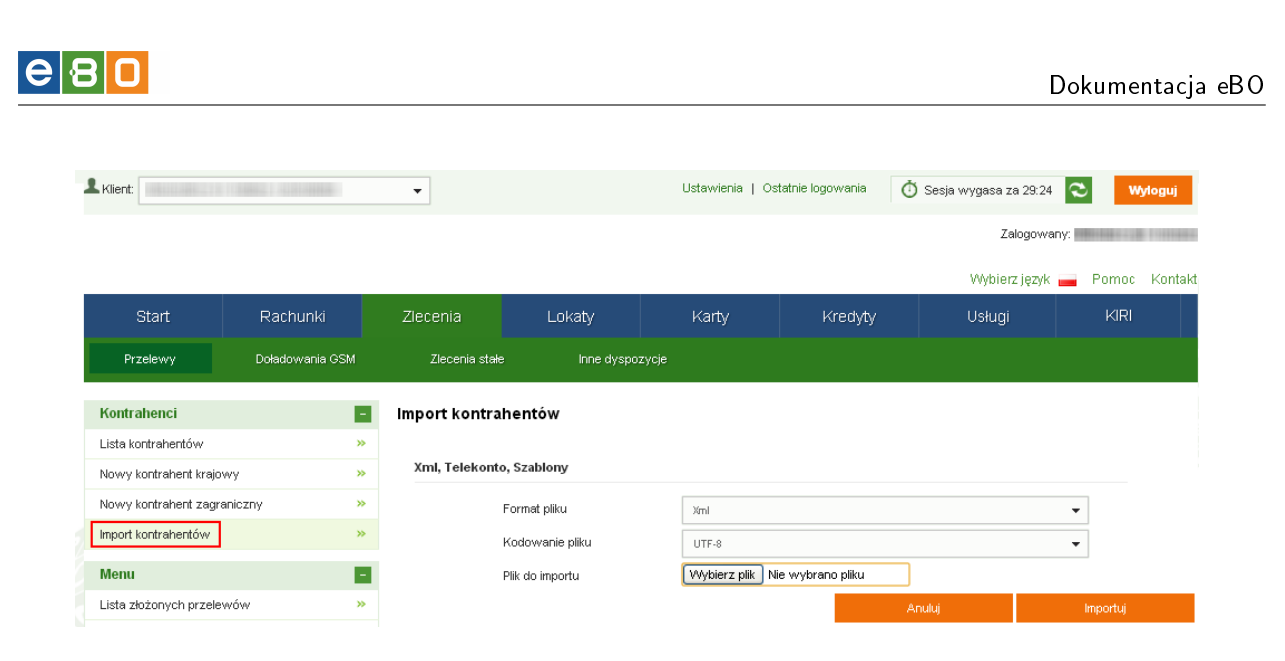

Rysunek 163: Formularz importu kontrahentów

#### Musimy pamiętać, aby wybrać poprawny plik z danymi, w przeciwnym razie zamiast strony potwierdzenia importu, wyświetli się nam komunikat o błędzie.

Po poprawnym wypełnieniu **Formularza importu kontrahentów**, a następnie użyciu przycisku **Importuj**, wyświetli się ekran potwierdzenia, zawierający informacje na temat kontrahentów poprawnych i błędnych (jeśli takie informacje występują w pliku z kontrahentami). W celu dokończenia procesu importu kontrahentów, należy kliknąć przycisk **Importu**, znajdujący się pod listą poprawnych kontrahentów.

#### 4.1.18 Import przelewów

System umożliwia import przelewów w różnych stałych oraz zdefiniowanych formatach plików (import liniowy). Patrz Rysunek 164.

Typy przelewów, które można zaimportować:

- krajowe,
- do US/UC,
- do ZUS.

Formaty Importu przelewów:

- Elixir-0,
- Videotel,
- Telekonto,
- Płatnik,
- XML,
- własny szablon importu przelewów (zdefiniowany przez Klienta).

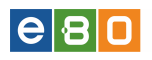

| Start               | Rachunki             | Zle      | cenia    | Lokaty                            | Karty           |   | Kredyty            | Usługi       | KIRI |          |
|---------------------|----------------------|----------|----------|-----------------------------------|-----------------|---|--------------------|--------------|------|----------|
| Przelewy            | Doładowania          | GSM      | Zlec     | enia stałe                        | Inne dyspozycje |   |                    |              |      |          |
| Menu                |                      |          | Import   | przelewów                         |                 |   |                    |              |      |          |
| Lista złożonych prz | elewów               | »        | Elixir-0 | , Płatnik, Videotel, <sup>-</sup> | Felekonto, Xml  |   |                    |              |      |          |
| Nowy przelew krajo  | owy                  | <b>»</b> |          | Format pliku                      |                 | 8 | Videotel           |              |      | •        |
| Nowy przelew eksp   | presowy              | »        |          | Tun zlacania                      |                 | e | Review de Licellic |              |      |          |
| Nowy przelew do Z   | us                   | *        |          | 190 216661110                     |                 |   | Przelew do OS/OC   |              |      | •        |
| Nowy przelew do L   | ISAUC                | *        |          | Kodowanie j                       | oliku           |   | Windows-1250       |              |      | <b>T</b> |
| Nowy przelew wła:   | sny                  | »        |          | Zapisz do pa                      | aczki           |   | /                  |              |      |          |
| Nowy przelew płac   | owy                  | <b>»</b> |          | Dodaj do istr                     | niejącej        |   | Brak               |              |      | •        |
| Nowy przelew zagr   | aniczny              | *        |          | Paczka płac                       | owa             | E |                    |              |      |          |
| Nowy przelew na ra  | achunek inwestycyjny | *        |          | Nazwa paca                        | tki: *          |   |                    |              |      |          |
| Lista banków BlueC  | ash                  | »        |          | Waluta: *                         |                 |   | PLN                |              |      | •        |
| Szablony            |                      | *        |          | Nadpisz date                      | e płatności     | 5 | 7                  |              |      |          |
| Kontrahenci         |                      | *        |          | Data ulatnoś                      | -i *            |   |                    |              |      |          |
| Import przelewów    |                      | *        |          | Data prathos                      |                 | 2 | 2016-12-06         |              |      |          |
| Lista paczek        |                      | »        |          | Plik do impor                     | tu              |   | Przeglądaj Nie wył | orano pliku. |      |          |
| Kontrahenci         |                      |          |          |                                   |                 |   |                    | Anu          | luj  | Importuj |
|                     |                      |          |          |                                   |                 |   |                    |              |      |          |

Rysunek 164: Import przelewów

Formularz Importu przelewów zawiera pola:

- Format pliku dostępne formaty plików to : Elixir-0, Videotel, Telekonto, Płatnik, Xml. Pojawi się również na tej liście nasz własny szablon importu przelewów, jeśli mamy taki stworzony.
- Typ zlecenia Dowolny, Przelew zwykły, Przelew ZUS, Przelew US/UC.
- Kodowanie pliku dostępne kodowania to: UTF-8, Windows-1250, ISO-8859-2, CP-852.
- Zapisz do paczki zaznaczenie opcji Zapisz do paczki i podanie nazwy paczki lub wybranie istniejącej oraz wybranie waluty spowoduje zapisanie zaimportowanych zleceń do paczki. Paczkę taką będzie można podejrzeć na Liście paczek.
- Dodaj do istniejącej
- Paczka płacowa
- Rachunek płacowy
- Nazwa paczki podajemy nazwę paczki.
- Waluta z listy rozwijanej wybieramy walutę
- Data płatności data realizacji przelewu innej niż bieżąca
- Nadpisz datę płatności po zaznaczeniu checkboxa, datę która jest w importowanym pliku, można nadpisać/zmienić.
- Plik do importu należy wybrać plik do importu.

Musimy pamiętać aby wybrać poprawny plik z danymi, w przeciwnym razie zamiast strony potwierdzenia importu, wyświetli się nam komunikat o błędzie.

Przy tworzeniu paczki podczas importu przelewów domyślnie zaznaczona jest waluta PLN.

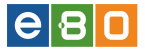

Po poprawnym wypełnieniu **Formularza importu przelewów** a następnie użyciu przycisku **Importuj**, wyświetli się ekran jak na Rysunku 165.

| L Klient:               | 1000            | •        |             |             | Ustawieni | a   Ostatnie logi | owania  | 🖞 Sesja wygasa :     | za 22:12 🍣       | Wyloguj             |
|-------------------------|-----------------|----------|-------------|-------------|-----------|-------------------|---------|----------------------|------------------|---------------------|
|                         |                 |          |             |             |           |                   |         | Z                    | alogowany:       | and the second      |
|                         |                 |          |             |             |           |                   |         | Wybie                | rz iezyk 💻 Por   | noc Kontakt         |
| Start                   | Rachunki        | Zlecenia | 9           | Lokaty      | Karty     | μ                 | (redyty | Usłuni               |                  | <iri< th=""></iri<> |
| Deselation              | Deledencei OCH  |          |             |             |           |                   |         |                      |                  |                     |
| Przelewy                | Doradowania GSW | ZIECE    | ania stane  | inne dyspo. | rycje     |                   |         |                      |                  |                     |
| Menu                    |                 | Potwier  | dzenie      |             |           |                   |         |                      |                  |                     |
| Lista złożonych przelev | wów »           |          |             |             |           |                   |         |                      |                  |                     |
| Nowy przelew krajowy    | • >>            | Zlecenia | a poprawne  |             |           |                   |         |                      |                  |                     |
| Nowy przelew do ZUS     | *               | Liczba   | 30          |             |           |                   |         |                      |                  |                     |
| Nowy przelew do US/L    | IC »            | Kwota    | 0,30        |             |           |                   |         |                      |                  |                     |
| Nowy przelew własny     | *               | Zlecenia | a błędne    |             |           |                   |         |                      |                  |                     |
| Przelew na rachunek in  | westycyjny »    | Liczba   | 0           |             |           |                   |         |                      |                  |                     |
| Nowy przelew zagrani    | czny »          | Kwota    | 0,00        |             |           |                   |         |                      |                  |                     |
| Szablony                | *               |          |             |             |           |                   |         |                      |                  |                     |
| Kontrahenci             | *               | Zleceni  | a poprawne  |             |           |                   |         |                      |                  |                     |
| Import przelewów        | *               | Nr       |             |             |           |                   |         |                      |                  | Data                |
| Lista paczek            | *               | wiersza  | Rachunek zl | eceniodawcy | Rachune   | codbiorcy         | Kwota   | Odbiorca             | Tytułem          | płatności           |
| Kontrahenci             |                 |          |             |             |           |                   |         | -                    | TYTUŁ PRZELEVM.  | I                   |
| Mój kontrahent          | »               | 1        |             |             |           |                   | 0,01    | 02-342 WARSZAWA      |                  | 2013-01-17          |
| Szablony                |                 |          |             |             |           |                   |         | -                    | TYTUŁ PRZELEVM.  | J                   |
| Mój szablon             | *               | 2        |             |             |           | -                 | 0,01    | 02 24239/0 007 030/0 |                  | 2013-01-17          |
| zagraniczny             | »               |          |             |             |           |                   |         | 02-342 WANGLAWA      |                  |                     |
| Czy wiesz, że jest ta   | k -             | з        | _           |             |           | _                 | 0,01    | 02-342 WARSZAWA      | TYTUŁ PRZELEVVI. | 2013-01-17          |
|                         |                 | *        |             |             |           |                   |         |                      |                  |                     |
|                         |                 |          |             |             |           |                   |         |                      |                  |                     |
|                         |                 |          |             |             |           |                   |         | Anuluj               | Impor            | iuj -               |

Rysunek 165: Potwierdzenie importu przelewów

Na stronie **Potwierdzenia** wyświetlana jest lista zleceń poprawnych i zleceń błędnych (jeśli takie występują w pliku z przelewami). W celu dokończenia procesu importu przelewów, należy kliknąć przycisk **Importuj**, znajdujący się pod listą poprawnych zleceń.

Niepoprawne przelewy można zapisać do pliku (przycisk **Zapisz do pliku** znajdujący się pod listą zleceń błędnych.

#### 4.1.19 Lista paczek

System umożliwia tworzenie paczek zleceń (przycisk **Utwórz paczkę** pod listą zleceń). Paczkę można tworzyć ze zleceń, które maja status **Nowy**. Każdy inny status zostaje zablokowany, nie można dodać przelewu z innym statusem niż **Nowy**. Próba dodania do paczki przelewu z innym statusem niż **Nowy**, skutkuje wyświetleniem się odpowiedniego komunikatu.

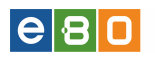

| 1                      |                         |    |                 |            |                      |                        | Usta                 | wienia   Ostatnie | logowania | 🙆 Sesja wygasa | za 58:32 🗨 Wyłogu |
|------------------------|-------------------------|----|-----------------|------------|----------------------|------------------------|----------------------|-------------------|-----------|----------------|-------------------|
| BANK SP                | ÓŁDZIELCZY              |    |                 |            |                      |                        |                      |                   |           | Zalog          | owany:            |
|                        |                         |    |                 |            |                      |                        |                      |                   |           |                | Pomac Kor         |
| Start                  |                         |    |                 |            |                      |                        |                      |                   |           |                |                   |
| Przelewy               |                         |    |                 |            |                      |                        |                      |                   |           |                |                   |
| Manu                   |                         |    |                 | NP-14/     |                      |                        |                      |                   |           | 1              |                   |
| Lide abstracts         | Laura faur              |    |                 | INIEKtore  | ziecenia nie zosta   | iy dodane do paczki pi | iniewaz posiadają ni | eodpowiedni sta   | tus.      |                |                   |
| Elsta 2102011yoli pize | Teorore                 | -  | Utwó            | rz paczk   | ę                    |                        |                      |                   |           |                |                   |
| Nowy przelew srajow    | Nowy przelew krajowy >> |    |                 |            | Dodaj do istniejącej | 8 mile                 |                      |                   | -         |                |                   |
| Nowy przelew do 20     | 15                      | ~  | Nazwa paczki: * |            |                      |                        |                      |                   |           |                |                   |
| Nowny przelew do US    | NUC                     | *  | Maluta:         |            |                      | PIN                    |                      |                   |           |                |                   |
| Nowy przelew własny    | У                       | *  |                 |            |                      |                        |                      |                   |           |                |                   |
| Nowy przelew płaco     | wy                      | 39 |                 |            |                      |                        |                      |                   |           |                | Ubwórz Piaczke    |
| Nowy przelew zagra     | niczny                  |    | _               |            |                      |                        |                      |                   |           |                |                   |
| Nowy przelew na rac    | zhunek inwestycyjny     | *  | List            | ı zleceń d | o paczki             |                        |                      |                   |           |                |                   |
| Lista banków BlueCa    | ash                     | ** | Lp.             | Status     | Odbiorca             | Numer rachu            | nku odbiorcy         | Tytułem           | Kwota     | Data platnośc  | i Przyczyna błędu |
| Szablony               |                         | *  | 1               | ٠          |                      | 3                      |                      | szabionowy        | 0.01 PLN  | 2015-10-27     |                   |
| Kontrahenci            |                         | 39 |                 |            |                      |                        |                      |                   |           |                |                   |
| Import przelewów       |                         | 35 |                 |            |                      |                        |                      |                   |           |                |                   |
| Lista paczek           |                         | 30 |                 |            |                      |                        |                      |                   |           |                |                   |

Rysunek 166: Utwórz paczkę - komunikat

Paczkę ze statusem **Nowy** można podpisać, a paczkę ze statusem **Podpisana** można przekazać do realizacji (wszystkie te operacje zostają również wykonane na zleceniach znajdujących się w danej paczce).

| Start                | Rachunki             | Zle      | cenia |       | Lo           | okaty    | Karty        | Kred          | yty          | Usługi  |         | KIRI            |           |                                |
|----------------------|----------------------|----------|-------|-------|--------------|----------|--------------|---------------|--------------|---------|---------|-----------------|-----------|--------------------------------|
| Przelewy             | Doładowania          |          |       |       | enia stałe   |          | e dyspozycje |               |              |         |         |                 |           |                                |
| Lista paczek         |                      |          | List  | ta p  | aczek        |          |              |               |              |         |         |                 |           | »Pokaż filtry                  |
| Lista paczek         |                      | »        | _     |       |              |          |              |               |              |         |         |                 |           |                                |
| Grupy paczek         |                      | »        | Zas   | toso  | owane f      | iltry    |              |               |              |         |         |                 |           |                                |
| Menu                 |                      |          | Poka  | aż pa | ozki : Nie v | v grupie |              |               |              |         |         |                 |           |                                |
| Lista złożonych prze | slewów               | »        | Li    | sta p | aczek        |          |              |               |              |         |         |                 |           |                                |
| Novvy przelew krajo  | wy                   | »        | Lp.   |       | Status       |          | Nazwa        | Rodzaj paczki | llość zleceń | Wartość | Waluta  | Data utworzenia |           | Akcje                          |
| Novvy przelew eksp   | resowy               | »        | 4     |       |              | 04007    |              | Zundela       |              | 012.00  | DEN     | 2040 40 07      | Ro        | Pokaż<br>zpakuj paczkę         |
| Novvy przelew do Z   | US                   | »        |       |       |              | 24237    |              | 2.00 yma      | 2            | 012,00  | FLIN    | 2010-10-03      | Pobierz   | Kopiuj paczkę<br>potwierdzenia |
| Nowy przelew do U    | SAUC                 | »        |       |       |              |          |              |               |              |         |         |                 |           | Pokaż                          |
| Nowy przelew włas    | iny                  | »        | 2     |       | •            | 24231    | ppp          | Zwykła        | 1            | 3,00    | PLN     | 2016-10-05      | Ro        | zpakuj paczkę<br>Kopiuj paczkę |
| Novvy przelew płaco  | owy                  | <b>»</b> |       |       |              |          |              |               |              |         |         |                 | Podpis    | z do realizacji                |
| Novvy przelew zagr   | aniczny              | <b>»</b> | 3     |       |              | 24230    | podpisy      | Zwykła        | 1            | 1,23    | PLN     | 2016-10-05      | Ro        | zpakuj paczkę<br>Kraduj paczkę |
| Novvy przelew na ra  | achunek inwestycyjny | <b>»</b> |       |       |              |          |              |               |              |         |         |                 | Podpis    | sz do realizacji               |
| Lista banków BlueCi  | ash                  | »        |       | *     | Ьe           | A        |              |               |              |         |         |                 |           |                                |
| Szabiony             |                      | »        |       | T     |              | · •      |              |               |              |         |         |                 |           |                                |
| Kontrahenci          |                      | »        |       |       |              |          |              |               |              | Podsu   | nowanie | Lista paczek    |           |                                |
| Import przelewów     |                      | »        |       |       |              |          |              |               |              | Wal     | ıta     | llość paczek    |           | Kwota                          |
| Lista paczek         |                      | <b>»</b> |       |       |              |          |              |               |              | PL      | N       | 3               |           | 616.23                         |
| Wiadomości           |                      |          |       |       |              |          |              | ÷             |              |         |         |                 |           |                                |
| Przypisanie klientów | ,                    | »        |       |       |              |          |              |               |              |         |         | Utwórz          | Grupę Pac | ozek                           |
| Przynisanie klientów | ,                    | **       | dba   |       |              |          |              |               |              |         |         |                 |           |                                |

Rysunek 167: Lista paczek

Elementy kolumny **Akcje** w zależności od statusu:

- Pokaż wyświetlą się szczegóły paczki lista zleceń w paczce oraz przycisk **Rozpakuj** za pomocą którego można wypakować wybrane zlecenia lub rozpakować całą paczkę.
- Rozpakuj paczkę rozpakowujemy całą paczkę po tej operacji paczka znika z listy ponieważ nie może istnieć bez zawartych w niej zleceń.
- Podpisz do realizacji podpisujemy paczki ze statusem "Nowy" lub "Różne", wówczas paczka zyska status "Podpisany".
- Anuluj podpis możemy anulować podpis, wówczas paczka zyska status "Nowy".
- Przekaż do realizacji dla paczek o statusie ''Różne", gdy w paczce znajdują się przelewy o statusie ''Zrealizowane' i ''Podpisane".

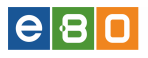

- Kopiuj paczkę możliwość skopiowania istniejącej paczki. Po wejściu w akcję **Kopiuj paczkę** wyświetlą się szczegóły kopiowanej paczki gdzie należy podać nową nazwę paczki i użyć przycisk **Zapisz**. Skopiowana paczka trafi na **Listę paczek**.
- Pobierz potwierdzenia akcja ta służy do pobierania zleceń z paczki w jednym pliku pdf.

Masowe generowanie potwierdzeń możliwe jest dla paczek o statusie zrealizowany i częściowo zrealizowany.

# Podczas kopiowania paczek zawierających zlecenia zagraniczne, zlecenia zagraniczne nie skopiują się

Podczas tworzenia paczki wybrane zlecenia można dodać do istniejącej paczki (jeśli takie istnieją) lub dodać do nowej paczki (wtedy należy podać nazwę nowej paczki). Zatwierdzenie odbywa się poprzez kliknięcie przycisku **Utwórz paczkę**.

Przy tworzeniu paczki w zwykły sposób (zaznaczenie przelewów na liście i kliknięcie "Utwórz paczkę"):

- w przypadku zestawu przelewów w jednej walucie waluta paczki to waluta tych przelewów
- w przypadku zestawu przelewów w dwóch walutach (z rachunków w dwóch walutach) waluta paczki to waluta jedna albo druga

| L Klient:             | 100001 0000000  | •        | •              |                           | Ustawienia    | Ostatnie logowa | inia 🛛 👌 Sesja wy | gasa za 29:15 | ≈ "            | /loguj   |
|-----------------------|-----------------|----------|----------------|---------------------------|---------------|-----------------|-------------------|---------------|----------------|----------|
|                       |                 |          |                |                           |               |                 |                   | Zalogowa      | чу:            |          |
|                       |                 |          |                |                           |               |                 | Ň                 | Vybierz język | Pomoc          | Kontakt  |
| Start                 | Rachunki        | Zle      |                | Lokaty                    | Karty         | Kre             | dyty l            | Isługi        | KIRI           |          |
| Przelewy              | Doładowania GSł |          | Zlecenia stał  | e Inne dy                 | spozycje      |                 |                   |               |                |          |
| Menu                  |                 | - Utv    | vórz paczk     | ę                         |               |                 |                   |               |                |          |
| Lista złożonych przek | ewów            | <b>»</b> |                | -<br>Dodaj do istniejącej | Brak          |                 |                   |               | •              |          |
| Nowy przelew krajow   | /y              | »        |                | Nazwa paczki: *           | paczka pac    | zkowata         |                   |               |                |          |
| Nowy przelew do ZU    | s               | »        |                |                           |               |                 |                   |               | Litwórz Paczke | <b>.</b> |
| Nowy przelew do US    | AUC .           | »        | ieta alocoń de | naczki                    |               |                 |                   |               |                |          |
| Nowy przelew własn    | у               | »        | sta ziecen u   | о расакі                  |               |                 |                   |               | _              |          |
| Przelew na rachunek   | inwestycyjny    | »        | atus           | Odbiorca                  | Numer rachunk | l odbiorcy      | Tytułem           | Kwota         | Przyczyna      | Diệdu    |
| Nowy przelew zagra    | niczny          | »        | •              |                           |               |                 | TYTUŁ PRZELEWU    | 0.01 PLN      |                |          |
| Szablony              |                 | »        | 02-3           | 42 WARSZAWA               |               |                 |                   |               |                |          |
| Kontrahenci           |                 | »        |                | NAME OF TAXABLE           |               |                 |                   |               |                |          |
| Import przelewów      |                 | »        | •              | 1010/0 00 7 010/0         |               |                 | TYTUŁ PRZELEWU    | 0.01 PLN      |                |          |
| Lista paczek          |                 | <b>»</b> | 02-3           | 42 WARSLAWA               |               |                 |                   |               |                |          |
| Kontrahonci           |                 | Douer    |                |                           |               |                 |                   |               |                |          |

Rysunek 168: Tworzenie paczki

Poprawne dodanie zleceń do paczki skutkuje wyświetleniem listy paczek i odpowiedniego komunikatu.

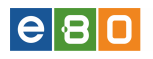

| Start                  | Rachunki           | Zle        | cenia |        | LO           | ikaty                         | Karty        | Kred          | /ty          | Usługi  |          | KIRI            |                                        |
|------------------------|--------------------|------------|-------|--------|--------------|-------------------------------|--------------|---------------|--------------|---------|----------|-----------------|----------------------------------------|
| Przelewy               | Doładowa           | ania GSM   |       |        | enia stałe   | Inn                           | e dyspozycje |               |              |         |          |                 |                                        |
| Lista naczek           |                    |            | 6     |        | lannari      |                               |              | .4            |              |         |          |                 |                                        |
| Lista paczek           |                    | »          | e     | 9 F    | oprawnie     | e doworzono pa                | aczkę zieci  | an            |              |         |          |                 | •                                      |
| Grupy paczek           |                    | »          | Lis   | ta p   | aczek        |                               |              |               |              |         |          |                 | »Pokaż fit                             |
|                        |                    | _          | 7as   | tosc   | wane f       | iltry                         |              |               |              |         |          |                 |                                        |
| Menu                   |                    |            | 200   |        |              |                               |              |               |              |         |          |                 |                                        |
| Lista złożonych prz    | elewów             | »          | Pok   | az pai | czki : Nie v | v grupie                      |              |               |              |         |          |                 |                                        |
| Nowy przelew krajo     | owy                | *          | Li    | stà p  | aczek        |                               |              |               |              |         |          |                 |                                        |
| Nowy przelew eks       | oresowy            | *          | Lp.   |        | Status       | <ul> <li>Nr paczki</li> </ul> | Nazwa        | Rodzaj paczki | llość zleceń | Wartosc | Waluta   | Data utworzenia | Akcje                                  |
| Nowy przelew do 2      | :US                | *          | 1     |        |              | 24241                         | paczunia     | Zwykła        | 1            | 1.11    | PLN      | 2017-01-03      | Pokaz<br>Rozpakuj paczkę               |
| Nowy przelew do L      | IS/UC              | »          |       |        | ~            |                               | ,            | ,             |              |         |          |                 | Kopiuj paczkę<br>Podpisz do realizacji |
| Nowy przelew wła       | sny                | *          |       |        |              |                               |              |               |              |         |          |                 | Pokaż                                  |
| Nowy przelew płac      | owy                | »          | 2     |        | $\checkmark$ | 24237                         | wwwww        | Zwykła        | 2            | 612,00  | PLN      | 2016-10-05      | Rozpakuj paczkę<br>Kopiuj paczkę       |
| Nowy przelew zag       | raniczny           | »          |       |        |              |                               |              |               |              |         |          |                 | Pobierz potwierdzenia                  |
| Nowy przelew na r      | achunek inwestycy  | yjny »     | 3     |        |              | 24231                         | aaa          | Zwykła        | 1            | 3,00    | PLN      | 2016-10-05      | Rozpakuj paczkę                        |
| Lista bankow Blue      | asn                | <i>»</i>   |       |        | 1            |                               |              |               |              |         |          |                 | Ropiuj paczkę<br>Podpisz do realizacji |
| Szabiony               |                    | "          |       |        |              |                               |              |               |              |         |          |                 | Pokaż                                  |
| Kontranenci            |                    | ~          | 4     |        | •            | 24230                         | podpisy      | Zwykła        | 1            | 1,23    | PLN      | 2016-10-05      | Kopiuj paczkę                          |
| mport przelewow        |                    | "          |       |        |              |                               |              |               |              |         |          |                 | Podpisz do realizacji                  |
| шыа расиек             |                    | "          |       | *      | 스 e          | Α,                            |              |               |              |         |          |                 |                                        |
| Wiadomości             |                    |            |       |        |              |                               |              |               |              | Dodew   | nourania | Lieta naczok    |                                        |
| Przypisanie klientóv   | v                  | »          |       |        |              |                               |              |               |              | Podsu   | nowanie  | leista paczek   | Kust-                                  |
| Przypisanie klientóv   | v                  | *          |       |        |              |                               |              |               |              | wai     | na       | nusc paczek     | KWOTa                                  |
| Przypisanie klientóv   | v                  | *          |       |        |              |                               |              |               |              | PL      | N        | 4               | 617.34                                 |
| Czy wiesz, że EB       | O Mobile - nowa    | wersja 🗕   |       |        |              |                               |              |               |              |         |          |                 |                                        |
| Pamietail Nigdy nie u  | iawniai swolego pi | inu do EBO |       |        |              |                               |              |               |              |         |          | Utwórz          | Grupę Paczek                           |
| kining op regord 100 0 | -<br>-             |            | dbg   |        |              |                               |              |               |              |         |          |                 |                                        |

Rysunek 169: Poprawnie utworzona paczka

Niezależnie od statusu istnieje możliwość rozpakowania paczki (akcja Rozpakuj paczkę).

| L Klient:              |                 | •         |                                         | Ustawienia   Os    | statnie logowania | Ö Sesja wyga | asa za 29:36 | 😍 Wyłoguj       |
|------------------------|-----------------|-----------|-----------------------------------------|--------------------|-------------------|--------------|--------------|-----------------|
|                        |                 |           |                                         |                    |                   |              | Zalogowar    | iy:             |
|                        |                 |           |                                         |                    |                   | W            | ybierz język | Pomoc Kontal    |
| Start                  | Rachunki        |           | a Lokaty                                | Karty              | Kredyty           |              | ługi         | KIRI            |
| Przelewy               | Doładowania GSM | Zlece     | enia stałe Inne                         | dyspozycje         |                   |              |              |                 |
| Menu                   |                 | Rozpak    | uj paczkę                               |                    |                   |              |              |                 |
| Lista złożonych przele | wów »           |           |                                         |                    |                   |              |              |                 |
| Nowy przelew krajow    | y »             | Paczka    |                                         |                    |                   |              |              |                 |
| Nowy przelew do ZUS    | s »             |           |                                         |                    |                   |              |              |                 |
| Nowy przelew do US/    | uc »            |           | Nazwa paczki                            | paczkowa paczk     | B                 |              |              |                 |
| Nowy przelew własny    | у »             |           | Data płatności                          | 2013-01-17         |                   |              |              |                 |
| Przelew na rachunek    | inwestycyjny »  |           |                                         |                    |                   | Anuluj       |              | Rozpakuj Paczkę |
| Nowy przelew zagrar    | niczny »        | Lista zle | eceń paczki do rozpako                  | wania              |                   |              |              |                 |
| Szablony               | »               | Status    | Odbiorca                                | Numer rachunku odl | biorcy            | Tytułem      | Kwota        | Przyczyna błędu |
| Kontrahenci            | »               |           |                                         |                    |                   |              |              |                 |
| Import przelewów       | »               |           | 100000000000000000000000000000000000000 |                    | TY                | TUŁ PRZELEWU | 0.01 PLN     |                 |
| Lista paczek           | »               |           | 02-342 WARSZAVVA                        |                    |                   |              |              |                 |
| Kontrahenci            |                 |           |                                         | B                  | TY                | TUŁ PRZELEWU | 0.01 PLN     |                 |
| Mój kontrahent         | *               |           | 02-342 WARSZAWA                         |                    |                   |              |              |                 |
| Szablony               |                 |           |                                         |                    |                   |              |              |                 |

Rysunek 170: Lista zleceń paczki po wejściu w Akcję 'Rozpakuj paczkę'

Kolejna akcja dostępna dla wszystkich paczek to **Pokaż**, która jest odpowiedzialna za wyświetlenie szczegółów danej paczki. Na ekranie podglądu szczegółów paczki można również wypakować z paczki wybrane zlecenia, poprzez zaznaczenie konkretnego zlecenia i użycie przycisku **rozpakuj**. Poprawne rozpakowanie wybranego zlecenia z paczki, sygnalizowane jest odpowiednim komunikatem.

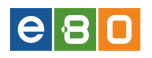

| I | 🕔 Pomyślnie rozpakowano paczkę | ×             |
|---|--------------------------------|---------------|
| - | Lista paczek                   | »Pokaż filtry |
|   | Lista paczek                   |               |

#### Rysunek 171: Komunikat o poprawnie rozpakowanym zleceniu z paczki

| L Klient:             |                 | •     |                |                                         | Ustawienia   ( | Ostatnie logowania | Ŏ    | Sesja wygasa za 28:37 | $\mathfrak{a}$ | Wyloguj             |
|-----------------------|-----------------|-------|----------------|-----------------------------------------|----------------|--------------------|------|-----------------------|----------------|---------------------|
|                       |                 |       |                |                                         |                |                    |      | Zalogowa              | ny:            |                     |
|                       |                 |       |                |                                         |                |                    |      | Wybierz język         | i F            | Pomoc Kontakt       |
| Start                 | Rachunki        | Zleo  |                | Lokaty                                  | Karty          | Kredyty            |      | Usługi                |                | KIRI                |
| Przelewy              | Doładowania GSM |       | Zlecenia stała | e Inne dyspo:                           |                |                    |      |                       |                |                     |
| Menu                  |                 | Pok   | aż paczkę      |                                         |                |                    |      |                       |                |                     |
| Lista złożonych przek | ewów »          | Lis   | ta zleceń w    | paczce "paczkowa pa                     | czka"          |                    |      |                       |                |                     |
| Nowy przelew krajow   | vy »            |       | Status         | Odbiorca                                | Tytu           | iłem Ki            | vota | Data płatności        |                | Akcje               |
| Nowy przelew do ZU:   | s »             |       |                |                                         |                |                    |      |                       |                | Szczegóły           |
| Nowy przelew do US.   | AUC »           |       | •              |                                         | TYTUŁ PF       | RZELEVVU 0         | 0,01 | 2013-01-17            |                | Podpisz             |
| Nowy przelew własn    | iy »            |       |                | 02-342 WARSZAV                          | /A             |                    |      |                       |                | Edytuj              |
| Przelew na rachunek   | inwestycyjny »  |       |                |                                         |                |                    |      |                       |                | Szczegóły<br>Powiel |
| Nowy przelew zagrar   | niczny »        |       | •              | 100000000000000000000000000000000000000 | TYTUŁ PF       | RZELEVVU C         | ),01 | 2013-01-17            |                | Podpisz             |
| Szablony              | *               |       |                | 02-342 WARSZAV                          | /A             |                    |      |                       |                | Edytuj              |
| Kontrahenci           | »               |       |                |                                         |                |                    |      |                       |                |                     |
| Import przelewów      | *               |       |                |                                         |                |                    |      |                       | Ro             | zpakuj              |
| Lista paczek          | »               | Powró | t              |                                         |                |                    |      |                       |                |                     |

Rysunek 172: Lista zleceń w paczce po wejściu w akcję 'Pokaż'

Przelewy znajdujące się w paczce, możemy usunąć poprzez użycie akcji Usuń.

| 2   | Status | Odbiorca                                               | Tytułem | Kwota | Data płatności | Akcje                                            |
|-----|--------|--------------------------------------------------------|---------|-------|----------------|--------------------------------------------------|
|     | •      | Jan Kowalski<br>Popiełuszki 13a<br>37-450 Stalowa Wola | test    | 0,02  | 2013-12-06     | Szczegóły<br>Powiel<br>Podpisz<br>Usuń<br>Edytuj |
| ✓   | •      | Jan Kowalski<br>Popiełuszki 13a<br>37-450 Stalowa Wola | test    | 0,02  | 2013-12-06     | Szczegóły<br>Powiel<br>Podpisz<br>Usuń<br>Edytuj |
| □ 🛠 | F      |                                                        |         |       |                |                                                  |

Rysunek 173: Usunięcie przelewu z paczki

Po poprawnym usunięciu przelewu z paczki, zostaniemy przeniesieni na Listę złożonych prze-

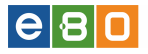

**lewów**, gdzie wyświetlą się komunikaty o usunięciu przelewu z paczki. Przelewy usunięte z paczki nie będą widoczne w paczce (Lista paczek), można je podejrzeć na **Liście złożonych przelewów** po zastosowaniu filtrów ("Pokaż filtry").

| Przelew podatku został wypakow | wany z paczki  |             |         |           | ×              |  |  |  |
|--------------------------------|----------------|-------------|---------|-----------|----------------|--|--|--|
| złożonych przelewów            |                |             |         |           | » Ukryj filtry |  |  |  |
| 74                             |                |             |         |           |                |  |  |  |
| Zestawy titrow                 |                |             |         |           |                |  |  |  |
| Odbiorca                       |                |             |         |           |                |  |  |  |
| Tytuł operacji                 |                |             |         |           |                |  |  |  |
| Rachunek odbiorcy              |                |             |         |           |                |  |  |  |
| Status                         | Dowolny        |             |         | -         |                |  |  |  |
| Тур                            | Wszystkie      | Wszystkie 🗸 |         |           |                |  |  |  |
| Rachunek                       | Wszystkie      | Wszystkie 💌 |         |           |                |  |  |  |
| Rodzaj zlecenia                | Dowolny        |             |         | -         |                |  |  |  |
| Typ przelewu                   | Dowolny        |             |         | •         |                |  |  |  |
| Waluta                         | Dowolna        |             |         | -         |                |  |  |  |
| Liczba dni                     |                | Od:         | Wybierz | •         |                |  |  |  |
| Data                           | Od:            | Do:         |         | Wybierz 🔻 |                |  |  |  |
| Kwota                          | Od:            | Do:         |         |           |                |  |  |  |
| Pokaż zlecenia                 | Nie w paczkach |             |         | •         |                |  |  |  |
| Pokaż usunięte                 | Tak            |             |         | •         |                |  |  |  |

Rysunek 174: Komunikaty o usunięciu przelewu z paczki <br/>» Pokaż filtry » pole ''Pokaż usunięte"  $({\rm tak/nie})$ 

.

| Lis | ta złożo    | nych przelewów                 |                                                             |       |                |                 | »Pokaż filt         | try |
|-----|-------------|--------------------------------|-------------------------------------------------------------|-------|----------------|-----------------|---------------------|-----|
| Zas | stosowa     | ne filtry                      |                                                             |       |                |                 |                     |     |
| Pok | aż usunięte | e:Tak 🗙                        |                                                             |       |                |                 |                     |     |
| Р   | rzelewy     |                                |                                                             |       |                |                 |                     |     |
|     | Status      | Odbiorca                       | Tytułem                                                     | Kwota | Data płatności | Data realizacji | Akcje               | 1   |
|     | 直           | Urząd Skarbowy<br>Stalowa Wola | Przelew do US<br>ld uzup.: 867-215-01-41<br>Dane: AKC 2014R | 0,01  | 2014-01-02     |                 | Szczegóły<br>Powiel |     |

Rysunek 175: Wyświetlenie listy usuniętych przez użytkownika paczek po zastosowaniu filtrów

Paczkę o statusie **Nowy** (czyli zawierającą zlecenia wyłącznie o statusie **Nowy**) można podpisać. Proces podpisywania paczki odbywa się w ten sam sposób, jak podpisywania zleceń.

| L Klient:             | 1100001-00000000 | •                          |                     | Ustawienia   Ost | tatnie logowania | 🙆 Sesja wygasa za 29:36 | Wyłoguj         |
|-----------------------|------------------|----------------------------|---------------------|------------------|------------------|-------------------------|-----------------|
|                       |                  |                            |                     |                  |                  | Zalogowa                | any: L          |
|                       |                  |                            |                     |                  |                  | Wybierz język           | 📕 Pomoc Kontaki |
| Start                 | Rachunki         | Zlecenia                   | Lokaty              | Karty            | Kredyty          | Usługi                  | KIRI            |
| Przelewy              | Doładowania GSM  | Zlecenia sta <del>le</del> | Inne dyspozy        | /cje             |                  |                         |                 |
| Menu                  |                  | Podpisz zlecenia           | ı                   |                  |                  |                         |                 |
| Lista złożonych przek | ewów »           | Następujące zlece          | nia zostaną podpisa | ine              |                  |                         |                 |
| Nowy przelew krajow   | vy »             | Numer rachunku:            |                     |                  |                  |                         |                 |
| Nowy przelew do ZU    | s »              | Waluta: PLN                |                     |                  |                  |                         |                 |
| Nowy przelew do US/   | NIC »            | Kwota: 0,02                |                     |                  |                  |                         |                 |
| Nowy przelew własn    | у »              | llość: 2                   |                     |                  |                  |                         |                 |
| Przelew na rachunek   | inwestycyjny »   |                            |                     |                  |                  |                         |                 |
| Nowy przelew zagrar   | niczny »         |                            |                     |                  |                  |                         | Pokaż szczegóły |
| Szablony              | *                |                            |                     |                  |                  |                         |                 |
| Kontrahenci           | *                |                            |                     |                  |                  | Cofnij                  | Podpisz »       |
| Import przelewów      | *                | Powrót                     |                     |                  |                  |                         |                 |
| Lista paczek          | »                |                            |                     |                  |                  |                         |                 |

Rysunek 176: Lista zleceń w paczce do podpisania

#### 4.1.20 Grupy paczek

**e** 8 **•** 

Grupy paczek tworzy się z istniejących paczek przelewów. Pod Listą paczek znajduje się przycisk Utwórz grupę paczek.

| Start Rachunki Zl          |                 | ecenia |        | Lo           | ikaty    | Karty        | Kred          | /ty          | Usługi  |         | KIRI            |                                        |
|----------------------------|-----------------|--------|--------|--------------|----------|--------------|---------------|--------------|---------|---------|-----------------|----------------------------------------|
| Przelewy                   | Doładowania GSM |        | Zleo   | enia stałe   | Inne     | e dyspozycje |               |              |         |         |                 |                                        |
| Lista paczek               |                 | Lis    | ta p   | aczek        |          |              |               |              |         |         |                 | »Pokaż fi                              |
| Lista paczek               | *               | 7      |        |              | . Idea . |              |               |              |         |         |                 |                                        |
| Grupy paczek               | *               | Zas    | toso   | owane r      | litry    |              |               |              |         |         |                 |                                        |
| Menu                       |                 | Pok    | aż pa  | czki : Nie v | v grupie |              |               |              |         |         |                 |                                        |
| Lista złożonych przelewów  | *               | Li     | ista p | aczek        |          |              |               |              |         |         |                 |                                        |
| Nowy przelew krajowy       | »               | Lp.    |        | Status       |          | Nazwa        | Rodzaj paczki | llość zleceń | Wartość | Waluta  | Data utworzenia | Akcje                                  |
| Nowy przelew ekspresowy    | *               | 1      |        |              | 24244    | neczunie     | Zwuka         | 1            | 1 11    | DEN     | 2017-01-03      | Pokaż<br>Rozpakuj paczkę               |
| Nowy przelew do ZUS        | *               | 1.     |        | -            | 24241    | paczania     | Zwyka         |              | 1,11    | P EN    | 2011/01/00      | Kopiuj paczkę<br>Podpisz do realizacji |
| lowy przelew do US/UC      | »               |        |        |              |          |              |               |              |         |         |                 | Pokaż                                  |
| lowy przelew własny        | *               | 2      |        | $\checkmark$ | 24237    | ~~~~~        | Zwykła        | 2            | 612,00  | PLN     | 2016-10-05      | Rozpakuj paczkę<br>Kopiuj paczkę       |
| lowy przelew płacowy       | *               |        |        |              |          |              |               |              |         |         |                 | Pobierz potwierdzenia                  |
| Nowy przelew zagraniczny   | »               | 3      |        | •            | 24231    | ppp          | Zwykła        | 1            | 3,00    | PLN     | 2016-10-05      | Rozpakuj paczkę                        |
| Nowy przelew na rachunek i | nwestycyjny »   |        |        |              |          |              |               |              |         |         |                 | Podpisz do realizacji                  |
| Lista banków BlueCash      | *               |        | _      |              |          |              |               |              |         |         |                 | Pokaż<br>Roznakuj naczke               |
| Szablony                   | *               | 4      |        | •            | 24230    | podpisy      | Zwykła        | 1            | 1,23    | PLN     | 2016-10-05      | Kopiuj paczkę<br>Rodnisz do realizacji |
| Kontrahenci                | *               |        |        |              |          |              |               |              |         |         |                 | Poupisz do realizacji                  |
| Import przelewów           | *               | ~      | *      | 스 명          | Α,       |              |               |              |         |         |                 |                                        |
| Lista paczek               | *               |        |        |              |          |              |               |              | Podsu   | nowanie | Lista naczek    |                                        |
| Wiadomości                 |                 |        |        |              |          |              |               |              | Wali    | ıta     | llość paczek    | Kwota                                  |
| Przypisanie klientów       | »               |        |        |              |          |              |               |              | PL      | N       | 4               | 617.34                                 |
| Przypisanie klientów       | *               |        |        |              |          |              |               |              |         |         |                 |                                        |
| Przypisanie klientów       | *               |        |        |              |          |              |               |              |         |         | Utherórz        | Grupe Paczek                           |

Rysunek 177: Lista paczek - przycisk "Utwórz Grupę Paczek"

Po wejściu w moduł Grupy paczek wyświetli się Lista grup paczek.

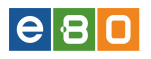

|             | <b>1</b>                                 |           |                   |            |            |              | U            | stavvienia   C | statnie logowar | nia Ō    | Sesja wygasa za 5   | :49 ℃                 | Wyloguj                                                        |
|-------------|------------------------------------------|-----------|-------------------|------------|------------|--------------|--------------|----------------|-----------------|----------|---------------------|-----------------------|----------------------------------------------------------------|
| Zalogowany: |                                          |           |                   |            |            |              |              |                |                 |          |                     | and the second second |                                                                |
|             |                                          |           |                   |            |            |              |              |                |                 |          |                     |                       | Pomoc Kontakt                                                  |
|             | Start Rach                               | unki      | Zlecenia          |            | a Lokaty   |              | Karty k      |                | Kredyty         |          | Jsługi              |                       |                                                                |
|             | Przelewy Doładow                         | vania GSM |                   | Zlecenia s | tałe       | Inne dyspozy | /cje         |                |                 |          |                     |                       |                                                                |
| ĥ           | Lista paczek                             |           | Gru               | py pacz    | ek         |              |              |                |                 |          |                     |                       | »Pokaż filtry                                                  |
|             | Lista paczek                             | »         |                   |            |            |              |              |                |                 |          |                     |                       |                                                                |
|             | Grupy paczek                             | »         | Lista grup paczek |            |            |              |              |                |                 |          |                     |                       |                                                                |
|             |                                          |           | Lp.               | Status     |            | Nazwa        | llość paczek | llość zlece    | ń Wartość       | Waluta   | Data utworzenia     |                       | Akcje                                                          |
|             | Menu<br>Lista złożonych przelewów        | -<br>>    | 1                 | $\succ$    | 24575      | pakol        | 1            | 1              | 1,00            | PLN      | 2016-02-08          | Prze                  | Pokaż<br>Rozpakuj grupę<br>Anuluj podpis<br>skaż do realizacji |
|             | Nowy przelew krajowy Nowy przelew do ZUS | »         | 2                 | ٠          | 24572      | Paczka321    | 1            | 2              | 1,01            | PLN      | 2016-02-08          |                       | Pokaż<br>Rozpakuj grupę<br>Podpisz                             |
|             | Nowy przelew własny                      | »<br>»    | *                 | 사 e        | <b>A</b> , |              |              |                |                 |          |                     |                       |                                                                |
|             | Nowy przelew płacowy                     | »         |                   |            |            |              |              |                |                 | _        |                     | _                     |                                                                |
|             | Nowy przelew zagraniczny                 | *         |                   |            |            |              |              |                | Pods            | umowanie | e Lista grup paczel | <                     |                                                                |
|             | Nowy przelew na rachunek inwesty         | cyjny »   |                   |            |            |              |              |                | v               | /aluta   | llość gru           | þ                     | Kwota                                                          |
|             | Lista banków BlueCash                    | *         |                   |            |            |              |              |                |                 | PLN      | 2                   |                       | 2.01                                                           |

Rysunek 178: Lista grup paczek

Na grupie paczek można wykonywać akcje tak jak na paczce przelewów (kolumna  $\mathbf{Akcje}$ )

- Pokaż wyświetlą się szczegóły paczki lista zleceń w paczce oraz przycisk **Rozpakuj** za pomocą którego można wypakować wybrane zlecenia lub rozpakować całą paczkę.
- Rozpakuj grupę rozpakowujemy całą grupę po tej operacji paczka znika z listy ponieważ nie może istnieć bez zawartych w niej zleceń.
- Anuluj podpis możemy anulować podpis, wówczas paczka zyska status "Nowy".
- Przekaż do realizacji podpisaną paczkę można przekazać do realizacji.
- Podpisz podpisaną paczkę można przekazać do realizacji.
- Pobierz potwierdzenia akcja ta służy do pobierania potwierdzeń zleceń z grup paczek w jednym pliku pdf.

Masowe generowanie potwierdzeń możliwe jest dla grup paczek o statusie zrealizowany i częściowo zrealizowany.

Pod Listą grup paczek widoczna jest tabela z podsumowaniem listy grup paczek (Waluta, Ilość grup, Kwota). Podczas tworzenia grupy paczek, wybrane z listy paczki można dodać do istniejącej grupy paczek (jeśli takie istnieją) lub dodać do nowej grupy paczek, wtedy, należy podać nazwę nowej grupy paczek. Zatwierdzenie odbywa się poprzez użycie przycisku Utwórz Grupę Paczek.

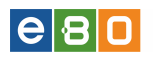

| Start                     | Rachunki        | Ziec | enia                           | Lokaty              |       | Karty         | Kredyty      | Usługi  |        |                 |
|---------------------------|-----------------|------|--------------------------------|---------------------|-------|---------------|--------------|---------|--------|-----------------|
| Przelewy                  | Doładowania GSM | 2    | Zlecenia stałe Inne dyspozycje |                     |       |               |              |         |        |                 |
| Lista paczek              |                 | Now  | a grupa pa                     | aczek               |       |               |              |         |        |                 |
| Lista paczek              | »               |      | ſ                              | Dodaj do istniejące | ġ     | Brak          |              |         | •      |                 |
| Grupy paczek              | *               |      | 1                              | lazwa grupy: *      |       |               |              |         |        |                 |
| Menu                      |                 |      | 1                              | Valuta: *           |       | PLN           |              |         | •      |                 |
| Lista złożonych przelewów | »               |      |                                |                     |       |               |              |         |        |                 |
| Nowy przelew krajowy      | »               |      |                                |                     |       |               |              |         | Utwórz | : Grupę Paczek  |
| Nowy przelew do ZUS       | *               | List | a paczek do                    | grupy               |       |               |              |         |        |                 |
| Nowy przelew do US/UC     | »               | Lp.  | Status                         | Nr paczki           | Nazwa | Rodzaj paczki | llość zleceń | Wartość | Waluta | Data utworzenia |
| Nowy przelew własny       | »               | 1    | •                              | 24571               | PAKA  | Zwykła        | 2            | 1,01    | PLN    | 2016-02-08      |
| Nowy przelew płacowy      | *               |      |                                |                     |       |               |              |         |        |                 |
| Nowy przelew zagraniczny  | *               |      |                                |                     |       |               |              |         |        |                 |
| Nowy przelew na rachunek  | inwestycyjny »  |      |                                |                     |       |               |              |         |        |                 |
| Lista banków BlueCash     | »               |      |                                |                     |       |               |              |         |        |                 |
| Szablony                  | *               |      |                                |                     |       |               |              |         |        |                 |
| Kontrahenci               | »               |      |                                |                     |       |               |              |         |        |                 |
| Import przelewów          | »               |      |                                |                     |       |               |              |         |        |                 |
| Lista paczek              | *               |      |                                |                     |       |               |              |         |        |                 |

Rysunek 179: Tworzenie grupy paczek

#### 4.2 Doładowania GSM

Aby wykonać doładowanie GSM, należy w aplikacji Klienckiej wybrać moduł: **Zlecenia**, a następnie podmoduł: **Doładowania GSM**, co spowoduje wyświetlenie w menu nawigacyjnym trzech opcji do wyboru: **Historia doładowań**, **Nowe doładowanie** oraz **Paczki doładowań**.

| Start              | Rachunki        |   | Zlecenia       |
|--------------------|-----------------|---|----------------|
| Przelewy           | Doładowania GSM |   | Zlecenia stałe |
| Menu               |                 |   |                |
| Historia doładowań | >>              | • |                |
| Nowe doładowanie   | >>              | • |                |
| Paczki doładowań   | >0              | • |                |

Rysunek 180: Doładowania GSM

Można tutaj również pobrać fakturę za doładowanie. Po wejściu w moduł **Zlecenia** a następnie podmoduł **Doładowania GSM**, wyświetli się lista z **Historią doładowań**. Po odznaczeniu konkretnego doładowania, z kolumny **Akcje** wybieramy **Pobierz fakturę**. Klient ma również możliwość zamówienie faktury za doładowania do 7 dni od daty zlecenia doładowania, jeśli za pierwszym razem nie wybrał opcji pobrania faktury.

| L Klient:             |                 | •    |              |                   |            | Ustawienia   Os | tatnie logov | /ania | Ō Sesja wygas      | a za 25:39 🤇       | Wyloguj                    |
|-----------------------|-----------------|------|--------------|-------------------|------------|-----------------|--------------|-------|--------------------|--------------------|----------------------------|
|                       |                 |      |              |                   |            |                 |              |       |                    | Zalogowany:        | Bolder og Fridans          |
|                       |                 |      |              |                   |            |                 |              |       | Wyt                | oierz język 👝      | Pomoc Kontakt              |
| Start                 | Rachunki        | Zle  | cenia        | Loi               | katy       | Karty           | Kn           | edyty | Usłu               | igi                | KIRI                       |
| Przelewy              | Doładowania GSM |      | Zlecenia     | stałe             | Inne dyspo | zycje           |              |       |                    |                    |                            |
| Menu                  |                 | Hist | toria do     | oładowań          |            |                 |              |       |                    |                    | » Pokaż filtry             |
| Historia doładowań    | »               | Do   | ladowan      | ia                |            |                 |              |       |                    |                    |                            |
| Nowe doładowanie      | *               |      | Status       | Numer<br>telefonu | Operator   | Rachunek obcią  | żany         | Kwota | Data<br>utworzenia | Data<br>realizacji | Akcje                      |
| Mój kontrahent        | -<br>>          |      | ✓            | 1000000           | Heyah      |                 |              | 5,00  | 2013-04-16         | 2013-04-16         | Szczegóły<br>Zamów fakturę |
| Szablony              |                 |      | $\checkmark$ |                   | Simplus    |                 |              | 5,00  | 2013-04-16         | 2013-04-16         | Szczegóły<br>Zamów fakturę |
| Mój szablon           | »               |      | * 5          |                   |            |                 |              |       |                    |                    |                            |
| zagraniczny           | *               |      | ¥ 🖌          |                   |            |                 |              |       |                    |                    |                            |
| Czy wiesz, że jest ta | ak –            |      |              | Przekaż Do        | Realizacji | Podpisz         |              |       | Usuń               | A                  | nuluj Podpis               |

Rysunek 181: Pobierz fakturę

#### 4.2.1 Historia doładowań

Formatka Doładowań GSM domyślnie ustawia się na Historii doładowań.

| L Klient:                                                                               |   | •            |                   |            | Ustav       | vienia   Os | tatnie logov | vania       | 🛈 Sesja v        | vygasa za 28:54     | $\mathfrak{a}$ | Wyloguj                    |  |  |
|-----------------------------------------------------------------------------------------|---|--------------|-------------------|------------|-------------|-------------|--------------|-------------|------------------|---------------------|----------------|----------------------------|--|--|
|                                                                                         |   |              |                   |            |             |             |              |             |                  | Zalogow             | any: 🔳         |                            |  |  |
|                                                                                         |   |              |                   |            |             |             |              |             |                  | Wybierz język       |                | Pomoc Kontakt              |  |  |
| Start Rachunki                                                                          | Z | lecenia      | Lo                | katy       | Ka          | rty         | Kr           | edyty       |                  | Usługi              |                | KIRI                       |  |  |
| Przelewy Doładowania GSM                                                                |   | Zlecenia     | stałe             | Inne dyspo | zycje       |             |              |             |                  |                     |                |                            |  |  |
| Manu                                                                                    |   | etoria d     | oładowań          |            |             |             |              |             |                  |                     |                | s Heroi fitter             |  |  |
| Historia doładowań                                                                      | » | storia u     | Zestawy f         | itrów      |             |             |              |             |                  |                     | •              | ⇒ Oki yj nia y             |  |  |
| Nowe doładowanie                                                                        | » |              | Status            |            | Do          | uolnar      |              |             |                  |                     | •              |                            |  |  |
| Kontrahenci                                                                             |   |              | Numer tele        | fonu       |             | ,           |              |             |                  |                     |                |                            |  |  |
| Mój kontrahent                                                                          | » |              | Operator          |            | Do          | Dowolny -   |              |             |                  |                     |                |                            |  |  |
| Szablony                                                                                |   |              | Rachunek          | obciążany  | Dot         | Dowolny     |              |             |                  |                     |                |                            |  |  |
| Mój szablon                                                                             | » |              | Kwota             |            | Od:         | Od: Do:     |              |             |                  |                     |                |                            |  |  |
| zagraniczny                                                                             | » |              | Data              |            | Od:         |             | Do           | c           |                  | Wybierz             | -              |                            |  |  |
| Czy wiesz, że jest tak                                                                  | - |              |                   |            |             |             |              |             | Wyczyść          |                     |                | Pokaż                      |  |  |
| Tu umieszczamy podpowiedzi                                                              |   | )oładowa:    | nia               |            |             |             |              |             |                  |                     |                |                            |  |  |
| Komunikaty/Podpowiedzi. Można<br>zdezaktywować żeby klienci nie widzieli lub<br>usunąć. |   | Status       | Numer<br>telefonu | Operator   | Racht       | inek obcią  | żany         | Kwota       | Data<br>utworzer | Data<br>nia realiza | i<br>Icji      | Akcje                      |  |  |
|                                                                                         |   | <b>~</b>     | 1 - 21 - 21 - 22  | Heyah      | 10-0000-000 |             |              | 5,00        | 2013-04-1        | 16 2013-04          | -16            | Szczegóły<br>Zamów fakturę |  |  |
|                                                                                         |   | $\checkmark$ |                   | Simplus    |             |             |              | 5,00        | 2013-04-1        | 16 2013-04          | -16            | Szczegóły<br>Zamów fakturę |  |  |
|                                                                                         |   | * 2          | е, А              |            |             |             |              |             |                  |                     |                |                            |  |  |
|                                                                                         |   | Podpisz      |                   |            | Usuń        |             | An           | uluj Podpis |                  |                     |                |                            |  |  |

Rysunek 182: Historia doładowań

Ekran Historii doładowań oprócz tabeli Doładowania z listą wykonanych doładowań GSM, zawiera filtry (Pokaż / Ukryj filtry), pozwalające na wyfiltrowanie listy wg:

• Statusu doładowania - Dowolny, nowy, niepełny podpis, podpisany, przekazany do realizacji,
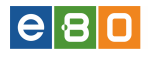

aktywny, zrealizowany, odrzucony, do podpisu, anulowany;

- Numeru telefonu ,
- Operatora,
- Rachunku obciążanego,
- Kwoty,
- Daty.

Tabela Doładowania GSM, zawiera informacje o:

- \* Statusie (doładowania),
- \* Numerze telefonu, (który został doładowany),
- \* Operatorze,
- \* Rachunku obciążanym,
- $\star$  **Kwocie** (doładowania),
- \* Dacie utworzenia (zlecenia doładowania),
- \* Dacie realizacji (zlecenia doładowania),
- \* Akcje.

Odnośniki kolumny **Akcje** to:

- Szczegóły wyświetli ekran Szczegóły Doładowania GSM, gdzie informacje z tabeli są rozszerzone o Właściciela rachunku oraz osobę, która podpisała zlecenie.
- Powiel użycie tej akcji, powoduje przeniesienie na formatkę Nowego Doładowania GSM

Kliknięcie w link Powrót pod szczegółami doładowania, wróci nas do ekranu Historii doładowań.

Dodatkowo przy każdym wierszu w tabeli Doładowania, na jego początku jest kolumna pozwalająca na wskazanie wybranego zlecenia, lub zaznaczenia grupy zleceń, które następnie po zaznaczeniu, możemy skorzystać z którejś, z multiakcji:

- przekaż do realizacji, podpisz, usuń lub anuluj podpis (w zależności od tego, jakie opcje wybieraliśmy podczas tworzenia zlecenia).

#### 4.2.2 Nowe doładowanie

Aby zlecić doładowanie, należy z menu nawigacyjnego opcji Doładowania GSM wybrać **Nowe doładowanie**. Klient ma tutaj możliwość zamówienia faktury poprzez wybranie odpowiedniej opcji.

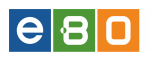

| Start                                                                         | Rachunki           | Zlecenia                                                                                                    | Lokaty                                                                                                    | Karty                                                                                    | Kredyty                                                                                                    | Usługi                                                                                                    | KIRI                                                                                                    |                                                                                       | 2/( |
|-------------------------------------------------------------------------------|--------------------|----------------------------------------------------------------------------------------------------|----------------------------------------------------------------------------------------------------|------------------------------------------------------------------------------------------|----------------------------------------------------------------------------------------------------|----------------------------------------------------------------------------------------------------|----------------------------------------------------------------------------------------------------|---------------------------------------------------------------------------------------|-----|
| Przelewy                                                                      | Doładowania (      | GSM Zle                                                                                                    | cenia stałe                                                                                                    | Inne dyspozycje                                                                          |                                                                                                    |                                                                                                    |                                                                                                    |                                                                                       |     |
| Menu<br>Historia doładowań                                                    |                    | Nowe Raching                                                                                                    | Doładowanie GS<br>unek                                                                                                    | M                                                                                        |                                                                                                    |                                                                                                    |                                                                                                    |                                                                                       | 8   |
| Nowe doładowanie<br>Kontrahenci<br>Szablony<br>Władomości<br>Czy wiesz, że EB | O Mobile - nowa we | <ul> <li>»</li> <li>•</li> <li>•&lt;</li></ul> | Rachunek do<br>Saldo bleżąc<br>Dostępne śr<br>Przewidywa<br><b>Iowanie telefonu</b><br>Operator<br>Kwota doład<br>Numer telefo<br>Powtórz nun<br>Akceptacja r | obciążenia<br>e<br>odki<br>ne środki<br>owania *<br>nu *<br>wertelefonu *<br>egulaminu * | 221 520,02 PLN<br>320 607,61 PLN<br>320 607,61 PLN<br>46yah<br>Heyah<br>Play<br>Plus na Kartę (Simplus)<br>Sami Swoi<br>Tak Tak (T-Mobile)<br>May Tak (T-Mobile)<br>May Tak (T-Mobile)<br>May Tak Tak (T-Mobile)<br>May Tak Tak (T-Mobile)<br>May Tak Tak (T-Mobile)<br>May Tak Tak (T-Mobile)<br>May Tak Tak (T-Mobile)<br>May Tak Tak (T-Mobile)<br>May Tak Tak (T-Mobile)<br>May Tak Tak (T-Mobile)<br>May Tak Tak (T-Mobile)<br>May Tak Tak (T-Mobile)<br>May Tak Tak (T-Mobile)<br>May Tak (T-Mobile)<br>May Ta | spowiedziałna jest wy                                                                                                    | łącznie spółka I-BS-PL                                                                                                    | •                                                                                     |     |
|                                                                               |                    | Faktu                                                                                                    | Typ faktury                                                                                                    |                                                                                          | Jacosanie slobukow na i i z<br>Jacosanie slobukow na i i z<br>dotadowania.<br>Wie kupuję dotadowani<br>fald urę.<br>Wie potrzebuję faktury<br>Jeśli pomino zaznaczen<br>się wystawić fakturę w cią<br>wystawić fakturę w cią                                                                                                    | ia w ramach prowadzone<br>ia w ramach prowadzone<br>v ramach prowadzone<br>biologi "Nie potrzebuj<br>później, możesz to<br>storii Doładowań. Pam<br>ju siedmiu dni od daty<br>Zapi | onej działalności gospo<br>onej działalności gospo<br>ij przeze mnie działalno<br>ię faktury" zdecydujes<br>zrobić korzystając<br>ujętaj jednak, że możem<br>wykonania transakcji. | odarczej, lecz chcę otrzymać<br>ości gospodarczej i potrzebuję<br>z<br>y<br>Zatwierdź |     |

Rysunek 183: Nowe doładowanie

Wyświetli się ekran tworzenia **Nowego Doładowania GSM**, składający się z dwóch sekcji: *Rachunek* i *Doładowanie telefonu* oraz przycisków **Zatwierdź i Wykonaj** (Klient indywidualny), **Zapisz** (pozwalające na zapisanie zlecenia doładowania i wykonania go w późniejszym terminie) i **Zatwierdź** (przekazuje zlecenie do dalszego postępowania) (Klient korporacyjny).

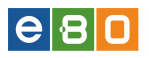

| achunek   |                          |                                                                                                    |
|-----------|--------------------------|----------------------------------------------------------------------------------------------------|
|           | Rachunek do obciążenia   | 82 9434 1012 3002 1050 1588 0001 👻                                                                                                    |
|           | Saldo bieżące            | 321 520,02 PLN                                                                                                    |
|           | Dostępne środki          | 320 807,61 PLN                                                                                                    |
|           | Przewidywane środki      | 320 807,61 PLN                                                                                                    |
| oładowa   | nie telefonu             |                                                                                                    |
|           | Operator                 | Heyah 👻                                                                                                    |
|           | Kwota doładowania *      |                                                                                                    |
|           | Numer telefonu *         |                                                                                                    |
|           | Powtórz numer telefonu * |                                                                                                    |
|           | Akceptacja regulaminu *  |                                                                                                    |
|           |                          | Regularnin doładowań                                                                                                    |
|           |                          | Za świadczenie usługi odpowiedzialna jest wyłącznie spółka I-BS.PL<br>sp. z o.o. z siedzibą w Stalowej Woli. Bank odpowiada wyłącznie za<br>przesłanie środków na rachunek spółki I-BS.PL sp. z o.o. z siedzibą w<br>Stalowej Woli, a nie za poprawność realizowanego przez nią<br>doładowania. |
| aktura za | a doładowanie            |                                                                                                    |
|           | Typ faktury *            | $\odot$ Nie kupuję doładowania w ramach prowadzonej działalności gospodarczej, lecz chcę otrzymać                                                                                                    |
|           |                          | fakturę.                                                                                                    |
|           |                          | 🔘 Kupuję doładowanie w ramach prowadzonej przeze mnie działalności gospodarczej i potrzebuję                                                                                                    |
|           |                          | fakturę.                                                                                                    |
|           |                          | Nie potrzebuję faktury.                                                                                                    |
|           |                          | Jeśli pomimo zaznaczenia opcji "Nie potrzebuję faktury" zdecydujesz<br>się wystawić fakturę później, możesz to zrobić korzystając z<br>odpowiednich opcji w Historii Doładowań. Pamiętaj jednak, że możemy<br>wystawić fakturę w ciągu siedmiu dni od daty wykonania transakcji.                |
|           |                          |                                                                                                    |
|           |                          | Zaniaz Zatuliovská                                                                                                    |

Rysunek 184: Rachunek/Pierwsze doładowanie/Regulamin

### • Rachunek:

Należy wskazać Rachunek do obciążenia (jeżeli dostępnych jest więcej niż jeden), z którego ma zostać wykonane doładowanie telefonu. Poniżej listy z rachunkami widoczna jest informacja o Saldzie bieżącym, Dostępnych oraz Przewidywanych środkach.

### • Doładowanie telefonu:

Z listy rozwijanej należy wskazać Operatora, numer który chcemy doładować, następnie wprowadzić numer telefonu do doładowania, po czym powtórzyć numer, raz jeszcze go wprowadzając w następne pole. Po uzupełnieniu numeru telefonu, należy wpisać kwotę doładowania (w zależności od Operatora, jeżeli kwota będzie mniejsza lub większa od minimalnych i maksymalnych kwot jakie obsługuje dany Operator, zostaniemy o tym fakcie poinformowani przez system).

Następnie należy zaznaczyć opcję **Akceptacja regulaminu** (z treścią regulaminu można się zapoznać klikając w aktywny link Regulamin doładowań).

Aby przekazać zlecenie doładowania do realizacji należy skorzystać z przycisku **Zatwierdź**. Spowoduje to wyświetlenie ekranu **Podpisz Doładowanie GSM** ze szczegółami danego doładowania

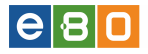

oraz polem do wprowadzenia, w zależności od posiadanej metody autoryzacji – jednorazowego kodu SMS lub jednorazowego kodu z Karty Kodów (albo zatwierdzić operację Certyfikatem kwalifikowanym lub niekwalifikowanym).

| L Klient:                                                                       |                                                | •                              |                            |                 | Ustawienia   Ostat | inie logowania | 🖞 Sesja wygasa za | 29:24 ℃  | Wy          | loguj   |
|---------------------------------------------------------------------------------|------------------------------------------------|--------------------------------|----------------------------|-----------------|--------------------|----------------|-------------------|----------|-------------|---------|
|                                                                                 |                                                |                                |                            |                 |                    |                | Zal               | ogowany: |             |         |
|                                                                                 |                                                |                                |                            |                 |                    |                | Wybierz           | język 📕  | Pomoc       | Kontakt |
| Start                                                                           | Rachunki                                       | Zlecenia                       | a Lokat                    | у               | Karty              | Kredyty        | Usługi            |          | KIRI        |         |
| Przelewy                                                                        | Doładowania GSM                                | Zlece                          | enia st <del>ale</del> In  | ne dyspozycji   | e                  |                |                   |          |             |         |
| Menu                                                                            |                                                | Podpisz                        | Doładowanie GS             | M               |                    |                |                   |          |             |         |
| Historia doładowań                                                              | »                                              | Informa                        | cje o doładowaniu          |                 |                    |                |                   |          |             |         |
| Kontrahenci<br>Mój kontrahent                                                   |                                                | Numer tel<br>Operator<br>Kwota | lefonu                     | Simplus<br>5,00 |                    |                |                   |          |             |         |
| Szablony                                                                        |                                                | Dodatko                        | we informacje              |                 |                    |                |                   |          |             |         |
| zagraniczny                                                                     | »                                              | Data utw<br>Bachupel           | orzenia<br>k do obciażenia | 2013-04-16      | ;                  |                |                   |          |             |         |
| Czy wiesz, że jest ta                                                           | k 📃                                            | Właścicie                      | el rachunku                | - 41.22480.2    |                    |                |                   |          |             |         |
| Tu umieszczamy podpo<br>Komunikaty/Podpowiedz<br>zdezaktywować żeby k<br>usunać | wiedzi<br>zi. Można<br>dienci nie widzieli lub | Podpisan<br>Informa            | e osoby<br>cje o fakturze  |                 |                    |                |                   |          |             |         |
|                                                                                 |                                                | Faktura d                      | lostępna                   | Nie             |                    |                |                   |          |             |         |
|                                                                                 |                                                |                                | Numer karty koo            | łów             | 05057171           |                |                   |          |             |         |
|                                                                                 |                                                |                                | Numer kodu                 |                 | 12                 |                |                   |          |             |         |
|                                                                                 |                                                |                                | Kod jednorazov             | vy *            | 668397             |                |                   |          |             |         |
|                                                                                 |                                                |                                | Cofnij                     |                 | Anuluj             | Po             | dpisz I Zapisz »  | Podpis   | z i Przekaż | »       |
|                                                                                 |                                                |                                |                            |                 |                    |                |                   | Tomów    |             |         |

Rysunek 185: Podpisz Doładowanie GSM

Po wprowadzeniu odpowiednich danych autoryzacyjnych, można dane zlecenie doładowania albo podpisać i zapisać, celem późniejszej realizacji, lub podpisać i przekazać od razu do realizacji.

Po przekazaniu doładowania do realizacji zostaniemy przeniesieni na ekran Historii doładowań, a nad lista z dokonanymi doładowaniami, pojawią się dwa komunikaty (jeżeli wszystko wykonało się poprawnie)

Doładowanie GSM zostało poprawnie podpisane Zlecenie zostało przekazane do realizacji

Doładowania GSM księgowane są w takim sam sposób jak zwykłe przelewy – automatycznie.

| (lient:                                                                                     |                                                                                                    | •                    |                                                                                                    |                                             | Ustawienia   Ostal                       | nie logowania                                                                     | Ö Sesja w                                                    | /gasa za 6:02                                                       | 💙 Wyloguj                                                                                                    |
|---------------------------------------------------------------------------------------------|----------------------------------------------------------------------------------------------------|----------------------|----------------------------------------------------------------------------------------------------|---------------------------------------------|------------------------------------------|-----------------------------------------------------------------------------------|--------------------------------------------------------------|---------------------------------------------------------------------|----------------------------------------------------------------------------------------------------|
|                                                                                             |                                                                                                    |                      |                                                                                                    |                                             |                                          |                                                                                   |                                                              | Zalogowa                                                            | ny:                                                                                                    |
|                                                                                             |                                                                                                    |                      |                                                                                                    |                                             |                                          |                                                                                   |                                                              | Wybierz język                                                       | 📕 Pomoc Kontakt                                                                                                    |
| Start                                                                                       | Rachunki                                                                                              | Zlece                | enia                                                                                                    | Lokaty                                      | Karty                                    | Kredyty                                                                           |                                                              | Jsługi                                                              | KIRI                                                                                                    |
| Przelewy                                                                                    | Doładowania GSM                                                                                       |                      | Zlecenia stałe                                                                                                    | Inne d                                      | lyspozycje                               |                                                                                   |                                                              |                                                                     |                                                                                                    |
| nu                                                                                          |                                                                                                    | (1)                  | Zlecenie zo                                                                                                    | ostało przekaza                             | ine do realizacji                        |                                                                                   |                                                              |                                                                     | ×                                                                                                    |
| toria doładowań                                                                             | »                                                                                                    |                      | Doładowani                                                                                                    | ie GSM został                               | poprawnie podpisane                      |                                                                                   |                                                              |                                                                     | ×                                                                                                    |
| we doładowanie                                                                              | *                                                                                                    | •                    |                                                                                                    |                                             | , hely arrest to elise arrest            |                                                                                   |                                                              |                                                                     |                                                                                                    |
|                                                                                             |                                                                                                    | 112-4-               |                                                                                                    |                                             |                                          |                                                                                   |                                                              |                                                                     |                                                                                                    |
| ontrahenci                                                                                  | •                                                                                                    | Histo                | oria dołado                                                                                                    | wań                                         |                                          |                                                                                   |                                                              |                                                                     | »Pokaż filtry                                                                                                    |
| ój kontrahenci                                                                              | <b>•</b><br>*                                                                                         | Histo<br>Doła        | oria dołado<br>Indowania                                                                                                    | wań                                         |                                          |                                                                                   | Data                                                         | Dete                                                                | »Pokaż filtry                                                                                                    |
| ontrahenci<br>ój kontrahent<br>zablony                                                      | •<br>*                                                                                                | Histo<br>Doła<br>I S | oria dołado<br>Idowania<br>Itatus Nur<br>Itelef                                                                                                    | wań<br>ner<br>fonu Operat                   | or Rachunek obciążany                    | y Kwota                                                                           | Data<br>utworzenia                                           | Data<br>realizacji                                                  | »Pokaż filtry<br>Akcje                                                                                                    |
| ontrahenci<br>ij kontrahent<br>cablony<br>ij szablon                                        | -<br>»<br>-                                                                                           | Histo<br>Dola        | oria dołado<br>odowania<br>tatus Nur<br>telef                                                                                                    | wań<br>ner<br>fonu Operat<br>Simpl          | or Rachunek obciążany                    | <b>Kwota</b>                                                                      | Data<br>utworzenia<br>2013-04-16                             | Data<br>realizacji                                                  | »Pokaż filtry Akcje Szczegóły Anuluj podpis                                                                                               |
| ij kontrahenci<br>ij kontrahent<br>ablony<br>ij szablon<br>graniczny                        | =<br>><br>=<br>>>                                                                                     | Histo<br>Dola<br>S   | oria dolado<br>Idowania<br>Itatus Nur<br>telef                                                                                                    | wań<br>ner<br>fonu Operat<br>Simpl          | or Rachunek obciążan<br>us               | <ul> <li>Kwota</li> <li>5,00</li> <li>5,00</li> </ul>                             | Data<br>utworzenia<br>2013-04-16<br>2013-04-16               | Data<br>realizacji<br>2013-04-16                                    | »Pokaż filtry<br>Akcje<br>Szczegóły<br>Anuluj podpis<br>Przekaż do realizacji<br>Szczegóły                                                |
| phtrahenci<br>ij kontrahent<br>:ablony<br>ij szablon<br>graniczny<br>y wiesz, że jest tak   | •<br>•<br>•<br>•<br>•<br>•                                                                            | Histo<br>Dola<br>S   | oria dolado<br>adowania<br>tatus Nur<br>telef                                                                                                    | wań<br>ner<br>fonu Operat<br>Simpl<br>Heys  | or Rachunek obciążan<br>us<br>nh i       | <ul> <li>Kwota</li> <li>\$,00</li> <li>\$,00</li> </ul>                           | Data<br>utworzenia<br>2013-04-16<br>2013-04-16               | Data<br>realizacji<br>2013-04-16                                    | »Pokaż filtry<br>Akcje<br>Szczegóły<br>Anuluj podpis<br>Przekaż do realizacji<br>Szczegóły<br>Zamów fakturę<br>Szczegóły                  |
| ontrahenci<br>śj kontrahent<br>zablony<br>śj szablon<br>igraniczny<br>zy wiesz, że jest tak | 2<br>3<br>3<br>3<br>3<br>4<br>3<br>4<br>5<br>4<br>5<br>4<br>5<br>5<br>5<br>5<br>5<br>5<br>5<br>5<br>5 | Histo                | oria dolado<br>ndowania<br>tatus Nur<br>telef<br>dolar<br>tatus dolar<br>telef                                                                                                    | wań<br>ner<br>fonu Operat<br>Simpl<br>Heye  | or Rachunek obciążan<br>us<br>nh i<br>13 | <ul> <li>Kwota</li> <li>5,00</li> <li>5,00</li> <li>5,00</li> <li>5,00</li> </ul> | Data<br>utworzenia<br>2013-04-16<br>2013-04-16               | Data           realizacji           2013-04-16           2013-04-16 | »Pokaż filtry<br>Akcje<br>Szczegóły<br>Anuluj podpis<br>Przekaż do realizacji<br>Szczegóły<br>Zamów fakturę<br>Szczegóły<br>Zamów fakturę |
| ontrahenci<br>ój kontrahent<br>zablony<br>ój szablon<br>agraniczny<br>zy wiesz, że jest tak | •<br>•<br>•<br>•<br>•<br>•                                                                            | Histor               | oria dolado<br>Idowania<br>Itatus Nur<br>telef<br>I dolado<br>Itatus I<br>telef<br>I dolado<br>Itatus I<br>I dolado<br>I<br>I dolado<br>I dolado<br>I dolado<br>I doladolado<br>I dolado<br>I doladolado<br>I doladolado<br>I doladolado<br>I doladolado<br>I doladoladolado<br>I doladolado<br>I doladolado<br>I doladoladoladolado<br>I doladoladoladoladoladoladoladoladoladola | wań<br>ner Operat<br>Simpl<br>Hey:<br>Simpl | or Rachunek obciążan<br>us<br>nh 1<br>13 | <ul> <li>Kwota</li> <li>\$,00</li> <li>\$,00</li> <li>\$,00</li> </ul>            | Data<br>utworzenia<br>2013-04-16<br>2013-04-16<br>2013-04-16 | Data<br>realizacji<br>2013-04-16<br>2013-04-16                      | »Pokaż filtry<br>Akcje<br>Szczegóły<br>Anuluj podpis<br>Przekaż do realizacji<br>Szczegóły<br>Zamów fakturę<br>Szczegóły<br>Zamów fakturę |

Rysunek 186: Komunikat poprawnego doładowania

### 4.3 Zlecenia stałe

### 4.3.1 Lista zleceń stałych

Lista zawiera utworzone zlecenia stałe. Znajdują się tu zarówno zlecenia **"aktywne"** - podpisane, jak i **"nieaktywne"** czyli niepodpisane.

| L Klient:            |                 | •                           |            | Ustawienia | Ostatnie logowania | 🝈 Sesja wygasa za 29 | 26 ℃ Wyloguj        |
|----------------------|-----------------|-----------------------------|------------|------------|--------------------|----------------------|---------------------|
|                      |                 |                             |            |            |                    | Zalogowany:          |                     |
|                      |                 |                             |            |            |                    | Wybierz jęz          | yk 🚃 Pomoc Kontakt  |
| Start                | Rachunki        | Zlecenia                    | Lokaty     | Karty      | Kredyty            | Usługi               | KIRI                |
| Przelewy             | Doładowania GSM | Zlecenia st <del>al</del> e | Inne dyspo | ozycje     |                    |                      |                     |
| Menu                 |                 | Lista zleceń :              | stałych    |            |                    |                      | »Pokaż filtry       |
| Lista zleceń stałych | *               | Zlecenia stałe              |            |            |                    |                      |                     |
| Nowe zlecenie stałe  | *               | Status                      | Odbiorca   | Kwota      | Następna re:       | alizacja             | Akcje               |
| Kontrahenci          |                 | X                           | pola       | 0,01       |                    |                      | Szczegóły<br>Powiel |
| Mój kontrahent       | *               |                             |            |            |                    |                      | Szczegóły           |
| Szablony             |                 |                             | pinok      | 0,01       |                    |                      | Edytuj<br>Powiel    |
| mój szablon          | *               |                             |            |            |                    |                      | Podpisz<br>Usuń     |
|                      |                 | * 🛃 🖳                       | Δ,         |            |                    |                      |                     |

Rysunek 187: Lista zleceń stałych

Lista zleceń stałych zawiera między innymi informacje o kwocie przelewu, dacie zakończenia, statusie zlecenia, cyklu zlecenia.

# e 8 🛛

W zależności od statusu zlecenia w kolumnie **Akcje** dostępne są różne funkcje:

- Szczegóły wyświetlane zostają szczegóły zlecenia
- Historia wyświetla historię zlecenia stałego
- Edytuj umożliwia edycję zlecenia
- Anuluj zlecenie zostaje anulowane (anulować można tylko aktywne zlecenie)
- Powiel powiela zlecenie stałe

### 4.3.2 Nowe zlecenie stałe

Po wybraniu odpowiedniej pozycji w Menu otwiera się formularz Nowego zlecenia stałego.

| L Klient:            |             | -              |                                | Ustawienia   (  | Ostatnie logowania | Ö Ses  | ja wygasa za 22:10 | $\mathfrak{D}$ | Wyloguj     |
|----------------------|-------------|----------------|--------------------------------|-----------------|--------------------|--------|--------------------|----------------|-------------|
|                      |             |                |                                |                 |                    |        | Zalogowany:        |                |             |
|                      |             |                |                                |                 |                    |        | Wybierz język      | - Po           | moc Kontakt |
| Start R:             | achunki     | Zlecenia       | Lokaty                         | Karty           | Kredyty            | ,      | Usługi             | KIF            | રા          |
| Przelewy Dołac       | dowania GSM | Zlecenia stała | e Inne dyspozycje              |                 |                    |        |                    |                |             |
| Menu                 |             | Nowe Ziecen    | ie stałe                       |                 |                    |        |                    |                |             |
| Lista zleceń stałych | »           |                |                                |                 |                    |        |                    |                |             |
| Nowe zlecenie stałe  | »           | Rachunek       |                                |                 |                    |        |                    |                |             |
| Kontrahenci          |             |                | Rachunek do obciążenia         |                 |                    |        |                    | •              |             |
| Mój kontrahent       | *           |                | Saldo bieżące                  | 500,77 PLN      |                    |        |                    |                |             |
| Szablony             |             |                | Wolne środki                   | 500,77 PLN      |                    |        |                    |                |             |
| mój szablon          | *           |                | Przewidywane środki            | 500,77 PLN      |                    |        |                    |                |             |
|                      |             | Odbiorca       |                                |                 |                    |        |                    |                |             |
|                      |             |                | Użyj szablonu                  |                 |                    |        |                    | •              |             |
|                      |             |                | Kontrahent                     |                 |                    |        |                    | •              |             |
|                      |             |                | Przyjazna nazwa                |                 |                    |        |                    |                |             |
|                      |             |                | Nazwa odbiorcy *               | *****           |                    |        |                    |                |             |
|                      |             |                |                                |                 |                    |        |                    |                |             |
|                      |             |                | Adres odbiorcy                 |                 |                    |        |                    |                |             |
|                      |             |                |                                |                 |                    |        |                    |                |             |
|                      |             |                | Rachunek odbiorcy *            |                 |                    |        |                    |                |             |
|                      |             |                | Nazwa banku odbiorcy           | Bank Społdzielo | ZY                 |        |                    |                |             |
|                      |             | Szczegóły prz  | zelewu                         |                 |                    |        |                    |                |             |
|                      |             |                | Kwota przelewu *               | 0,01            | PLN                | •      |                    |                |             |
|                      |             |                | Tytułem *                      | 0               |                    |        |                    |                |             |
|                      |             |                |                                |                 |                    |        |                    |                |             |
|                      |             | Powtarzalnoś   | ić                             |                 |                    |        |                    |                |             |
|                      |             |                | Powtarzalność                  | Miesięczna      |                    |        |                    | •              |             |
|                      |             |                | Co ile miesięcy *              |                 |                    |        |                    |                |             |
|                      |             |                | Czas realizacji                | Pierwszy roboc: | zy dzień miesiąca  |        |                    | •              |             |
|                      |             |                | Miesiąc pierwszej realizacji * | 4 🔻 2013        | •                  |        |                    |                |             |
|                      |             |                | Zakończenie                    | Bezterminowo    |                    |        |                    | •              |             |
|                      |             | Wyślij potwie  | dzenie zrealizowania           |                 |                    |        |                    |                |             |
|                      |             |                | Na adres e-mail                |                 |                    |        |                    |                |             |
|                      |             |                |                                |                 |                    | Zapisz |                    | Zatw           | ierdź       |

Rysunek 188: Nowe zlecenie stałe

Pierwszym blokiem formularza jest **Rachunek**. Z rozwijanej listy należy wybrać rachunek, który ma zostać obciążony podczas trwania zlecenia stałego.

Kolejnym blokiem jest Odbiorca. Jeżeli istnieje szablon lub kontrahent można je wybrać z rozwijanych list. Jeżeli zlecenie nie dotyczy szablonu lub kontrahenta należy wpisać Nazwę odbiorcy, Adres Odbiorcy oraz Rachunek odbiorcy.

Następnie należy wpisać **Kwotę** oraz **Tytuł przelewu** w bloku **Szczegóły przelewu**. Najważniejszym blokiem formularza jest **Powtarzalność**. Ustawiane są tutaj szczegóły dotyczące dokładnych terminów zlecenia.g

- Powtarzalność z rozwijanej listy do wyboru są pozycje Miesięczna i Dzienna
- Co ile miesięcy jeżeli powtarzalność ustawiona na Miesięczna, należy podać co ile miesięcy zlecenie ma zostać wykonywane
- Czas realizacji z rozwijanej listy należy wybrać czy ma być to pierwszy, ostatni bądź dowolny dzień miesiąca
- **Dzień** jeżeli zostanie wybrana opcja Wskazany dzień miesiąca, należy wybrać dzień wykonywania zlecenia
- Miesiąc pierwszej realizacji za pomocą prostego kalendarza, należy wybrać miesiąc pierwszej realizacji zlecenia
- Miesiąc ostatniej realizacji a pomocą prostego kalendarza, należy wybrać miesiąc ostatniej realizacji zlecenia
- Co ile dni jeśli powtarzalność ustawiona została na Dzienna, należy podać co ile dni zlecenie ma być wykonywane
- Dzień pierwszej realizacji za pomocą kalendarza, należy wybrać pierwszy dzień realizacji zlecenia stałego
- Dzień ostatniej realizacji- za pomocą kalendarza, należy wybrać ostatni dzień realizacji zlecenia stałego
- Realizacja z rozwijanej listy, należy wybrać czy zlecenie ma być wykonywane Następnego lub Poprzedniego dnia roboczego

Na koniec, jeżeli istnieje taka potrzeba, można ustawić wysłanie potwierdzenia.

Po wypełnieniu formularza zlecenia stałego, należy zatwierdzić go przyciskiem **Zapisz**. Po tej operacji zlecenie zostanie wyświetlone na **Liście zleceń stałych**. Z nowo dodanym zleceniem można wykonać wszystkie operacje opisane w części **Zlecenia » Zlecenia stałe » Lista zleceń stałych**.

#### Zlecenia » Zlecenia stałe » Szablony i Kontrahenci

Wymienione elementy opisane są w rozdziale - Zlecenia.

### 4.4 Inne dyspozycje

W zakładce **Inne dyspozycje** Klient może zarządzać złożonymi przez siebie dyspozycjami oraz tworzyć nowe dyspozycje.

e 8 0

### 4.4.1 Lista złożonych dyspozycji

Znajduje się tutaj lista dyspozycji złożonych przez Klienta. Klient składając dyspozycję musi ją podpisać i przekazać do realizacji w taki sam sposób, jak ma to miejsce w przypadku zwykłych zleceń.

| L Klient:             |                         | •            |                 | ا ر <sub>ا</sub> 🗠 | Istawienia   Ostatnie logowa | ania 🝈 Sesja wygasa | za 58:21 💫 Wyłoguj        |
|-----------------------|-------------------------|--------------|-----------------|--------------------|------------------------------|---------------------|---------------------------|
| Bank Spółdz           | <b>zielczy</b> w Wielki | m Mieście    |                 |                    |                              |                     | Zalogowany:               |
|                       |                         |              |                 |                    |                              | VVybie              | erz język 🚘 Pomoc Kontakt |
| Start                 | Rachunki                |              | Lokaty          | Karty              | Kredyty                      | Usługi              | KIRI                      |
| Przelewy              | Doładowania GSM         | Zlecenia sta | łe Inne (       | dyspozycje         |                              |                     |                           |
| Menu                  |                         | Lista złożo  | nych dyspozycji |                    |                              |                     | »Pokaż fitry              |
| Lista złożonych dyspo | эzycji »                | Inno duranos |                 |                    |                              |                     |                           |
| Nowa dyspozycja       | »                       | Status       | Tomat           | Data utworzonia    | Data realizacii              | Katogoria           | Akcio                     |
| Kontrahenci           | •                       | Status       | 02              | 2014-05-14         | 2014-05-14                   | Zmiana ustawień     | Szczegóły                 |
| Szablony              | •                       | ×            | 01              | 2014-05-14         | 2014-05-14                   | Žal                 | Szczegóły                 |
| Wiadomości            | +                       |              | Test            | 2014-03-03         | 2014-03-03                   | Brok                | Szczegóły                 |
| Czy wiesz, że autos   | start 📃                 |              | 100             | 2017-00-00         | 2014-03-03                   | Diak                | Potwierdzenie             |
| auto                  |                         | * 🛃 🛙        |                 |                    |                              |                     |                           |

Rysunek 189: Zlecenia - Inne dyspozycje

Po wejściu w zakładkę **Inne dyspozycje**, wyświetli się **Lista złożonych dyspozycji**, która zawiera dane takie jak :

- \* Status status dyspozycji
- $\star$  Temat temat dyspozycji
- $\star$  Data utworzenia data stworzenia dyspozycji przez Klienta
- \* Data realizacji data realizacji dyspozycji przez operatora Banku
- \* Akcje

Odnośniki w kolumnie **Akcje** to :

- Szczegóły wyświetlą się informacje o zleceniu
- Edytuj umożliwia edycję tematu i treści dyspozycji
- Podpisz po wejściu w Akcję **Podpisz**, zatwierdzamy dyspozycję metodą autoryzacji dla podpisywania dyspozycji, jaką mamy ustawioną (karta kodów/podpis kwalifikowany, podpis niekwalifikowany, SMS )
- Usuń możemy usunąć dyspozycję, używając przycisku Usuń.
- Anuluj podpis tu możemy anulować podpis
- Przekaż do realizacji po użyciu tego przycisku, zlecenie zostanie przekazane do realizacji co zostanie zasygnalizowane komunikatem.

Po wejściu w Szczegóły złożonych dyspozycji, wyświetli się nam informacja o zleceniu: Temat, Data utworzenia, Data realizacji, Treść. Można tutaj również wyświetlić logi w których zobaczymy ID, Nazwę akcji oraz Datę stworzenia zlecenia.

| Klient:              |                 | •                 |             | Ustawienia   Os           | tatnie logowania | 🝈 Sesja wygasa za 29:07 🤇 | 🕈 Wyłoguj     |
|----------------------|-----------------|-------------------|-------------|---------------------------|------------------|---------------------------|---------------|
|                      |                 |                   |             |                           |                  | Zalogowany:               |               |
|                      |                 |                   |             |                           |                  | Wybierz język 🚃           | Pomoc Konta   |
| Start                | Rachunki        | Zlecenia          | Lokaty      | Karty                     | Kredyty          | Usługi                    | KIRI          |
| Przelewy             | Doładowania GSM | Zlecenia stałe    | Inne dyspo: | zycje                     |                  |                           |               |
| Menu                 |                 | Szczegóły dys     | oozycji     |                           |                  |                           |               |
| Lista złożonych dysp | pozycji >       | •                 |             |                           |                  |                           |               |
| Nowa dyspozycja      | >               | Informacje o zleo | eniu        |                           |                  |                           |               |
| Kontrahenci          |                 | Ternat            | kukuryku    |                           |                  |                           |               |
| Mój kontrahent       |                 | Data utworzenia   | 2013-04-11  |                           |                  |                           |               |
| Szablony             |                 | Treść             | na patyku   |                           |                  |                           |               |
| mój szablon          | >               | ·                 |             |                           |                  |                           |               |
|                      |                 | Ukryj logi        |             |                           |                  |                           |               |
|                      |                 |                   | ID          | Nazwa akcji               |                  | Użytkownik                | Data          |
|                      |                 |                   | 33          | Utworzenie innej dyspozyc | cji              | Rectanded and the owner.  | Dziś 10:34:44 |

Rysunek 190: Szczegóły dyspozycji

#### 4.4.2 Nowa dyspozycja

|                          |                  |                |                  |         |         | ***    |           | Konta |
|--------------------------|------------------|----------------|------------------|---------|---------|--------|-----------|-------|
| Start                    | Rachunki         | Zlecenia       | Lokaty           | Karty   | Kredyty | Usługi | KIRI      |       |
| Przelewy                 | Doładowania GSM  | Zlecenia stałe | Inne dyspoz      | ycje    |         |        |           |       |
| Menu                     |                  | Nowa Inna dysp | ozycja           |         |         |        |           |       |
| Lista złożonych dyspozyc | oji »            | Те             | mat *            |         |         |        |           |       |
| Nowa dyspozycja          | »                | Ка             | tegoria *        | Whioski |         |        | •         |       |
| Kontrahenci              |                  | Tre            | eść dyspozycji * |         |         |        |           |       |
| elektrownia              | »                |                |                  |         |         |        |           |       |
| Wiadomości               |                  |                |                  |         |         |        |           |       |
| Czy wiesz, że Test pod   | lpowiedzi 1a 🛛 🗧 |                |                  |         |         |        |           |       |
| Test podpowiedzi 1a      |                  |                |                  |         |         |        |           |       |
|                          |                  |                |                  |         |         |        | 1         | _     |
|                          |                  |                |                  |         | Z       | lapisz | Zatwierdź |       |
|                          |                  | Powrót         |                  |         |         |        |           |       |

Rysunek 191: Nowa inna dyspozycja

Aby dodać **Nową inną dyspozycję**, należy wypełnić pola oznaczone gwiazdką (pola obowiązkowe), wpisać **Temat**, **Kategorię** oraz **Treść** dyspozycji. Następnie, należy użyć przycisku **Zapisz** lub **Zatwierdź** i **Wykonaj**.

Zatwierdź i Wykonaj spowoduje otwarcie okna z wszystkimi danymi zlecenia Innej dyspozycji. Jeżeli Klient posiada profil korporacyjny to widzi przycisk Zapisz, jak również przycisk Zatwierdź.

Jeżeli Klient posiada profil indywidualny to widzi tylko przycisk **Zatwierdź i wykonaj**, a na liście szczegółów musi podać kod z sms-a lub karty kodów wówczas widzi przyciski **Cofnij**, **Anuluj**, **Generuj kod**, **Podpisz i przekaż**.

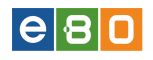

|                      |                 |                          |                   |        |         | Wyb          | ierz język 🚃 🛛 Por  | noc Kontakt |
|----------------------|-----------------|--------------------------|-------------------|--------|---------|--------------|---------------------|-------------|
| Start                | Rachunki        |                          | Lokaty            | Karty  | Kredyty | Usługi       | KIRI                |             |
| Przelewy             | Doładowania GSM | Zlecenia stałe           | Inne dyspoz       | tycje  |         |              |                     |             |
| Menu                 |                 | Podpisz dyspo            | zycję             |        |         |              |                     |             |
| Lista złożonych dysp | oozycji »       |                          |                   |        |         |              |                     |             |
| Nowa dyspozycja      | *               | Informacje o zleo        | eniu              |        |         |              |                     |             |
| Kontrahenci          | •               | Temat<br>Data utworzenia | bla<br>2014-06-26 |        |         |              |                     |             |
| Wiadomości           | •               | Data realizacji          |                   |        |         |              |                     |             |
| Czy wiesz, że auto   | əstart +        | Treść<br>Kategoria       | blabla<br>Whioski |        |         |              |                     |             |
|                      |                 | N                        | umer karty kodów  |        |         |              |                     |             |
|                      |                 | N                        | umer kodu         | 32     |         |              |                     |             |
|                      |                 | к                        | od jednorazowy *  |        |         |              |                     |             |
|                      |                 |                          | Г                 | Anuluj | Podpi   | sz IZapisz » | Podpisz I Przekaż » |             |
|                      |                 | Powrót                   | L                 |        |         |              |                     |             |

Rysunek 192: Podpisz dyspozycję

W tym momencie istnieje możliwość edycji zlecenia poprzez kliknięcie przycisku **Cofnij**, po czym system przenosi Klienta do formularza Innej dyspozycji. W dolnej części system wskazuje Numer karty kodów oraz Numer kodu jakim należy podpisać zlecenie (dotyczy to Klientów, którzy nie korzystają z kodów SMS). Po wpisaniu kodu z **Karty kodów** lub **Kodu SMS** operację zatwierdza się przyciskiem **Podpisz**. Po tej operacji podpisane zlecenie zostaje przekazane do realizacji i znajduje się na **Liście złożonych dyspozycji**. Oprócz tego wyświetli się komunikat, iż Inna dyspozycja została poprawnie zapisana.

| L Klient:             |                 | •             |                          | Ustawienia   O | statnie logowania | Ō Sesja wygasa za 28:1 | 0 ℃ Wyloguj                            |
|-----------------------|-----------------|---------------|--------------------------|----------------|-------------------|------------------------|----------------------------------------|
|                       |                 |               |                          |                |                   | Zalogowany:            |                                        |
|                       |                 |               |                          |                |                   | Wybierz języł          | 📕 Pomoc Kontakt                        |
| Start                 | Rachunki        |               | Lokaty                   | Karty          | Kredyty           | Usługi                 | KIRI                                   |
| Przelewy              | Doładowania GSM | Zlecenia stał | e Inne dyspozyc          | ;je            |                   |                        |                                        |
| Menu                  |                 | 🕕 Inna dy     | vspozycja została popraw | nie podpisana  |                   |                        | ×                                      |
| Lista złożonych dyspo | ozycji »        |               |                          |                |                   |                        |                                        |
| Nowa dyspozycja       | »               | Ileceni       | ie zostało przekazane do | realizacji     |                   |                        | ×                                      |
| Kontrahenci           |                 | Lista złożon  | ych dyspozycji           |                |                   |                        | »Pokaż filtry                          |
| Mój kontrahent        | »               | Inne dyspozy  | rcje                     |                |                   |                        |                                        |
| Szablony              |                 | Status        | Temat                    | Data utwo      | rzenia            | Data realizacji        | Akcje                                  |
| mój szablon           | »               | •             | kukuryku                 | 2013-04        | -11               |                        | Szczegóły<br>Edytuj<br>Podpisz<br>Usuń |
|                       |                 | X             | prosze o pomoc           | 2013-04        | -11               |                        | Szczegóły                              |
|                       |                 | * 🛃 😖         | A                        |                |                   |                        |                                        |

Rysunek 193: Poprawnie zapisana dyspozycja

Zlecenie Innej dyspozycji można także anulować używając przycisku Anuluj.

## 5 Lokaty

### 5.1 Lista lokat

Lista zawiera lokaty Klienta. W zależności od statusu widoczne są różne informacje na ich temat. Lokaty, które nie zostały podpisane lub przekazane do realizacji (do założenia) nie będą miały widocznej między innymi **Daty zakończenia**.

Ze względu na status w kolumnie  $\mathbf{Akcje}$  dostępne są różne funkcje:

- Szczegóły wyświetla szczegóły lokaty
- Zerwij przenosi do formularza zerwania lokaty; należy potwierdzić kodem jednorazowym lub kodem SMS
- Przekaz do realizacji
- Potwierdzenie wyświetla potwierdzenie otwarcia terminowej lokaty oszczędnościowej / Rachunku lokaty terminowej w formacie pdf.
- Usuń

W Lokaty » Lista lokat, w filtrach, widoczne jest pole *Pokaż zakończone* z możliwym wyborem pozycji "Nie" (domyślnie włączona) i "Tak".

Opcja Pokaż zakończone = Tak, wyświetla wszystkie lokaty klienta.

Opcja Pokaż zakończone = Nie,wyświetla wszystkie lokaty klienta z wyjątkiem lokat o statusach "zakończona" i "zerwana".

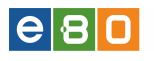

Lista lokal Novva loka Kontrahu Franek kont Szabiony VViadom

|       | Rachunki                | Zlecenia                       |                  | Lokaty           | Karty                                                        | Kredyty                                                                                                    | Usł                                         | ugi                                                      | KIR                                    |                                                                                                |                                                                                                    |
|-------|-------------------------|--------------------------------|------------------|------------------|--------------------------------------------------------------|----------------------------------------------------------------------------------------------------|---------------------------------------------|----------------------------------------------------------|----------------------------------------|------------------------------------------------------------------------------------------------|----------------------------------------------------------------------------------------------------|
|       |                         |                                |                  |                  |                                                              |                                                                                                    |                                             |                                                          |                                        |                                                                                                |                                                                                                    |
|       |                         | Lis                            | sta lokat        |                  |                                                              |                                                                                                    |                                             |                                                          |                                        |                                                                                                | » Ukryj fi                                                                                                    |
|       | د                       | •                              |                  |                  |                                                              |                                                                                                    |                                             |                                                          |                                        |                                                                                                |                                                                                                    |
|       | >                       | •                              |                  | Zestawy filtrów  |                                                              |                                                                                                    |                                             |                                                          |                                        | •                                                                                              |                                                                                                    |
| ci    |                         | 8                              |                  | Data rozpoczęcia |                                                              | Od:                                                                                                    | Do:                                         |                                                          |                                        |                                                                                                |                                                                                                    |
|       | >                       | <b>*</b>                       |                  | Przyjazna nazwa  |                                                              |                                                                                                    |                                             |                                                          |                                        |                                                                                                |                                                                                                    |
|       | >                       | <b>`</b>                       |                  | Kwota            |                                                              | Od:                                                                                                    | Do:                                         |                                                          |                                        |                                                                                                |                                                                                                    |
|       |                         |                                |                  | Status           | a                                                            | Wszystkie                                                                                                    |                                             |                                                          |                                        | -                                                                                              |                                                                                                    |
| ci 🛛  |                         |                                | 1                | Pokaż zakończone |                                                              | Dowolny                                                                                                    |                                             |                                                          |                                        | -                                                                                              |                                                                                                    |
| że EB | 80 Mobile - nowa wersja |                                |                  |                  |                                                              | The second second second second second second second second second second second second second second second se |                                             |                                                          |                                        |                                                                                                |                                                                                                    |
|       |                         |                                |                  |                  |                                                              |                                                                                                    |                                             | Wyczyś                                                   | ić                                     |                                                                                                | Pokaż                                                                                                    |
|       |                         | 70                             | ctocowar         | ao filtar        |                                                              |                                                                                                    |                                             |                                                          |                                        |                                                                                                |                                                                                                    |
|       |                         | Zas                            | stosowar         | ie muy           |                                                              |                                                                                                    |                                             |                                                          |                                        |                                                                                                |                                                                                                    |
|       |                         | 1                              | woie lokati      | v                |                                                              |                                                                                                    |                                             |                                                          |                                        |                                                                                                |                                                                                                    |
|       |                         | Lp                             | . Status         | Przyjazna nazwa  |                                                              | Nazwa lokaty                                                                                                    |                                             | Kwota                                                    | Waluta                                 | Data końca                                                                                     | Akcje                                                                                                    |
|       |                         | 1                              | +                |                  | STANDARE                                                     | OWE ZMIENNE OPROCEN                                                                                             | TOWANIE                                     | 100,00                                                   | PLN                                    |                                                                                                | Podpisz<br>Szczegóły<br>Usuń                                                                                                    |
|       |                         | 2                              | $\geq$           |                  | STAN                                                         | DARDOWE ZMIENNE 18m                                                                                             | 255                                         | 100,00                                                   | PLN                                    |                                                                                                | Anuluj podpis<br>Przekaż do realizacji<br>Szczegóły                                                                                                    |
|       |                         | 3                              | ٠                |                  | STAN                                                         | DARDOWE ZMIENNE 18m                                                                                             | 255                                         | 100,00                                                   | PLN                                    |                                                                                                | Podpisz<br>Szczegóły<br>Usuń                                                                                                    |
|       |                         | 4                              | $\succ$          |                  | STAN                                                         | DARDOVVE ZMIENNE 18m                                                                                            | 255                                         | 100,00                                                   | PLN                                    |                                                                                                | Anuluj podpis<br>Przekaż do realizacji<br>Szczegóły                                                                                                    |
|       |                         | 5                              | 直                |                  | STAN                                                         | DARDOWE ZMIENNE 18m                                                                                             | 255                                         | 100,00                                                   | PLN                                    |                                                                                                | Szczegóły                                                                                                    |
|       |                         | 6                              | Ē                |                  | STAN                                                         | DARDOWE ZMIENNE 18m                                                                                             | 255                                         | 100,00                                                   | PLN                                    |                                                                                                | Szczegóły                                                                                                    |
|       |                         | 7                              | 1                |                  | STANDARE                                                     | OWE ZMIENNE OPROCEN                                                                                             | TOWANIE                                     | 100,00                                                   | PLN                                    | 2017-08-06                                                                                     | Zerwij<br>Potwierdzenie<br>Szczegóły                                                                                                    |
|       |                         |                                |                  |                  |                                                              |                                                                                                    |                                             |                                                          |                                        |                                                                                                | Zerwii                                                                                                    |
|       |                         | 8                              | 1                |                  | STANDARE                                                     | OWE ZMIENNE OPROCEN                                                                                             | TOWANIE                                     | 113,00                                                   | PLN                                    | 2017-08-06                                                                                     | Potwierdzenie<br>Szczegóły                                                                                                    |
|       |                         | 8                              | 1                |                  | STANDARE                                                     | OWE ZMIENNE OPROCEN                                                                                             | TOWANIE                                     | 113,00<br>1,00                                           | PLN<br>PLN                             | 2017-08-06                                                                                     | Potwierdzenie<br>Szczegóły<br>Zerwij<br>Potwierdzenie<br>Szczegóły                                                                                                    |
|       |                         | 8<br>9<br>10                   | !<br>!<br>!      |                  | STANDARE<br>STANDARE<br>STANDARE                             | OWE ZMIENNE OPROCEN                                                                                             |                                             | 113,00<br>1,00<br>135,00                                 | PLN<br>PLN<br>PLN                      | 2017-08-06<br>2017-08-06<br>2015-05-06                                                         | Potwierdzenie<br>Szczegóły<br>Potwierdzenie<br>Szczegóły<br>Zerwij<br>Potwierdzenie<br>Szczegóły                                                                                                  |
|       |                         | 8<br>9<br>10<br>11             | :<br>:<br>:<br>: |                  | STANDARE<br>STANDARE<br>STANDARE<br>STAN                     | OWE ZMIENNE OPROCEN<br>OWE ZMIENNE OPROCEN<br>OWE ZMIENNE OPROCEN<br>DARDOWE ZMIENNE 18m                        | TOWANIE<br>TOWANIE<br>TOWANIE<br>255        | 113,00<br>1,00<br>135,00<br>100,00                       | PLN<br>PLN<br>PLN<br>PLN               | 2017-08-06<br>2017-08-06<br>2015-05-06<br>2016-02-05                                           | Potwierdzenie<br>Szczegóły<br>Potwierdzenie<br>Szczegóły<br>Potwierdzenie<br>Szczegóły<br>Potwierdzenie<br>Szczegóły<br>Potwierdzenie<br>Szczegóły                                                |
|       |                         | 8<br>9<br>10<br>11             | !<br>!<br>!<br>! |                  | STANDARE<br>STANDARE<br>STANDARE<br>STAN<br>STAN             | OWE ZMIENNE OPROCEN<br>OWE ZMIENNE OPROCEN<br>OWE ZMIENNE OPROCEN<br>DARDOWE ZMIENNE 18m<br>DARDOWE ZMIENNE 18m | TOWANIE<br>TOWANIE<br>255<br>255            | 113,00<br>1,00<br>135,00<br>100,00<br>100,00             | PLN<br>PLN<br>PLN<br>PLN               | 2017-08-06<br>2017-08-06<br>2015-05-06<br>2016-02-05<br>2016-02-05                             | Potwierdzenie<br>Szozegóły<br>Dotwierdzenie<br>Szozegóły<br>Zerwij<br>Potwierdzenie<br>Szozegóły<br>Zerwij<br>Potwierdzenie<br>Szozegóły<br>Zerwij                                                |
|       |                         | 8<br>9<br>10<br>11<br>12<br>13 | !<br>!<br>!<br>! |                  | STANDARE<br>STANDARE<br>STANDARE<br>STANDARE<br>STAN         | OWE ZMIENNE OPROCEN<br>OWE ZMIENNE OPROCEN<br>OWE ZMIENNE OPROCEN<br>DARDOWE ZMIENNE 18m<br>OARDOWE ZMIENNE 18m | TOWANIE<br>TOWANIE<br>255<br>255<br>TOWANIE | 113,00<br>1,00<br>135,00<br>100,00<br>100,00             | PLN<br>PLN<br>PLN<br>PLN<br>PLN<br>PLN | 2017-08-06<br>2017-08-06<br>2015-05-06<br>2016-02-05<br>2016-02-05<br>2016-08-05               | Potwerdzenie<br>Szczegóły<br>Zerwij<br>Potwierdzenie<br>Szczegóły<br>Potwierdzenie<br>Szczegóły<br>Zerwij<br>Potwierdzenie<br>Szczegóły<br>Potwierdzenie<br>Szczegóły                             |
|       |                         | 8<br>9<br>10<br>11<br>12<br>13 |                  | 3                | STANDARE<br>STANDARE<br>STANDARE<br>STAN<br>STAN<br>STANDARE | OWE ZMIENNE OPROCEN<br>OWE ZMIENNE OPROCEN<br>DARDOWE ZMIENNE 18m<br>DARDOWE ZMIENNE 18m<br>OWE ZMIENNE OPROCEN | TOWANIE<br>TOWANIE<br>255<br>255<br>TOWANIE | 113,00<br>1,00<br>135,00<br>100,00<br>100,00             | PLN<br>PLN<br>PLN<br>PLN<br>PLN        | 2017-08-06<br>2017-08-06<br>2015-05-06<br>2016-02-05<br>2016-02-05<br>2016-08-05               | Potwierdzenie<br>Szczegóły<br>Zerwij<br>Potwierdzenie<br>Szczegóły<br>Zerwij<br>Potwierdzenie<br>Szczegóły<br>Zerwij<br>Potwierdzenie<br>Szczegóły<br>Potwierdzenie<br>Szczegóły                  |
|       |                         | 8<br>9<br>10<br>11<br>12<br>13 |                  | 3                | STANDARE<br>STANDARE<br>STANDARE<br>STAN<br>STAN<br>STANDARE | OWE ZMIENNE OPROCEN<br>OWE ZMIENNE OPROCEN<br>OWE ZMIENNE OPROCEN<br>DARDOWE ZMIENNE 18m<br>DARDOWE ZMIENNE 18m | TOWANE<br>TOWANE<br>255<br>255<br>TOWANE    | 113,00<br>1,00<br>135,00<br>100,00<br>100,00<br>Podsumow | PLN<br>PLN<br>PLN<br>PLN<br>PLN<br>PLN | 2017-08-06<br>2017-08-06<br>2015-05-06<br>2016-02-05<br>2016-02-05<br>2016-08-05<br>2016-08-05 | Potwierdzenie<br>Szczegóły<br>Zerwij<br>Potwierdzenie<br>Szczegóły<br>Zerwij<br>Potwierdzenie<br>Szczegóły<br>Zerwij<br>Potwierdzenie<br>Szczegóły<br>Potwierdzenie<br>Szczegóły<br>Potwierdzenie |

Rysunek 194: Lokaty - Lista lokat

Po wejściu na **Listę lokat** widoczne są lokaty aktywne. Aby zobaczyć lokaty o innych statusach, należy wybrać odpowiednią opcję w filtrze statusu.

Opis zakładania nowej lokaty opisany został w rozdziale - Nowa Lokata.

#### 5.2 Nowa lokata

Lokatę mogą założyć Klienci, którzy mają widoczne lokaty w zakładce **Dostępne lokaty**. Po wybraniu zakładki **Nowa lokata** otwiera się **formularz** zakładania lokaty.

Pierwszą czynnością jest wybór **Rachunku do obciążenia** z bloku **Rachunek**. Następnie z bloku **Informacje o lokacie**, należy wybrać **Rodzaj oprocentowania**. Warto pamiętać, że wszystkie lokaty dostępne dla Klienta będące z oprocentowaniem zmiennym będą widoczne na rozwijanej liście dopiero po wyborze odpowiedniego rodzaju oprocentowania.

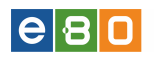

| Start Rachunki Ziecenia Lokaty Karty Kredyty Usługi KRI     Lokaty     Adau     Lata kokt     Bakunek     Rachunek do obciążenik:     Start Contranecio     Bakunek     Rachunek do obciążenik:     Start Contranecio     Start Contranecio     Rachunek do obciążenik:     Start Contranecio     Rachunek do obciążenik:     Start Contranecio     Start Contranecio     Rachunek do obciążenik:     Rachunek do obciążenik:     Start Contranecio     Start Contranecio     Rachunek do obciążenik:     Rachunek do obciążenik:     Start Contranecio     Rachunek do obciążenik:     Start Contranecio     Rachunek do obciążenik:     Rachunek do obciążenik:     Start Contranecio     Rachunek do obciążenik:     Rachunek do obciążenik:     Start Contranecio     Rachunek do obciążenik:     Rachunek do obciążenik:     Start Contranecio     Rachunek do obciążenik:     Start Contranecio     Rachunek do ozvrotu kaptału     Corecertowania * <th>And and a second second second second second second second second second second second second second second se</th> | And and a second second second second second second second second second second second second second second se |
|----------------------------------------------------------------------------------------------------|----------------------------------------------------------------------------------------------------|
| totady     tai bladi   tai bladi </td <td></td>                                                                                                    |                                                                                                    |
| nu Nova lokata   ta lokat *   va lokata *   va lokata *   nutrahenci *   saido bieżące -556,77 PLN   Saido bieżące -556,77 PLN   Dostęrne środki 443,23 PLN   Przewidywane środki 443,23 PLN   Przewidywane środki 443,23 PLN   Przewidywane środki *   Nova lokata *   Worksz, żo autostart *   Przewidywane środki *   Stałe znierne   Typ lokaty *   Kwoda minimalna 100,00   Okres 3 miesiące   Oprocentowania * 3 miesiące   Oprocentowania 2,30%   Szczegóły lokaty   Kwoda * *   Przyjazna nazwa *   Rachunek do zwrotu kapitału / odsetek   Rachunek do zwrotu kapitału •                                                                                                    |                                                                                                    |
| and Bolod   bolod Prescription   wa lokada Prescription   atadoności Prescription   atadoności Dostępne środki   ywiesz, że autostart Dostępne środki   ywiesz, że autostart Prescription   atadoności Prescription   atadoności Prescription   ywiesz, że autostart Prescription   atadoności Prescription   atadoności Prescription   atadoności Prescription   atadoności Prescription   ywiesz, że autostart Prescription   atadoności Prescription   atadoności Prescription   atadoności Prescription   ywiesz, że autostart Prescription   atadoności Prescription   atadoności Prescription                      |                                                                                                    |
| wa kokata >   wa kokata >   ktravnika >   ktravnika >   sakdo bieżące                                                                                                    |                                                                                                    |
| Intrainenci   ktrownia   adomości   ig   sałdo bieżące   - S56,77 PLN   Dostępne środki   443,23 PLN   Przewidywane środki   443,23 PLN   Informacje o tokacie     Rodzaj oprocentowania *   • stałe •   Typ lokady   Lokaza WWW - stała stopa 3M   Kwota minimalna   100,00   Okres   3 miesiące   Oprocentowanie   Szczegóły lokaty   Kwota *   Przyjazna nazwa     Rachunek do zwrotu kapitału / odsetek                                                                                                    |                                                                                                    |
| kirovnia   iadomości   iadomości   iwiesz, że autostart   imormacje o lokacie   Rodzaj oprocentowania *   * stała wówł - stała mopa 3M   Kwota ninimalna   00,00   Okres   3 miesiące   Oprocentowanie   Przyjezna nazwa                                                                                                    |                                                                                                    |
| Dostępne środki 4 43,23 PLN   ywiesz, że autostart Przewidywane środki 4 43,23 PLN   Imformacje o lokacie Imformacje o lokacie   Rodzaj oprocentowania * • stałe • zmienne   Typ lokaty Lokata MMW · stała stopa 3M   Kwota minimalna 100,00   Okres 3 miesiące   Oprocentowanie 2.30%   Ezczegół lokaty   Kwota * Imiesiące   Przyjazna nazwa Imiesiące   Rachunki do zwrotu kapitalu / odsetek   Rachunek do zwrotu kapitalu                                                                                                    |                                                                                                    |
| Przewidywane środki 4 443,23 PLN                                                                                                    |                                                                                                    |
| Informacje o lokacie  Rodzaj oprocentowania * • stale • zmienne Typ lokaty Kwota minimalna 100,00 Okres 3 miesiące Oprocentowanie 2,30%  Szczegóły lokaty Kwota * Przyjazna nazwa Rachunki do zwrotu kapitalu / odsetek Rachunki do zwrotu kapitalu / odsetek                                                                                                    |                                                                                                    |
| Informacje o lokacie         Rodzaj oprocentowania *       • stale • zmienne         Typ lokaty       Lokata WWW - stala stopa 3M         Kwota minimalna       100,00         Okres       3 miesiące         Oprocentowanie       2,30%         Szczegóły lokaty                                                                                                    |                                                                                                    |
| Rodzaj oprocentowania * • stałe • zmienne Typ lokaty Lkata WWW/ stała stopa 3M  Typ lokaty Kwota minimalna 100,00 Okres 3 miesiące Oprocentowanie 2,30%  Szczegóły lokaty Kwota * Przyjazna nazwa Rachunki do zwrotu kapitału / odsetek Rachunek do zwrotu kapitału / odsetek                                                                                                    |                                                                                                    |
| Typ lokafy     Lokata WWW-stała stopa 3M       Kwota minimalna     100,00       Okres     3 miesiące       Oprocentowanie     2,30%         Szczegóły lokaty         Kwota *       Przyjazna nazwa         Rachunki do zwrotu kapitału / odsetek         Rachunki do zwrotu kapitału                                                                                                    |                                                                                                    |
| Kwota minimalna     100,00       Okres     3 miesiące       Oprocentowanie     2,30%       Szczegóły lokaty                                                                                                    |                                                                                                    |
| Okres 3 miesiące   Oprocentowanie 2,30%     Szczegóły lokaty     Kwota *   Przyjązna nazwa     Rachunek do zwrotu kapitału / odsetek     Rachunek do zwrotu kapitału                                                                                                    |                                                                                                    |
| Oprocentowanie 2.30% Szczegóły lokaty Kwota * Przyjązna nazwa Rachunki do zwrotu kapitału / odsetek Rachunki do zwrotu kapitału / odsetek Rachunki do zwrotu kapitału / odsetek                                                                                                    |                                                                                                    |
| Szczegóły lokaty       Kwota*                                                                                                    |                                                                                                    |
| Kwota *                                                                                                    |                                                                                                    |
| Przyjązna nazwa Rachunki do zwrotu kapitału / odsetek Rachunek do zwrotu kapitału Rachunek do zwrotu kapitału Rachunek do zwrotu odsetek                                                                                                    |                                                                                                    |
| Rachunki do zwrotu kapitału / odsetek       Rachunek do zwrotu kapitału       Rachunek do zwrotu odsetek                                                                                                    |                                                                                                    |
| Rachunki do zwrotu kapitału / odsetek       Rachunek do zwrotu kapitału       Rachunek do zwrotu odsetek                                                                                                    |                                                                                                    |
| Rachunek do zwrotu kapitału 🔹                                                                                                    |                                                                                                    |
| Rachunek do zwrotu odsetek 🗸 🗸 🗸 🗸                                                                                                    |                                                                                                    |
|                                                                                                    |                                                                                                    |
| Akceptacja regularninu *                                                                                                    |                                                                                                    |
| Regularin lokat pobierz                                                                                                    |                                                                                                    |

Rysunek 195: Nowa lokata

Po wybraniu rodzaju oprocentowania należy z rozwijanej listy wybrać odpowiadającą Klientowi lokatę. Wszystkie informacje takie jak **Nazwa, Oprocentowanie, Kwota minimalna, Okres lokaty** zostaną automatycznie wczytane.

Kolejnym krokiem jest wpisanie odpowiedniej Kwoty, Przyjaznej nazwy oraz wybór Sposobu zadysponowania lokaty. Kwota nie może być mniejsza niż Kwota minimalna lokaty.

Na koniec, należy z bloku **Rachunki do zwrotu kapitału** / **odsetek** wybrać rachunki z rozwijanych list, jeżeli Klient posiada kilka rachunków.

Jeżeli na formularzu **Nowej lokaty** znajduje się opcja **Akceptacja regulaminu**, należy ją zaznaczyć. Pod opcją akceptacji regulaminu znajduje się link do pobrania regulaminu lokat.

Po sprawdzeniu wszystkich informacji oraz wpisanych wartości, należy użyć przycisku Załóż lokatę znajdującego się tuż pod formularzem zakładania lokaty. System poprosi o podpisanie zakładanej lokaty kodem SMS lub kodem z Karty kodów . Po tej operacji lokata znajduje się na Liście lokat.

## 6 Karty

### 6.1 Lista kart

W zakładce Karty widoczne są karty debetowe, które posiada Klient. Na liście znajdują się wszystkie niezbędne informacje takie jak :

- \* Ikona obrazek prezentujący kartę lub nazwa karty (w przypadku braku ikonki),
- \* Użytkownik imię i nazwisko właściciela karty,
- \* Numer karty zamaskowany numer karty,
- \* Typ karty nazwa karty,
- \* Rodzaj rodzaj karty ( debetowa, kredytowa),
- \* Data ważności data ważności karty,
- \* Akcje

| ı kart                |                                                                                        |                                                               |                                                                               |                                                                                                    |                                                                                                    | »Pokaż filti                                                                                                    |
|-----------------------|----------------------------------------------------------------------------------------|---------------------------------------------------------------|-------------------------------------------------------------------------------|----------------------------------------------------------------------------------------------------|----------------------------------------------------------------------------------------------------|----------------------------------------------------------------------------------------------------|
| lkona                 | Użytkownik                                                                             | Numer karty                                                   | Typ karty                                                                     | Rodzaj                                                                                                    | Data<br>ważności                                                                                                    | Akcje                                                                                                    |
| Karta Kredytowa       | -                                                                                      |                                                               | Karta Kredytowa                                                               | Kredytowa                                                                                                    |                                                                                                    | Szczegóły<br>Spłata<br>Lista wyciągów                                                                                                    |
| Visa Classic debetowa |                                                                                        |                                                               | Visa Classic debetowa                                                         | Debetowa                                                                                                    |                                                                                                    | Szczegóły<br>Blokady<br>Limity<br>Historia operacji                                                                                                    |
| Visa Classic debetowa |                                                                                        |                                                               | Visa Classic debetowa                                                         | Debetowa                                                                                                    |                                                                                                    | Szczegóły<br>Blokady<br>Limity<br>Historia operacji                                                                                                    |
| VISA AMBER GOLD       |                                                                                        |                                                               | VISA AMBER GOLD                                                               | Debetowa                                                                                                    |                                                                                                    | Szczegóły<br>Blokady<br>Limity<br>Historia operacji                                                                                                    |
| Visa Classic debetowa |                                                                                        |                                                               | Visa Classic debetowa                                                         | Debetowa                                                                                                    |                                                                                                    | Szczegóły<br>Blokady<br>Limity<br>Historia operacji                                                                                                    |
|                       | kart y Ikona Karta Kredytowa isa Classic debetowa VISA AMBER GOLD isa Classic debetowa | kart       v       Ikona     Užytkownik       Karta Kredytowa | kart       v       Ikona     Użytkownik     Numer karty       Karta Kredytowa | kart         v       Typ karty         Ikona       Użytkownik       Numer karty       Typ karty         Karta Kredytowa       Image: Strate Kredytowa       Karta Kredytowa         /isa Classic debetowa       Image: Strate Kredytowa       Visa Classic debetowa         /isa Classic debetowa       Image: Strate Kredytowa       Visa Classic debetowa         /isa Classic debetowa       Image: Strate Kredytowa       Visa Classic debetowa         VISA AMBER GOLD       Image: Strate Kredytowa       Visa Classic debetowa         /isa Classic debetowa       Image: Strate Kredytowa       Visa Classic debetowa | kart         v       Typ karty       Rodzaj         Ikona       Użytkownik       Numer karty       Typ karty       Rodzaj         Karta Kredytowa       Image: Strate Kredytowa       Karta Kredytowa       Kredytowa         r/isa Classic debetowa       Image: Strate Kredytowa       Visa Classic debetowa       Debetowa         r/isa Classic debetowa       Image: Strate Kredytowa       Image: Strate Kredytowa       Debetowa         v/isa Classic debetowa       Image: Strate Kredytowa       Image: Strate Kredytowa       Debetowa         v/isa Classic debetowa       Image: Strate Kredytowa       Image: Strate Kredytowa       Debetowa         v/isa Classic debetowa       Image: Strate Kredytowa       Image: Strate Kredytowa       Debetowa         v/isa Classic debetowa       Image: Strate Kredytowa       Image: Strate Kredytowa       Debetowa         v/isa Classic debetowa       Image: Strate Kredytowa       Image: Strate Kredytowa       Debetowa         v/isa Classic debetowa       Image: Strate Kredytowa       Image: Strate Kredytowa       Debetowa         v/isa Classic debetowa       Image: Strate Kredytowa       Image: Strate Kredytowa       Image: Strate Kredytowa         v/isa Classic debetowa       Image: Strate Kredytowa       Image: Strate Kredytowa       Image: Strate Kredytowa <td>kart         Ikona       Użytkownik       Numer karty       Typ karty       Rodzaj       Data ważności         Karta Kredytowa       Image: Strate Kredytowa       Image: Strate Kredytowa       Karta Kredytowa       Kredytowa       Image: Strate Kredytowa         Yisa Classic debetowa       Image: Strate Kredytowa       Image: Strate Kredytowa</td> | kart         Ikona       Użytkownik       Numer karty       Typ karty       Rodzaj       Data ważności         Karta Kredytowa       Image: Strate Kredytowa       Image: Strate Kredytowa       Karta Kredytowa       Kredytowa       Image: Strate Kredytowa         Yisa Classic debetowa       Image: Strate Kredytowa       Image: Strate Kredytowa |

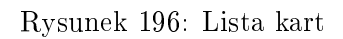

Dostępne Akcje to:

- Szczegóły wyświetla szczegóły dotyczące danej karty
- Blokady wyświetla blokady kartowe
- Historia operacji wyświetla historię operacji wykonywanych za pomocą karty

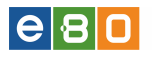

• Limity - wyświetla okno z możliwością ustawienia limitów operacji

Blokady kartowe jest to lista operacji blokujących środki z tytułu operacji kartowych.

Po wypełnieniu wszystkich pól (Lista kart, Opis, Data transakcji, Kwota, Ostatnie - ilość dni) oraz naciśnięciu **Pokaż** system wyszuka blokady kartowe spełniające wpisane filtry.

| L Klient:               |   | -              |                 |        | (5) Ustawier    | nia   Ostatnie log | owania 🝈 Sesja wygas | a za 29:22 🍣        | Wyloguj        |
|-------------------------|---|----------------|-----------------|--------|-----------------|--------------------|----------------------|---------------------|----------------|
|                         |   |                |                 |        |                 |                    |                      | Zalogowany:         |                |
|                         |   |                |                 |        |                 |                    | Wyb                  | ierz język 🚃 🛛 Porr | oc Kontakt     |
| Start                   |   |                |                 |        |                 | Kredyty            | Usługi               |                     |                |
| Karty                   |   |                |                 |        |                 |                    |                      |                     |                |
| Menu                    |   | Blokady kartow | e               |        |                 |                    |                      |                     | » Ukryj filtry |
| Lista kart              | * |                |                 |        |                 |                    |                      |                     |                |
| Szczegóły karty         | * | Ze             | estawy filtrów  |        |                 |                    |                      | •                   |                |
| Blokady kartowe         | » | Lis            | sta kart        |        | Maestro Chipoua |                    |                      | •                   |                |
| Historia operacji       | * | 01             | ois             |        |                 |                    |                      |                     |                |
| Kontrahenci             |   | De             | ita transakcji  |        | Odt             | Do:                |                      |                     |                |
| Wiadomości              | • | Ki             | vota            |        | Odt             | Do:                |                      |                     |                |
| Czy wiesz, że autostari |   | 0              | statnie         |        | 30 Dni          | •                  |                      |                     |                |
| auto                    |   |                |                 |        |                 |                    | Wyczyść              | Pokaż               |                |
|                         |   |                |                 |        |                 |                    |                      |                     |                |
|                         |   |                |                 |        |                 |                    |                      |                     |                |
|                         |   | Bloka          | dy karty        |        |                 |                    |                      |                     |                |
|                         |   | Dat<br>transa  | a<br>kcji Kwota | Waluta | Karta           | Autoryzacja        | Miejscowość          | Typ<br>operacji     | Akcje          |
|                         |   | 2013-0         | 4-04 11,29      | PLN    |                 |                    |                      | Obciążenie          | Szczegóły      |
|                         |   | *              | L e A           |        |                 |                    |                      |                     |                |
|                         |   |                |                 |        |                 |                    |                      |                     |                |

Rysunek 197: Blokady kartowe

Po użyciu Akcji **Szczegóły**, wyświetlą się szczegóły blokad kartowych.

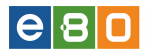

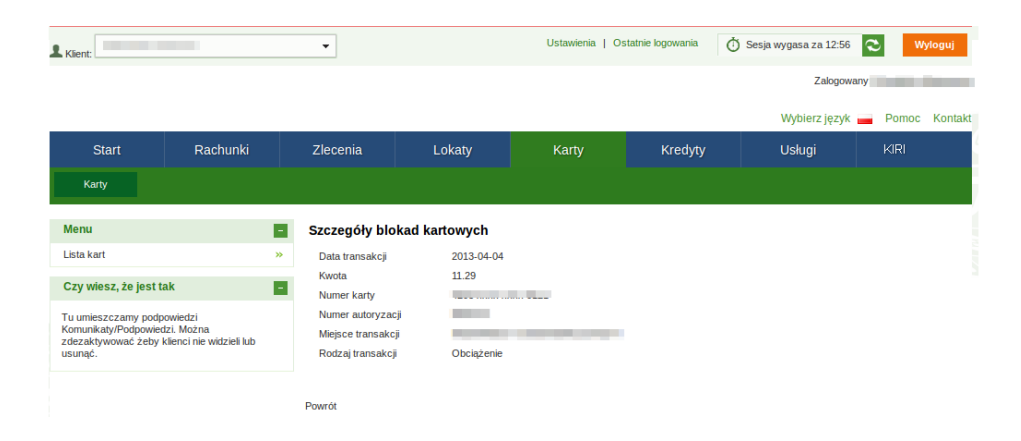

Rysunek 198: Szczegóły blokad kartowych

Historia operacji wyświetla operacje wykonywane za pomocą karty z informacjami takimi jak:

- \* Data księgowania data zaksięgowania operacji,
- \* Data realizacji data zrealizowania operacji,
- \* **Kwota** kwota operacji,
- \* Treść operacji treść operacji,
- \* Akcje

Dostępne **Akcje** to:

• Szczegóły - wyświetla szczegóły dotyczące danej operacji

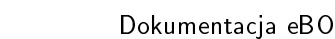

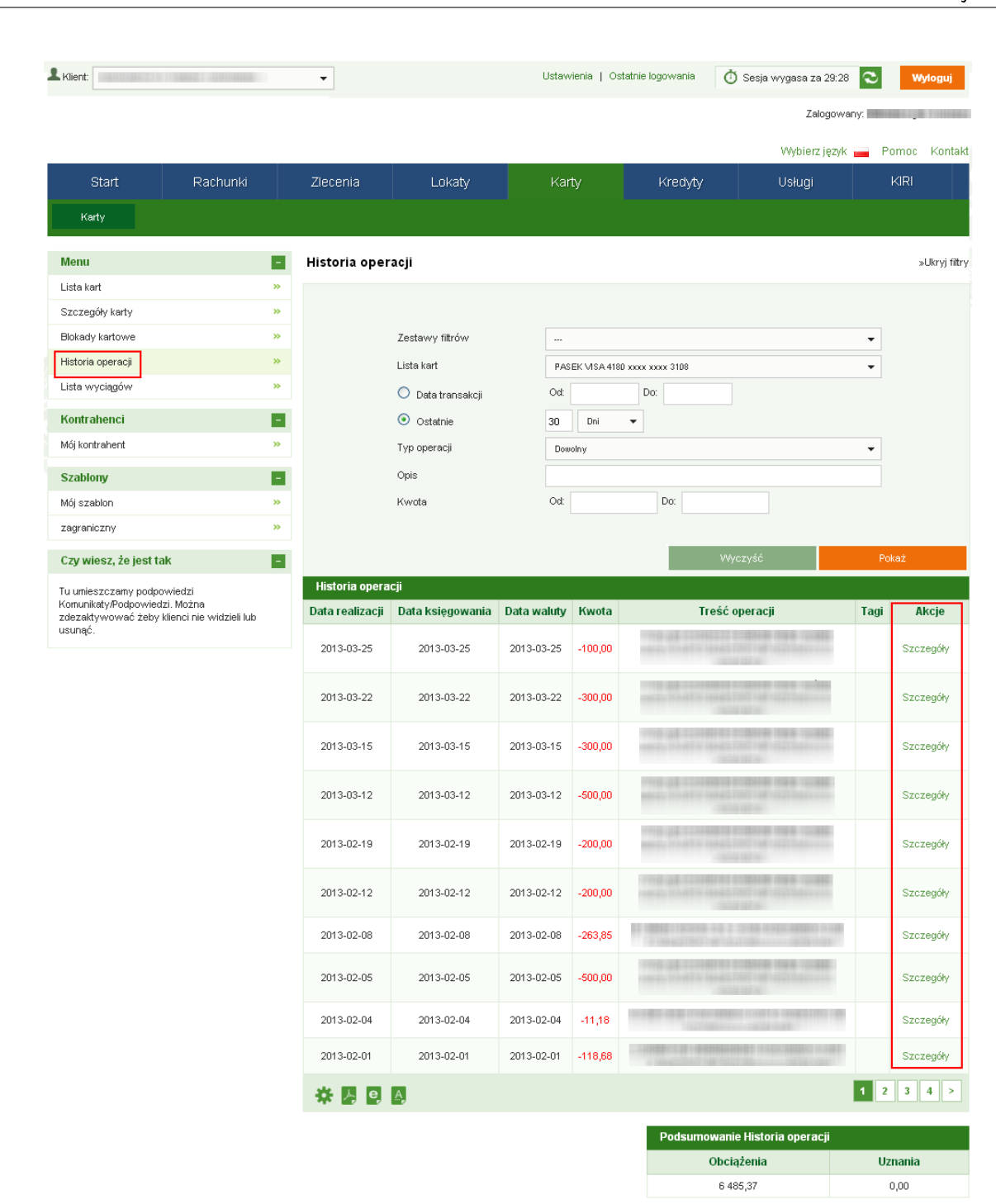

e 8 0

Rysunek 199: Karty - Historia operacji

Wchodząc w Limity karty, wyświetli się okno z możliwością ustawienia limitów operacji karty. Kwota dziennego limitu operacji gotówkowych i kwota limitu operacji bezgotówkowych, nie może być większa od dziennego łącznego limitu operacji.

W przypadku wniosków odrzuconych limity brane są z ostatniego poprawnego wniosku.

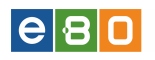

| Menu              |   | Limity karty |                                 |          |        |           |   |
|-------------------|---|--------------|---------------------------------|----------|--------|-----------|---|
| Lista kart        | * |              |                                 |          |        |           |   |
| Szczegóły karty   | * | Limity       |                                 |          |        |           |   |
| Blokady kartowe   | * |              | Dzienny łączny limit operacji * | 2 000.00 |        |           |   |
| Limity karty      | * |              | Dzienny limit operacji          | 2 000.00 |        |           |   |
| Historia operacji | » |              | gotówkowych *                   | 0.000.00 |        |           |   |
| Lista wyciągów    | » |              | bezgotówkowych *                | 2 000.00 |        |           |   |
| Czy wiesz, że     |   |              |                                 |          | Anuluj | Zatwierdź |   |
|                   |   |              |                                 |          |        |           | • |

Rysunek 200: Karty - Limity karty

Ustawienie limitów zatwierdzamy (przycisk "Zatwierdź"), wyświetli się wówczas strona z **Po**twierdzeniem limitów karty. Należy podpisać potwierdzenie wybraną metodą autoryzacji. Po podpisaniu zostaniemy przeniesieni na listę kart, gdzie widoczny będzie komunikat "Zlecenie zostało przekazane do realizacji. Nowe limity będą obowiązywać od następnego dnia roboczego '.

|      | ) Zlecenie zostało p  | rzekazane do realizacji. | Nowe limity będą oł | powiązywać od nastę;  | onego dnia | roboczego.       | ×                                                   |
|------|-----------------------|--------------------------|---------------------|-----------------------|------------|------------------|-----------------------------------------------------|
| List | a kart                |                          |                     |                       |            |                  | »Pokaż filtry                                       |
| Ka   | irty                  |                          |                     |                       |            |                  |                                                     |
| Lp.  | Ikona                 | Użytkownik               | Numer karty         | Typ karty             | Rodzaj     | Data<br>ważności | Akcje                                               |
| 1    | Karta Kredytowa       |                          |                     | Karta Kredytowa       | Kredytowa  |                  | Szczegóły<br>Spłata<br>Lista wyciągów               |
| 2    | Visa Classic debetowa | -                        |                     | Visa Classic debetowa | Debetowa   |                  | Szczegóły<br>Blokady<br>Limity<br>Historia operacji |

Rysunek 201: Karty -Komunikat

# 7 Kredyty

### 7.1 Lista kredytów

W zakładce Kredyty widoczne są kredyty, które posiada Klient. Lista zawiera podstawowe informacje na temat wszystkich kredytów Klienta takie jak:

- \* Rodzaj kredytu nazwa kredytu
- \* Data zakończenia data zakończenia kredytu
- \* Kwota kredytu
- $\star$  Waluta waluta rachunku, na którym została założony kredyt
- \* Akcje

|                  |                   |   |         |            | Środo    | wisko test            | owe (deve  | lopmer    | nt)              |                |                       |                                                 |
|------------------|-------------------|---|---------|------------|----------|-----------------------|------------|-----------|------------------|----------------|-----------------------|-------------------------------------------------|
| 1                | •                 |   |         |            |          |                       | N (3)      | Ustawieni | a   Ostatnie log | powania 🝈 Se   | sja wygasa za 57:50 🜊 | Wyłoguj                                         |
|                  |                   |   |         |            |          |                       |            |           |                  |                | Zelogowany:           |                                                 |
|                  |                   |   |         |            |          |                       |            |           |                  |                |                       | Pomoc Konta                                     |
| Start            |                   |   |         |            | okaty    | Karty                 |            |           | Usł              | lugi 51        |                       |                                                 |
| Kredyty          |                   |   |         |            |          |                       |            |           |                  |                |                       |                                                 |
| Menu             |                   |   | Lis     | ta kredytó | w        |                       |            |           |                  |                |                       | »Pokaż fil                                      |
| Lista kredytów   |                   | » | K       | redyty     |          |                       |            |           |                  |                |                       |                                                 |
| Kontrahenci      |                   | • | ta      | Kapitał do | Kwota    | Termin<br>naibliższej | Data       | Maluta    | Numer            | Oprocentowanie | Nazwa właściciela     | Akcie                                           |
| Szablony         |                   |   | /tu     | spłaty     | spłaty   | spłaty                | przyznania |           | umowy            | nominalne      | modulo                | Pincju                                          |
| Wiadomości       |                   |   | 00      | 15 000,00  | 586,24   | 2016-07-06            | 2014-08-06 | PLN       | KR-20161223      | 13.00 %        |                       | Szczegóły<br>Transze<br>Harmonogram             |
| Czy wiesz, że Mo | oja podpowiedź 1  |   |         |            |          |                       |            |           |                  |                |                       | Historia<br>Szczegóły                           |
| To jest i        | noja podpowiedi 1 |   | 00      | 15 000,00  | 1 319,04 | 2016-07-06            | 2014-08-06 | PLN       | KR-20161222      | 13.00 %        |                       | Transze<br>Harmonogram<br>Historia              |
|                  |                   |   | 00      | 9 895,00   | 378,22   | 2016-08-02            | 2014-08-02 | PLN       | KR-20150121      | 13.00 %        |                       | Szczegóły<br>Transze<br>Harmonogram<br>Historia |
|                  |                   |   | 00      | 12 000,00  | 0,00     |                       | 2014-08-01 | PLN       | KR-20151215      | 13.00 %        |                       | Szczegóły<br>Transze<br>Harmonogram<br>Historia |
|                  |                   |   | 00      | 1 300,00   | 20,63    | 2016-08-01            | 2014-08-01 | PLN       | KR20141219       | 1.00 %         |                       | Szczegóły<br>Transze<br>Harmonogram<br>Historia |
|                  |                   |   | 00      | 0,14       | 0,00     |                       | 2014-08-01 | PLN       | test 123         | 1.00 %         |                       | Szczegóły<br>Transze<br>Harmonogram<br>Historia |
|                  |                   |   | 00      | 1 000,00   | 0,00     |                       | 2014-08-01 | PLN       | kr-20141219      | 12.00 %        |                       | Szczegóły<br>Transze<br>Harmonogram<br>Historia |
|                  |                   |   | 00      | \$ 000,00  | 0,00     |                       | 2014-07-17 | PLN       | KR-20140806      | 5.00 %         |                       | Szczegóły<br>Transze<br>Harmonogram<br>Historia |
|                  |                   |   | ۲.<br>ا |            |          |                       |            |           |                  |                |                       |                                                 |
|                  |                   |   | - 5     |            | <b>A</b> |                       |            |           |                  |                |                       |                                                 |

Rysunek 202: Lista kredytów

W kolumnie **Akcje** znajdują się następujące odnośniki:

- Szczegóły wyświetla szczegółowe informacje dotyczące danego kredytu
- Transze wyświetla dostępne transze kredytu
- Harmonogram wyświetla harmonogram spłaty kredytu
- Historia wyświetla historię kredytu

**Transza** to specjalny rachunek bankowy, który zostaje otwarty na życzenie Klienta na podstawie umowy dotyczącej kredytu w częściach (transzach).

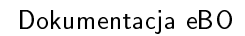

| Klient:                                                                                            |              | •           |                   | Ustawienia   Os  | tatnie logowania | 🖞 Sesja wygasa za 29 | 8:38 📚 Wyloguj     |
|----------------------------------------------------------------------------------------------------|--------------|-------------|-------------------|------------------|------------------|----------------------|--------------------|
|                                                                                                    |              |             |                   |                  |                  | Zalog                | owany:             |
|                                                                                                    |              |             |                   |                  |                  | Wybierz ję.          | zyk 글 Pomoc Kontal |
| Start Ra                                                                                           | achunki      | Zlecenia    | Lokaty            | Karty            | Kredyty          | Usługi               | KIRI               |
| Kredyty                                                                                            |              |             |                   |                  |                  |                      |                    |
| Menu                                                                                               |              | Transze     |                   |                  |                  |                      |                    |
| Lista kredytów                                                                                     | »            |             | Kredyt            | KM Kredyt mieszk | aniowy           |                      | -                  |
| Szczegóły                                                                                          | »            |             | Nazwa właściciela | modulo           |                  |                      |                    |
| Transze                                                                                            | *            |             | Kwota kredytu     | 79 900,00        |                  |                      |                    |
| Harmonogram                                                                                        | *            |             | )Alaluta          | PLN              |                  |                      |                    |
| Historia kredytu                                                                                   | *            |             |                   | 1 614            |                  |                      |                    |
| Kontrahenci                                                                                        |              | Harmonogran | n transz          | Determentet.     |                  | Kusta                | Webste             |
| Mói kontrahent                                                                                     | »            | Nume        | •                 | Data wypraty     |                  | 79,900,00            | PLN                |
| Szablony                                                                                           |              | * •         |                   | 2012-02-02       |                  | 13 300,00            |                    |
| Mój szablon                                                                                        | »            |             | -                 |                  |                  |                      |                    |
| zagraniczny                                                                                        | *            | Powrót      |                   |                  |                  |                      |                    |
| Czy wiesz, że jest tak                                                                             |              |             |                   |                  |                  |                      |                    |
| Tu umieszczamy podpowiedzi<br>Komunikaty/Podpowiedzi. Można<br>zdezaktywować żeby klienci nie<br>4 | widzieli lub |             |                   |                  |                  |                      |                    |

e 8 0

Rysunek 203: Kredyty - Transze

Harmonogram przedstawia harmonogram wszystkich spłat wybranego kredytu.

| L Klient:                                 |                                          | •          |                 |           | Ustawienia    | Ostatnie logowania | Ō Sesja wygasa za 29:36 | $\sim$ | Wyloguj      |
|-------------------------------------------|------------------------------------------|------------|-----------------|-----------|---------------|--------------------|-------------------------|--------|--------------|
|                                           |                                          |            |                 |           |               |                    | Zalogowa                | ny:    | No. 28 TOTAL |
|                                           |                                          |            |                 |           |               |                    | Wybierz język           | 📕 Por  | noc Kontakt  |
| Start                                     | Rachunki                                 | Zlecenia   | Lokaty          |           | Karty         | Kredyty            | Usługi                  | К      | RI           |
| Kredyty                                   |                                          |            |                 |           |               |                    |                         |        |              |
| Menu                                      |                                          | Harmonogra | am              |           |               |                    |                         |        |              |
| Lista kredytów                            | *                                        |            | Kredyt          |           | KM Kredyt mie | eszkaniowy         |                         | •      |              |
| Szczegóły                                 | *                                        |            | Nazwa właścicie | la modulo |               | 10.0               |                         |        |              |
| Transze                                   | *                                        |            | Kwota kredytu   |           | 79 900,00     |                    |                         |        |              |
| Harmonogram                               | *                                        |            | Waluta          |           | PLN           |                    |                         |        |              |
| Historia kredytu                          | *                                        | Harmonegra | m Calot         |           | 1 214         |                    |                         |        |              |
| Kontrahenci                               |                                          | Numer      | Data            | Kwota     | odsetek       | Kwota kapitału     | Łaczna kwota ra         | atv    | Waluta       |
| Mój kontrahent                            | »                                        | 119        | 2017-01-31      |           | 2,63          | 671,00             | )                       | 673,63 | PLN          |
| Szablony                                  |                                          | 118        | 2016-12-31      |           | 5,35          | 671,00             | )                       | 676,35 | PLN          |
| Mói szahlon                               |                                          | 117        | 2016-11-30      |           | 7,81          | 671,00             | )                       | 678,81 | PLN          |
| zagrapiczny                               | »                                        | 116        | 2016-10-31      |           | 10,78         | 671,00             | )                       | 681,78 | PLN          |
| zagranozny                                |                                          | 115        | 2016-09-30      |           | 13,06         | 671,00             | )                       | 684,06 | PLN          |
| Czy wiesz, że jest t                      | ak –                                     | 114        | 2016-08-31      |           | 16,22         | 671,00             | )                       | 687,22 | PLN          |
| Tu umieszczamy podp                       | owiedzi                                  | 113        | 2016-08-01      |           | 19,03         | 671,00             | )                       | 690,03 | PLN          |
| Komunikaty/Podpowie<br>zdezaktywować żeby | dzi. Mozna<br>/ klienci nie widzieli lub | 112        | 2016-06-30      |           | 20,95         | 671,00             | )                       | 691,95 | PLN          |
| usunąć.                                   |                                          | 111        | 2016-05-31      |           | 24,38         | 671,00             | )                       | 695,38 | PLN          |
|                                           |                                          | 110        | 2016-04-30      |           | 26,22         | 671,00             | )                       | 697,22 | PLN          |
|                                           |                                          | * • •      | A               |           |               |                    | 1 2 3                   | 4 5    | 12 >         |

Rysunek 204: Kredyty - Harmonogram

Historia kredytu przedstawia listę wszystkich operacji dotyczących kredytu (uruchomienie kredytu oraz dokonane spłaty).

| L Klient:                                                        |                                    | •         |            |                                              | Ustawienia   Ostatnie logov | wania    | 🝈 Sesja wygasa za 29:09 🍳 | Wy      | loguj       |
|------------------------------------------------------------------|------------------------------------|-----------|------------|----------------------------------------------|-----------------------------|----------|---------------------------|---------|-------------|
|                                                                  |                                    |           |            |                                              |                             |          | Zalogowany:               |         | 1000000     |
|                                                                  |                                    |           |            |                                              |                             |          | Wybierz język 🚃           | Pomoc   | Kontakt     |
| Start                                                            | Rachunki                           | Zlecenia  | 1          | Lokaty                                       | Karty Ki                    | redyty   | Usługi                    | KIRI    |             |
| Kredyty                                                          |                                    |           |            |                                              |                             |          |                           |         |             |
| Menu                                                             |                                    | Historia  | kredytu    |                                              |                             |          |                           | »Pi     | okaż filtry |
| Lista kredytów                                                   | *                                  | Historia  | kredytu    |                                              |                             |          |                           |         |             |
| Szczegóły                                                        | *                                  | Data      | Data       | Nadawaa (Odhiaraa                            | Numer reeluuluu edh         | iorou    | Numer teebunku nedewey    | Kuusta  | Saldo       |
| Transze                                                          | *                                  | ięgowania | realizacji | Nauawca / Oubior ca                          | Numer rachunku oub          | norcy    | Numer rachunku nauawcy    | rwota   | opera       |
| Harmonogram                                                      | »                                  | 013-03-29 | 2013-04-02 | CONTRACTOR OF THE                            |                             | 10.000   |                           | +154,29 | -30 866     |
| Historia kredytu                                                 | *                                  | 013-03-29 | 2013-04-01 | PERSONAL CONTRACTOR                          |                             | 11.000   |                           | +516,71 | -31 020     |
|                                                                  |                                    | 013-02-28 | 2013-03-01 | 100 M 10 10 10 10 10 10 10 10 10 10 10 10 10 |                             |          |                           | +151,70 | -31 537     |
| Kontrahenci                                                      |                                    | 013-02-28 | 2013-02-28 |                                              |                             | 1.1.1.11 |                           | +519,30 | -31 688     |
| Mój kontrahent                                                   | *                                  | 013-02-28 | 2013-03-01 | 112011-112044                                |                             |          |                           | +147,70 | -31 537     |
| Szahlony                                                         |                                    | 013-02-28 | 2013-02-28 | NEEDEL LIELE LELIE                           |                             |          |                           | +523,30 | -31 684     |
| Szabiony                                                         |                                    | 013-02-19 | 2013-02-01 | *******                                      |                             |          |                           | +302,23 | -32 208     |
| Moj szabion                                                      | "                                  | 013-02-19 | 2013-01-31 | N 1 1 1 1 1 1 1 1 1 1 1 1 1 1 1 1 1 1 1      |                             | 12.000   |                           | +368,77 | -32 510     |
| zagraniczny                                                      | *                                  | 009-10-31 | 2009-11-01 | PERCENT                                      |                             |          |                           | +502,80 | -58 377     |
| Czy wiesz, że jest tak                                           |                                    | 011-08-01 | 2011-08-02 | N 1011 1 10 1000                             |                             |          |                           | +33,70  | -44 286     |
| T                                                                |                                    | <         |            |                                              |                             |          |                           |         | >           |
| Komunikaty/Podpowiedzi. M<br>zdezaktywować żeby klien<br>usunąć. | azı<br>ożna<br>ci nie widzieli lub | * 🛛       | e, A,      |                                              |                             |          | 1 2 3 4                   | 5       | 9 >         |

e 8 0

Rysunek 205: Historia kredytu

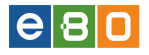

### 8 Usługi

### 8.1 Wyszukiwarka banków

Po wejściu w **Usługi** a następnie **Wyszukiwarka banków**, wyświetli się lista banków. Lista ta udostępnia informacje takie jak:

- \* Nazwa
- \* Kod pocztowy
- \* Miasto
- \* Ulica
- \* Akcje

Dostępna **Akcja** to:

• Oddziały banku

| Start              | Rachunki        |          | Zlecenia     | Lokaty                          | Karty                         | Kredyty      |          | gi KIF               | रा             |
|--------------------|-----------------|----------|--------------|---------------------------------|-------------------------------|--------------|----------|----------------------|----------------|
| Tabele             |                 |          |              |                                 |                               |              |          |                      |                |
| lenu               | _               |          | Wyszukiwar   | ka banków                       |                               |              |          |                      | »Pokaż 1       |
| Vyszukiwarka bankó | iw              | <b>»</b> | Lista bankó  | N                               |                               |              |          |                      |                |
| Vyszukiwarka bankó | w zagranicznych | *        | Lp.          | Nazw                            | a                             | Kod pocztowy | Miasto   | Ulica                | Akcje          |
| /yszukiwarka urzęd | ów skarbowych   | »        | 1            | Krajowa Izba Rozliczeniowa S.A. |                               |              | Warszawa | ul. Cypryjska 72     |                |
| ursy walut         |                 | <b>»</b> | 2            | MIG - D                         | Z                             |              |          |                      | Oddziały banku |
| zy wiesz, że       |                 | +        | 3            | INTESA SANPAOLO S.p.A           | S.A. Oddział w Polsce         | 00-498       | Warszawa | ul.Książęca 4        | Oddziały banku |
|                    |                 |          | 4            | RCI BANQUE S.A. O               | ddział w Polsce               | 02-674       | Warszawa | ul.Marynarska 13     | Oddziały banku |
|                    |                 |          | 5 Industrial | and Commercial Bank of Chir     | na (Europe) S.A. Oddz. w Pols | e 00-499     | Warszawa | pl. Trzech Krzyży 18 | Oddziały banku |
|                    |                 |          | 6            | Bank of China (Luxembourg)      | IS.A. Oddział w Polsce        | 00-108       | Warszawa | ul.Zielna 41/43      | Oddziały banku |
|                    |                 |          | 7            | FM Bank PE                      | IP S.A.                       | 02-672       | Warszawa | ul.Domaniewska 39A   | Oddziały banku |
|                    |                 |          | 8 CRE        | EDIT SUISSE (LUXEMBOURG)        | ISA S.A. Oddział w Polsce     | 00-124       | Warszawa | ul.Rondo ONZ 1       | Oddziały banku |
|                    |                 |          | 9            | KBL European Private Banke      | rs SA Oddział w Polsce        | 00-203       | Warszawa | ul.Bonifraterska 17  | Oddziały banku |
|                    |                 |          | 10           | elian Daali                     | S 0                           | 01 121       | Morozowa | ul konuezańska 28 D  | Oddziek konku  |

Rysunek 206: Wyszukiwarka banków

### 8.2 Wyszukiwarka banków zagranicznych

Po wejściu w **Usługi** a następnie menu **Wyszukiwarka banków zagranicznych**, wyświetli sie lista banków zagranicznych. Na liście znajdują się wszystkie niezbędne informacje takie jak :

- $\star$  SWIFT/BIC
- \* Kraj
- \* Nazwa Banku
- **\*** Adres Banku
- \* Akcje

Dostępna **Akcja** to:

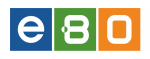

• Użyj - spowoduje wyświetlenie się formularza tworzenia Nowego przelewu zagranicznego z uzupełnionymi polami (SWIFT/BIC, Kraj, Nazwa Banku, Adres Banku)

| L Klient:                |               |          | •                 |                       |              | Ustawienia | a   Ostatnie logowania | ð Sesja            | wygasa za 27:36 🍣     | W     | yloguj       |
|--------------------------|---------------|----------|-------------------|-----------------------|--------------|------------|------------------------|--------------------|-----------------------|-------|--------------|
|                          |               |          |                   |                       |              |            |                        |                    | Zalogowany:           |       |              |
|                          |               |          |                   |                       |              |            |                        |                    | Wybierz język 🚃       | Pomoc | Kontakt      |
| Start                    | Rachunki      |          | Zlecenia          | Lokaty                | Karty        |            | Kredyty                | Usługi             | KIRI                  |       |              |
| Tabele                   |               |          |                   |                       |              |            |                        |                    |                       |       |              |
| Menu                     |               | -        | Wyszukiwarka      | a banków zagranic     | znych        |            |                        |                    |                       | »     | Pokaż filtry |
| Wyszukiwarka banków      | ,             | »        | Lista banków :    | agranicznych          |              |            |                        |                    |                       |       |              |
| Wyszukiwarka banków      | zagranicznych | »        | LISTA DAILKOW     | Nazwa Banku           |              |            |                        | Adres Banku        |                       |       | kcie         |
| Kursy walut              |               | <b>»</b> | ZHEJIANG          | TAILONG COMMERCIAL E  | ANK          |            | NO.188 NANGUAN R       | OAD LUQIAO . TA    | IZHOU . TAIZHOU       |       | Użvi         |
| Szablony                 |               | -        | RNOBANK' COMMER   | CIAL BANK ZAO (ZHELE  | ZNODOROZHNY) |            | BAF                    | RNAUL , BARNAU     | -                     |       | Użyj         |
| usik                     |               | <b>»</b> | 'ZERNOBA          | NK' COMMERCIAL BANK : | ZAO          |            | ANATOLIYA STR.         | 6, BARNAUL, 65     | 6056 BARNAUL          |       | Użyj         |
| szabloniasty szablon     |               | <b>»</b> | ZHEJIANG ZH       | UJI RURAL COOPERATIVI | E BANK       |            | NO.2 DAQIAO EAS        | ST ROAD, , ZHUJI   | 311800 ZHUJI          |       | Użyj         |
| szablon zusik            |               | <b>»</b> | ZHEJIANO          | MINTAI COMMERCIAL BA  | ANK          |            | SANXING STREET 1       | 168, WENLING, 3    | 17500 WENLING         |       | Użyj         |
| szabion zus              |               | <b>»</b> | ZHEJIANG JINHUA C | HENGTAI RURAL COOPEI  | RATIVE BANK  |            | SOUTH BAYI ROA         | D 123 , JINHUA , : | 321000 JINHUA         |       | Użyj         |
| mój szablon              |               | <b>»</b> | CH                | INA ZHESHANG BANK     |              |            | 288 QINGCHUN ROAD      | , HANGZHOU , 3     | 10006 HANGZHOU        |       | Użyj         |
|                          |               | _        | ZIEGLE            | R WEALTH MANAGEMEN    | т            |            | 200 S. WACKER DRIV     | E, CHICAGO,IL,     | CHICAGO,IL 60606      |       | Użyj         |
| Czy wiesz, że super      | oferta        | -        | ZIRAAT            | PORTFOEY YOENETIMI A  | .S.          | LEV        | 'ENT CARSI CAD. EMLA   | K CARSISI , ISTAI  | NBUL , 34330 ISTANBUL |       | Użyj         |
| świetna oferta szkolenia | a             |          | BANK SPOLE        | ZIELCZY ZIEMI PIOTRKO | /VSKIEJ      | MICKIEVM   | CZA 1, PIOTRKOW TRY    | /BUNALSKI, 97-3    | 00 PIOTRKOW TRYBUN    | ALSKI | Użyj         |
|                          |               |          | <                 |                       |              |            |                        |                    |                       |       | >            |
|                          |               |          | * 🗸 오             | A,                    |              |            |                        |                    | 1 2 3 4 5             | 103   | 01 >         |

Rysunek 207: Wyszukiwarka banków zagranicznych

### 8.3 Wyszukiwarka urzędów skarbowych

Po wejściu w Usługi a następnie menu Wyszukiwarka urzędów skarbowych, wyświetli się lista urzędów skarbowych. Na liście znajdują się informacje takie jak :

- \* NRB
- \* Nazwa
- \* Miejscowość
- \* Typ
- \* Akcje

Dostępna Akcja to:

 $\bullet$  Użyj - spowoduje wyświetlenie się formularza tworzenia Nowego przelewu do US/UC z uzupełnionymi częściowo polami.

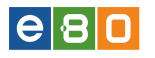

| Klient:                                                                   |                                            |          | •              |                         | Ustawi         | ienia   Ostatnie logowania | () Sesja | i wygasa za 29:26 | $\mathbf{\hat{v}}$ | Wyloguj     |
|---------------------------------------------------------------------------|--------------------------------------------|----------|----------------|-------------------------|----------------|----------------------------|----------|-------------------|--------------------|-------------|
|                                                                           |                                            |          |                |                         |                |                            |          | Zalogowany:       |                    |             |
|                                                                           |                                            |          |                |                         |                |                            |          | Wybierz język     | 📕 Por              | noc Konta   |
| Start                                                                     | Rachunki                                   |          | Zlecenia       | Lokaty                  | Karty          | Kredyty                    | Usług    | i k               | IRI                |             |
| Tabele                                                                    |                                            |          |                |                         |                |                            |          |                   |                    |             |
| Menu                                                                      |                                            |          | Wyszukiwarka   | a US                    |                |                            |          |                   |                    | »Pokaż filb |
| Wyszukiwarka banków                                                       |                                            | <b>»</b> | Lista banków   |                         |                |                            |          |                   |                    |             |
| Wyszukiwarka banków :                                                     | zagranicznych                              | *        |                | NRB                     |                | Nazwa                      |          | Miejscowość       | Тур                | Akcje       |
| Wyszukiwarka US                                                           |                                            | *        | 10010101000    |                         |                | Izba Celna                 |          | Kielce            | 6                  | Użyj        |
| Kursy walut                                                               |                                            | *        |                |                         | Trzeci Urząd S | karbowy Warszawa-Śródmie:  | ście     | Warszawa          | 5                  | Użyj        |
| Szablony                                                                  |                                            |          |                | 0108-1122-2008-0008     | Trzeci Urząd S | karbowy Warszawa-Śródmie:  | ście     | Warszawa          | 3                  | Użyj        |
| szablon zusik                                                             |                                            | <b>»</b> |                | 1100-1102-1002-0008     | Trzeci Urząd S | karbowy Warszawa-Śródmie:  | ście     | Warszawa          | 3                  | Użyj        |
| szablon zus                                                               |                                            | »        |                | 01000-01002-02000-00000 | Trzeci Urząd S | karbowy Warszawa-Śródmie:  | ście     | Warszawa          | 2                  | Użyj        |
| mój szablon                                                               |                                            | <b>»</b> |                | 11100-1112-1100-0000    | Trzeci Urząd S | karbowy Warszawa-Śródmie:  | ście     | Warszawa          | 1                  | Użyj        |
| usik                                                                      |                                            | <b>»</b> |                |                         | Drugi Urząd Sł | arbowy Warszawa-Śródmieś   | cie      | Warszawa          | 2                  | Użyj        |
| szabloniasty szablon                                                      |                                            | »        |                |                         | Drugi Urząd Sł | arbowy Warszawa-Śródmieś   | cie      | Warszawa          | 2                  | Użyj        |
|                                                                           |                                            |          | 10210301001004 | 0008-0422-2008-0008     |                | Izba Celna                 |          | Wrocław           | 6                  | Użyj        |
| Czy wiesz, że jest tak                                                    |                                            | -        |                | 1010 0022 1000 0000     |                | Izba Celna                 |          | Warszawa          | 6                  | Użyj        |
| Tu umieszczamy podpow<br>Komunikaty/Podpowiedzi<br>zdezektowoweć żeby kli | viedzi<br>. Można<br>enci pie widzieli lub |          | * 🛛 🖸          | Α,                      |                |                            |          | 1 2 3             | 4 5                | . 203 >     |
| zuezaktywować zeby ki<br>usunąć.                                          | enci nie włazieli lub                      |          | Powrót         |                         |                |                            |          |                   |                    |             |

Rysunek 208: Wyszukiwarka US

# 8.4 Kursy walut

| L Klient:                                                                                                    |                          | •                                  |                    |                          | Jstawienia   Ostatnie                           | logowania                                                  | 🝈 Sesja wygasa                                     | za 29:40 🍣                                               | Wyloguj                                                         |
|----------------------------------------------------------------------------------------------------|--------------------------|------------------------------------|--------------------|--------------------------|-------------------------------------------------|------------------------------------------------------------|----------------------------------------------------|----------------------------------------------------------|-----------------------------------------------------------------|
|                                                                                                    |                          |                                    |                    |                          |                                                 |                                                            | Zalogo                                             | owany:                                                   |                                                                 |
|                                                                                                    |                          |                                    |                    |                          |                                                 |                                                            | Wybie                                              | erz język 📕                                              | Pomoc Kontakt                                                   |
| Start                                                                                                    | Rachunki                 | Zlecenia                           | Loka               | aty                      | Karty                                           | Kredyty                                                    | Usłu                                               | gi                                                       | KIRI                                                            |
| Tabele                                                                                                    |                          |                                    |                    |                          |                                                 |                                                            |                                                    |                                                          |                                                                 |
|                                                                                                    |                          |                                    |                    |                          |                                                 |                                                            |                                                    |                                                          |                                                                 |
| Menu                                                                                                    |                          | Kursy wal                          | ut                 |                          |                                                 |                                                            |                                                    |                                                          |                                                                 |
| Menu<br>Wyszukiwarka banków                                                                                    | -<br>v »                 | Kursy wal                          | ut                 |                          |                                                 |                                                            | Kurs                                               | y walut z dnia: 2                                        | 013-03-07 14:10:00                                              |
| Menu<br>Wyszukiwarka banków<br>Wyszukiwarka banków                                                             | v »<br>v zagranicznych   | Kursy wal                          | ut                 |                          |                                                 |                                                            | Kurs                                               | y walut z dnia: 2                                        | 013-03-07 14:10:00                                              |
| Menu<br>Wyszukiwarka banków<br>Wyszukiwarka banków<br>Kursy walut                                              | v »<br>v zagranicznych » | Kursy wale                         | ut<br>Kraj         | Jednostka                | Kurs średni                                     | Pier                                                       | Kurs<br>niądze                                     | y walut z dnia: 2<br>De                                  | 013-03-07 14:10:00<br>ewiza                                     |
| Menu<br>Wyszukiwarka banków<br>Wyszukiwarka banków<br>Kursy walut                                              | v »<br>v zagranicznych » | Kursy wale                         | ut<br>Kraj         | Jednostka                | Kurs średni                                     | Pier<br>Kupno                                              | Kurs<br>niądze<br>Sprzedaż                         | y walut z dnia: 2<br>De<br>Kupno                         | 013-03-07 14:10:00<br>ewiza<br>Sprzedaż                         |
| Menu<br>Wyszukiwarka banków<br>Wyszukiwarka banków<br>Kursy walut<br>Kontrahenci                               | v »<br>v zagranicznych » | Kursy walk<br>Symbol<br>PLN        | ut<br>Kraj         | Jednostka<br>1           | Kurs średni<br>1.00000                          | Pier<br>Kupno                                              | Kurs<br>niądze<br>Sprzedaż                         | y walut z dnia: 2<br>De<br>Kupno                         | 013-03-07 14:10:00<br>ewiza<br>Sprzedaż                         |
| Menu<br>Wyszukiwarka banków<br>Wyszukiwarka banków<br>Kursy walut<br>Kontrahenci<br>Mój kontrahent             | v sagranicznych »        | Kursy walk<br>Symbol<br>PLN<br>EUR | ut<br>Kraj<br>UGW  | Jednostka<br>1<br>1      | Kurs średni<br>1.000000<br>4.147200             | Pier<br>Kupno<br>4.013000                                  | Kurs<br>niądze<br>Sprzedaż<br>4.301600             | vy walut z dnia: 2<br>De<br>Kupno<br>4.045400            | 013-03-07 14:10:00<br>ewiza<br>Sprzedaż<br>4.254800             |
| Menu<br>Wyszukiwarka banków<br>Wyszukiwarka banków<br>Kursy walut<br>Kontrahenci<br>Mój kontrahent<br>Szablony | v sagranicznych »        | Kursy walt                         | Kraj<br>UGW<br>USA | Jednostka<br>1<br>1<br>1 | Kurs średni<br>1.000000<br>4.147200<br>3.180800 | Pier           Kupno           4.013000           3.087600 | Kurs<br>niądze<br>Sprzedaż<br>4.301600<br>3.304400 | y walut z dnia: 2<br>De<br>Kupno<br>4.045400<br>3.112500 | 013-03-07 14:10.00<br>ewiza<br>Sprzedaż<br>4.254800<br>3.268400 |

Rysunek 209: Kursy walut

# e 8 0

# 9 KIRI

### 9.1 Migracja Klienta indywidualnego

Migracja przebiega w trzech etapach:

- Pierwsze logowanie
- Migracja Kontrahentów/Szablonów zaufanych
- Migracja Kontrahentów/Szablonów niezaufanych

Aby przejść proces pierwszego logowania w EBO, za pośrednictwem systemu KIRI, należy w aplikacji Klienckiej na ekranie logowania wprowadzić:

- identyfikator używany w KIRI,
- hasło do logowania w KIRI

Po zatwierdzeniu logowania, zostanie wyświetlony ekran ${\bf Zmiany}$ hasła, na którym należy wprowadzić:

- Nowe hasło które będzie używane do logowania w EBO,
- Powtórzyć nowe hasło ponownie wprowadzić nowe hasło do logowania w EBO

|   |                                                                                          |                                                   |                                                  |                                                             |                                                       | Zmiana I         | nasla       |
|---|------------------------------------------------------------------------------------------|---------------------------------------------------|--------------------------------------------------|-------------------------------------------------------------|-------------------------------------------------------|------------------|-------------|
|   |                                                                                          | -                                                 |                                                  | 1010 V                                                      | Nowe hasto:*                                          |                  |             |
| 9 |                                                                                          | 10                                                | 1 All                                            |                                                             | Powtórz<br>nowe hasło:*                               |                  |             |
|   |                                                                                          |                                                   |                                                  |                                                             |                                                       |                  | ZATWIERDŹ   |
|   |                                                                                          | -                                                 |                                                  |                                                             | ~                                                     |                  |             |
|   |                                                                                          |                                                   |                                                  |                                                             |                                                       |                  |             |
|   | W związku z wejści<br>zm.) informujemy, że                                               | iem w życie Ustawy z i<br>e:                      | dnia 19 sierpnia 2011 rol                        | ku o usługach płatniczych                                   | (Dz. U. nr. 199, poz. 1175,                           | z późn.          |             |
|   | 1. Zlecenia płatnicze<br>rachunki w innych b                                             | e składane bankowi za j<br>bankach:               | pośrednictwem elektroni                          | icznego kanału dostępu w                                    | krajowym obrocie płatnicz                             | ym na            |             |
|   | <ul> <li>a) do godz. 14.30 w</li> <li>odbiorcy,</li> <li>b) od godz. 14.30 do</li> </ul> | v dniu roboczym – będą<br>o dodz. 19.30 w dniu ro | realizowane przez banł<br>boczym – beda realizow | k w dniu ich złożenia i w ty<br>vane w dniu ich złożenia, r | vm dniu będą dostarczone<br>natomiast przekazane do b | do banku<br>anku |             |
|   | odbiorcy w następr<br>c) po godz. 19.30 w                                                | nym dniu roboczym,<br>/ dniu roboczym oraz w      |                                                  |                                                             |                                                       |                  |             |
|   |                                                                                          |                                                   |                                                  |                                                             |                                                       |                  | Pokaż więce |
|   |                                                                                          |                                                   |                                                  |                                                             |                                                       |                  |             |

Rysunek 210: Zmiana hasła

Istnieje również możliwość szyfrowania loginów oraz haseł przy przesyłaniu do serwera, należy mieć włączoną przez Operatora taka funkcjonalność. Gdy funkcjonalność szyfrowania loginów i haseł przy przesyłaniu do serwera jest włączona, podczas przesyłania w miejsce wpisywanego loginu i hasła, wyświetlane są gwiazdki.

Następnie należy zatwierdzić zmianę hasła zgodnie z ustawioną metodą autoryzacji (SMS lub Karta Kodów).

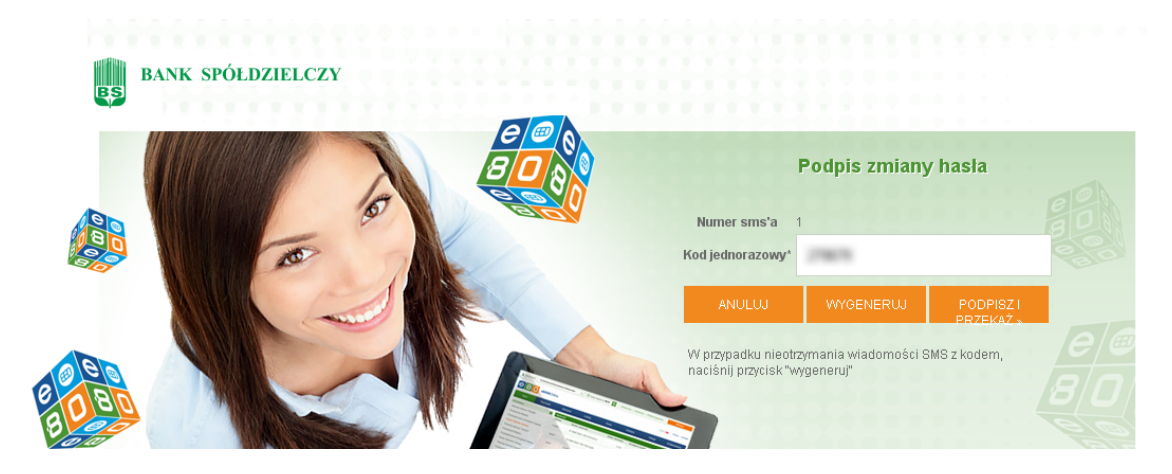

Rysunek 211: Zmiana hasła - podpis zmiany

Po zmianie hasła, zostanie wyświetlony ekran startowy aplikacji Klienckiej, ustawiony na zakładce **KIRI**, gdzie można od razu dokonać migracji:

- Kontrahentów zaufanych W celu dodania kontrahentów KIRI do nowego systemu EBO, należy przejść do podmenu Lista kontrahentów zaufanych, i wybrać kontrahentów do za-importowania.
- Kontrahentów niezaufanych W celu dodania kontrahentów KIRI do nowego systemu EBO, należy przejść do podmenu Lista kontrahentów zaufanych, i wybrać kontrahentów do zaimportowania.
- Szablonów zaufanych W celu dodania szablonów KIRI do nowego systemu EBO, należy przejść do podmenu Lista szablonów zaufanych, i wybrać szablony do zaimportowania.
- Szablonów niezaufanych W celu dodania szablonów KIRI do nowego systemu EBO, należy przejść do podmenu Lista szablonów niezaufanych, i wybrać szablony do zaimportowania.

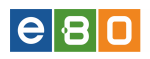

| 1                               | -                  |          |                    |                        |                         | Usta                    | wienia   Ostatnie logowania     | Ö Sesja            | wygasa za 5:36 🧹   | 2          | yloguj  |
|---------------------------------|--------------------|----------|--------------------|------------------------|-------------------------|-------------------------|---------------------------------|--------------------|--------------------|------------|---------|
| BANK SPÓ                        | DEDZIELCZY         |          |                    |                        |                         |                         |                                 |                    | Zalogowany:        |            |         |
|                                 |                    |          |                    |                        |                         |                         |                                 |                    |                    | Pomoc      | Kontakt |
| Start                           | Rachunki           |          | Zlecenia           | Lokaty                 | Karty                   | Kredyty                 | Usługi                          | KIRI               |                    |            |         |
| Migracja                        |                    |          |                    |                        |                         |                         |                                 |                    |                    |            |         |
| Menu                            |                    |          | Migracia kon       | trahentów i szab       | onów KIRI do EBO        |                         |                                 |                    |                    |            |         |
| Migracja kontrahentów<br>do EBO | v i szablonów KIRI | *        | Import kor         | itrahentów z sys       | stemu bankowoś          | ci internetowej k       | (IRI                            |                    |                    |            |         |
| Lista kontrahentów              |                    | *        | 1.Kontrahe         | nci zaufani            |                         |                         |                                 |                    |                    |            |         |
| Lista szablonów                 |                    | *        | W colu dodania k   | ntrabatáw I/IRI da pow | ogo ostomu EBO o zložu  | projéć do podmonu II i  | inta kaptrabaptéw maufapush' i  | undersá kontrak    | ontów do znimpod   |            |         |
| Kontrahenci                     |                    |          | o cela dodalita ka |                        | ego systema e bo narezy | pizejsc do podmena Ei   | sta kontranentoio zauranyen , i | rooybrac, kontaan  | rentow do zamipon  | oooanna.   |         |
| Janek                           |                    | *        | 2.Kontrahe         | nci niezaufani         |                         |                         |                                 |                    |                    |            |         |
| Szablony                        |                    |          | W celu dodania ko  | ntrahetów KIRI do now  | ego systemu EBO należy  | przejść do podmenu 'Li  | ista kontrahentów niezaufanyc   | h', i wybrać, koni | trahentów do zaim; | ortowania. |         |
| Janek                           |                    | <b>»</b> | Import sza         | blonów z syster        | nu bankowości ir        | iternetowej KIRI        |                                 |                    |                    |            |         |
| Czy wiesz, że                   |                    |          | 3.Szabiony         | zaufane                |                         |                         |                                 |                    |                    |            |         |
|                                 |                    |          | W celu dodania sa  | abionów KIRI do nowe   | go systemu EBO należy p | rzejść do podmenu 'List | ta szablonów zaufanych', i wyt  | orać, szablony d   | o zaimportowania.  |            |         |
|                                 |                    |          | 4.Szablony         | niezaufane             |                         |                         |                                 |                    |                    |            |         |
|                                 |                    |          | W celu dodania 🕫   | abionów KIRI do nowe   | go systemu EBO należy p | rzejść do podmenu 'List | ta szablonów niezaufanych', i   | wybrać, szablon    | y do zaimportowan  | ia.        |         |
|                                 |                    |          |                    |                        |                         |                         |                                 |                    |                    |            |         |

Rysunek 212: Ekran startowy EBO po pierwszym logowaniu

Wybieramy link z pozycją do importu kontrahentów lub szablonów z systemu bankowości internetowej KIRI i klikamy. Wyświetli się lista np.wybranych kontrahentów zaufanych, gdzie należy zaznaczyć odpowiednie pozycje i kliknąć przycisk **Importuj do EBO**.

| Lista kontrahentów                               |          | Lista kontrahentów zaufanych sPol |               |        |                 |  |  |  |
|--------------------------------------------------|----------|-----------------------------------|---------------|--------|-----------------|--|--|--|
| Lista kontrahentów zaufanych                     | *        | Lieta kontr                       | ahontów       |        |                 |  |  |  |
| Lista kontrahentów niezaufanych                  | *        | LISta Kunti                       | anentow       | Norma  | Numer rechusiv  |  |  |  |
| Pobierz kontrahentów z KIRI                      | *        | Lb.                               |               | Nazwa  | Numer Fachunku  |  |  |  |
| ••                                               | -        | 1                                 | <b>V</b>      | Jasiek |                 |  |  |  |
| menu                                             | -        | m ste m                           |               | •      |                 |  |  |  |
| Migracja kontrahentów i szablonów KIRI do<br>EBO | *        | - " 🋠 🛃                           | e, <u>A</u> , |        |                 |  |  |  |
| Lista kontrahentów                               | <b>»</b> |                                   |               |        |                 |  |  |  |
| Lista szablonów                                  | <b>»</b> |                                   |               |        | Importuj Do EBO |  |  |  |
|                                                  |          | dbg                               |               |        |                 |  |  |  |
| Kontrahenci                                      | -        |                                   |               |        |                 |  |  |  |

Rysunek 213: Ekran startowy EBO po pierwszym logowaniu

### UWAGA

Mechanizm migracji pozwala na import kontrahentów i szablonów jedynie z modula, które w systemie KIRI posiada kontrahentów i szablony.

Mechanizm migracji nie powoduje dodania kontrahentów dla wybranego modula a jedynie synchronizuje dane pomiędzy KIRI a EBO. Po wykonaniu automatycznej procedury migracji niezbędny jest ręczny import kontrahentów/szablonów według opisanej procedury.